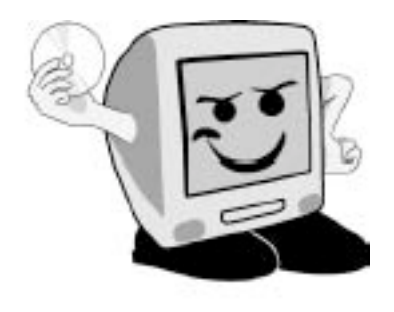

# Les Aventuriers du Bout du Monde

La revue des clubs Mícrocam Rampe de Lancement 45 – 22 Octobre 2010

Premiers pas avec Microsoft® Outlook® pour Mac 2011.

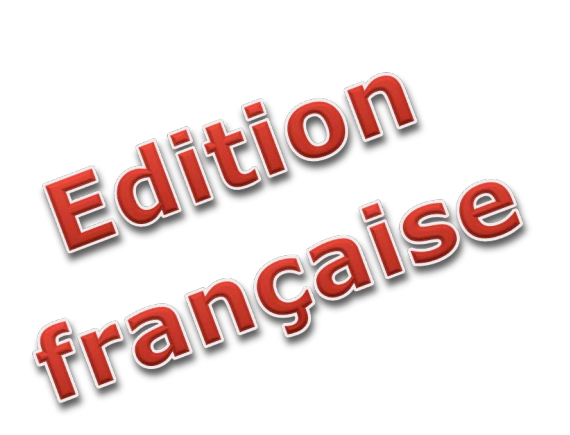

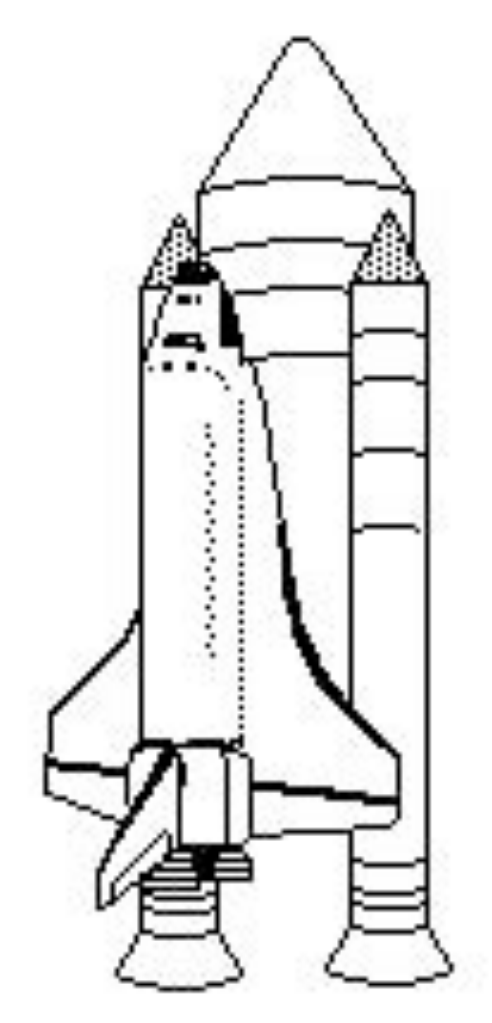

*La messagerie. Configuration de vos comptes. Recevoir et envoyer des messages. Les messages indésirables. Gérer les courriers. Recherches. Import/export. Le carnet d'adresses. Le calendrier.* 

# Les ABM

#### Les Aventuriers du Bout du Monde

Le journal des clubs Microcam Clubs de micro-informatique du Crédit Agricole, Association loi 1901. © Copyright *Les ABM* Dépôt légal 641 Rennes ISSN 0295-938

Microcam06 111, Avenue E. Déchame B.P. 250 06708 Saint-Laurent-du-Var cedex mél:microcam06@microcam06.org www.microcam06.org

#### Microcam

4 rue Louis Braille CS 64017 Saint-Jacques-de-la-Lande 35040 Rennes cedex mél: association@microcam35.org www.microcam35.org

**Directeur de la publication :** Yves-Roger Cornil

#### Numéro réalisé par :

Yves-Roger Cornil aidé de Corentin Cras Méneur (MVP Macintosh). Logiciels et matériels utilisés : Microsoft Word 2011, Microsoft PowerPoint 2011 sur un MacBook Pro 2.2 ou un iMac 2.66 sous Mac OS X 10.6.x, Ambrosia SnapzPro X, Graphic Converter, etc.

La plupart des logiciels cités sont des marques déposées de leurs éditeurs respectifs.

*Cette Rampe de Lancement* 45 remplace la Rampe 39 *qui était consacrée à la version anglaise d'Outlook* 2011, le successeur *d'Entourage 2008 dans Office 2011.* 

Cette nouvelle publication est dédiée à la version française d'Outlook 2011 et ne nécessite pas la connaissance d'une version précédente d'Outlook ou d'Entourage.

yves.cornil@free

Dossier sur Internet : http://web.mac.com/ycornil/outlook2011/Bienvenue.html

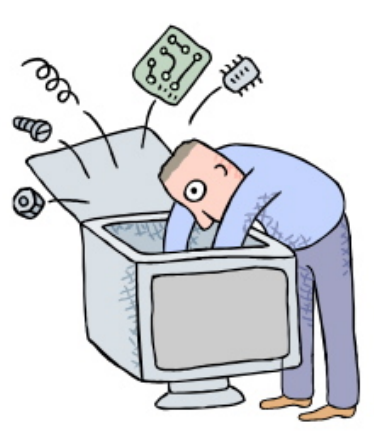

# Premiers pas avec Microsoft® Outlook® pour Mac 2011.

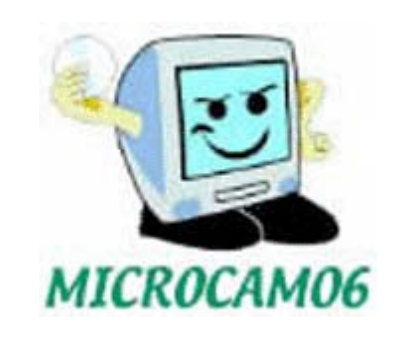

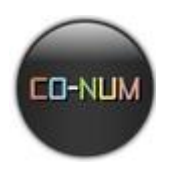

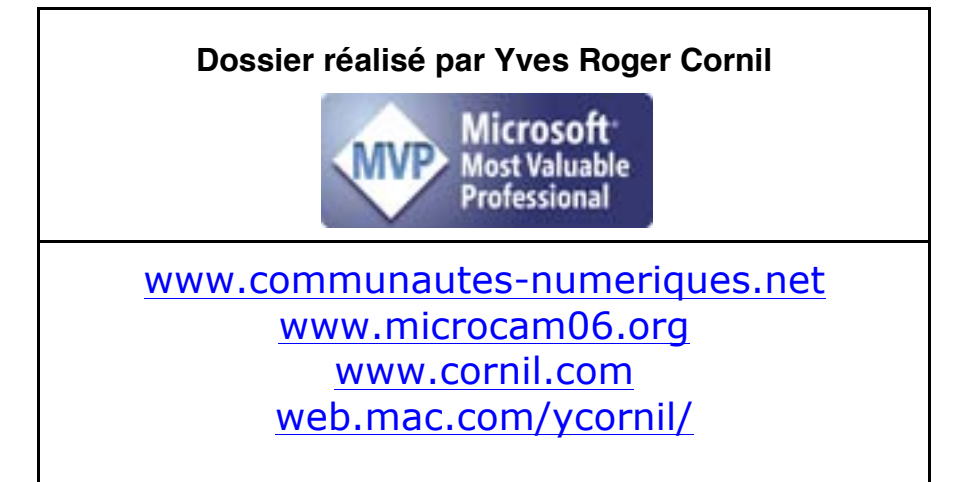

## Table des matières

| Généralités sur la messagerie Internet.                | <b>1</b><br>1 |
|--------------------------------------------------------|---------------|
| Commont avoir une adrosse ?                            | 1             |
| Qualquas grandas fongtionnalitás d'Outloak 2011        | 2<br>2        |
| Costion de la mossagerie au quotidion                  | 2             |
|                                                        | 3<br>2        |
| Avant a utiliser Outlook 2011                          | 3             |
| Installation d'Office 2011.                            | 3             |
| La messagerie                                          | 4             |
| Lancement d'Autlook 2011                               | 4             |
| Vue d'ensemble d'Autlook 2011                          | I<br>4        |
| vue u ensemble u Outlook 2011.                         | т             |
| Configuration de vos comptes.                          | 8             |
| POP, IMAP ou Exchange ?                                | 8             |
| Créer un compte de messagerie POP                      | 8             |
| Modifications d'un compte de messagerie                | 10            |
| Fonctions avancées sur le serveur.                     | 10            |
| Ajouter un nouveau compte de messagerie.               | 11            |
| Créer un compte de messagerie pour MobileMe (ou.Mac).  | 11            |
| La boîte de réception du compte .Mac (MobileMe).       | 12            |
|                                                        |               |
| Mise en route du protocole IMAP sur Gmail              | . 13          |
| Ajout d'un compte IMAP pour Gmail                      | 13            |
| Recevoir et envoyer des messages.                      | 15            |
| Lire les messages recus                                | 15            |
| Message recu avec des photos en nièces jointes         | 15            |
| Prévisualiser les nhotos jointes                       | 16            |
| Fnregistrer une nièce jointe                           | 17            |
| Enregistier une piece jointe                           |               |
| Prévisualiser un document Microsoft Word               |               |
| Pánondre aux messages                                  | 10            |
| Relire les rénonses envoyées                           | 20            |
| Ferire un message                                      |               |
| Forne un message avec une pièce jointe                 |               |
| Insérer une photo denuis iPhoto                        |               |
| Enrogistroment d'une photo incluse dans un message     |               |
| Outlook a do la mémoiro                                |               |
| Utiliser le carnet d'adresses                          |               |
| Táláchargar las imagas d'un massaga (nublicitaira)     |               |
| Transférer un mossage                                  | 20            |
| Mottro un indicatour à un moccago                      | 20            |
| Dépendre à tous                                        |               |
| Repollule a lous                                       | 32            |
| Suivre une conversation                                |               |
| Detour à l'anvayour Deturn to conder                   |               |
| Supprimer up ou plugiours mossages                     |               |
| Supprimer un ou plusieurs messages.                    | 30            |
| Videz le dossier elements supprimes de temps en temps  |               |
| Ajouter une signature a vos messages                   |               |
| Supprimer une signature                                | 39            |
| Ajouter une mage a une signature à un magaga           | 39            |
| Ajouter une signature<br>Modifier une signature        | 39            |
| Mouijier une signature                                 | 39            |
| Les messages indésirables                              | 41            |
| De temps en temps vérifiez le dossier des indésirables | 42            |
|                                                        | 40            |
|                                                        | 43            |

| Créer un dossier local                                                       |                 |
|------------------------------------------------------------------------------|-----------------|
| Créer des règles                                                             |                 |
| Alors                                                                        |                 |
| Les actions                                                                  |                 |
| Appliquer des règles aux messages recus.                                     |                 |
| Modifier une rèale                                                           |                 |
| Modifier l'ordre des rèales.                                                 |                 |
| Trier les messages dans la boîte de réception (ou dans les autres dossiers). |                 |
| Rearounement par conversation                                                | 50              |
| Trier sur l'expéditeur                                                       | 50              |
| Tri sur la priorité                                                          |                 |
| Tri sur les draneaux                                                         |                 |
| Tri par objet                                                                |                 |
|                                                                              |                 |
| Recherches                                                                   |                 |
| Recherches avec Spotlight                                                    | 52              |
| Utilisation de l'outil de recherche                                          | 52              |
| Enregistrement des recherches (ou création de dossiers virtuels)             | 54              |
| Dossiers virtuels créés par Outlook 2011                                     | 55              |
| D'Entourage 2008 à Outlook 2011                                              | 56              |
| Eventer denuis Entourage 2009                                                |                 |
| Exporter depuis Entourage 2000                                               |                 |
| Importer dans Outlook 2011 depuis une archive d'Entourage 2000               |                 |
| Import/export                                                                | 61              |
| Exporter un environnement Outlook 2011.                                      | 61              |
| Importation depuis une sauvegarde d'Outlook 2011.                            |                 |
| Exportation des contacts depuis Outlook 2011                                 | 63              |
| Quelles informations sont contenues dans le fichier des contacts exportés ?  | 63              |
| Ouverture du fichier texte dans Excel 2011.                                  | 64              |
| Importation depuis un fichier .pst.                                          |                 |
| Importation des contacts depuis un fichier texte.                            |                 |
| Exporter les cartes de visites depuis Windows Live Mail.                     |                 |
| Exporter les contacts depuis Windows Live Mail.                              |                 |
| Exporter un fichier vCard depuis le Carnet d'adresses d'Apple.               | 70              |
| Le carnet d'adresses                                                         | 71              |
| Ci le correct d'adresses actuide                                             | <b>/1</b><br>71 |
| Si le carliet u auresses est viue                                            |                 |
| Importer des vCards depuis la Carnot d'adresses d'Apple                      |                 |
| Aioutor un contact                                                           |                 |
| Ajouter une adresse à un contact                                             | 73<br>71        |
| Ajouter une IIDI                                                             |                 |
| Ajouter une OKL.                                                             |                 |
| Suppression d'un contact                                                     |                 |
| Costion des groupes de contacts                                              | 70<br>76        |
| Aioutar das contacts à un arouno de contacts                                 |                 |
| Ajouter des contacts à un groupe de contacts                                 |                 |
| Envoyer un message à un groupe                                               | 70<br>78        |
| Aioutar une catégorie aux contacts                                           |                 |
| Grán una nouvalla catágoria                                                  |                 |
| Modifier une satégorie                                                       |                 |
| Attribuer une catégorie à un groupe                                          | 79 /            |
| Attribuer une catégorie à un contact                                         | 00<br>مم        |
| Accience des contacts à une catégorie                                        |                 |
| Assigner ues contacts a une culeyone                                         |                 |
| Triar las contacts                                                           | 01<br>01        |
|                                                                              | 01              |
| Le calendrier.                                                               |                 |
| Les calendriers au niveau semaine et au niveau mois.                         |                 |

| Créer un évènement dans le calendrier.                     | 83 |
|------------------------------------------------------------|----|
| Créer un rendez-vous                                       |    |
| Affichage sous forme de liste ou sous forme calendaire     |    |
| Assigner une catégorie à un évènement.                     | 85 |
| Supprimer un événement (réunion ou rendez-vous).           |    |
| Créer un événement périodique                              |    |
| Supprimer un événement périodique                          |    |
| Créer un événement périodique avec un nombre d'occurences. |    |
| Supprimer une occurrence d'un événement périodique         |    |
| Les réunions.                                              |    |
| Envover une invitation à une réunion                       |    |
| Supprimer une réunion                                      |    |
| Créer une réunion depuis un message                        |    |
| Créer une tâche                                            | 95 |
| Index                                                      | 96 |

# Généralités sur la messagerie Internet.

# C'est quoi une messagerie électronique ?

Outlook 2011 est un logiciel de messagerie pour envoyer et de recevoir des messages par Internet, entre des correspondants identifiés par une adresse électronique.

Pour envoyer et recevoir des messages, vous devez posséder un compte sur un ordinateur exécutant un service POP (**P**ost **O**ffice **P**rotocol) et avoir accès à un ordinateur exécutant un serveur SMTP (**S**imple **M**ail **T**ransfer **P**rotocol). Vos messages électroniques entrants seront envoyés sur votre compte POP d'où ils seront ensuite transférés vers le logiciel de messagerie.

Vos messages sortants seront envoyés au serveur SMTP, d'où ils seront acheminés vers vos destinataires.

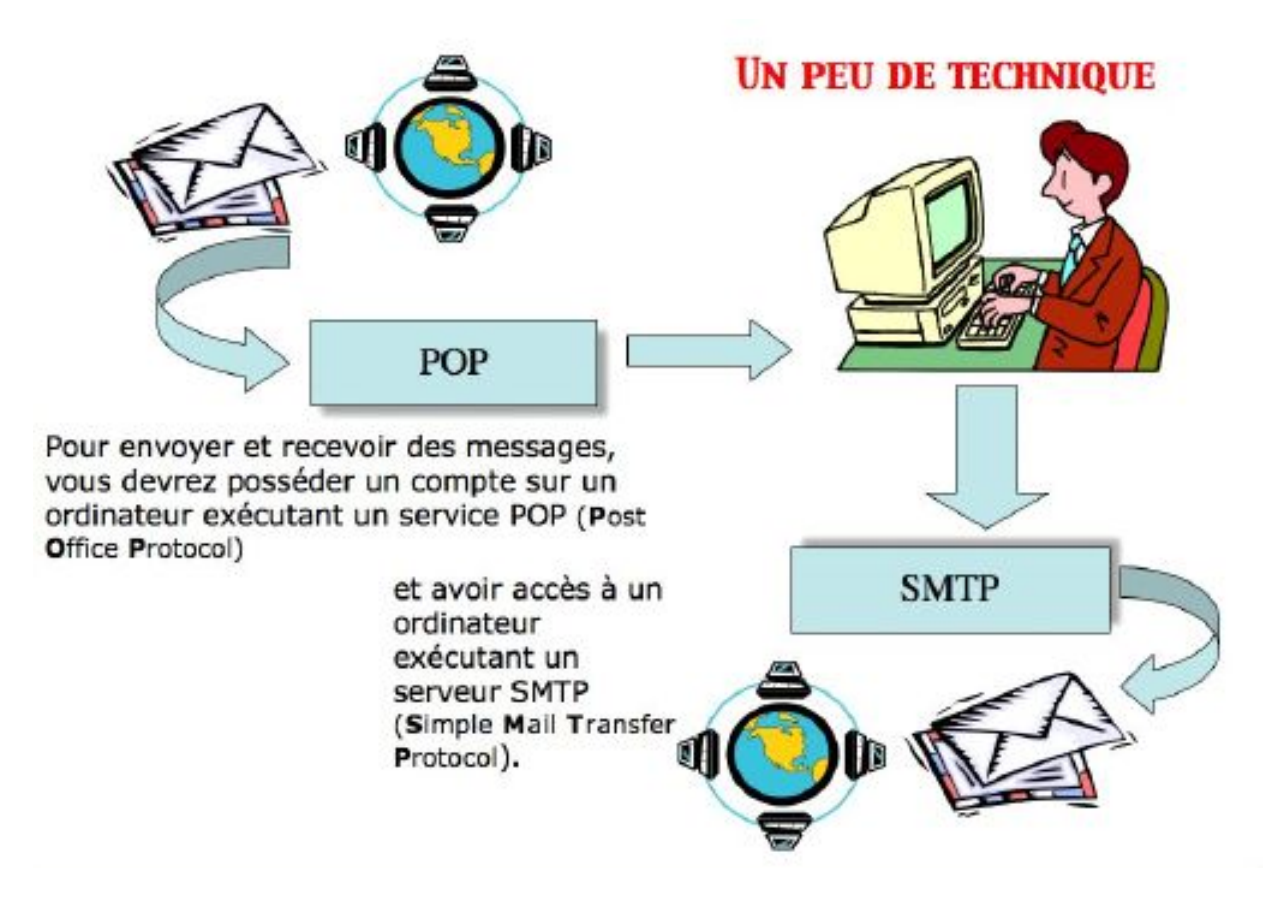

# Comment avoir une adresse ?

Pour accéder à l'Internet il vous faudra ouvrir un compte (abonnement) chez un Fournisseur d'Accès Internet (FAI).

C'est le fournisseur d'accès qui vous attribuera une adresse électronique. Vous pouvez avoir un compte gratuit ou payant, par des sociétés autres (Google, Hotmail, etc.).

Une adresse est de la forme : nom@fournisseur.x

Le nombre de caractères du nom est variable et dépendra du fournisseur d'accès ; généralement 8 à 12 caractères, quelquefois beaucoup plus. Le nom attribué pourra correspondre à votre propre nom, ce qui est souhaitable, mais qui sera dépendant des doublons pouvant exister chez votre fournisseur d'accès (et de la taille accordée pour l'adresse électronique).

Vous pourrez, suivant le fournisseur d'accès Internet (FAI) donner votre prénom en plus, soit complètement, soit en abrégé, ou sous l'identité d'un pseudonyme.

Votre identifiant doit être unique chez votre fournisseur d'accès et notez que le @ (se prononce at), est obligatoire dans l'adresse électronique (<u>nom@fournisseur.x</u>).

**Fournisseur**: identifie le fournisseur d'accès (Orange, Club-Internet, Free, AOL, etc.). **.x** : domaine, peut être .fr (France), .org, ou .net, ou .com ou autre.

Par exemple: microcam06@microcam06.org microcam06@orange.fr yves.cornil@free.fr

# Quelques grandes fonctionnalités d'Outlook 2011.

- **Envoi d'un message** à un ou plusieurs destinataires et, éventuellement une **copie** à un ou plusieurs destinataires (CC Copie Carbone).
- **Envoi de copies invisibles** à d'autres destinataires sans que le destinataire principal en soit avisé (CCI Copie Carbone Invisible). Ce système CCI est utile pour envoyer un message à plusieurs destinataires sans communiquer leurs adresses.
- **Gestion de plusieurs adresses différentes.** Avec Outlook 2011 vous pouvez gérer plusieurs adresses électroniques différentes, chez un ou plusieurs FAI (Fournisseur d'accès Internet).
- Redirection d'un message sur un ou plusieurs destinataires.
- Attachement d'un document à un message (document Word, Excel, une image, un son, un programme, une séquence vidéo QuickTime ou AVI ; etc.).
  - **Attention** : c'est par ce système de documents attachés que sont généralement propagés des virus.
- Filtre des messages pour éviter que votre boîte aux lettres principale ne soit encombrée de messages indésirables.
   Outlook 2011 a un filtre automatique et paramétrable pour les messages indésirables.
   Vous pouvez écrire des règles pour copier, déplacer ou supprimer des messages.

# Gestion de la messagerie au quotidien.

- Les messages reçus seront archivés dans un dossier **boîte de réception.**
- Les messages envoyés seront classés dans un dossier éléments envoyés.
- Les messages en attente d'envoi seront classés dans un dossier boîte d'envoi.
- Les messages en cours seront classés dans un dossier brouillon.

Outlook 2011 vous permet de créer des dossiers ou des sous-dossiers pour mieux classer les messages reçus ou envoyés.

- Supprimez de temps en temps les messages devenus inutiles, ils iront à la corbeille (éléments supprimés), que vous viderez, aussi, de temps en temps.
- Si, dans un message, vous donnez l'adresse d'un URL (Uniform Resource Locator), elle sera accessible sous forme d'un lien pour se brancher directement sur l'adresse Internet en cliquant sur le lien indiqué.

**Attention :** lors de la lecture d'un message venant d'un utilisateur inconnu ; le lien Internet pourrait vous envoyer vers un site de phishing (hameçonnage). Il est conseillé de copier le lien depuis le message et de le coller dans votre navigateur Internet.

Avec Outlook 2011 vous pouvez :

- Gérer vos adresses dans le carnet d'adresses. C'est un répertoire complet contenant les adresses postales, téléphones, fax, adresses électroniques, URL's
- Regrouper vos correspondants dans des groupes.
- > Trier vos messages sur différents critères.
- > Archiver vos messages dans différents dossiers et sous-dossiers.
- > Rechercher des messages selon différents critères (sujet, expéditeur etc.).

Mais Outlook 2011, c'est bien plus qu'un simple logiciel de messagerie ; vous pourrez gérer des calendriers

### Avant d'utiliser Outlook 2011.

Il faudra au préalable configurer votre Mac pour les adresses de votre connexion à distance (numéro de téléphones, identifiant, mot de passe, adresses TCP/IP, noms de domaines etc.). La connexion à Internet pourra être automatique ou manuelle.

### Installation d'Office 2011.

Outlook 2011 n'est pas compris dans la version Office 2011 Famille et étudiants. L'utilisation d'Office 2011 nécessite un processus d'activation.

# La messagerie.

# Lancement d'Outlook 2011.

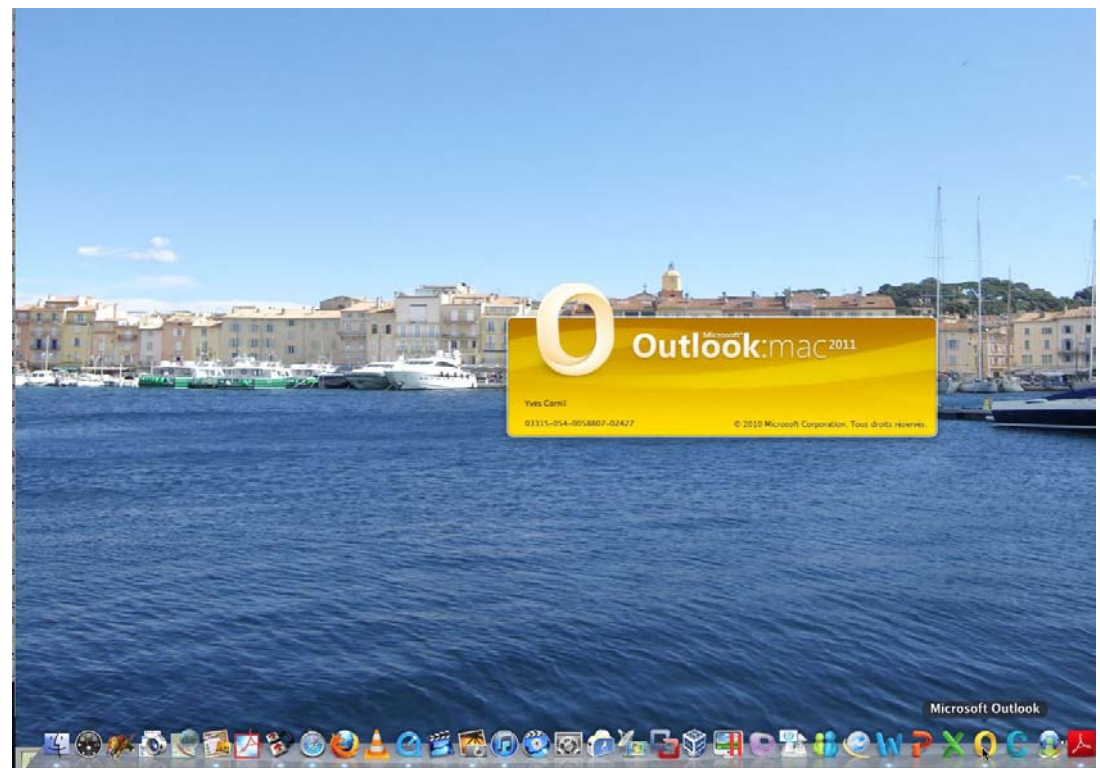

Pour lancer Outlook 2011 cliquez sur son icône depuis le Dock ou depuis le dossier Applications.

# Vue d'ensemble d' Outlook 2011.

|                                                                                                    |                                                                                            |                                                                                                    |                                                                                                    | Boîte de re                                                                                                    | éception                                                                                                  |                                                              |                       |                     |         |                                | e                |
|----------------------------------------------------------------------------------------------------|--------------------------------------------------------------------------------------------|----------------------------------------------------------------------------------------------------|----------------------------------------------------------------------------------------------------|----------------------------------------------------------------------------------------------------|----------------------------------------------------------------------------------------------------|--------------------------------------------------------------|-----------------------|---------------------|---------|--------------------------------|------------------|
| 3 🔊 🗃 🚍 📑                                                                                                    | 0                                                                                          |                                                                                                    |                                                                                                    |                                                                                                    |                                                                                                    |                                                              |                       |                     | Q,R     | echercher ce dossier           |                  |
| Accueil Organiser O                                                                                                    | Putils                                                                                     |                                                                                                    |                                                                                                    |                                                                                                    |                                                                                                    |                                                              |                       |                     |         |                                |                  |
| Courrier electronique                                                                                                    | orimer Répondre Rép                                                                        | ondre à tous Transférer                                                                                                    | Réunion                                                                                                    | Déplacer                                                                                                    | Règles =<br>Indésirable =                                                                                 | Non lu                                                       | Classer               | Assurer un subi     | Tritres | Rechercher un contact          | Envoyer/Recevoir |
| 🛚 🗟 Boîte de réception 🛛 🔺                                                                                                    | @ ! @ De                                                                                   |                                                                                                    | Ob                                                                                                    | ijet                                                                                                    |                                                                                                    |                                                              | Date de ré            | ception             |         | <ul> <li>Catégories</li> </ul> | (*               |
| 🔻 😤 Sur mon ordinatour                                                                                                    | lpso                                                                                       | s Access Panels                                                                                                    | Ur                                                                                                    | e nouvelle enqu                                                                                                    | uête Ipsos Acces                                                                                          | is Pan                                                       | lun. 04/1             | 0/10 08:18          |         |                                |                  |
| Bernard-Corentin                                                                                                    | W HIER                                                                                     |                                                                                                    |                                                                                                    |                                                                                                    |                                                                                                    |                                                              |                       |                     |         |                                |                  |
| 🔛 Famille                                                                                                    | sa a Laur                                                                                  | ent Gebeau                                                                                                    | RE                                                                                                    | : Conum 9/9 a                                                                                                    | 1/10                                                                                                    |                                                              | dim. 03/1             | 0/10 21:27          |         | Conum                          |                  |
| Macoffice                                                                                                    | SA 3" Eric                                                                                 | Aumont                                                                                                    | RE                                                                                                    | Nattendez pa                                                                                                    | s le 26 octobre                                                                                           |                                                              | dim. 03/1             | 0/10 20:16          |         |                                |                  |
| Microsoft                                                                                                    | Face                                                                                       | book                                                                                                    | Ma                                                                                                    | att Kibassa souh                                                                                                    | taite vous inviter                                                                                        | rarej                                                        | dim. 03/1             | 0/10 19:26          |         |                                | 1                |
| Microsoft'Leads                                                                                                    | Face                                                                                       | book                                                                                                    | Le                                                                                                    | s Afterworks de                                                                                                    | s Communautés                                                                                             | s Micr                                                       | dim, 03/1             | 0/10 18:56          |         |                                | 3.               |
| A Gmail                                                                                                    | Carr                                                                                       | efour.fr                                                                                                    | Jo                                                                                                    | uez et gagnez d                                                                                                    | es PANIERS GOU                                                                                            | JRMET                                                        | dim. 03/1             | .0/10 16:42         |         |                                |                  |
| 🖉 Mac                                                                                                    | 🗢 noti                                                                                     | fy@dl.free.fr                                                                                                    | No                                                                                                    | otification d'envi                                                                                                    | oi de fichier via l                                                                                       | http:/                                                       | dim. 03/1             | 0/10 15:37          |         |                                |                  |
| Brouillons                                                                                                    | Meg                                                                                        | agong par Planduwet                                                                                                    | a Vo                                                                                                    | itre ipad -99 %                                                                                                    |                                                                                                    |                                                              | dim. 03/1             | 0/10 15:37          |         |                                |                  |
| Sur mon ordinateur                                                                                                    | Phot                                                                                       | toways.com                                                                                                    | No                                                                                                    | ous vous offrons                                                                                                    | 60 tirages phot                                                                                           | to, ca (                                                     | dim. 03/1             | 0/10 11:32          |         |                                |                  |
| Grail Grail Mac Géments supprimés                                                                                                    | λ : Yves Corni                                                                             | 1                                                                                                    |                                                                                                    |                                                                                                    |                                                                                                    |                                                              |                       |                     |         |                                | •                |
| Courrier  Courrier  Courr  | A : Yves Corni                                                                             | I<br>Sk<br>William Bories Oc<br>Objet : Nouvelle ve<br>Bonjour à tous,<br>Une nouvelle vers<br>Bonjour à tous,<br>Une nouvelle vers<br>Bonjour à tous,<br>Une nouvelle vers<br>Bonjour à tous,<br>Dan Porchainemen<br>http://www.facebo<br>alexandre.fr/afterox<br>Faltes-nous un ma<br>L'équipe 1                                                                                                    | assage aux memi<br>nober 3, 2010 at<br>n du site des<br>n du site des Aft<br>r. Voiet 1 aversida<br>ok.com/1/d553d<br>variss/                                                               | bres de <u>Les Afr</u><br>6:51pm<br>erworks des Co<br>nebta dévelopa<br>7/8EYDHomN2(1<br>5xp III :-)                                                                                     | enworks des Cor<br>mmunautés Mico<br>née par Kévin Ali<br>QuSsdiha-Quow                                   | mmunauté<br>crosoft va<br>lexandre :<br>w.kevin_             | is Microso<br>voir le | ά.                  |         |                                | *                |
| Courrier Courrier Cou | A : Yves Comi<br>faceboo<br>William 6<br>Pour rép<br>nts://w                               | I<br>In the servey of un me<br>William Bories Oc<br>Objet : Nouvelle ve<br>Bonjour à rous,<br>Une unovelle vers<br>Une unovelle vers<br>Une unovelle vers<br>Die unovelle vers<br>Une unovelle vers<br>Die unovelle vers<br>Die u | essage aux memi<br>tober 3, 2010 at<br>rsion du site des<br>ht. Voici la version<br>du site des Aft<br>b. com/14565tg<br>ovis/s/<br>ximum de retour<br>cliquez sur le lie<br>14981842201876 | ores de <u>Les Afr</u><br>6:51pm<br>Afterworks 1<br>1 erworks des Co<br>1 beta dévelopment<br>1/8:POHomN211<br>: sup III :-)<br>1 sup III :-)                                            | erworks des Cor<br>mmunautés Mic<br>Jeé par Kévin Ali<br>QUSdillas - Queor<br>1200c750532622              | mmunauté<br>crosoft va<br>lexandre :<br>w.kevin_             | voir le               | dî.                 |         |                                | *                |
| Courrier<br>Courrier<br>Courrier<br>Calendrier<br>Courrier<br>Courrier<br>Courrier<br>Courrier<br>Courrier<br>Courrier<br>Courrier<br>Courrier<br>Courrier<br>Courrier<br>Courrier<br>Courrier<br>Courrier<br>Courrier<br>Courrier<br>Courrier<br>Courrier<br>Courrier<br>Courrier<br>Courrier                                                                                                    | A : Yves Carni<br>faceboo<br>William &<br>William &<br>Pour ré<br>http://www.<br>Retrouve: | I<br>Sk<br>William Bories Oc<br>Objet : Nouvelle ve<br>Bonjour à tous,<br>jour prochaineme<br>L'équipe !<br>Dondre à ce message,<br>pondre à ce message,<br>pondre à ce mess                           | tober 3, 2010 at<br>rsion du site des<br>n du site des Af<br>t. Yuni i avenna<br>k.com/1/d553d<br>atats/<br>Ximum de retout<br>cliquez sur le lik<br>14981842201876<br>re carnet d'adres    | bres de <u>Les Afro</u><br>6:51pm<br>Afterworks !<br>erworks des Co<br>bried afelologies<br>7/8EYDHomN2II<br>: svp !!! :-)<br>in suivant :<br>mid-J12b20662<br>sess <u>free.fr</u> sur l | erworks des Cor<br>mmunautés Miche par Kévin Al Al<br>diga Sching - Quest<br>a20ac750532422<br>Facebook 1 | mmunauté<br>crosoft va<br>lexandre :<br>w.kevin_<br>w.kevin_ | is Microso<br>voir le | di.<br>IS400free.fr |         |                                | *                |

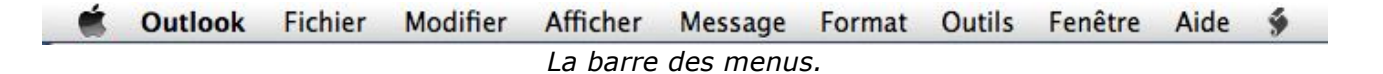

|                            |                     |                         |                                | Boite de recep        | non                   |                      |                   |                                            | $\cup$           |
|----------------------------|---------------------|-------------------------|--------------------------------|-----------------------|-----------------------|----------------------|-------------------|--------------------------------------------|------------------|
| 🛛 🖾 Accueil 🛛 Organ        | niser Outils        |                         |                                |                       |                       |                      |                   |                                            | ^                |
| Courrier électronique Nouv | 🗊 - छ 🚖             | re Répondre à tous Trar | Réunion<br>sférer Pièce jointe | Déplacer 🐼 Indé       | es v<br>sirable v Nor | n lu Classer Assurer | un suivi Filtres  | ercher un contact<br>lecherche de contacts | Envoyer/Recevoir |
|                            |                     |                         | Le rub                         | an, ongl              | et accu               | eil.                 |                   |                                            |                  |
| 🛛 Accueil                  | Organiser           | Outils                  |                                |                       |                       |                      |                   |                                            |                  |
| Nouveau dossier            | Conversations       | Réorganiser par         | Volet de lecture               | Tous lus              | Règles                | Supprimer tout       | Autorisations     | Propriétés                                 | Synchroniser     |
| 7                          |                     |                         | Or                             | nglet orga            | aniser.               |                      |                   |                                            |                  |
| Accueil                    | Organiser (         | Dutils                  |                                |                       |                       |                      |                   |                                            |                  |
| My Day Absent(e)           | ) du bureau Dossier | s publics               | er Exporter Services           | 2<br>de Synchronisati | on Planifica          | tions Listes de diff | usion Progression | Erreurs M                                  | En ligne         |
|                            |                     |                         | (                              | Onglet ou             | utils.                |                      |                   |                                            |                  |

Ci-dessous: le panneau de gauche (après la création de différents dossiers).

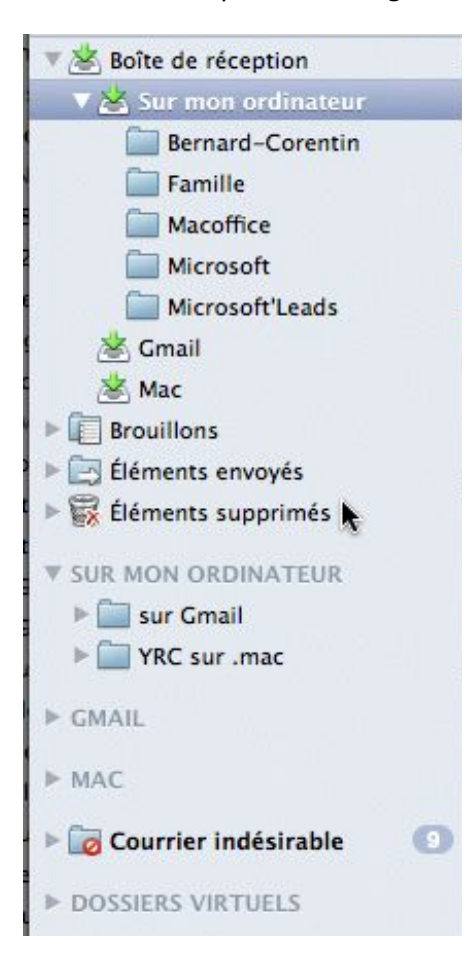

| 🗯 Outlook Fich         | nier Modifier                                           | Afficher Messag                                                                                                | e Format   | Outils Fenêtre Aid                                                 | le 🐓               |
|------------------------|---------------------------------------------------------|----------------------------------------------------------------------------------------------------|------------|--------------------------------------------------------------------|--------------------|
|                        |                                                         |                                                                                                    |            |                                                                    |                    |
|                        |                                                         |                                                                                                    |            |                                                                    |                    |
|                        |                                                         |                                                                                                    |            | Police                                                             | •                  |
|                        |                                                         |                                                                                                    |            | Style                                                              | ►                  |
|                        |                                                         |                                                                                                    |            | Couleur                                                            | P<br>F             |
|                        |                                                         |                                                                                                    |            | Surlignage                                                         | ►                  |
|                        |                                                         |                                                                                                    |            | Codage de texte                                                    | Þ                  |
|                        |                                                         |                                                                                                    |            | Augmenter la taille de la police<br>Réduire la taille de la police | : #+<br>#-         |
|                        |                                                         |                                                                                                    |            | Alignement                                                         | Þ                  |
|                        |                                                         |                                                                                                    |            | Liste numérotée                                                    |                    |
|                        |                                                         |                                                                                                    |            | Liste à puces                                                      |                    |
|                        |                                                         |                                                                                                    |            | Augmenter le retrait<br>Réduire le retrait                         | 쁐]<br>쁐[           |
| C Ouvrir               |                                                         |                                                                                                    |            | Lien hypertexte                                                    | ^₩K                |
| Fermer                 | жw                                                      |                                                                                                    |            |                                                                    |                    |
| e Enregistrer          | #S                                                      | Précédent                                                                                                    | 10         | <u>N</u>                                                           |                    |
| pt                     | у U #b 3                                                | Suivant                                                                                                    | ~1         |                                                                    |                    |
| Dossier                | ►                                                       | Atteindre                                                                                                    | •          | Répondre<br>Répondre à tour                                        | 業R<br>介留P          |
| Importer<br>Exporter   | 4                                                       | Attendre                                                                                                    |            | Transférer                                                         | так<br>ЖJ          |
| ie<br>Mise en nage     | e                                                       | Colonnes<br>Réorganiser par                                                                                    |            | Transférer comme                                                   | •                  |
| ft Imprimer            | жP                                                      | Filtres                                                                                                    | •          | Marquer comme non lu<br>Marquer tout comme lu                      | ☆業T<br>て業T         |
|                        | R                                                       | Volet de lecture                                                                                               | •          | Diàces jointes                                                     |                    |
|                        |                                                         | Navigateur multimédia                                                                                          | ^жм        | Expéditeur                                                         | •                  |
|                        |                                                         | Boîte à outils                                                                                                 |            | Courrier indésirable                                               | •                  |
|                        |                                                         | 🖾 Album                                                                                                    |            | Priorité                                                           | Þ                  |
|                        |                                                         | Outils de référen                                                                                              | ce         | Assurer un suivi                                                   | •                  |
|                        |                                                         | ✓ Volet de navigation                                                                                          |            | Classer                                                            | •                  |
|                        |                                                         | ✓ Ruban                                                                                                    | ₹<br>C ∺R  | Règles                                                             | •                  |
|                        | 10                                                      | Masquer la barre d'outil                                                                                       | s          | Déplacer                                                           | •                  |
|                        | 1                                                       | Personnaliser la barre d                                                                                       | outils     |                                                                    |                    |
|                        | V                                                       |                                                                                                    |            |                                                                    |                    |
| propos d'Outlook       | Annuler                                                 |                                                                                                    | жZ         | Evécutor la planification                                          |                    |
| cription en ligne      | Retablir                                                |                                                                                                    | ЖY         | Envoyer et recevoir                                                |                    |
| férences ೫,            | Couper                                                  |                                                                                                    | жx         | Dossiers IMAP                                                      |                    |
| vailler hors connexion | Copier vers l'a                                         | album                                                                                                    | 第C<br>へてC  | Absent(e) du bureau                                                |                    |
| vices                  | Coller                                                  |                                                                                                    | ₩V         | Dossiers publics                                                   |                    |
| squer Outlook          | Coller la selec                                         | iquer le style actuel – 🔍                                                                                      | 企業V        | Services de Synchronisation                                        |                    |
| squer les autres て第H   | Effacor                                                 | NUMBER OF CONTRACTOR OF CONTRACTORS OF CONTRACTORS OF CONTRACTORS OF CONTRACTORS OF CONTRACTORS OF CONTRACTORS |            | Règles                                                             | unter-             |
| icher tout             | Sélectionner t                                          | out                                                                                                    | жA         | Gestionnaire de listes de diffu<br>Protection contre le courrier i | usion<br>indésirah |
|                        | Dupliquer                                               |                                                                                                    | жD         | Comptes                                                            |                    |
| itter Outlook   光Q     | Dupiiquei                                               |                                                                                                    |            |                                                                    |                    |
| itter Outlook #Q       | Supprimer                                               |                                                                                                    | <b>#</b> 🛛 |                                                                    |                    |
| iitter Outlook   光Q    | Supprimer                                               |                                                                                                    | ₩⊗         |                                                                    |                    |
| iitter Outlook   光Q    | Supprimer<br>Rechercher<br>Orthographe                  | et grammaire                                                                                                   | ¥⊗<br>▶    |                                                                    |                    |
| iitter Outlook   第Q    | Supprimer<br>Rechercher<br>Orthographe<br>Substitutions | et grammaire                                                                                                   | ¥⊗<br>▶    |                                                                    |                    |

Caractères spéciaux...

| 🗯 Outlook            | Fichier   | Modifier Affi      | cher Message Fo           | ormat Outils       | Fenêtre  | Aide 🐓                    |          |        |                          |                               | <i>ि</i> ि ि •   |
|----------------------|-----------|--------------------|---------------------------|--------------------|----------|---------------------------|----------|--------|--------------------------|-------------------------------|------------------|
| 00                   |           |                    |                           |                    | Boîte    | de réception              |          |        |                          |                               | $\bigcirc$       |
| Accueil              | Organiser | Outils             |                           |                    |          |                           |          |        |                          |                               | ^                |
| Courrier électroniqu | e Nouveau | Supprimer Répondre | Répondre à tous Transfére | Réunion<br>Réunion | Déplacer | 🗟 Règles<br>😡 Indésirable | •<br>• • | Non lu | Classer Assurer un suivi | Filtres Rechercher un contact | Envoyer/Recevoir |

- > Tout en haut vous avez la barre des menus (Outlook, Fichier, Modifier, etc.).
- Puis vous avez la barre des outils, dont l'aspect peut varier en fonction de la personnalisation de cette barre d'outils.
- À gauche vous voyez les différents dossiers standards (boîte de réception, brouillons, boîtes d'envois etc.) plus les dossiers que vous créerez ultérieurement, ou que vous avez créé.
- Sur la partie droite vous apercevez le contenu de la boîte de réception ou du dossier sélectionné (ici c'est la boîte de réception).
- Dans la partie inférieure vous avez le contenu du message sélectionné (si vous avez opté pour l'affichage en bas dans le volet de lecture).
- > La disposition peut varier en fonction du réglage du volet de lecture du menu affichage.

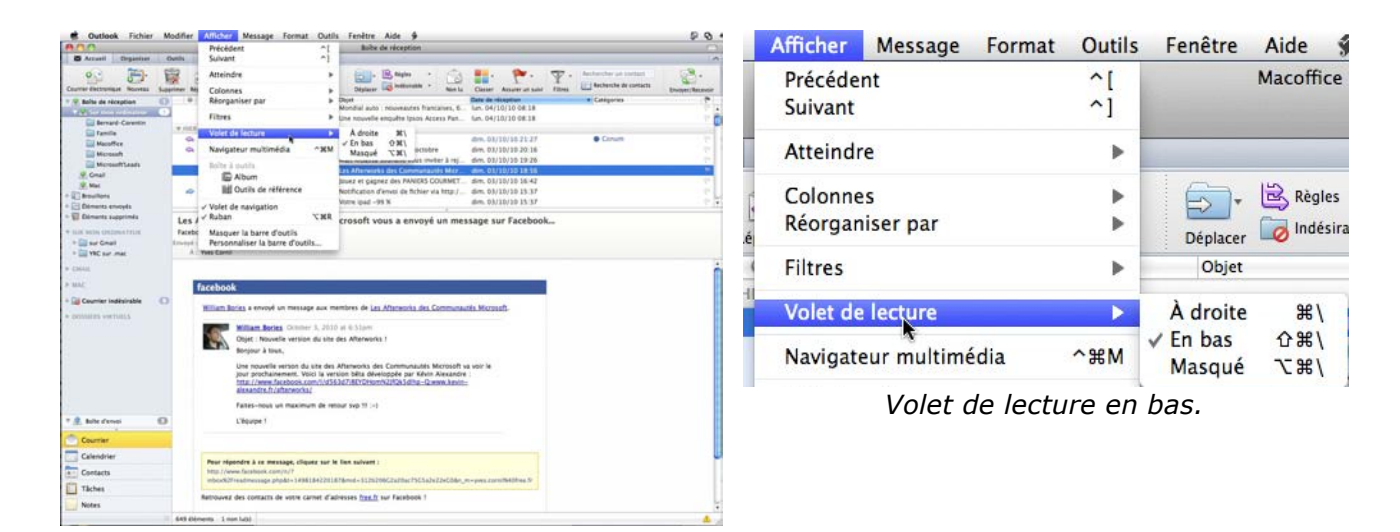

| 800                                                                                                    |   |                                                                                                    |                                                                                                    | Boite de réception                                                                                                    |                                                                                                    |                                                                                                    |                                                                                                    |                 |
|----------------------------------------------------------------------------------------------------|---|----------------------------------------------------------------------------------------------------|----------------------------------------------------------------------------------------------------|----------------------------------------------------------------------------------------------------|----------------------------------------------------------------------------------------------------|----------------------------------------------------------------------------------------------------|----------------------------------------------------------------------------------------------------|-----------------|
| C Accuell Organizat                                                                                                    |   | haths                                                                                                    |                                                                                                    |                                                                                                    |                                                                                                    |                                                                                                    |                                                                                                    |                 |
|                                                                                                    | 1 | prese Nausses Atportes à taus Transform                                                                                                    | Munipe<br>Nece jointe                                                                                                    | Diplacer Diplocation +                                                                                                    | San La Casar ,                                                                                           | P . T                                                                                                    | Aucharcher en terrtact                                                                                                    | Proper features |
| Constraint of the second second | 0 | Interpretary and the network of detects of the second second seco | Hild •         •           Id ± 1         •           Id ± 1         • <td>Notice metrics et 1 effe<br/>Newsyn<br/>Terryll - Nad C andre Statio E<br/>A - Yea<br/>Caracterize<br/>Metrics<br/>Caracterize<br/>Caracterize</td> <td>ax numerique<br/>et<br/>city<br/>or<br/>or<br/>or<br/>or<br/>or<br/>or<br/>or<br/>or<br/>or<br/>or<br/>or<br/>or<br/>or</td> <td>tre la fai de la fai de la fai</td> <td>An and a second second se</td> <td></td> | Notice metrics et 1 effe<br>Newsyn<br>Terryll - Nad C andre Statio E<br>A - Yea<br>Caracterize<br>Metrics<br>Caracterize<br>Caracterize | ax numerique<br>et<br>city<br>or<br>or<br>or<br>or<br>or<br>or<br>or<br>or<br>or<br>or<br>or<br>or<br>or | tre la fai de la fai de la fai | An and a second second se |                 |
| * R. Balte d'annei                                                                                                    | 0 | notify@d.free.fr<br>Notification d'enviti de fichier via htt                                                                                                    | 1647                                                                                                    | Chargert main                                                                                                    | (In principals                                                                                           | Gagnez I                                                                                                    | royage -République Dominiculin<br>Cret 1 reflex numérique Sany                                                                                                    | •               |
| Courrier                                                                                                    |   | Megagong par Randuweb<br>Votro Ipud -99 %                                                                                                    | Har.                                                                                                    | - Institute and                                                                                                    |                                                                                                    | (11                                                                                                    | 11.68 () avec Figamicope                                                                                                    |                 |
| Calendrier                                                                                                    |   | Photoways.com                                                                                                    | Har                                                                                                    | E patentialiere                                                                                                    | ert hab/hable 1                                                                                          |                                                                                                    | and the second second second                                                                                                    |                 |
| Contacta                                                                                                    |   | Metajolity                                                                                                    | Har                                                                                                    |                                                                                                    |                                                                                                    |                                                                                                    | C. con                                                                                                    |                 |
| Tâches                                                                                                    |   | Votre mateo et 3 votture a gagner                                                                                                    |                                                                                                    |                                                                                                    |                                                                                                    |                                                                                                    | 10 H                                                                                                    |                 |
| Notes                                                                                                    |   | Evenement RueDuCommerce<br>TV1C-81cm a partir de I euro I                                                                                                    | Har L                                                                                                    |                                                                                                    | -                                                                                                    | 120                                                                                                    | and the second                                                                                                    |                 |
|                                                                                                    |   | 649 dilementa - 1 mon hulai                                                                                                    |                                                                                                    |                                                                                                    |                                                                                                    |                                                                                                    | and the second second sec |                 |

|    | Afficher           | Message      | Format | Outils   | Fenêtre          | Aide 🖠     |
|----|--------------------|--------------|--------|----------|------------------|------------|
|    | Précéde<br>Suivant | nt           |        | ^[<br>^] |                  | Macoffice  |
|    | Atteind            | e            |        | •        |                  |            |
| é  | Colonne<br>Réorgar | iser par     |        | )<br>    | Déplacer         | 🗟 Règles   |
| 01 | Filtres            |              |        | ▶ 1      | . 0              | 🔊 Re: C    |
| 1  | Volet de           | electure     |        |          | ✓ À droite       | _ ₩\       |
| R  | Navigat            | eur multiméd | lia    | ^₩M      | En bas<br>Masqué | /第び<br>/第プ |

Volet de lecture à droite.

# Configuration de vos comptes.

### **POP, IMAP ou Exchange ?**

POP3, ou Post Office Protocol Version 3 (littéralement *le protocole du bureau de poste, version 3*), est un protocole qui permet de récupérer les courriers électroniques situés sur un serveur de messagerie électronique.

<u>Plus d'informations</u>: http://fr.wikipedia.org/wiki/Pop3

IMAP - Internet Message Access Protocol est un protocole utilisé par les serveurs de messagerie électronique, fonctionnant pour la réception.

Ce protocole permet de laisser les e-mails sur le serveur dans le but de pouvoir les consulter de différents clients e-mails ou webmail. Il comporte des fonctionnalités avancées, comme les boîtes aux lettres multiples, la possibilité de créer des dossiers pour trier ses e-mails... Le fait que les messages soient archivés sur le serveur fait que l'utilisateur peut accéder à tous ses messages depuis n'importe où sur le réseau et que l'administrateur peut facilement faire des copies de sauvegardes.

<u>Plus d'informations</u> : <u>http://fr.wikipedia.org/wiki/IMAP</u>

Exchange est un protocole utilisé souvent en entreprise, ou université. Il ressemble dans son fonctionnement à l'IMAP, mais permet également de synchroniser contacts et calendriers. Il offre également des fonctions de partage de ressources (réservations, partage de dossiers, délégation, carnet d'adresse global, etc.).

<u>Plus d'informations</u>: http://fr.wikipedia.org/wiki/Exchange

# Créer un compte de messagerie POP.

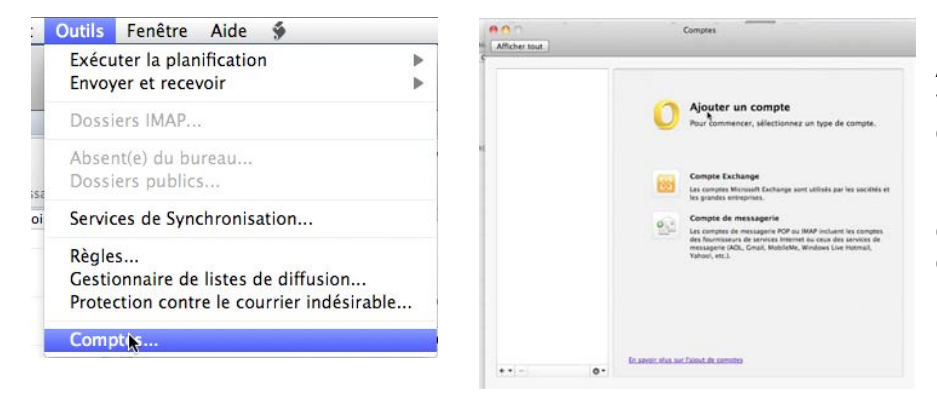

Avant d'envoyer et de recevoir des messages il faut créer le ou les comptes de messagerie Internet. Pour créer un compte, allez dans le menu Outils, comptes.

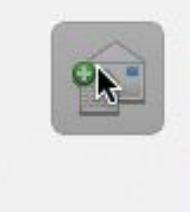

#### Compte de messagerie

Les comptes de messagerie POP ou IMAP incluent les comptes des fournisseurs de services Internet ou ceux des services de messagerie (AOL, Gmail, MobileMe, Windows Live Hotmail, Yahoo!, etc.).

Choisissez le type de compte de messagerie: compte Exchange ou compte de messagerie POP ou IMAP.

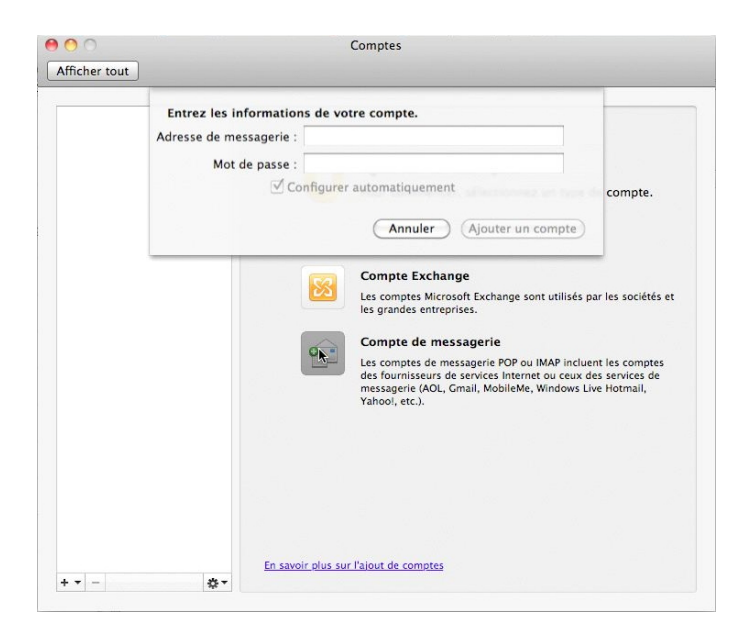

Pour créer un compte de messagerie vous pouvez utiliser l'assistant ou configurer le compte manuellement.

Si cela est possible Outlook 2011 créera le compte automatiquement depuis l'adresse.

| Adresse de message              | rie : yves.cornil@free.fr |
|---------------------------------|---------------------------|
| Mot de pas                      | sse : ••••••              |
|                                 | Conngurer automatiquement |
| -                               |                           |
| Nom d'utilisateur :             | yves.cornil               |
| Nom d'utilisateur : [<br>Type 🗸 | yves.cornil<br>IMAP       |

| dresse de messag   | erie :   | yves.cornil@free.fr                                                      |     |
|--------------------|----------|--------------------------------------------------------------------------|-----|
| Mot de pa          | sse :    | •••••                                                                    |     |
|                    | Co       | nfigurer automatiquement                                                 |     |
| om d'utilisateur : | yves.    | cornil                                                                   |     |
| Type :             | POP      | •                                                                        |     |
| Serveur entrant :  | pop.     | free.fr :                                                                | 110 |
|                    | Pas Util | ser outre au port par défaut<br>liser SSL pour se connecter (recommandé) |     |
| Serveur sortant :  | smtp     | o.free.fr :                                                              | 25  |
|                    | Pas      | ser outre au port par défaut<br>liser SSL pour se connecter (recommandé) |     |

Donnez les informations requises:

• Adresse de messagerie ici yves.cornil@free.fr).

Mot de passe.

• Nom de l'utilisateur (*ici* ves.cornil).

> Le nom d'utilisateur est dépendant du FAI (ou autre système de messagerie).

• Type de compte (*ici POP*).

• Serveur de messagerie entrant, fourni par le FAI (*ici pop.free.fr*).

• Serveur de messagerie sortant, dépendant du fournisseur où vous êtes connecté (*ici smtp.free.fr*)

La configuration du compte POP est terminée, cliquez sur le bouton **ajouter un compte** ; ce compte sera inclus dans la planification automatique pour la relève du courrier.

| G       | Microsoft Outlook veut utiliser vos<br>informations confidentielles gardées dans<br>« pop.free.fr » de votre trousseau. |
|---------|----------------------------------------------------------------------------------------------------|
|         | L'authenticité de « Microsoft Outlook » ne peut être<br>vérifiée. Voulez-vous permettre l'accès à cet élément ?         |
| Détails |                                                                                                    |
| ) (To   | ujours autoriser (Autoriser                                                                                             |

Éventuellement, Outlook 2011 vous demandera l'autorisation d'accéder au trousseau si le compte existait déjà (dans Entourage, par exemple).

*Il y a actuellement un compte qui s'appelle Free.* 

| 000                                              | Compte                                                 | 5                                                                                   |                                       |                 |
|--------------------------------------------------|--------------------------------------------------------|-------------------------------------------------------------------------------------|---------------------------------------|-----------------|
| Afficher tout                                    | _                                                      |                                                                                     |                                       | _               |
| Compte per defeat<br>Free<br>yvel.com/lighter.fr | Description du compte :                                | ee<br>npte POP<br>Free                                                              |                                       |                 |
|                                                  | Informations personnelles<br>Nom complet :             | Yves Cornil                                                                         |                                       |                 |
|                                                  | Adresse de messagerie :<br>Informations gur le serveur | yves.cornil@free.fr                                                                 |                                       |                 |
|                                                  | Nom d'utilisateur :                                    | yves.comil                                                                          |                                       |                 |
|                                                  | Mot de passe :                                         |                                                                                     |                                       |                 |
|                                                  | Serveur entrant :                                      | pop.free.fr                                                                         |                                       | 110             |
|                                                  |                                                        | Passer outre au port par di Utiliser SSL pour se conner Toujours utiliser un mot di | éfaut<br>cter (recomm<br>e passe sécu | nandé)<br>irisé |
|                                                  | Serveur sortant :                                      | smtp.free.fr                                                                        |                                       | 25              |
|                                                  |                                                        | Passer outre au port par de Utiliser SSL pour se conner Autres options              | éfaut<br>Iter (recomm                 | nandé)          |
| + 0-                                             | En savoir plus sur les para                            | mètres de comote POP                                                                | C                                     | Avancé          |

|                               |                                      |                 | outlookcreationcompte.mov                 |             |                  |
|-------------------------------|--------------------------------------|-----------------|-------------------------------------------|-------------|------------------|
| 🗑 Outlook Fichier             | Modifier Affichage Cont              | act Format      | Outils Fenêtre Aide 🐓                     |             |                  |
| 000                           |                                      |                 | Exécuter la planification                 |             |                  |
|                               |                                      |                 | Envoyer et recevoir                       | Envoyer &   | recevoir tout #K |
| Domicile Organiser            | Outils                               |                 | Dossiers IMAP                             | Envoyer to  | out 个部K          |
| Connene Organiser             |                                      | 10-0-0-01       |                                           | Synchronis  | ser ce dossier   |
| Contact Groupe de contacts No | uveau Supprimer Courrier électroniqu | e Réunion Messa | Absent(e) du bureau<br>Dossiers publics   | Free        |                  |
| Carnet d'adresses             | Nom                                  | Adresse él      | Services de Synchronisation               | ne (bureau) | Téléphone mobile |
|                               | Yves Cornil                          | yves.com        | Dèslas                                    |             |                  |
| DOSSIERS VIRTUELS             | Vves Roger Cornil                    | yves@cor        | Cestionnaire de listes de diffusion       |             |                  |
|                               | Christine Corsini                    | christine(      | Protection contre le courrier indésirable |             |                  |
|                               | Emmanuel Coste                       | ecoste@r        |                                           |             |                  |
|                               | Corentin Cras-Méneur                 | cortig@m.       | Comptes                                   |             |                  |

Pour relever le courrier allez dans le menu outils, envoyer et recevoir, envoyer et recevoir tout ou sélectionnez un compte (*ici Free*).

# Modifications d'un compte de messagerie.

| Afficher tout                                      | Comptes                      |
|----------------------------------------------------|------------------------------|
| S Compte par défaut<br>Free<br>yves.cornil@free.fr | Free<br>Compte POP           |
|                                                    | Description du compte : Free |

Vous pouvez changer les données d'un compte de messagerie.

| 15 | Compte par défaut<br>YRC sur Free<br>yves.cornil@free.fr | YRC sur Free                         | Ici change-<br>ment du nom<br>du compte |
|----|----------------------------------------------------------|--------------------------------------|-----------------------------------------|
|    |                                                          | Description du compte : YRC sur Free | Free.                                   |

# Fonctions avancées sur le serveur.

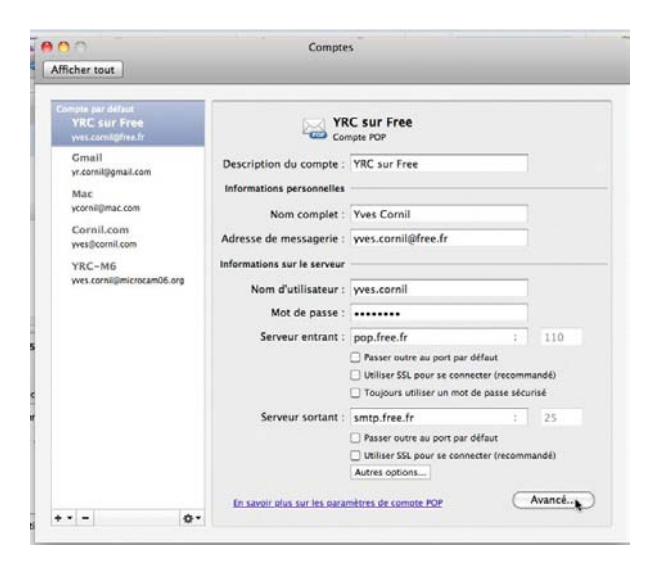

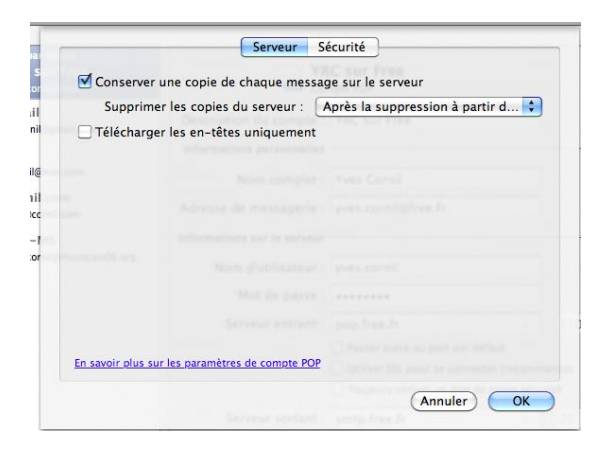

En cliquant sur le bouton **avancé** vous pouvez choisir indiquer les actions à faire sur le serveur de messagerie de votre FAI (laisser une copie ou non, téléchargement des en-têtes seulement).

# Ajouter un nouveau compte de messagerie.

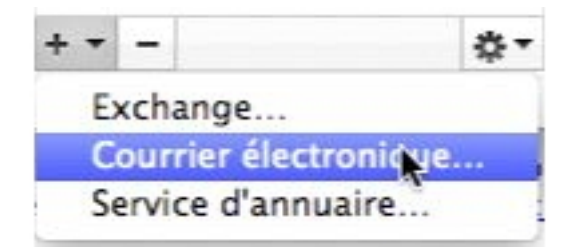

Pour ajouter un compte de messagerie, cliquez le signe plus et choisissez un type de compte (*ici courrier électronique*).

| Compte per Ablant                 |                             |                                       |        |
|-----------------------------------|-----------------------------|---------------------------------------|--------|
| YRC sur Free<br>yves.com/gtree.fr |                             | C sur Free                            |        |
|                                   | Description du compte :     | YRC sur Free                          | 1      |
|                                   | Informations personnelles   |                                       |        |
|                                   | Nom complet :               | Yves Cornil                           |        |
|                                   | Adresse de messagerie :     | yves.cornil@free.fr                   |        |
|                                   | Informations sur le serveur |                                       |        |
|                                   | Nom d'utilisateur :         | vves.comil                            |        |
|                                   | Mot de passe :              |                                       |        |
|                                   | Serveur entrant :           | pop.free.fr                           | 110    |
|                                   |                             | Passer outre au port par défaut       |        |
|                                   |                             | Utiliser SSL pour se connecter (recom | mandé) |
|                                   |                             | Toujours utiliser un mot de passe sér | curisé |
|                                   | Serveur sortant :           | smtp.free.fr :                        | 25     |
|                                   |                             | Passer outre au port par défaut       |        |
|                                   |                             | Utiliser SSL pour se connecter (recom | mandé) |
|                                   |                             | Autres options                        |        |
|                                   | En sevoir plus sur les para | mètres de compte POP                  | Avancé |
| A                                 |                             |                                       |        |

# Créer un compte de messagerie pour MobileMe (ou.Mac).

| Compte par déf | Entrez les informations de votre compte. |
|----------------|------------------------------------------|
| YRC sur        | Adresse de messagerie : ycornil@mac.com  |
| yves.cornil@   | Not do parro :                           |
|                | Mot de passe .                           |
|                | Configurer automatiquement               |

Si vous créez un compte de messagerie sur .Mac (@mac.com ou @me.com) Outlook 2011 vous créera automatiquement un compte IMAP.

| ompte par défaut       |                             |                             |                   |
|------------------------|-----------------------------|-----------------------------|-------------------|
| yves.cornil@free.fr    | Con                         | C<br>npte IMAP              |                   |
| Mac<br>ycornil@mac.com | Description du compte :     | Mac                         |                   |
| Chesting Consideration | Informations personnelles   |                             |                   |
|                        | Nom complet :               | Yves Cornil                 |                   |
|                        | Adresse de messagerie :     | ycornil@mac.com             |                   |
|                        | Informations sur le serveur |                             |                   |
|                        | Nom d'utilisateur :         | ycornil                     |                   |
|                        | Mot de passe :              | •••••                       |                   |
|                        | Serveur entrant :           | mail.mac.com                | : 143             |
|                        |                             | Passer outre au port par d  | éfaut             |
|                        |                             | Utiliser SSL pour se conner | cter (recommandé) |
|                        |                             | Toujours utiliser un mot d  | e passe sécurisé  |
|                        | Serveur sortant :           | smtp.mac.com                | : 25              |
|                        |                             | Passer outre au port par d  | éfaut             |
|                        |                             | Utiliser SSL pour se conne  | cter (recommandé) |
|                        |                             | Autres options              |                   |

La configuration est terminée.

Ce compte sera relevé en même temps que les comptes inclus dans la planification envoyer et recevoir.

# La boîte de réception du compte .Mac (MobileMe).

| 00                                                                        |                                                                                             | INBOX • Mac                                 |                            |                               | C                                                                                                    |
|---------------------------------------------------------------------------|---------------------------------------------------------------------------------------------|---------------------------------------------|----------------------------|-------------------------------|----------------------------------------------------------------------------------------------------|
| Accueil Organiser                                                         | Outils                                                                                      |                                             |                            |                               |                                                                                                    |
| Courrier électronique Nouveau                                             | Supprimer Répondre à tous Transfér                                                          | r & Pièce jointe Déplacer la la désirable * | u Classer Assurer un suivi | Filtres Rechercher un contact | Envoyer/Recevoir                                                                                               |
| 🔻 🖄 Boîte de réception                                                    | 🔍 ! 🖉 De                                                                                    | Objet                                       | Date de réception          | ▼ Catégories                  | le.                                                                                                    |
| 🔻 🖄 Sur mon ordinateur                                                    | VENDREDI                                                                                    |                                             |                            |                               |                                                                                                    |
| Bernard-Corentin                                                          | Apple                                                                                       | Confectionnez un livre de photos sur ve     | o ven. 01/10/10 11:51      |                               | 1. Alexandre de la construcción de la construcción de la construcción de la construcción de la construcción de |
| Famille                                                                   | ▼ MERCREDI                                                                                  |                                             |                            |                               |                                                                                                    |
| Macoffice                                                                 | iTunes                                                                                      | À la une sur iTunes : en avant-première     | e, mer. 29/09/10 08:31     |                               | low                                                                                                    |
| Microsoft                                                                 | ▼ LA SEMAINE DERNIÈRE                                                                       |                                             |                            |                               |                                                                                                    |
| Microsoft'Leads                                                           | iTunes Store                                                                                | Votre reçu nº 190011622596                  | mar. 28/09/10 21:05        |                               | lim                                                                                                    |
| 🖄 Gmail                                                                   | iTunes                                                                                      | À la une sur iTunes : Raphael, Sur le po    | mer. 22/09/10 08:14        |                               | lin                                                                                                    |
| 🖄 Mac                                                                     | VIL Y A 2 SEMAINES                                                                          |                                             |                            |                               |                                                                                                    |
| Brouillons                                                                | Apple                                                                                       | Voici le nouvel iPod shuffle.               | ven. 17/09/10 13:18        |                               | 1°m                                                                                                    |
| Éléments envoyés                                                          | Apple                                                                                       | Découvrez le nouvel iPod nano avec Mu       | I mer. 15/09/10 15:00      |                               | 12m                                                                                                    |
| SUR MON ORDINATEUR     SUR MON ORDINATEUR     Sur Gmail     Gmi Sur Gmail | Confectionnez un l     Apple Envoyé : vendredi 1 octobre 2010 11:51     A : voornil@mac.com | ivre de photos sur votre Mac.               |                            |                               |                                                                                                    |

Outlook 2011 a créé une boîte pour recevoir les messages venant de .Mac.

# Mise en route du protocole IMAP sur Gmail.

#### Qu'est-ce que le protocole IMAP ?

Le protocole IMAP, ou Internet Message Access Protocol, vous permet de télécharger des messages à partir des serveurs Gmail sur votre ordinateur pour que vous puissiez accéder à vos e-mails avec un programme comme Microsoft Outlook 2011 ou Apple Mail, même lorsque vous n'êtes pas connecté à Internet.

Le protocole IMAP crée une connexion constante entre les clients de messagerie électronique (ordinateur et/ou mobile) et Gmail.

#### Quelle est la différence entre les protocoles IMAP et POP ?

À la différence du protocole POP, le protocole IMAP offre une communication bidirectionnelle entre votre Gmail sur le Web et votre ou vos clients de messagerie. Cela signifie que, lorsque vous vous connectez à Gmail avec un navigateur Web, les actions que vous réalisez sur des clients de messagerie et sur des périphériques mobiles (par ex., déplacer un e-mail dans un dossier travail) apparaîtront instantanément et automatiquement dans Gmail (par ex., il y aura déjà un libellé travail" sur cet e-mail).

De plus, le protocole IMAP constitue une méthode plus efficace pour accéder à votre messagerie depuis plusieurs périphériques. Si vous vérifiez vos e-mails au travail, sur votre téléphone mobile, puis de nouveau à la maison, le protocole IMAP garantit que les nouveaux messages sont accessibles depuis n'importe quel périphérique, à tout moment. Enfin, le protocole IMAP est synonyme, en général, d'une expérience plus stable. Alors que le

protocole POP peut perdre des messages ou télécharger plusieurs fois les mêmes messages, le protocole IMAP évite ces désagréments grâce à ses fonctions de synchronisation bidirectionnelle entre vos clients de messagerie et votre Gmail sur le Web.

*Si vous essayez de choisir entre le protocole POP ou IMAP avec votre compte Gmail, nous vous recommandons le protocole IMAP. (Extraits du site de Gmail).* 

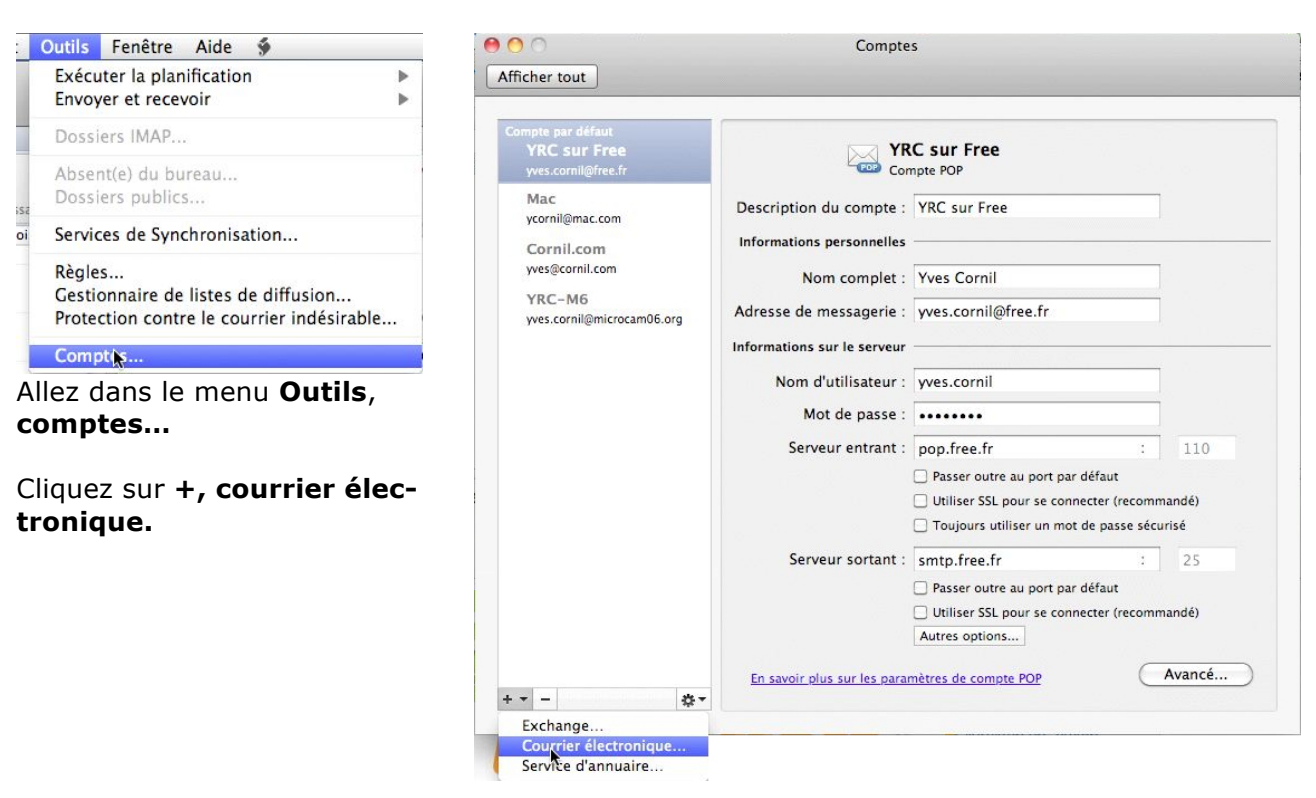

# Ajout d'un compte IMAP pour Gmail.

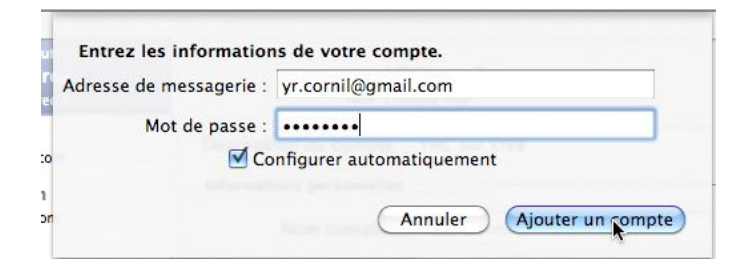

Entrez votre adresse électronique Gmail et le mot de passe, cliquez sur le bouton ajouter un compte.

Outlook 2011 a inséré, automatiquement, toutes les informations pour le compte Gmail IMAP.

| Compte par défaut<br>YRC sur Free<br>yves.cornil@free.fr | Gm                                    | nail<br>Inpte IMAP                                               |                    |
|----------------------------------------------------------|---------------------------------------|------------------------------------------------------------------|--------------------|
|                                                          | Description du compte :               | Gmail                                                            |                    |
| Mac<br>ycornil@mac.com                                   | Informations personnelles             | Yuas Cornil                                                      |                    |
| Cornil.com<br>yves@cornil.com                            | Adresse de messagerie :               | yr.cornil@gmail.com                                              |                    |
| YRC-M6                                                   | Informations sur le serveur           |                                                                  |                    |
| ,                                                        | Nom d'utilisateur :<br>Mot de passe : | yr.cornil@gmail.com                                              |                    |
|                                                          | Serveur entrant :                     | imap.gmail.com                                                   | : 993              |
|                                                          |                                       | Passer outre au port par défai<br>Utiliser SSL pour se connecter | ut<br>(recommandé) |
|                                                          |                                       | Toujours utiliser un mot de p                                    | asse sécurisé      |
|                                                          | Serveur sortant :                     | smtp.gmail.com <u>†</u><br>Ø Passer outre au port par défai      | : 465<br>ut        |
|                                                          |                                       | Utiliser SSL pour se connecter                                   | (recommandé)       |

# Recevoir et envoyer des messages.

# Lire les messages reçus.

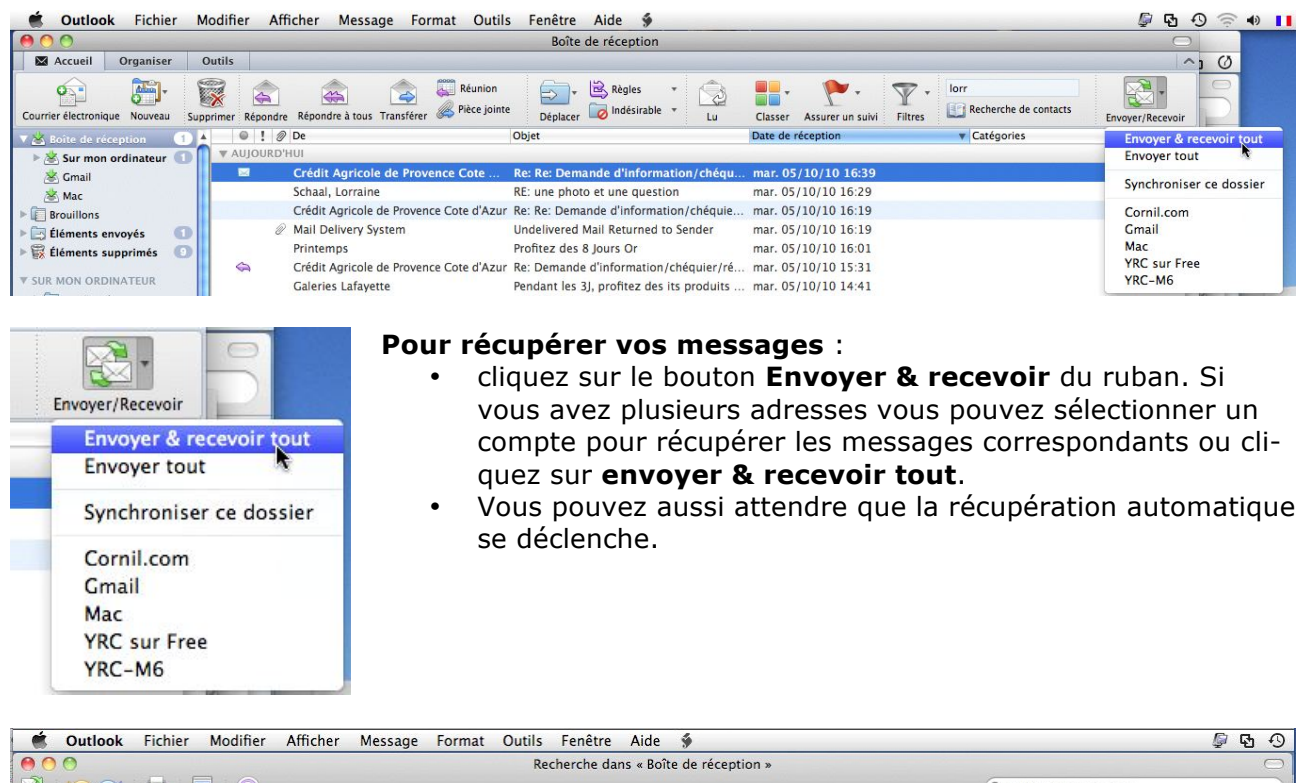

| $\Theta \odot \odot$             |                                              | Recherche dans « Boîte de réce                 | ption »                             |                                | $\bigcirc$       |
|----------------------------------|----------------------------------------------|------------------------------------------------|-------------------------------------|--------------------------------|------------------|
| 🔁 🖾 🖂 🚍                          |                                              |                                                |                                     | Q Rechercher ce dossier        |                  |
| Accueil Organiser                | Outils Rechercher                            |                                                |                                     |                                | ^                |
| Courrier électronique Nouveau Su | upprimer Répondre Répondre à tous Transférer | Réunion<br>Pièce jointe<br>Déplacer Déplacer * | Lu Classer Assurer un suivi Filtres | Rechercher un contact          | Envoyer/Recevoir |
| 🔻 🖄 Boîte de réception 🛛 📀       | 🔺 🔍 ! 🖉 De                                   | Objet                                          | Date de réception                   | <ul> <li>Catégories</li> </ul> | line.            |
| 🖄 Sur mon ordinateur 😢           | V AUJOURD'HUI                                |                                                |                                     |                                | 2                |
| 😸 Gmail                          | Yves Cornil                                  | essai sur compte Gmail                         | jeu. 30/09/10 17:52                 |                                | 10m              |
| 🖄 Mac                            | Sport24.com                                  | Marseille et Auxerre battus e                  | n Ligue de jeu. 30/09/10 17:04      |                                | les.             |
| ► Brouillons                     | 🖂 Jerome                                     | RE : Office 2011                               | jeu. 30/09/10 17:04                 |                                | ۴.               |
| ▶ 📴 Éléments envoyés             |                                              |                                                |                                     |                                |                  |
| 🕨 📆 Éléments supprimés 🛛 🕕       |                                              |                                                |                                     |                                |                  |

Les messages non lus sont en gras.

# Message reçu avec des photos en pièces jointes.

| 00                     |                                        | Famille                                                |                                   |                                        | C                   |
|------------------------|----------------------------------------|--------------------------------------------------------|-----------------------------------|----------------------------------------|---------------------|
| Accueil Organiser      | Outils                                 |                                                        |                                   |                                        | 1                   |
| Courrier électronique  | Supprimer Répondre à tous Transférer   | Réunion<br>Pièce jointe<br>Déplacer<br>Déplacer Non lu | Classer Assurer un suivi Filtres  | Iorr     Recherche de contacts         | Envoyer/Recevoir    |
| 🔻 🖄 Boîte de réception | 🚇 ! 🖉 De                               | Objet                                                  | Date de réception                 | <ul> <li>Catégories</li> </ul>         | 100                 |
| 🔻 🖄 Sur mon ordinateur | A Pascal Dalbin                        | Enceintes                                              | dim. 03/10/10 18:36               | Famille                                | 1st                 |
| 🚞 Bernard-Corentin     | 🖉 Pascal Dalbin                        | 8 superbes iPhotos                                     | dim. 03/10/10 17:42               | Famille                                | 1                   |
| Famille                | Pascal Dalbin                          | Trop forte !                                           | dim. 03/10/10 17:42               | Famille                                | Pr                  |
| Macoffice              | David Cornil                           | Re: Cerf-volant                                        | dim. 03/10/10 17:12               | Famille                                | les.                |
| Microsoft              | Pascal Dalbin                          | 10 superbes iPhotos                                    | dim. 03/10/10 17:12               | Famille                                | 1st                 |
| Microsoft'Leads        | A Pascal Dalbin                        | Cerf-volant                                            | dim. 03/10/10 16:52               | Famille                                | les 1               |
| 🖄 Gmail                | Nine Could                             | Rev [MasOffer] Averall                                 | dia 02/10/10 16/22                | A Familla                              | Yhe                 |
| 🖄 Mac                  | Superbes iPhotos                       |                                                        |                                   |                                        | Famille             |
| ▶ 📺 Brouillons         | Pascal Dalbin                          |                                                        |                                   |                                        |                     |
| Éléments envoyés       | Envoyé : dimanche 3 octobre 2010 17:33 |                                                        |                                   |                                        |                     |
| Éléments supprimés     | À : David Cornil: Homer                |                                                        |                                   |                                        |                     |
| ▼ SUR MON ORDINATEUR   |                                        | 2400.jpg (102,6 Ko); 🖀DSC02402.jpg (156,1 Ko); 🔮D      | OSC02404.jpg (148,9 Ko); 🔮 DSC024 | 05.jpg (136,2 Ko); et <u>3 plus</u> (1 | Prévisualiser tout) |
| ▶ 🚞 sur Gmail          |                                        |                                                        |                                   |                                        |                     |
| ▶ 🚞 YRC sur .mac       |                                        |                                                        |                                   |                                        |                     |
| ▶ GMAIL                | DSC02399                               |                                                        |                                   |                                        |                     |
| ▶ MAC                  | DSC02400                               |                                                        |                                   |                                        |                     |

Ici le message sélectionné contient des pièces jointes (8 photos, envoyées par iPhoto).

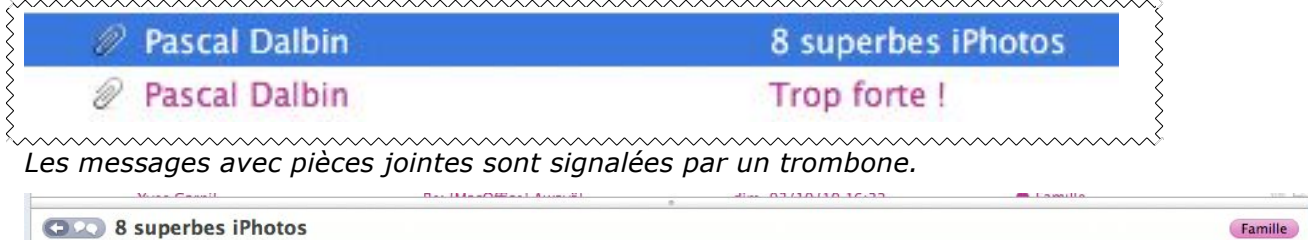

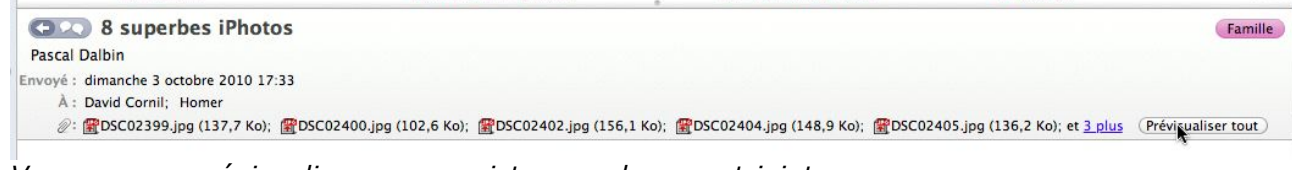

*Vous pouvez prévisualiser ou enregistrer un document joint. Pour prévisualiser les 8 photos envoyées en pièces jointes, cliquez sur le bouton prévisualiser tout.* 

### Prévisualiser les photos jointes.

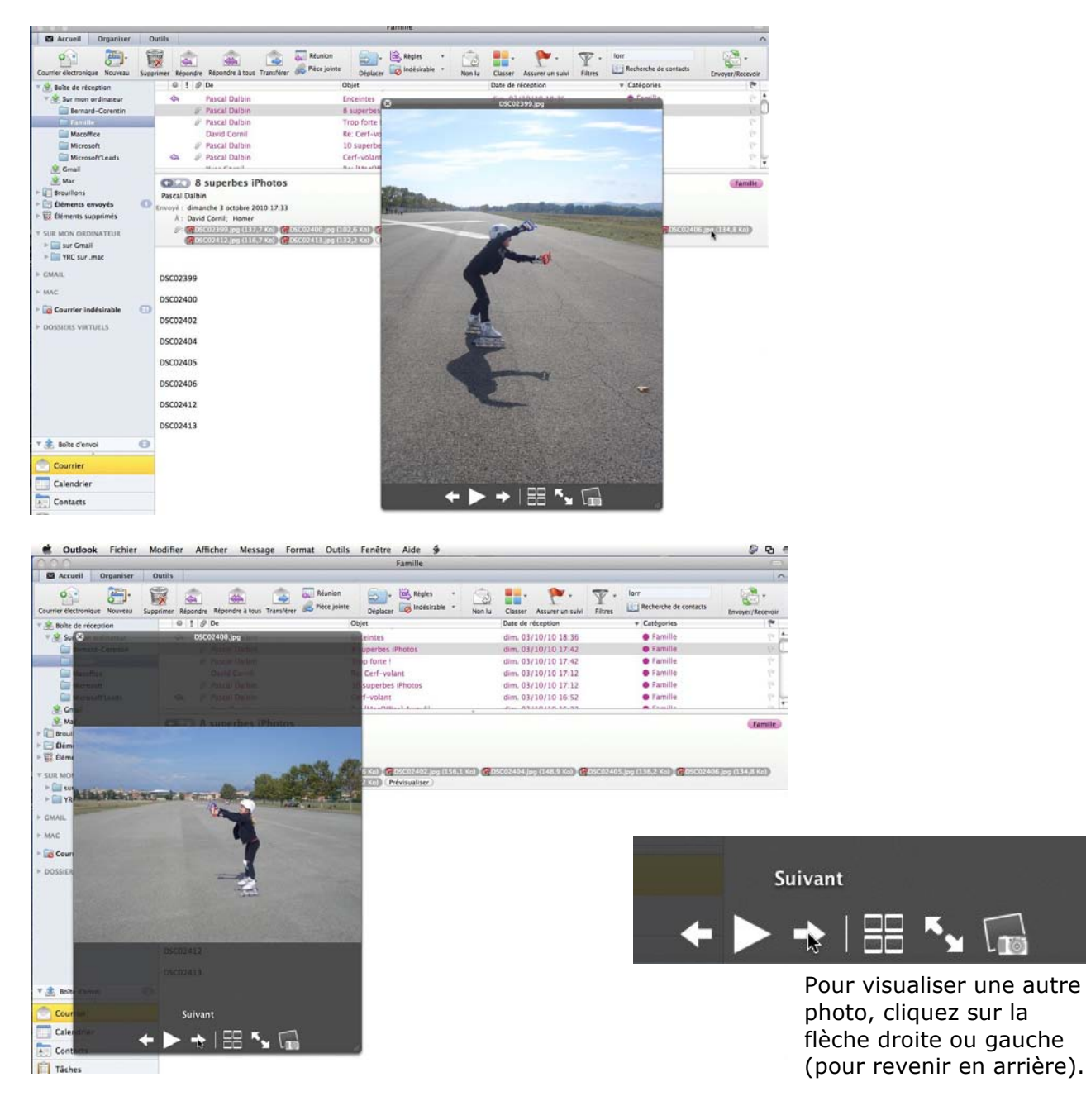

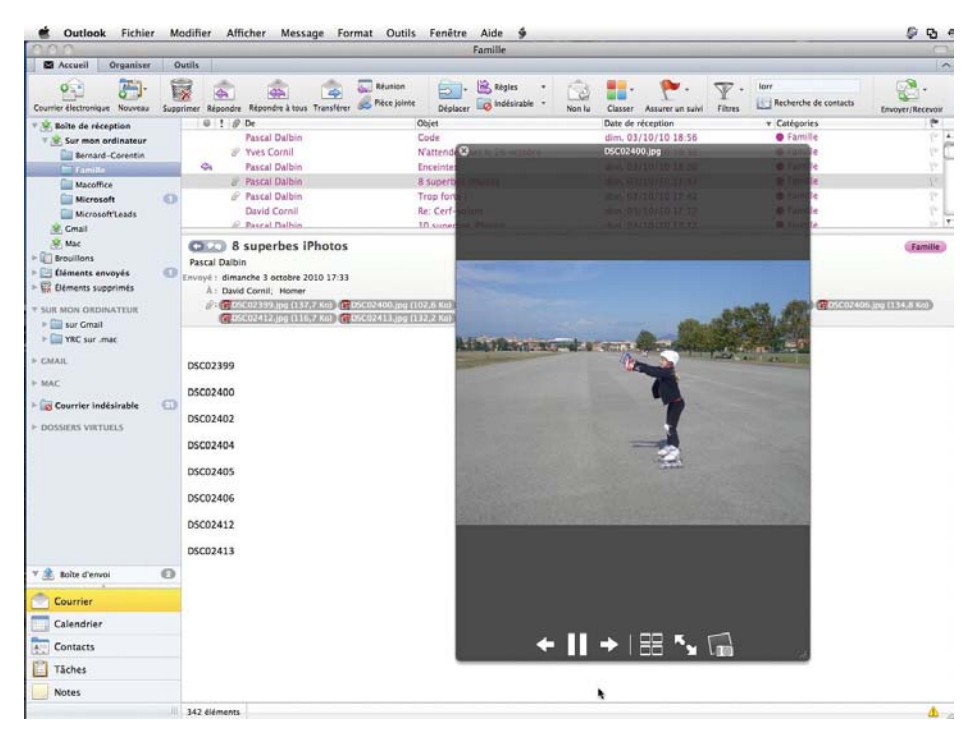

Pour afficher les photos sous forme d'un diaporama, cliquez sur le triangle.

Pour arrêter le diaporama, cliquez sur les 2 barres verticales.

# Enregistrer une pièce jointe.

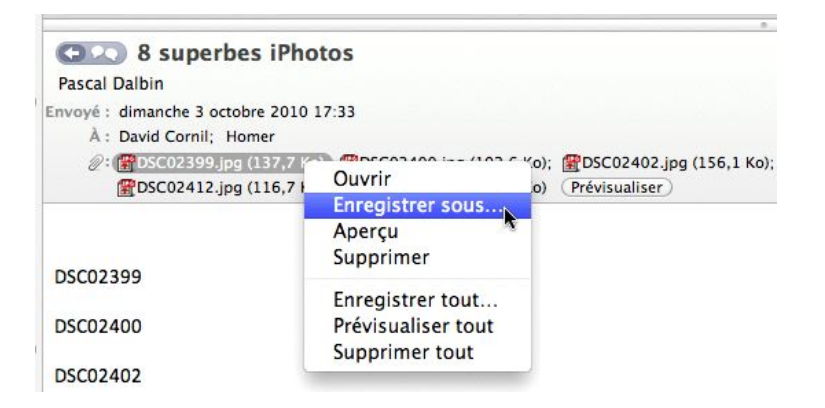

Pour enregistrer une pièce jointe sélectionnez le fichier et cliquez sur **enregistrer sous**.

Vous pouvez sauver toutes les pièces jointes, cliquez sur **enregistrer tout**.

### Envoyer une photo reçue à iPhoto.

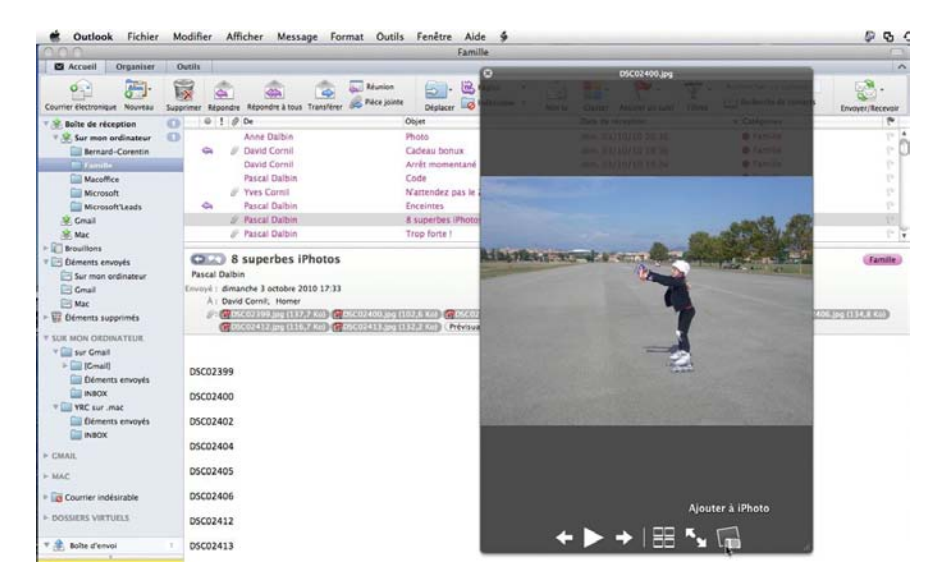

Vous pouvez stocker une photo reçue en pièce jointe dans iPhoto.

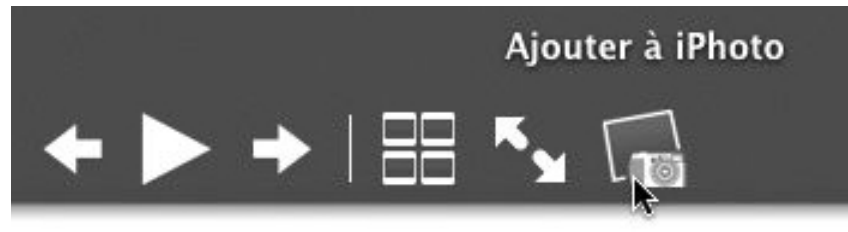

Cliquez sur le bouton **Ajouter à iPhoto** sous l'image qui est affichée par la fonction de prévisualisation.

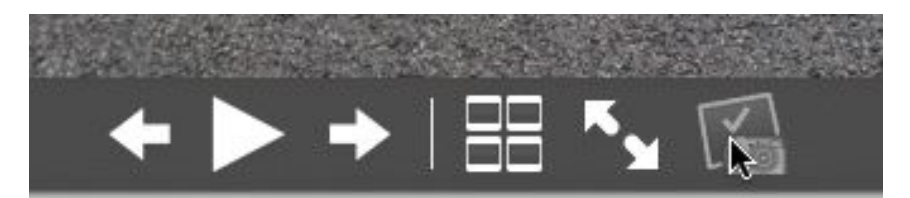

#### Le transfert est terminé.

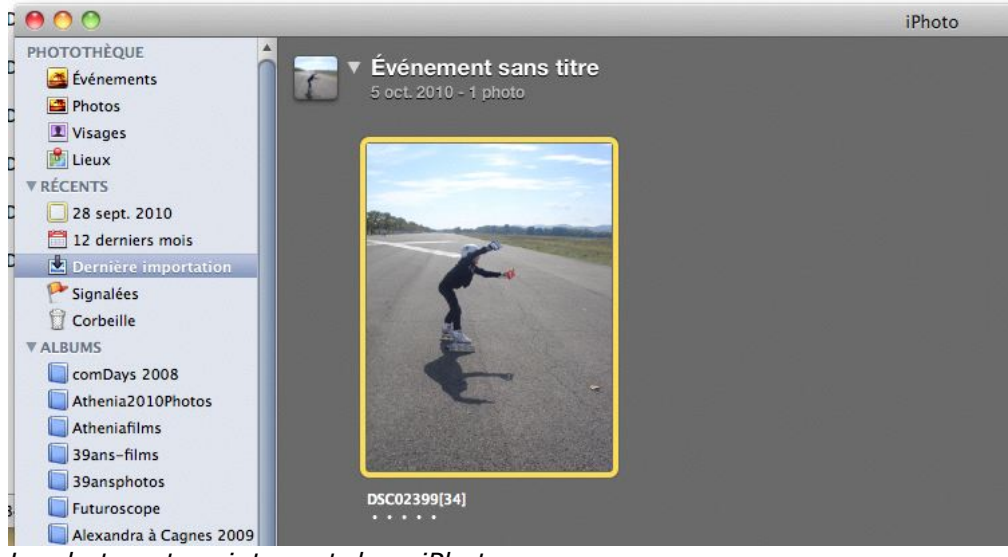

La photo est maintenant dans iPhoto.

### Prévisualiser un document Microsoft Word.

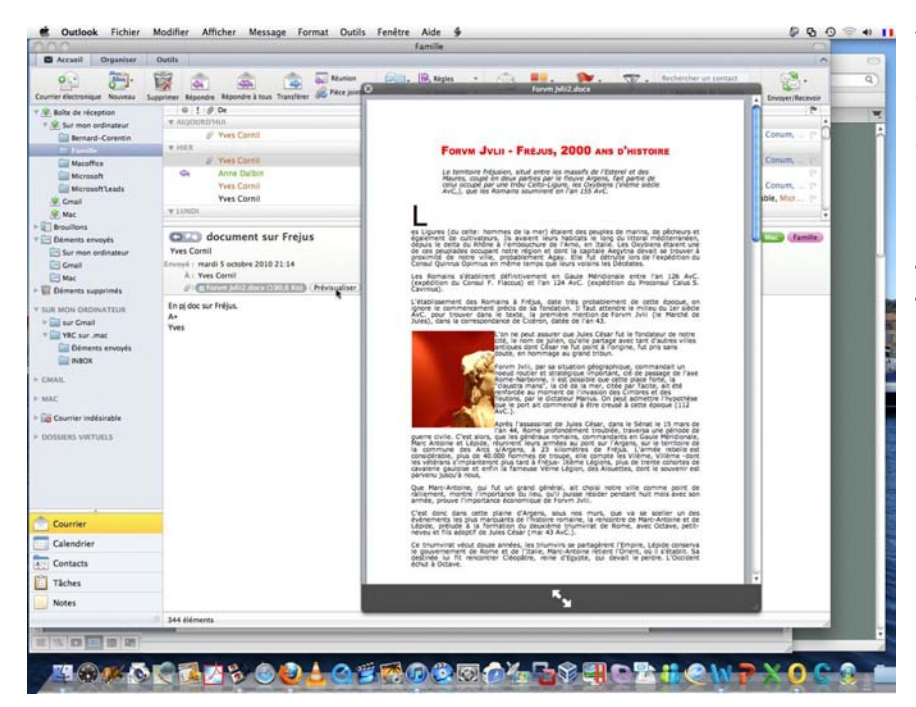

Vous pouvez prévisualiser le contenu d'un document Word, sans utiliser Microsoft Word (ou logiciel similaire).

> Une exclusivité Outlook 2011, qui utilise des facilités offertes par Mac OS X !!!

# Répondre aux messages.

|                                                           | mounter Antener message                                                                      | Format Outils Fenetre Aide y                                                                                             |                                 |                                | 🖗 🗗              |
|-----------------------------------------------------------|----------------------------------------------------------------------------------------------|----------------------------------------------------------------------------------------------------|---------------------------------|--------------------------------|------------------|
|                                                           | 0.11                                                                                         | Famille                                                                                                    |                                 |                                | C                |
| Accueil Organiser                                         | pprimer Répondre à tous Trans                                                                | Réunion<br>Férer & Pièce jointe<br>Déplacer Indésirable *                                                                | Non lu Classer Assurer un suivi | Filtres                        | Envoyer/Recevoir |
| Boîte de réception                                        | Repondre a l'expediteur de                                                                   | Objet                                                                                                    | Date de réception               | ▼ Catégories                   | 100              |
| 🖄 Sur mon ordinateur                                      | David Corpil                                                                                 | Cadeau bonux                                                                                                    | dim 03/10/10 20:36              | Famille                        | 12               |
| Bernard-Corentin                                          | David Cornil                                                                                 | Arrêt momentané                                                                                                    | dim. 03/10/10 19:26             | Famille                        | 100              |
| 🔲 Famille                                                 | Pascal Dalbin                                                                                | Code                                                                                                    | dim 03/10/10 18:56              | Eamille                        | 120              |
| Macoffice                                                 | 2 Yves Cornil                                                                                | N'attendez pas le 26 octobre                                                                                             | dim 03/10/10 18:36              | Famille                        | Par l            |
| Microsoft                                                 | Pascal Dalhin                                                                                | Enceintes                                                                                                    | dim 03/10/10 18:36              | Eamille                        | 100              |
| Microsoft'Leads                                           | Pascal Dalbin                                                                                | 8 superbes iPhotos                                                                                                    | dim 03/10/10 17:42              | Famille                        | 1                |
| 🖄 Gmail                                                   | o rasca saisin                                                                               | o superioes in notos                                                                                                    | •                               | -                              | L.               |
| JR MON ORDINATEUR<br>in sur Gmail<br>YRC sur ,mac<br>MAII | P: €SMTP authentifié sur corn<br>Pour toi envoyer des mails t<br>Marche aussi avec Free mais | Lcom.pdf (58,9 Ko) (Prévisualiser)<br>ranquillement à partir de ton ordinateur port<br>méthode différente (me demander). | table sans te soucier du fourn: | isseur d'accès auquel tu te co | onnectes         |
|                                                           |                                                                                              |                                                                                                    |                                 |                                |                  |
| Accueil                                                   | Organiser                                                                                    | Outils                                                                                                    |                                 |                                |                  |

Pour répondre à un message, sélectionnez le message et cliquez sur le bouton **répondre** dans le ruban.

| Message        | e Options                                                                                    |        |
|----------------|----------------------------------------------------------------------------------------------|--------|
|                | Consolas 🔹 12 🔹 🖅 🐖 🥢 🚔 🖌 Signatures 🔹 🚦 Priorité élevée                                     |        |
| Enver          | G I S ABC A VANG V E E E J I Joindre Image 🐶 Lien hypertexte v 🔱 Priorité faible Vérifier le | s noms |
| Envoye<br>De : | er<br>Cornil.com (Yves Cornil)                                                               | \$     |
| À :            | David Cornil                                                                                 | U      |
| Cc :           |                                                                                              |        |
| Cci :          |                                                                                              | 1      |
| Objet :        | Re: Cadeau bonux                                                                             |        |

Outlook 2011 crée un message sortant avec l'adresse électronique pré-adressée à l'adresse de retour de l'expéditeur.

Le destinataire a été rempli, c'est la personne qui vous a envoyé le message.

Si nécessaire vous pouvez envoyer une copie à un correspondant ou plus, dans la zone CC (copie carbone) ou dans la zone CCI (copie carbone invisible, si activé). La zone objet reprend l'objet initial, précédé de Re :

| 141 | Objet :           | Re: Cadeau bonux  |  |
|-----|-------------------|-------------------|--|
| N   | Merci pou<br>Bill | ur l'information. |  |

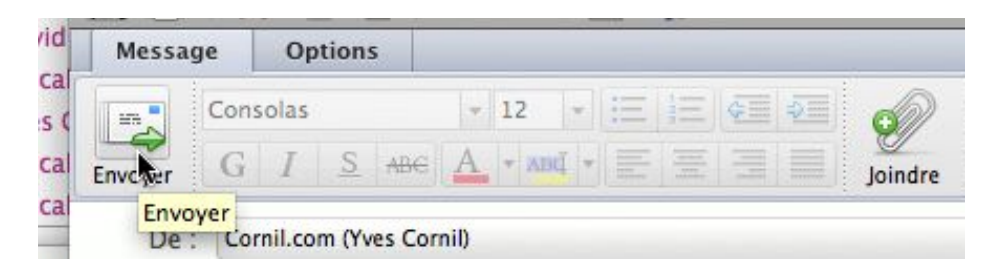

Tapez votre réponse et cliquez sur **envoyer** depuis le ruban. Le texte initial est, généralement, présent en standard (réglable dans les préférences).

| 00                            |                                                     | Éléments envoyés      |                          |                                        |
|-------------------------------|-----------------------------------------------------|-----------------------|--------------------------|----------------------------------------|
| Accueil Organiser             | Outils                                              |                       |                          |                                        |
| Courrier électronique Nouveau | Supprimer Répondre à tous Transférer & Brèce jointe | Déplacer 🖗 Règles 🔹 😥 | Classer Assurer un suivi | Recherche de contacts Envoyer/Recevoir |
| 🖄 Boîte de réception          | 🔍 ! 🖉 Objet                                         | À                     | Date d'envoi             | V Catégories                           |
| V 🖄 Sur mon ordinateur        | ▼ AUJOURD'HUI                                       |                       |                          | 0                                      |
| Bernard-Corentin              | Re: Cadeau bonux                                    | David Cornil          | mar. 05/10/10 17:26      |                                        |
| Famille                       | essai de message.                                   | Yves Cornil           | mar. 05/10/10 16:48      | len                                    |
| Macoffice                     | 1000 excuses                                        | Schaal, Lorraine      | mar. 05/10/10 16:18      | lip                                    |
| Microsoft                     | 🖂 essai                                             | Yves Cornil           | mar. 05/10/10 15:58      | 🔵 🔵 🌑 🌑 Microcam, C 🤎                  |
| Microsoft'Leads               | essai                                               | Yves Cornil           | mar. 05/10/10 15:56      | 12                                     |
| A Gmail                       | @ une nhoto et une question                         | Schaal Lorraine       | mar_05/10/10_15:55       | 100                                    |
| 🖄 Mac                         | Cadeau bonux                                        |                       |                          |                                        |
| Brouillons                    | Vies Comil                                          |                       |                          |                                        |
| Eléments envoyés              | 1 Free Commit                                       |                       |                          |                                        |
| 🙀 Éléments supprimés          | A : David Cornil                                    |                       |                          |                                        |
| SUR MON ORDINATEUR            | Merci pour l'information.<br>Bill                   |                       |                          |                                        |

Une fois envoyé, le message est stocké dans le dossier éléments envoyés.

| ·////                                   | ~~~~~ | ~~~~~~~~~~~~~~~~~~~~~~~~~~~~~~~~~~~~~~~ | ······                                                                                                    |
|-----------------------------------------|-------|-----------------------------------------|----------------------------------------------------------------------------------------------------|
| $\geq$                                  | D     | David Cornil                            | Cadeau bonux                                                                                                    |
| ~~~~~~~~~~~~~~~~~~~~~~~~~~~~~~~~~~~~~~~ | ~~~~~ | ~~~~~~~~~~~~~~~~~~~~~~~~~~~~~~~~~~~~~~~ | <pre>&gt;&gt;&gt;&gt;&gt;&gt;&gt;&gt;&gt;&gt;&gt;&gt;&gt;&gt;&gt;&gt;&gt;&gt;&gt;&gt;&gt;&gt;&gt;&gt;&gt;&gt;&gt;&gt;&gt;&gt;&gt;&gt;&gt;&gt;&gt;</pre> |

### Relire les réponses envoyées.

Outlook 2011 a ajouté une flèche devant le message qui est contenu dans la boîte de réception pour signaler que vous avez répondu à ce message. Si vous cliquez sur la flèche, vous afficherez le message reçu.

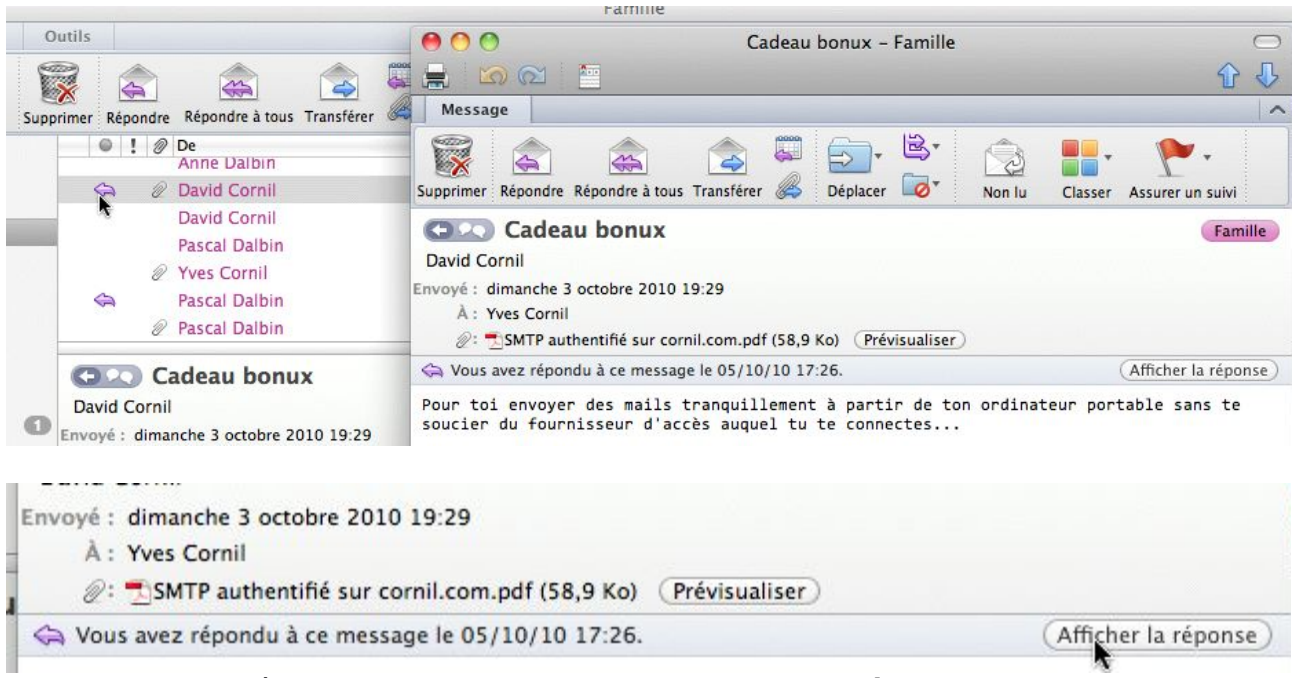

Pour retrouver la réponse au message, cliquez sur afficher la réponse.

| ni Message                                                        | ^                     |
|-------------------------------------------------------------------|-----------------------|
| Supprimer Répondre Répondre à tous Transférer 🖉 Déplacer 🖉 Non lu |                       |
| Boo Re: Cadeau bonux                                              |                       |
| ifi Yves Cornil                                                   |                       |
| c Envoyé : mardi 5 octobre 2010 17:26<br>À : David Cornil         |                       |
| Merci pour l'information.<br>Bill<br>Fé                           |                       |
| Message                                                           | ^                     |
| Supprimer Répondre à tous Transférer 🖉 Déplacer 🐼 Non lu Clas     | ser Assurer un suivi  |
| Cadeau bonux                                                      | Famille               |
| David Corpil<br>Envoyé :<br>A : Yves Cornil                       |                       |
|                                                                   |                       |
| Ģ Vous avez répondu à ce message le 05/10/10 17:26.               | (Afficher la réponse) |

Vous pouvez afficher tous les messages de cette conversation.

| -        | 00                                 | Cadeau bonux                                         |          |            |
|----------|------------------------------------|------------------------------------------------------|----------|------------|
| AA       | 🔎 CONVERSATIO                      | 1                                                    |          |            |
| n        | Cadeau bonux                       |                                                      |          |            |
| C        | Dernier(ère) par : )<br>Activé : r | ves Cornil<br>nardi 5 octobre 2010 17:26             |          | 2 messages |
| ob       | Yves Cornil                        | Éléments envoyés Merci pour l'information. Bill Le 0 | 17:26    |            |
| ifi<br>c | 👄 David Cornil                     | Pour toi envoyer des mails tranquillement à partir d | 03/10/10 | Ø          |

# Écrire un message.

ted

sin

dit

aa

dit

2

6 0

Message

À:

Cc:

Cci :

Objet :

----

Envoyer

Calibri

GI

| Mac       Boîte         Mac       Surprimer       Outils         Mac       Mac       Mac       Mac         Mac       Mac       Mac       Mac       Mac         Mac       Mac       Mac       Mac       Mac       Mac         Mac       Mac                                                                                                    | Cutlook               | Fichier    | Modifier                   | Afficher     | Message                   | e Format            | Outils                  | Fenêtre                   | Ai            |
|----------------------------------------------------------------------------------------------------|-----------------------|------------|----------------------------|--------------|---------------------------|---------------------|-------------------------|---------------------------|---------------|
| Image: Courrier électronique       Organiser       Outils         Courrier électronique       Nouveau       Supprimer       Répondre à tous       Transférer       Pièce jointe       Déplacer         Image: Courrier électronique       Nouveau       Supprimer       Répondre à tous       Transférer       Pièce jointe       Déplacer         Image: Courrier électronique       Objet       Objet       Objet       Déplacer       Objet         Image: Courrier électronique       Message électronique       Objet       Objet       Déplacer         Image: Courrier électronique       Réunion       eAZ Quotidien       Du fromage         Image: Contact       Réunion       Agricole de Provence Cote d'Azur Re: Dem and         Image: Contact       Agricole de Provence Cote d'Azur Re: Re: Dem and       Agricole de Provence Cote d'Azur Re: Re: Dem and         Image: Contact       Récapitulatil       Récapitulatil       Cote       Cote         Image: Contact       Récapitulatil       Cote       Pourier       Fw:         Image: Contact       Récapitulatil       Cote       Pourier       Fw:         Image: Contact       Récapitulatil       Cote       Pourier       Fw:         Image: Contact       Récapitulatil       Cote       Pourier       Fw: <th>00</th> <th></th> <th></th> <th></th> <th></th> <th></th> <th></th> <th>Boîte</th> <th>de r</th>                                                                                                    | 00                    |            |                            |              |                           |                     |                         | Boîte                     | de r          |
| Image: Courrier Electronique       Image: Courrier Electronique       Image: Courrier Electronicourrierelectronique       Image: Courrier El                                                                                                    | Accueil 0             | Organiser  | Outils                     |              |                           |                     |                         |                           |               |
| Message électronique     Objet       V Sur mon ordi     Bernard-C       Famille     Macoffice       Macoffice     Réunion       Microsoft     Contact       Microsoft     Groupe de contacts       Erouillons     Croupe de contacts       Eléments envoy     Tâche       Mac     Note       Fournier     Fw:<br>et Emilie       Mac     Fournier       Mac     Sosier                                                                                                    | Courrier électronique | Nouveau    | Supprimer Ré               | èpondre Répo | andre à tous Tr           | ansférer            | Réunion<br>Pièce jointe | Déplacer                  | 2             |
| Bernard-C       Image         Famille       Macoffice         Macoffice       Image         Microsoft       Image         Microsoft       Image         Contact       Agricole de Provence Cote d'Azur         Microsoft       Image         Contact       Agricole de Provence Cote d'Azur         Microsoft       Image         Contact       Agricole de Provence Cote d'Azur         Mac       Image         Croupe de contacts       City         Vorre meteo       ook         Reimen ordi       Image         Mac       Image         Dossier       Indee                                                                                                    | ▼ 🖄 Boîte de récep    | ( <b>1</b> | Message éle                | ctronique    |                           |                     |                         | Objet                     |               |
| Macoffice     Macoffice     Rendez-vous     Lorraine     RE: une phoi       Microsoft     Microsoft     Agricole de Provence Cote d'Azur Re: Dem and       Microsoft     Agricole de Provence Cote d'Azur Re: Dem and       Mac     Groupe de contacts     Agricole de Provence Cote d'Azur Re: Dem and       Mac     Mac     Mac       Fournier     Fournier     Fournier       Grail     Mac     Mote       Mac     Mote     Fournier       Fournier     Fw:     et Emilie       Grail     Mac     Dossier                                                                                                    | Bernard-0             | F          | Réunion                    |              | eAZ Quotid<br>Agricole de | ien<br>Provence Cot | e d'Azur                | Du fromage<br>Re: Re: Dem | pour<br>ande  |
| Microsoft     Contact     Agricole de Provence Cote d'Azur. Re: Demand<br>naute - Magazine       © Gmail     Image: Coupe de contacts     Moluments       © Trouillons     Image: Coupe de contacts     Dossier       Image: Coupe de contacts     Image: Coupe de contacts     Note       Image: Coupe de contacts     Image: Coupe de contacts     Note       Image: Coupe de contacts     Image: Coupe de contacts     Image: Coupe de contacts       Image: Coupe de contacts     Image: Coupe de contacts     Image: Coupe de contacts       Image: Coupe de contacts     Image: Coupe de contacts     Image: Coupe de contacts       Image: Coupe de contacts     Image: Coupe de contacts     Image: Coupe de contacts       Image: Coupe de contacts     Image: Coupe de contacts     Image: Coupe de contacts       Image: Coupe de contacts     Image: Coupe de contacts     Image: Coupe de contacts       Image: Coupe de contacts     Image: Coupe de contacts     Image: Coupe de contacts       Image: Coupe de contacts     Image: Coupe de contacts     Image: Coupe de contacts       Image: Coupe de contacts     Image: Coupe de contacts     Image: Coupe de contacts       Image: Coupe de contacts     Image: Coupe de contacts     Image: Coupe de contacts       Image: Coupe de contacts     Image: Coupe de contacts     Image: Coupe de contacts       Image: Coupe de contacts     Image: Coupe de contact                                                                                                    | Macoffice             | ۰.<br>۲    | Rendez-vou                 | s            | , Lorraine<br>Agricole de | Provence Cot        | e d'Azur                | RE: une pho               | to et i       |
| Second     Groupe de contacts     naute - Magazine     Monuments       Mac     Croupe de contacts     city     Votre meteo       Doc     Tâche     Doc     Récapitulatil       Tâche     Tâche     Fournier     Fw:       Grauit     Mac     Note     Fournier       Mac     Dossier     Jaude Pycik     voyage voya       Totacte     Dossier     antes     Re decourd                                                                                                    | Microsoft             |            | Contact                    |              | Agricole de               | Provence Cot        | e d'Azur                | Re: Demand                | e d'in        |
| Tâche     ook     Récapitulatil       Etéments envoy     Tâche     Fournier       Sur mon ordi     Image: Sur mon ordi     Fournier       Graail     Image: Sur mon ordi     Image: Sur mon ordi       Mac     Dossier     Jaude Pycik       Voyage voya     antes     Re: découvri                                                                                                    | 🖄 Gmail               | ter (      | G <mark>roup</mark> e de c | ontacts      | naute – Mag<br>city       | gazine              |                         | Monuments<br>Votre meteo  | hante<br>et 1 |
| Image: Sensitive Sensitive Sensiti Sensite Sensitive Sensitive Sensitive Sensitive Sensitive Sensit | Brouillons            |            | lâche                      |              | ook                       |                     |                         | Récapitulati              | f hebo        |
| Conail et cmille rausses man<br>Laude Pycik voyage voya<br>Consier antes Re-devoya                                                                                                    | Sur mon ord           |            | Note                       |              | Fournier                  |                     |                         | Fw:                       |               |
| Dossier antes Re: découvre                                                                                                    | 🔄 Gmail 🔄 Mac         |            |                            |              | laude Pycik               | ¢                   |                         | voyage voya               | ige !         |
| Fight Lean-Claude Pyrik Ewd: vacanc                                                                                                    | Éléments supp         |            | Jossier                    | lean-        | antes<br>Claude Pycik     |                     |                         | Re: découvre              | ez Off        |

Options

De : YRC sur Free (Yves Cornil)

prenom.nom@fai.com

ABC

+ 14

\* ABU

Pour rédiger un nouveau message, cliquez sur l'outil **nouveau**, **message électronique** du ruban.

| 📹 Outloo           | k Fichier   | Modifie    | r Afficher                      |
|--------------------|-------------|------------|---------------------------------|
| 000                |             |            |                                 |
| Accueil            | Organiser   | Outils     |                                 |
| <b>6</b>           |             |            |                                 |
| Courrier électroni | que Nouveau | Supprimer  | Répondre Répon                  |
| 🔻 📥 Boîte de re    | icep or     | Message él | ectronique                      |
| 🔻 🖄 Sur mon        | ordi        | •          | Character Products and Products |
| 📄 Berna            | rd-C        | Réunion    |                                 |

Dans la zone **A** entrez l'adresse du destinataire, en utilisant son adresse électronique, par exemple <u>prenom.nom@fai.com</u>.

Notez que dans mon cas, le nom est déjà enregistré dans le carnet d'adresses et de ce fait le nom est en clair (voir plus loin).

Vous pouvez envoyer une copie du message, entrez l'adresse du destinataire dans la zone CC (copie carbone).

Dans la zone objet, tapez l'objet du message.

| -1                      | 000                                   | - China                                                                                                    |
|-------------------------|---------------------------------------|----------------------------------------------------------------------------------------------------|
| sir                     |                                       |                                                                                                    |
| dit<br>aa<br>dit<br>dit | Message<br>Envoyer                    | calibri         •         14         •         :=         i=         i= <th< th=""></th<> |
| ter<br>tec<br>eb        | De :<br>À :<br>Cc :                   | YRC sur Free (Yves Cornil) Yves Cornil                                                                                                    |
| nie<br>rce              | Cci :<br>Objet :                      | document sur Frejus                                                                                                    |
| n_(<br>dit              | Bonsoir,<br>En pièce jo<br>A+<br>Yves | inte un document sut <u>Fréjus</u>                                                                                                    |

# Dans la zone texte, rédigez votre message.

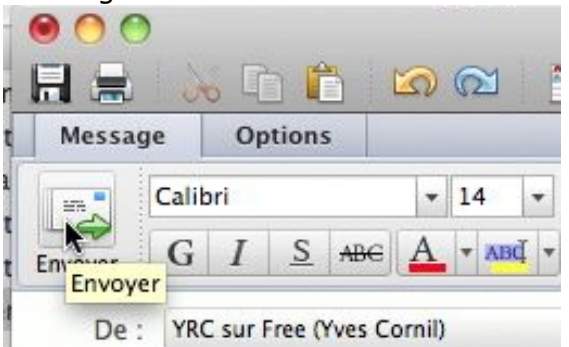

Cliquez ensuite sur l'outil **envoyer**.

Le message envoyé sera stocké dans le dossier éléments envoyés.

### Envoyer un message avec une pièce jointe.

Vous pouvez joindre un fichier (document Microsoft Word, Excel, image, vidéo, etc.) à votre message. Entrez l'adresse (ou les adresses) du destinataire et si nécessaire le ou les copies, l'objet et le texte de votre message et cliquez sur l'outil **joindre un fichier à cet élément** (c'est un trombone).

Attention à la taille de vos pièces jointes (les limites dépendent de votre FAI ou du système de messagerie utilisé).

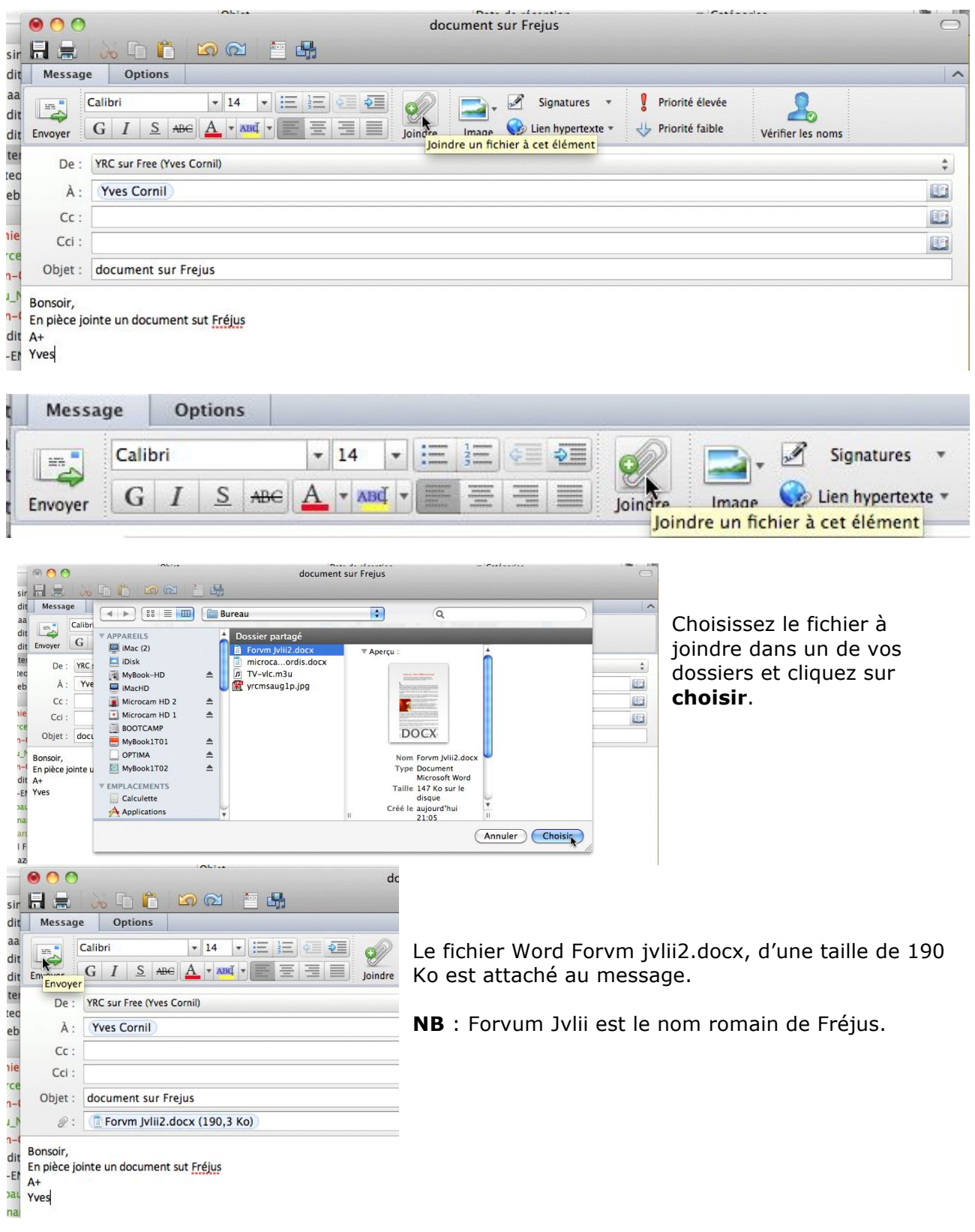

http://web.mac.com/ycornil/Mon\_Blog/Histoire\_de\_Fr%C3%A9jus.html

# Insérer une photo depuis iPhoto.

|             | essai depuis iPhoto                                                                                                    |                               | C |
|-------------|----------------------------------------------------------------------------------------------------|-------------------------------|---|
| Messag      | e Options                                                                                                    |                               | ( |
| Envoyer     | Calibri $\bullet$ 14 $\bullet$ $\vdots$ $\vdots$ $\bullet$ $\bullet$ G     I     S     ABC     A $\bullet$ $\bullet$ | Image 🚱 🔹 🖖 Vérifier les noms |   |
| De :<br>À : | YRC sur Free (Yves Cornil)<br>Yves Cornil                                                                                                    | Navigateur de photos          | ; |
| Cc :        |                                                                                                    |                               |   |
| Objet :     | essai depuis iPhoto                                                                                                    |                               |   |

Yves

*Comme la majorité des utilisateurs de Macintosh, j'utilise iPhoto pour archiver mes photos numériques. Je voudrais envoyer une « petite » photo stockée dans iPhoto.* 

Pour insérer une photo d'iPhoto, cliquez sur l'outil **navigateur de photos** de l'onglet message.

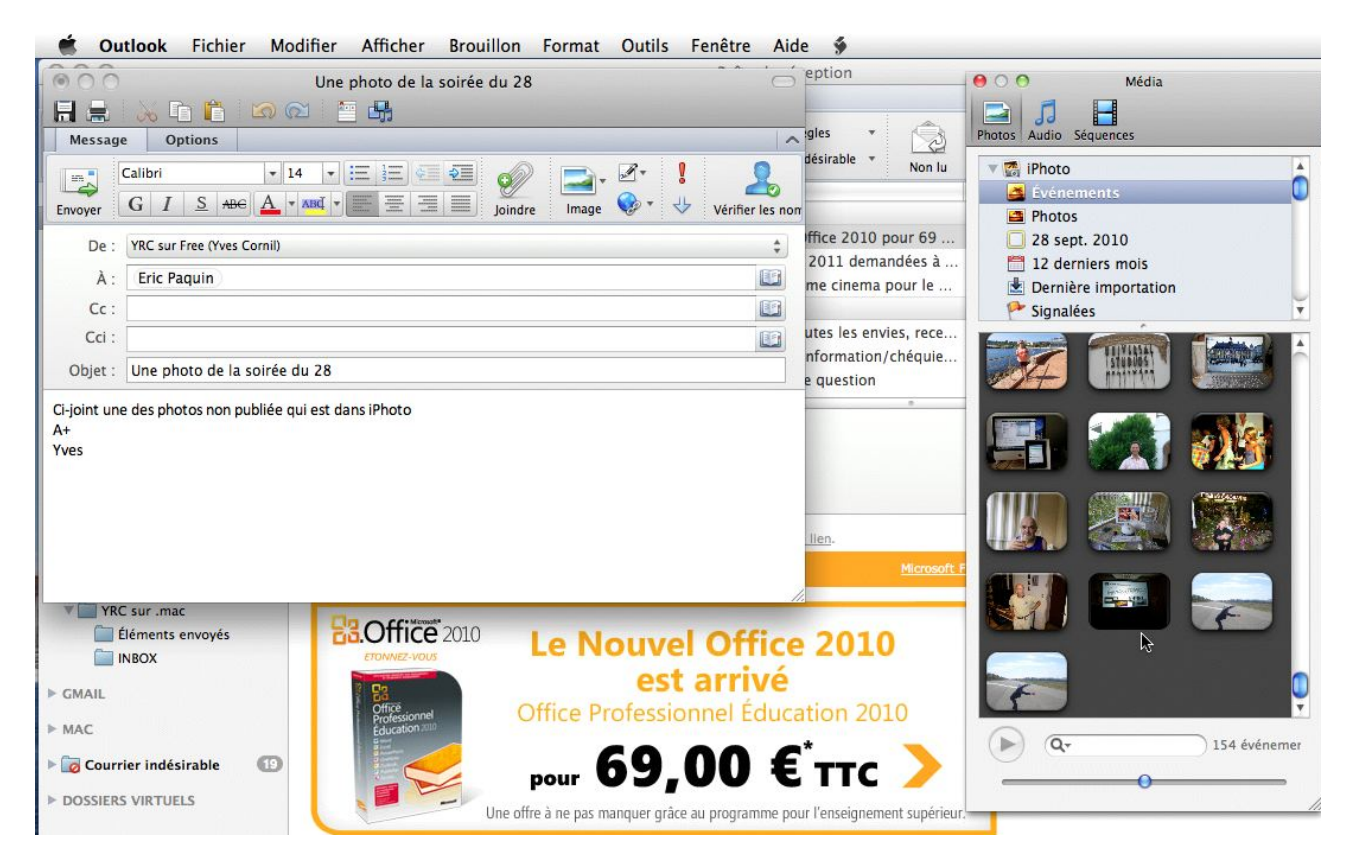

Dans la partie droite de la fenêtre vous voyez apparaître le navigateur de média qui pointe sur iPhoto ; choisissez le type de média, ici photos. Sélectionnez un événement ou un album puis choisissez une photo.

| Cu Ou      | itlook Fichier Modifier Afficher Brouillon Format Outils Fenetre Aide 🐲                               |           |       |        |                                |          |       |
|------------|----------------------------------------------------------------------------------------------------|-----------|-------|--------|--------------------------------|----------|-------|
| 000        | essai depuis iPhoto                                                                                   | $\subset$ |       | 00     | 9 Mé                           | dia      |       |
|            | 😹 🗈 📫 🖾 📾 🔚 👪                                                                                         |           |       |        | 53 🗄                           |          |       |
| Messag     | e Options                                                                                             | 1         | 10    | Photos | Audio Séquences                |          | 10.44 |
| Envoyer    | Calibri • 14 • := := := := :<br>G I S ADC A • XMG • E = := :<br>Joindre Image 😵 • 🖖 Vérifier les noms |           | on lu |        | Metz<br>Lille-Lucie<br>Tunisie |          | Ô     |
| De :       | YRC sur Free (Yves Cornii)                                                                            | \$        | 69    |        | Rennes 2009<br>Nuit Micro 2009 |          |       |
| À :        | Yves Cornil                                                                                           |           | le    |        | Apple Expo 200                 | 8        |       |
| Cc :       |                                                                                                    | E         |       |        | Port-Grimaud Lu                | ıcie     | Ŧ     |
| Cci :      |                                                                                                    |           | rece  |        | DSCN4513                       | DSCN4514 | 4     |
| Objet :    | essai depuis iPhoto                                                                                   |           | quie  |        | Contraction of the             | 10 . A   |       |
| Une petite | photo souvenir d'Apple Expo 2008.                                                                     | _         |       |        |                                | 270      |       |
| A+<br>Yves |                                                                                                    |           |       |        | DSCN4515                       | DSCN4516 |       |
|            | Θ                                                                                                    |           |       |        | P1010327                       | P1010328 |       |

Ici j'ai choisi une photo depuis mon album Apple Expo 2008 ; je vais glisser la photo dans mon message.

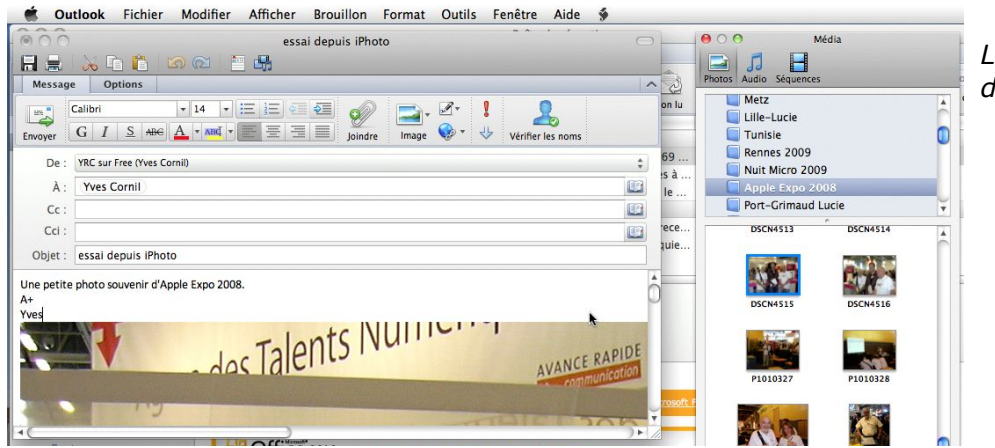

*La photo est insérée dans le message.* 

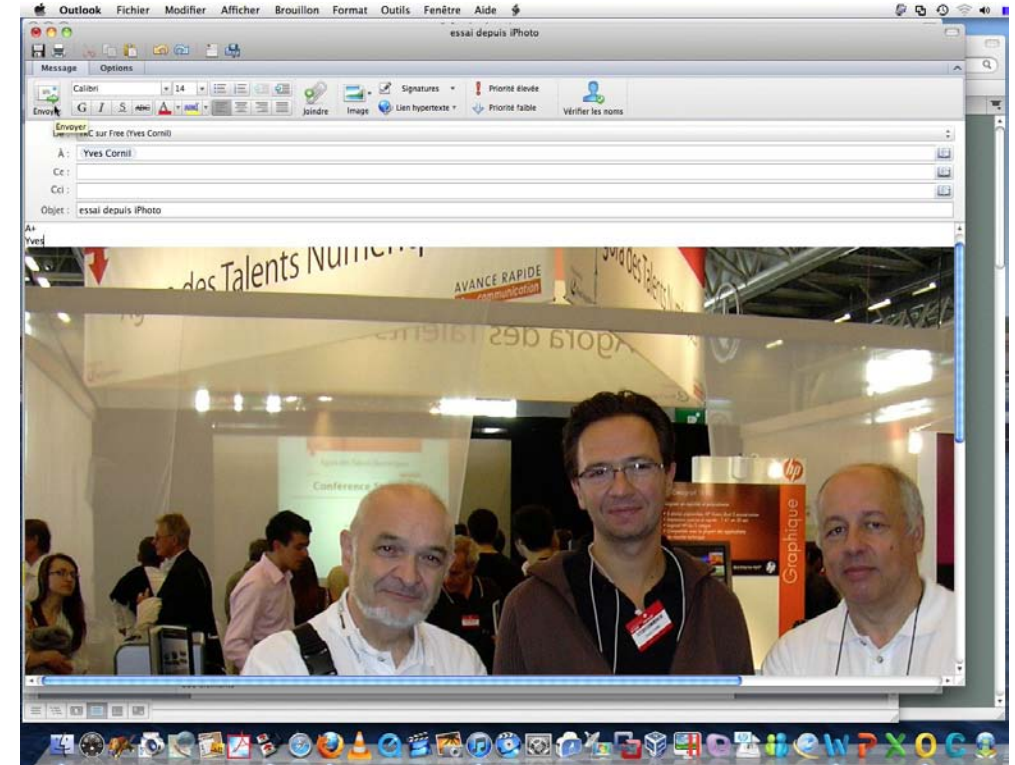

*Et voici le père, le fils et Jean François (de Nice), qui vont être propulsés dans le cyber espace Internet en cliquant sur le bouton envoyer.* 

| 🔻 🏦 Boîte d'envoi  | z. 🚺 |
|--------------------|------|
| YRC sur Free       |      |
| 901 Ko sur 4233 Ko | 0/1  |
| Courrier           |      |

Attention à la taille des photos ; ici « seulement » 4.233 Ko.

### Enregistrement d'une photo incluse dans un message.

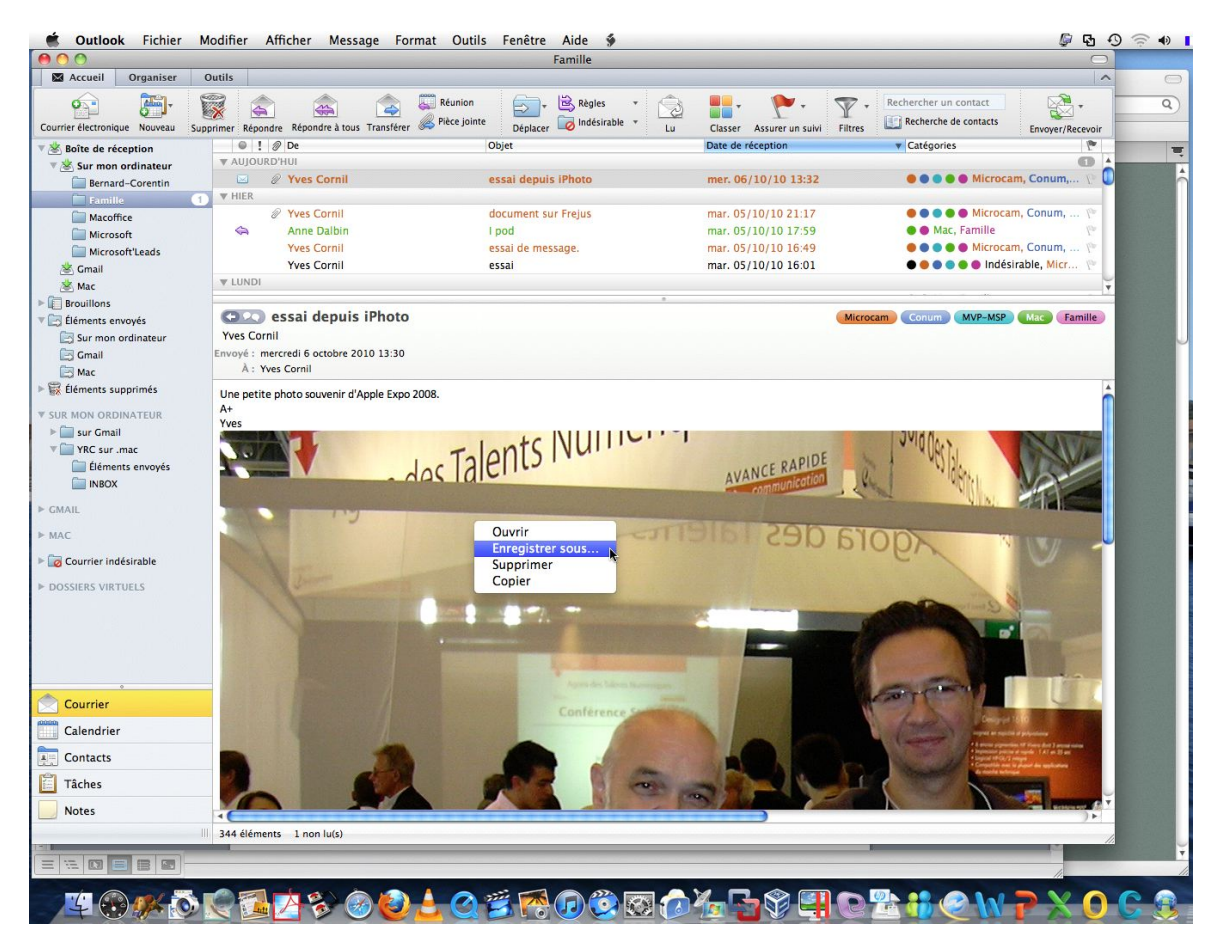

Un clic droit sur la photo et **enregistrer sous**.

# Outlook a de la mémoire.

| Message | Options                    |                                                  |           |                                                        | ^    |
|---------|----------------------------|--------------------------------------------------|-----------|--------------------------------------------------------|------|
| Envoyer | GIISIANE                   | III III III IIII IIIIIIIIIIIIIIIIIIII            | Signature | <ul> <li>              Priorité élevée<br/>↓</li></ul> |      |
| De :    | YRC sur Free (Yves Cornil) |                                                  |           |                                                        | \$   |
| À :     | yv                         |                                                  |           |                                                        |      |
| Cc :    | $\wedge$                   |                                                  |           |                                                        |      |
| Cci :   | Contacts et adresses ré    | centes                                           |           |                                                        | 1001 |
|         | Thibaut Yven               | 1999 - August Martines Press                     | Bureau    |                                                        |      |
| Objet : | Yves Bechu                 | Here we are the set of the set of the set of the | Bureau    |                                                        |      |
|         | Yves Cornil                | yves.cornil@free.fr                              | Bureau    |                                                        |      |
|         | Yves Cornil                | yves.cornil@free.fr                              | Bureau    |                                                        |      |
|         |                            | ycornil@mac.com                                  | Bureau    |                                                        |      |
|         |                            | yves@cornil.com                                  | Bureau    |                                                        |      |
|         |                            | yves.cornil@microcam06.org                       | Bureau    |                                                        |      |
|         |                            | yr.cornil@gmail.com                              | Bureau    |                                                        |      |
|         | Yves KERRIEN               | CONTRACTOR OF CONTRACTOR                         | Bureau    |                                                        |      |
|         | Yves Meziere               | NAME OF TAXABLE PARTY OF TAXABLE PARTY.          | Bureau    |                                                        |      |
|         | Yves Roger Cornil          | yves@cornil.com                                  | Bureau    |                                                        |      |

Quand vous tapez une adresse, Outlook 2011 suggère plusieurs adresses avec les premières lettres, depuis le carnet d'adresses ou depuis des adresses déjà utilisées.

Ici en tapant **yv**, Outlook 2011suggère plusieurs noms et adresses électroniques.

# Utiliser le carnet d'adresses.

| De :    | YRC sur Free (Yves Cornil) | \$ |
|---------|----------------------------|----|
| À :     |                            | E  |
| Cc :    |                            | E  |
| Cci :   |                            | E  |
| Objet : |                            |    |

Si vous avez déjà créé votre carnet d'adresses (voir plus loin), cliquez sur le petit logo en forme de livre à la fin des zones A, CC et CCI (si activé).

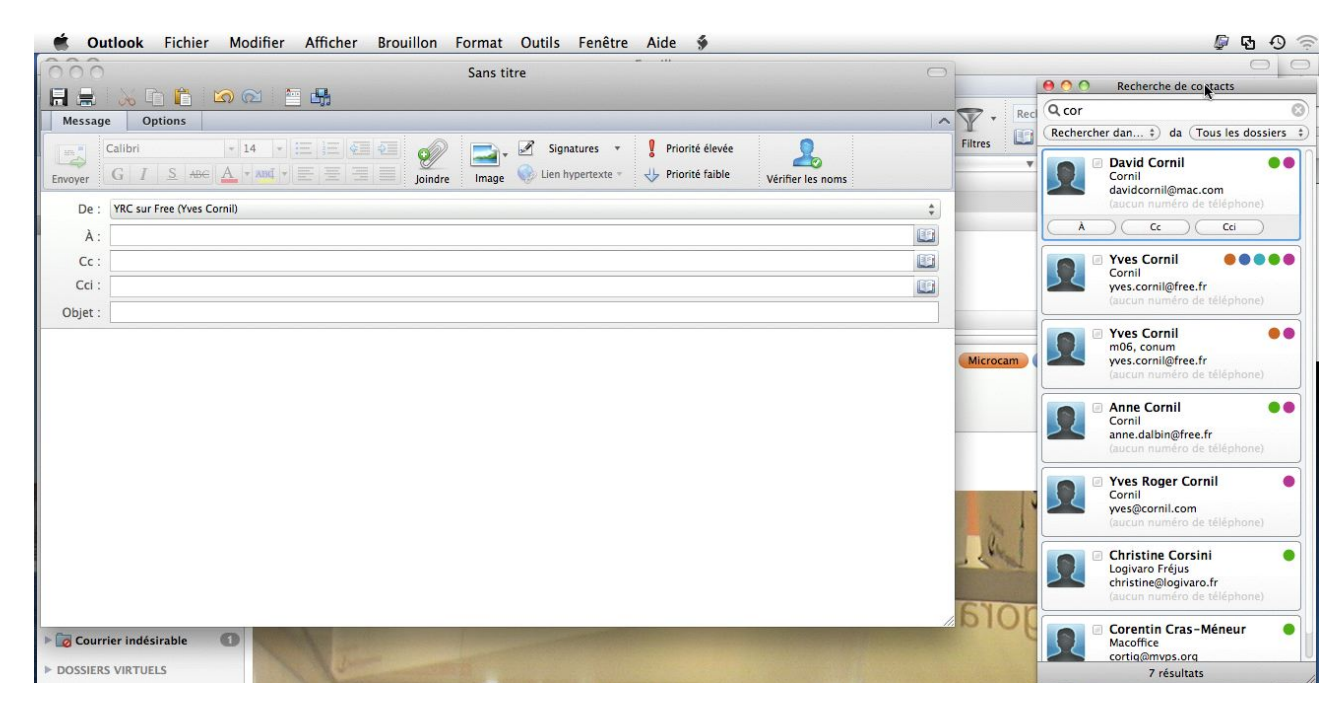

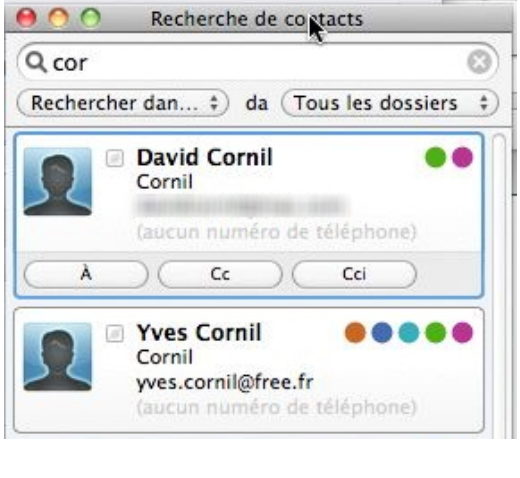

Vous voyez apparaître, à la droite, une boîte de **re**cherche de contacts.

Tapez les premiers caractères du nom ou du prénom.

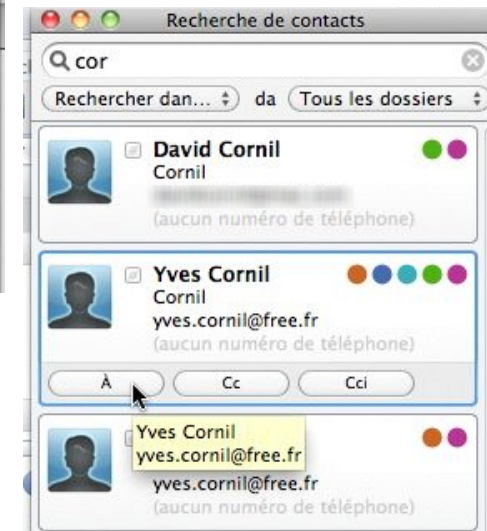

*Choisissez une des adresses sélectionnées, cliquez ensuite sur la zone où doit s'appliquer l'adresse du contact choisi (A, CC ou CCI). Ici l'adresse va s'appliquer aux destinataires (A).* 

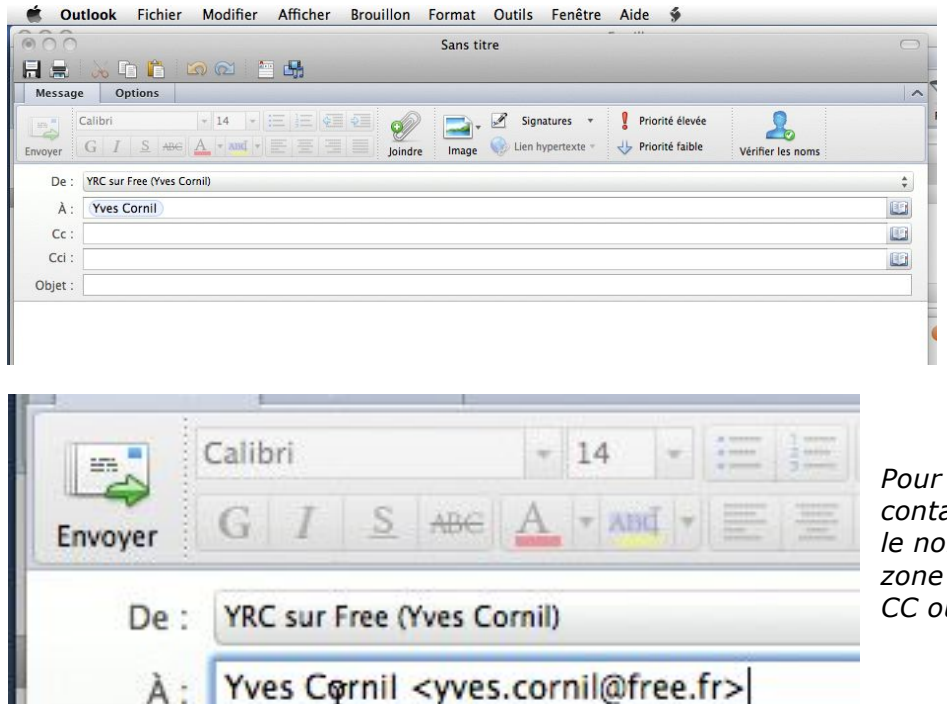

*Pour connaître l'adresse du contact, double-cliquez sur le nom contenu dans la zone des destinataires (A, CC ou CCI).* 

# Télécharger les images d'un message (publicitaire).

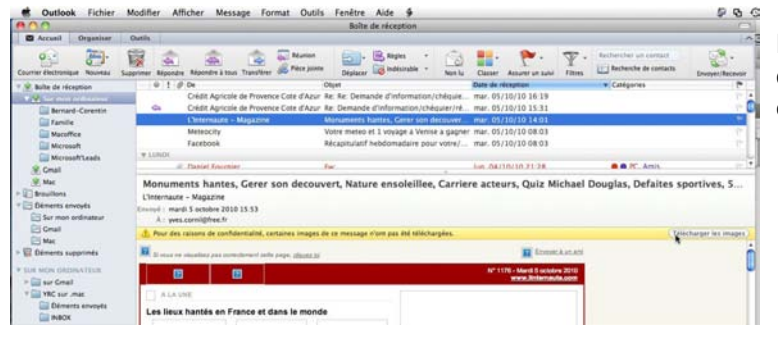

Pour « protéger votre vie privée », des images n'ont pas été téléchargées.

\Lambda Pour des raisons de confidentialité, certaines images de ce message n'ont pas été téléchargées.

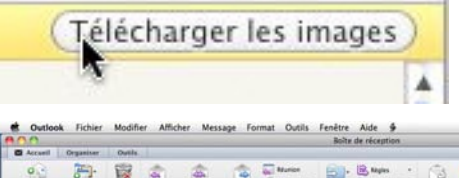

Pour télécharger les images, cliquez sur le bouton **télécharger les images.** 

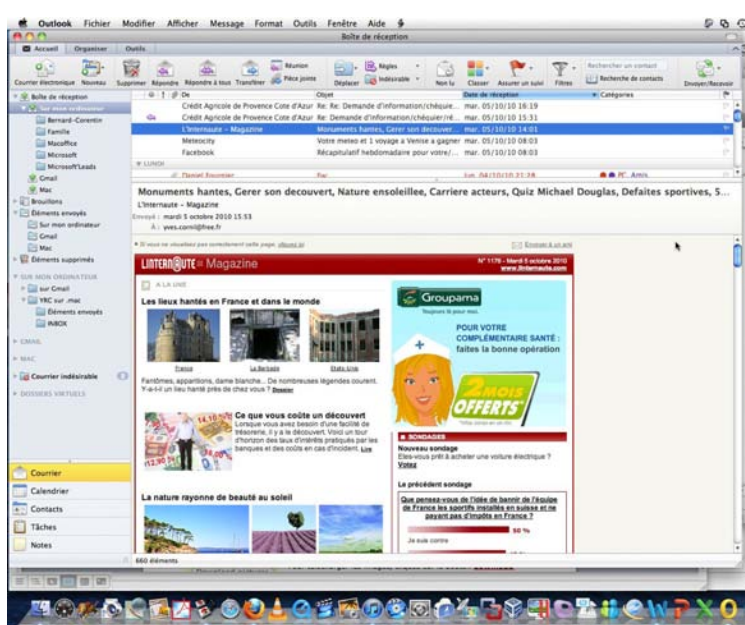

# Transférer un message.

| 00                                                                                                |                                                                                           | Famille                                                            |                                 |                           | 0                     |
|---------------------------------------------------------------------------------------------------|-------------------------------------------------------------------------------------------|--------------------------------------------------------------------|---------------------------------|---------------------------|-----------------------|
| Accueil Organiser                                                                                 | Outils                                                                                    |                                                                    |                                 |                           | 1                     |
| Courrier électronique Nouveau                                                                     | Supprimer Répondre Répondre à tous Transcere & Pièc                                       | nion<br>e jointe<br>Déplacer                                       | Classer Assurer un suivi Filtro | Rechercher un contact     | Envoyer/Recevoir      |
| 🔻 🖄 Boîte de réception                                                                            | I De Transférer cet                                                                       | élément<br>bjet                                                    | Date de réception               | Catégories                | 19                    |
| V & Sur mon ordinateur                                                                            | 🗢 🖉 David Cornil                                                                          | Cadeau bonux                                                       | dim. 03/10/10 19:36             | 🛑 Famille                 | ۳.                    |
| Bernard-Corentin                                                                                  | David Cornil                                                                              | Arrêt momentané                                                    | dim. 03/10/10 19:26             | Famille                   | P (                   |
| Famille                                                                                           | Pascal Dalbin                                                                             | Code                                                               | dim. 03/10/10 18:56             | Famille                   | les.                  |
| Macoffice                                                                                         | Yves Cornil                                                                               | N'attendez pas le 26 octobre                                       | dim. 03/10/10 18:36             | Famille                   | 12m                   |
| Microsoft                                                                                         | A Pascal Dalbin                                                                           | Enceintes                                                          | dim. 03/10/10 18:36             | Famille                   | les.                  |
| Microsoft'Leads                                                                                   | Pascal Dalbin                                                                             | 8 superbes iPhotos                                                 | dim. 03/10/10 17:42             | Famille                   | Les.                  |
| A Gmail                                                                                           | R Pascal Dalhin                                                                           | Tron forte !                                                       | dim_03/10/10_17:42              | Camille                   | 100                   |
| <ul> <li>Mac</li> <li>Brouillons</li> <li>Éléments envoyés</li> <li>Sur mon ordinateur</li> </ul> | Cadeau bonux<br>David Cornil<br>Envoyé : dimanche 3 octobre 2010 19:29<br>À : Yves Cornil |                                                                    |                                 |                           | Famille               |
| 🔄 Gmail                                                                                           | ②: SMTP authentifié sur cornil.com.pdf (58)                                               | 9 Ko) (Prévisualiser)                                              |                                 |                           |                       |
| Mac                                                                                               | ۻ Vous avez répondu à ce message le 05/10/10                                              | 17:26.                                                             |                                 |                           | (Afficher la réponse) |
| <ul> <li>SUR MON ORDINATEUR</li> <li>Content Supprimés</li> </ul>                                 | Pour toi envoyer des mails tranquilleme<br>Marche aussi avec Free mais méthode dif        | nt à partir de ton ordinateur portable s<br>férente (me demander). | ans te soucier du fournisse     | ur d'accès auquel tu te c | onnectes              |

Pour envoyer un message reçu à d'autres personnes, cliquez sur le bouton **Transférer.** 

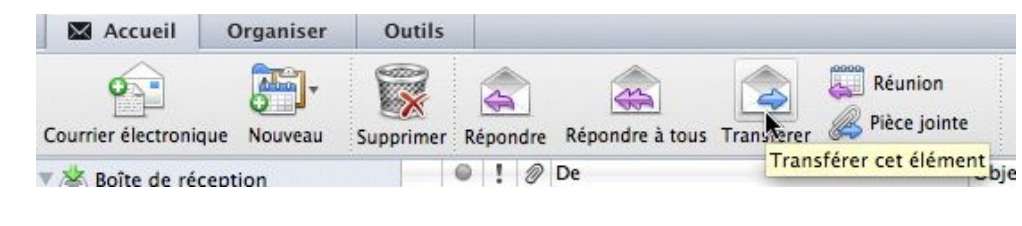

| 000                                 | FW: Cadeau bonux                                                                                                    |
|-------------------------------------|----------------------------------------------------------------------------------------------------|
|                                     | 😹 🛅 📫 🕼 😂 🎽 📲                                                                                                    |
| Message                             | Options                                                                                                    |
| Enviçer C                           | Consolas • 12 • := ;= ;= ;= ;= ;= ;= ;= ;= ;= ;= ;= ;= ;=                                                                                                    |
| Envoye<br>De :                      | r<br>Cornil.com (Yves Cornil) *                                                                                                    |
| À:                                  | Jean François Percevault Eric AUMONT                                                                                                    |
| Cc :                                |                                                                                                    |
| Cci :                               |                                                                                                    |
| Objet :                             | FW: Cadeau bonux                                                                                                    |
| ∅:                                  | SMTP authentifié sur cornil.com.pdf (58,9 Ko)                                                                                                    |
| Bonjour,<br>Une infor<br>A+<br>Yves | mation intéressante envoyée par David.                                                                                                    |
| Le 03/10/<br>Pour to<br>te conn     | '10 19:29, « David Cornil » < <u>david.cornil@free.fr</u> > a écrit :<br>pi envoyer des mails tranquillement à partir de ton ordinateur portable sans te soucier du fournisseur d'accès auquel tu<br>mectes<br>aussi avec Eree mais méthode différente (me demander) |
|                                     |                                                                                                    |

Rédigez votre message et cliquez sur **envoyer.** Notez que la partie de message transférée est précédée d'une barre colorée (bleutée).

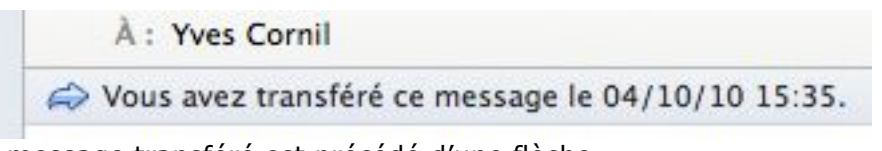

Le message transféré est précédé d'une flèche.

| primer Repondre | Repondre a tous manarerer we                | Deplacer                             | Classer Assurer un suivi Fillit | 25                        | Envoyer/Recevoir        |
|-----------------|---------------------------------------------|--------------------------------------|---------------------------------|---------------------------|-------------------------|
|                 | De                                          | Objet                                | Date de réception               | Catégories                | 1°                      |
|                 | David Cornii                                | Queiqu'un vous a envoye un message d | iun. 04/10/10 18:03             | 🖤 🔮 Mac, Familie          | 1. A                    |
| R 2             | Yves Cornil                                 | Nouvelles publications               | lun. 04/10/10 15:27             | \varTheta 🔍 🔵 💮 Microc    | am, Conum, 陀 🌈          |
| ▼ DIMANCHE      |                                             |                                      |                                 |                           |                         |
|                 | Anne Dalbin                                 | Photo                                | dim. 03/10/10 20:36             | Famille                   | lin                     |
| 🖌 🐔 🖉           | David Cornil                                | Cadeau bonux                         | dim. 03/10/10 19:36             | 🛑 Famille                 | P.                      |
|                 | David Cornil                                | Arrêt momentané                      | dim. 03/10/10 19:26             | Famille                   | to                      |
|                 | Pascal Dalbin                               | Code                                 | dim. 03/10/10 18:56             | Famille                   | 100 1                   |
| -               |                                             |                                      |                                 |                           |                         |
| C Ca            | ideau bonux                                 |                                      |                                 |                           | Famille                 |
| David Cornil    |                                             |                                      |                                 |                           |                         |
| Envoyé : dimar  | tche 3 octobre 2010 19:29                   |                                      |                                 |                           |                         |
| À : Yves        | Cornil                                      |                                      |                                 |                           |                         |
| @÷ 📆 SM         | TP authentifié sur cornil.com.pdf (58,9 Ko) | Prévisualiser                        |                                 |                           |                         |
| ۻ Vous avez     | répondu à ce message le 05/10/10 17:26.     |                                      |                                 |                           | (Afficher la réponse)   |
| A Vous avez     | transféré ce message le 06/10/10 16:19.     |                                      |                                 |                           | (Afficher le transfert) |
| Pour toi en     | voyer des mails tranquillement à            | partir de ton ordinateur portable sa | ans te soucier du fournisse     | ur d'accès auquel tu te c | connectes               |

Marche aussi avec Free mais méthode différente (me demander).

Vous avez répondu à ce message le 05/10/10 17:26.
 Vous avez transféré ce message le 06/10/10 16:19.

Si vous aviez répondu à l'expéditeur avant de transférer le message, c'est la flèche de réponse qui apparaîtra ; par contre le message transféré aura 2 lignes, pour afficher la réponse et pour afficher le transfert.

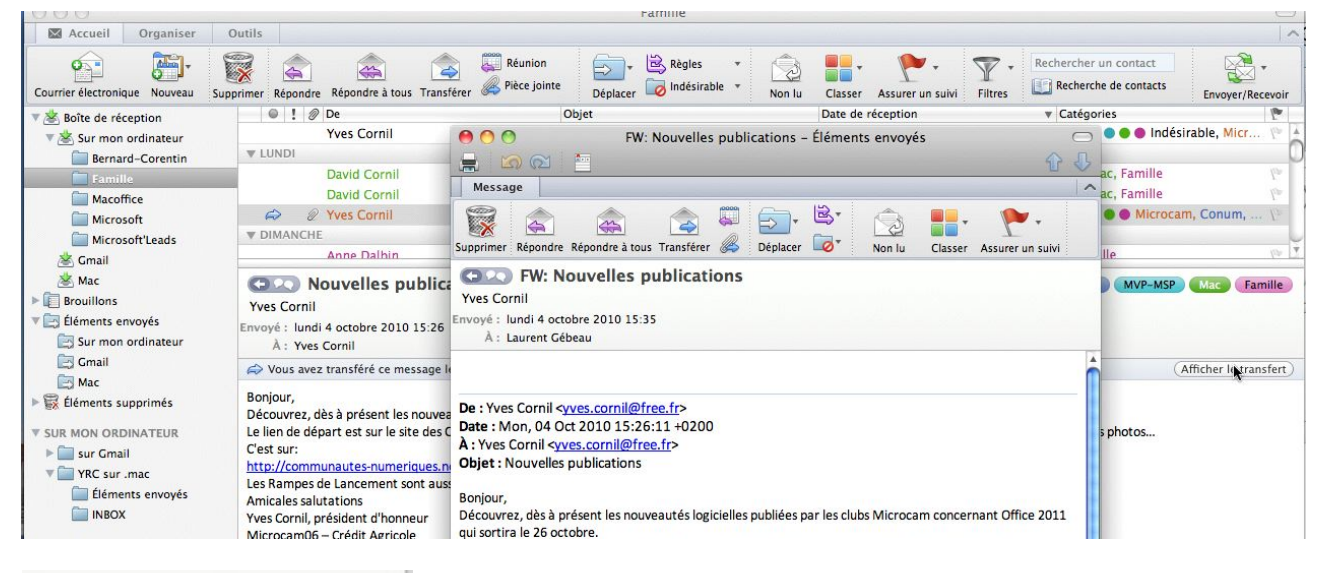

| Afficher | <b>lestransfe</b> | rt |
|----------|-------------------|----|

Vous pouvez voir le message transféré en cliquant sur **afficher le transfert.** 

Le message transféré est précédé de FW (ForWard)

# Mettre un indicateur à un message.

Vous avez reçu un message qui vous demande un peu de travail et vous ne pouvez pas répondre immédiatement, mettez un drapeau rouge et éventuellement un rappel pour ne pas oublier de répondre au message.
| ximer Répondr                       | e Répondre à tous Transférer                                           | Déplacer Indésirable * Non lu Classer #                                                                    | Assurer un suivi Filtres                                                                                                    | e de contacts Envoyer/Recevo |
|-------------------------------------|------------------------------------------------------------------------|----------------------------------------------------------------------------------------------------|----------------------------------------------------------------------------------------------------|------------------------------|
| ● ! Ø<br>▼ HIER                     | P De<br>Graine de curieux<br>L'Internaute - Week-End                   | Objet<br>Le Top prenoms 2011, pour ou contre la fessee,<br>Un automne en ville, 20 romans vraiment droles, | Aujourd'hui     ^1       Demain     ^2       Cette semaine     ^3       La semaine prochaine     ^4       Augume christer     ^5 | Catégories 🛛 🕅               |
|                                     | Newsletter Indexel<br>Microsoft<br>Mataosity                           | No 428 : Postes de travail en ligne, Faut-il crainde<br>Achetez Microsoft Office 2010 pour 69 euros TTC    | Date personnalisée ^6                                                                                                    | 9                            |
| WARDI                               | Meteocity                                                              | votre meteo et 1 nome cinema pour le 85 av de le                                                           | Ajouter un rappel                                                                                                    |                              |
|                                     | Crédit Agricole de Provence Cote d'Azur                                | Re: Demande d'information/chéquier/répondre pa                                                             | Marquer comme terminée ^0<br>Effacer l'indicateur ~第1                                                                            | 2                            |
| Ű                                   | Daniel Fournier                                                        | Fw:                                                                                                    | lun. 04/10/10 21:28                                                                                                    | 🔴 🔵 PC, Amis 🥂               |
| \$                                  | Marcel et Emilie                                                       | fausses manoeuvre                                                                                          | lun. 04/10/10 20:17                                                                                                    | 🙆 Mac 🕴                      |
| Ű                                   | Jean-Claude Pycik                                                      | voyage voyage !                                                                                            | lun. 04/10/10 19:20                                                                                                    | 🔴 🌑 🔍 PC, Amis, Mac 👘        |
|                                     | EDu_Nantes                                                             | Re: découvrez Office 2011 avant le 26 octobre                                                              | lun. 04/10/10 18:33                                                                                                    | Mac P                        |
| Marcel et Envoyé : lund<br>À : Yves | <b>ausses manoeuvre</b><br>milie<br>i 4 octobre 2010 19:42<br>s Cornil |                                                                                                    |                                                                                                    | Ma                           |
| A 11                                | - (                                                                    |                                                                                                    |                                                                                                    | (Affishes Is stress          |

J'ai reçu un message pour lequel il faudrait que j'agisse rapidement (bien qu'ayant déjà répondu dans le cas présent).

Je marque le message en cliquant sur l'outil drapeau du ruban, en demandant un rappel.

| ▼ HIER                         |                                                                                          | D                   | ates et rappel                        |                                                                                                    |                                                                  |                         |
|--------------------------------|------------------------------------------------------------------------------------------|---------------------|---------------------------------------|----------------------------------------------------------------------------------------------------|------------------------------------------------------------------|-------------------------|
|                                | Newsletter Indexel<br>Microsoft<br>Meteocity                                             | Date de début :     | 07/10/2010                            | <ul> <li>M mer. 06/10/10 21:21</li> <li>mer. 06/10/10 11:55</li> <li>ia mer. 06/10/10 08:38</li> </ul> |                                                                  | la<br>la<br>la          |
| MARDI<br>S<br>LUNDI            | I<br>Crédit Agricole de Provence Cote d'Azu                                              | Échéance : Rappel : | 07/10/2010 (*)<br>07/10/2010 22:25:00 | a mar. 05/10/10 15:31                                                                                  |                                                                  | ۴                       |
| Ø                              | <ul> <li>Daniel Fournier</li> <li>Marcel et Emilie</li> <li>Jean-Claude Pycik</li> </ul> |                     | Annuler OK                            | lun. 04/10/10 21:28<br>lun. 04/10/10 20:17<br>lun. 04/10/10 19:20                                      | <ul> <li>PC, Amis</li> <li>Mac</li> <li>PC, Amis, Mac</li> </ul> | Lo.<br>Lo.<br><b>Lo</b> |
|                                | EDu_Nantes                                                                               | Re: découvrez Offic | e 2011 avant le 26 octobre            | lun. 04/10/10 18:33                                                                                    | Mac                                                              | 100                     |
| Marcel e<br>nvoyé : I<br>À : Y | fausses manoeuvre<br>et Emilie<br>lundi 4 octobre 2010 19:42<br>Yves Cornil              |                     |                                       |                                                                                                    |                                                                  | Mac                     |
|                                | avez répondu à ce message le 04/10/10 20:21.                                             |                     |                                       |                                                                                                    | (Afficher la ré                                                  | ponse                   |

#### Je donne une heure de rappel.

fausses manoeuvre

ojourd'hui

Répéter 🔻

| EDU_Nantes                                                                        | Ke: decouvrez Office 2011 a                             |
|-----------------------------------------------------------------------------------|---------------------------------------------------------|
| (C) fausses manoeuvre                                                             |                                                         |
| Marcel et Emilie                                                                  |                                                         |
| Envoyé : lundi 4 octobre 2010 19:42<br>À : Yves Cornil                            |                                                         |
| Ġ Vous avez répondu à ce message le 04/10/10                                      | 20:21.                                                  |
| 🥐 Ce message est marqué pour suivi. Échéance le                                   | 07/10/10 00:00.                                         |
| Bonsoir Mr. Cornil, suite à une fausse<br>Application et imprimante - que faut-il | manoeuvre, j'ai perdu -<br>faire pour les récupérer -   |
| e C Rappels Office                                                                | Le message est marqué d'un<br>et d'une heure de rappel. |

Faire disparaître 🔻

*Je reçois un rappel à l'heure qui a été programmée. Et je clique dans la case pour indiquer que la tâche est terminée.* 

drapeau de suivi

| 🖉 Danie               | el Fournier              | Fw:                            | lun. 04/10/10 21:28 | 😑 🔵 PC, Amis | 100           |
|-----------------------|--------------------------|--------------------------------|---------------------|--------------|---------------|
| te Marce              | el et Emilie             | fausses manoeuvre              | lun. 04/10/10 20:17 | 🍐 Mac        | 4             |
|                       |                          |                                |                     |              |               |
|                       |                          |                                |                     |              | Ť             |
| G fausse              | es manoeuvre             |                                |                     |              | Mac           |
| Marcel et Emilie      |                          |                                |                     |              |               |
| Envoyé : lundi 4 octo | bre 2010 19:42           |                                |                     |              |               |
| À : Yves Cornil       |                          |                                |                     |              |               |
| ۻ Vous avez répon     | du à ce message le 04/10 | /10 20:21.                     |                     | Afficher     | r la réponse) |
| 🕦 Terminé le 07/10    | 0/10 22:25.              |                                |                     |              |               |
| Bonsoir Mr. Corr      | nil, suite à une faus    | se manoeuvre, i'ai perdu -     |                     |              |               |
| Application et i      | Imprimante - que faut    | -il faire pour les récupérer - |                     |              |               |

La tâche est terminée et le drapeau rouge disparaît, remplacé par une coche verte.

| Daniel Fournier                                                                                                   | Fw:                                                                                  | lun. 04/10/10 21:28                      | PC, Amis                          | Quarir la massaga                           |       |
|----------------------------------------------------------------------------------------------------|--------------------------------------------------------------------------------------|------------------------------------------|-----------------------------------|---------------------------------------------|-------|
| 🗢 🛛 Marcel et Emilie                                                                                              | fausses manoeuvre                                                                    | lun. 04/10/10 20:17 🛛 🥌                  | Mac                               | Imprimer                                    |       |
| Jean-Claude Pycik                                                                                                 | voyage voyage !                                                                      | lun. 04/10/10 19:20 🛛 🔴                  | 🔵 🔵 PC, Amis, Mac                 | M Mipriner                                  |       |
| EDu_Nantes                                                                                                    | Re: découvrez Office 2011 avant le 26 octobre                                        | lun. 04/10/10 18:33                      | Mac                               | Répondre                                    |       |
| Marcel et Emilie                                                                                                  | •                                                                                    |                                          | •                                 | Répondre à tous<br>Transférer<br>Transférer | Þ     |
| Envoyé : lundi 4 octobre 2010 19:42<br>À : Yves Cornil                                                            |                                                                                      |                                          |                                   | Marquer comme non l                         | lu    |
| le Vous avez répondu à ce message le 04/10                                                                        | 0/10 20:21.                                                                          |                                          | Afficher la répo                  | n: Pièces jointes<br>Expéditeur             | •     |
| Bonsoir Mr. Cornil, suite à une fau<br>Application et imprimante - que fau<br>merci de votre réponse. Nous espéro | sse manoeuvre, j'ai perdu -<br>t-il faire pour les récupérer -<br>ns que votre fille |                                          |                                   | Courrier indésirable                        | •     |
| récupère.bien,. Nous pensons à vou<br>toutes nos amitiés à vous tous.                                             | s<br>Mr. RETBY                                                                       |                                          |                                   | Priorité                                    | •     |
|                                                                                                    |                                                                                      | Aujourd'hui                              | ^1                                | Assurer un suivi                            |       |
|                                                                                                    |                                                                                      | Demain                                   | ^2                                | Classer                                     | •     |
|                                                                                                    |                                                                                      | Cette semai<br>La semaine<br>Aucune éche | ne ^3<br>prochaine ^4<br>éance ^5 | Règles<br>Déplacer                          | )<br> |
|                                                                                                    |                                                                                      | Date person                              | nalisée ^6                        | Afficher la source                          |       |
|                                                                                                    |                                                                                      | Ajouter un r                             | appel 🖒 ^=                        | Supprimer                                   |       |

Pour marquer un message d'un drapeau, vous pouvez cliquer sur le drapeau grisé à la fin du message et dans le menu déroulant choisir une date d'action ou un rappel.

## Répondre à tous.

| Cutlook Fichier                 | Modifier Afficher Mess         | ige Format Outil                                                                                                    | s Fenêtre Aide 🐓<br>Bernard-Corentin |                                 |                                     | 6 G 4                | Si vous avez reçu               |
|---------------------------------|--------------------------------|----------------------------------------------------------------------------------------------------|--------------------------------------|---------------------------------|-------------------------------------|----------------------|---------------------------------|
| Courrier électronique Nouveau 5 | Outils                         | Transférer                                                                                                    | Déplacer                             | Non la Classer Assurer un saive | Percher un contact           Fâtres | Envoyer/Recevoir     | un message avec<br>des copies à |
| * 🛞 Bolte de réception          | © ! @ De Répond<br>destinat    | re à l'expéditeur et à tous l<br>aires de ce message                                                                                                    | es ajet                              | Date de réception               | <ul> <li>Catégories</li> </ul>      | 2                    | d'autres destina-               |
| * Sur mon ordinateur            | hernard reval                  | ve fr                                                                                                    | Ke: Clis nour Office 2011 demands    | les à mer 06/10/10 18:02        | Mac                                 | 1.1                  | a autres aestina                |
| Ilernard-Corestin               | Y HIEL                         | Sec.                                                                                                    | the cles pour onice corr demand      | ees al                          | THE PARTY                           | M.C.                 | taires, vous pou-               |
| Familie                         | Bernard Rev                    |                                                                                                    | Re: Private betas                    | mar, 05/10/10 08:03             | Mac                                 | 14                   |                                 |
| Macomce                         | Bernard Rey                    |                                                                                                    | Re. Mac 2011 to be available on M    | (DN) mar. 05/10/10 08:03        | Mac                                 | 100                  | vez rénondre à                  |
| Microsoft                       | Y LUNDI                        |                                                                                                    |                                      |                                 |                                     |                      | vez repondre d                  |
| Microsoft Leads                 | Bernard Rev                    |                                                                                                    | Mar 2011 to be evailable on MSDN     | lun 04/10/10 21:27              | Mar                                 | 10 1                 | l'exnéditeur et                 |
| 🛬 umaii                         |                                |                                                                                                    |                                      |                                 |                                     |                      | respectively et                 |
| En max                          | Re: Cles pour                  | 5. S. S. S. S. S. S. S. S. S. S. S. S. S.                                                                                                    |                                      |                                 |                                     | Mac                  | aux conies en                   |
| T Cill Cléments envoyés         | bernard.rey@free.fr            |                                                                                                    |                                      |                                 |                                     |                      | dux copies en                   |
| Sur mon ordinateur              | Envoye : mercredi 6 octobre 20 | 10 12:56                                                                                                    |                                      |                                 |                                     |                      | cliquant sur le                 |
| Comail                          | A : Yves Cornil                | antin Corre Minness                                                                                                    |                                      |                                 |                                     |                      | cilquarie sur le                |
| Mac                             |                                | inter cras-interieur                                                                                                    |                                      |                                 |                                     | (                    | bouton <b>répondre</b>          |
| E Déments supprimés             | Set yous area repondu a ce mi  | issage ie oof to/ to 13 50.                                                                                                    |                                      |                                 |                                     | Automer ta repunse / | , acon i epenare                |
|                                 | Merciiiii ! à Lorraine         | bien entendu, et à                                                                                                    |                                      |                                 |                                     |                      | à tous.                         |
| V SUR MON ORDINATEUR            | Mais merci aussi (et su        | tout) à Yves qui s'e                                                                                                    | st donné la peine de se démene       | r pour                          |                                     |                      |                                 |
| F w sur Gmail                   | nous autres 111                |                                                                                                    |                                      |                                 |                                     |                      |                                 |
| YRC sur mac                     | Bon, maintenant on va po       | ouvoir tran                                                                                                    |                                      |                                 |                                     |                      |                                 |
| _                               |                                |                                                                                                    |                                      |                                 |                                     |                      |                                 |
| Accu                            | eil Org                        | aniser                                                                                                    | Outils                               |                                 |                                     |                      |                                 |
| Courrier élec                   | tronique N                     | ouveau                                                                                                    | Supprimer R                          | képondre Rép                    | onde à tous                         | Transfé              | Réunion<br>Réunion              |
|                                 |                                |                                                                                                    |                                      | and the second second           | Diand                               | 5 11                 | A dia and a dia a dia a         |
| and the second second           | West of the second             |                                                                                                    | 0                                    | I @ Do                          | Repond                              | re a l'exp           | bediteur et a tous les          |
| Boîte                           | de réception                   | 1                                                                                                    |                                      | : O De                          | doctions                            | airos da             | 60 marcaaa                      |
|                                 |                                | Sector 1                                                                                                    |                                      |                                 | destinat                            | aires de             | ce message                      |
|                                 |                                | and the second second s | W AU                                 | IOURD'HUI                       |                                     |                      |                                 |
| V AS SUP                        | mon ordina                     | teur                                                                                                    | 4 1 101                              |                                 |                                     |                      |                                 |

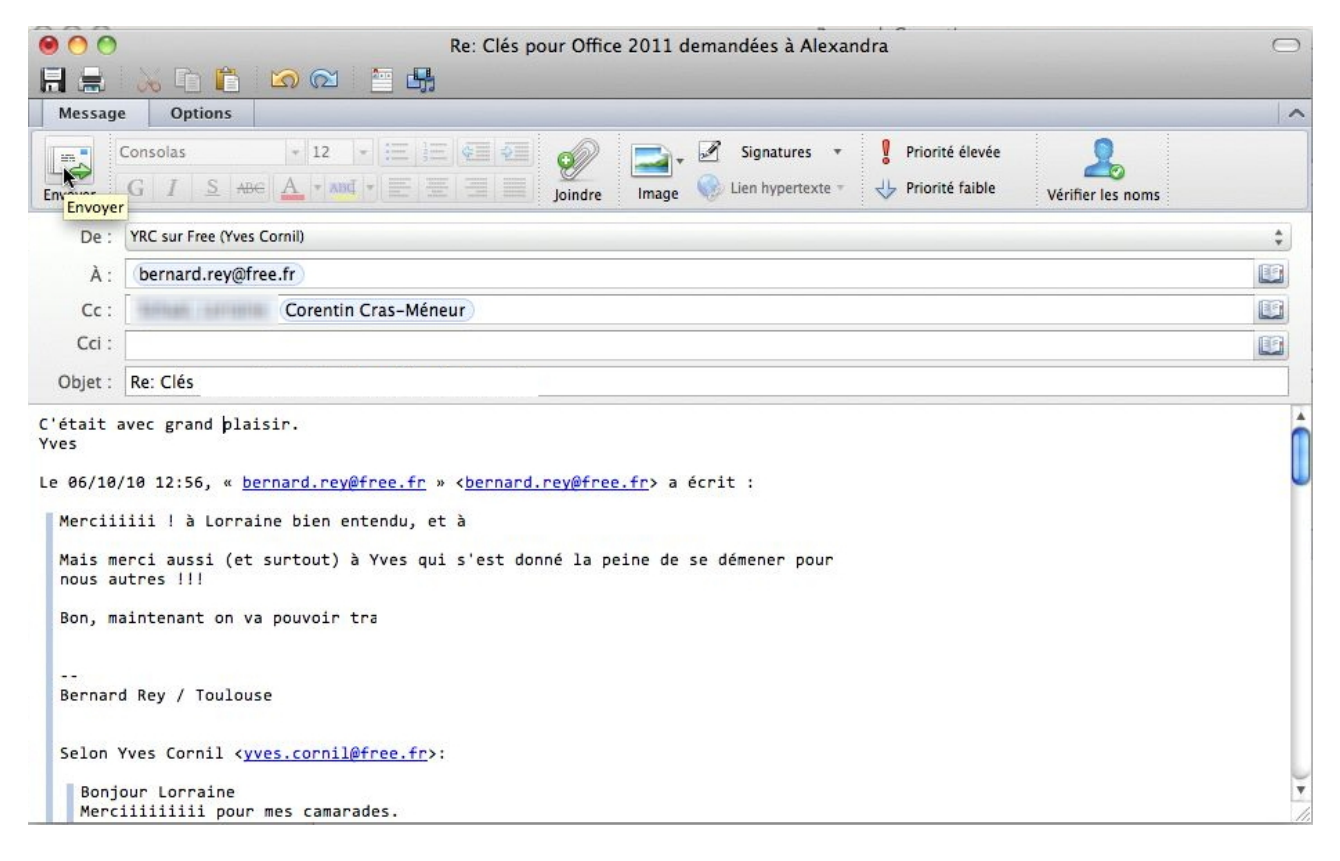

Rédigez votre message et cliquez sur envoyer.

## Suivre un lien Internet.

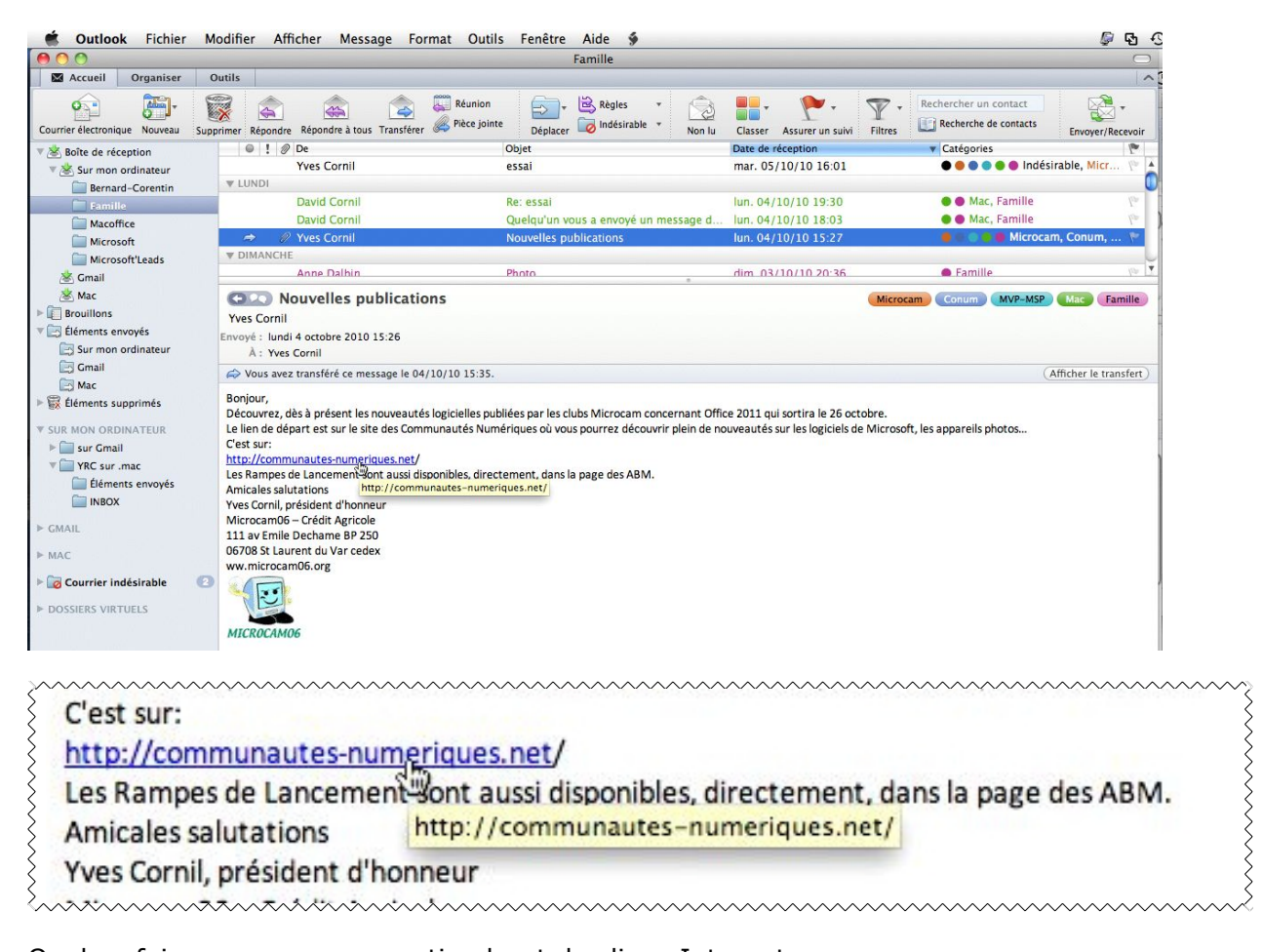

Quelquefois vos messages contiendront des liens Internet. **Attention** : pour des raison de sécurité, ne cliquez par directement sur le lien Internet. Copiez le lien et collez-le dans votre navigateur Internet.

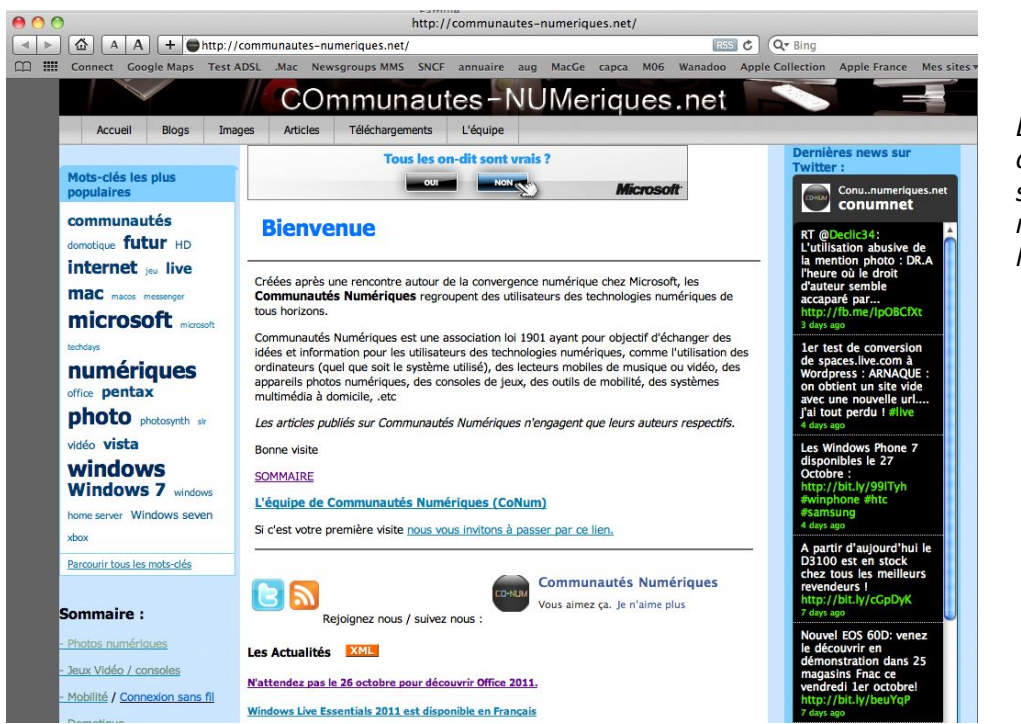

Le lien nous dirige vers le site de Communautés Numériques.

## Suivre une conversation.

| 🗯 Outlook Fichier Modifier                  | Afficher Message Format Outils | Fenêtre Aide 🖇                                       |
|---------------------------------------------|--------------------------------|------------------------------------------------------|
| 000                                         | Précédent ^[                   | Boîte de réception                                   |
| Accueil Organiser Outils                    | Suivant ^]                     |                                                      |
| 🟫 🛅 🕅                                       | Atteindre 🕨                    | 🔁 + 🗟 Règles 🔹 😭 👫 + 🥐 +                             |
| Courrier électronique Nouveau Supprimer Rég | Colonnes                       | Déplacer 🧔 Indésirable 🔹 Non lu Classer Assurer un s |
| 🔻 🖄 Boîte de réception                      | Réorganiser par 🔹 🕨            | À                                                    |
| V 📩 Sur mon ordinateur                      | Filtres <b>•</b>               | Catégories<br>Compte                                 |
| Famille                                     | Volet de lecture               | Conversations                                        |
| Macoffice                                   | Navigateur multimédia ^#M      | ✓ Date de réception                                  |

*Vous pouvez suivre une conversation con-cernant un message.* 

*Les messages regroupés par conversation sont précédés d'un petit triangle.* 

*En cliquant sur le triangle vous pouvez développer les diffé-rents messages concernant une conversation.* 

*Une très grande conversation sur Office 2011.* 

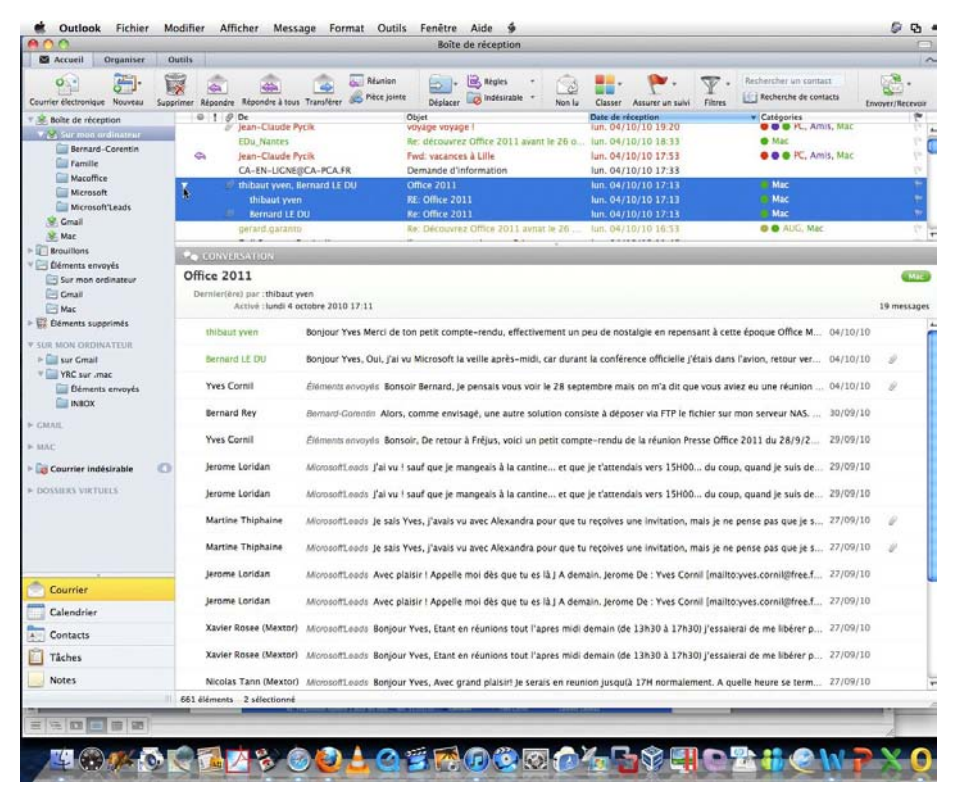

|                                                                        |                                                                                      |                        | Boite de reception                                                                                                    |                                                                     |                                                                   | $\odot$          |
|------------------------------------------------------------------------|--------------------------------------------------------------------------------------|------------------------|----------------------------------------------------------------------------------------------------|---------------------------------------------------------------------|-------------------------------------------------------------------|------------------|
| Accueil Organiser                                                      | Outils                                                                               |                        |                                                                                                    |                                                                     |                                                                   | ^                |
| Courrier électronique Nouveau                                          | Supprimer Répondre A                                                                 | ous Transférer         | te Déplacer 🔽 Indésirable * Non lu                                                                                     | Classer Assurer un suivi Filtr                                      | Rechercher un contact Recherche de contacts                       | Envoyer/Recevoir |
| ▼ 🖄 Boîte de réception<br>▼ 🖄 Sur mon ordinateur<br>i Bernard-Corentin | ● ! Ø De<br>Amazon.tr<br>▶ support@o                                                 | /h.com                 | Objet<br>Cornil Yves : DVD et Blu-ray sur Amazon.†<br>Société Ovh : suivi de vos services - kd                         | Date de réception<br>r lun. 04/10/10 11:36<br>lun. 04/10/10 11:06   | ▼ Catégories                                                      |                  |
| Famille<br>Macoffice                                                   | <ul> <li>Pric Aumor</li> <li>Eric Aum</li> <li>Eric Aum</li> <li>Eric Aum</li> </ul> | t<br>ont 📐             | N'attendez pas le 26 octobre<br>RE: N'attendez pas le 26 octobre<br>RE: N'attendez pas le 26 octobre                   | lun. 04/10/10 08:18<br>lun. 04/10/10 08:18<br>dim. 03/10/10 20:16   | Mac<br>Mac                                                        | 4<br>4           |
| 📄 Microsoft'Leads<br>🖄 Gmail<br>🖄 Mac                                  | Meteocity<br>Eveil & jeux<br>L'Internauti                                            | e – Magazine           | Votre meteo et 1 reflex numerique<br>Quand votre enfant sera grand, il sera<br>Mondial auto : nouveautes francaises, 6 | lun. 04/10/10 08:18<br>lun. 04/10/10 08:18<br>. lun. 04/10/10 08:18 |                                                                   | 10 P             |
| ► E Brouillons                                                         | CONVERSATION                                                                         |                        |                                                                                                    |                                                                     |                                                                   |                  |
| Sur mon ordinateur                                                     | N'attendez pas le                                                                    | 26 octobre             |                                                                                                    |                                                                     |                                                                   | Mac              |
| Gmail                                                                  | Dernier(ère) par : Eric A<br>Activé : lundi                                          | 4 octobre 2010 07:02   |                                                                                                    |                                                                     |                                                                   | 5 messages       |
| Éléments supprimés                                                     | Eric Aumont                                                                          | C'est un peu dans ce s | sens là que je voulais te poser la question.Je                                                                         | e ne vois pas de lien entre les de                                  | ux mondes, et aucune p 04,                                        | /10/10 @         |
| ▶ ■ sur Gmail                                                          | Yves Cornil                                                                          | Éléments envoyés Salu  | ut, J'ai vu qu'un utilisateur avait tout perdu a                                                                       | avec WodPress. Yves De : Eric AU                                    | JMONT <eric_aumont@ 03;<="" td=""><td>10/10 🖉</td></eric_aumont@> | 10/10 🖉          |
| Éléments envoyés                                                       | Seric Aumont                                                                         | Merci Yves pour le tra | vail je diffuse sur Live. Sinon, concernant                                                                            | : le service Live de MSN, as-tu de                                  | es infos sur l'évolution pr 03,                                   | /10/10 @         |
| ► GMAIL                                                                | Yves Cornil                                                                          | Éléments envoyés Bor   | jour ou bonsoir, Découvrez et faites découv                                                                            | vrir, dès à présent Office 2011. I                                  | nformations sur le blog 03,                                       | /10/10 🖉         |
| ▶ MAC                                                                  | Yves Cornil                                                                          | Familie Bonjour ou bo  | onsoir, Découvrez et faites découvrir, dès à                                                                           | présent Office 2011. Information                                    | ns sur le blog de Commu 03,                                       | /10/10 🖉         |

### Une autre conversation avec Eric (club Microcam35 et Communautés Numériques).

| • ! :  | De De                                   | Objet                                     | Date de réception   |
|--------|-----------------------------------------|-------------------------------------------|---------------------|
|        | Meteocity                               | Votre meteo et 1 home cinema pour le      | mer. 06/10/10 08:38 |
| W HIER |                                         |                                           |                     |
|        | CuisineAZ Quotidien                     | Du fromage pour toutes les envies, rece   | mar. 05/10/10 18:29 |
| •      | Crédit Agricole de Provence Cote d'Azur | Demande d'information/chéquier/répo       | mar. 05/10/10 16:39 |
|        | Schaal, Lorraine                        | RE: une photo et une question             | mar. 05/10/10 16:29 |
| •      | Crédit Agricole de Provence Cote d'Azur | Demande d'information/chéquier/répo       | mar. 05/10/10 15:31 |
|        | L'Internaute - Magazine                 | Monuments hantes, Gerer son decouver      | mar. 05/10/10 14:01 |
|        | Meteocity                               | Votre meteo et 1 voyage a Venise a gagner | mar. 05/10/10 08:03 |
| Þ      | Facebook                                | Récapitulatif hebdomadaire pour votre/    | mar. 05/10/10 08:03 |

### Il y a de la conversation dans l'air.

|      | increacity                                                                                   | volle meleo el 1 voyage a v                                                                                                    | venise a gagner mai. 03/10/10 00.03 |                                                                                                    | $I_{-}$         |
|------|----------------------------------------------------------------------------------------------|----------------------------------------------------------------------------------------------------|-------------------------------------|----------------------------------------------------------------------------------------------------|-----------------|
|      | Facebook                                                                                     | Récapitulatif hebdomadaire                                                                                                    | e pour votre/ mar. 05/10/10 08:03   |                                                                                                    | 1 miles         |
|      | Facebook                                                                                     | Récapitulatif hebdomadaire                                                                                                    | e pour votre/ mar. 05/10/10 08:03   |                                                                                                    | 120             |
|      | Facebook                                                                                     | Récapitulatif hebdomadaire                                                                                                    | e pour votre/ jeu. 30/09/10 17:04   |                                                                                                    | 1°              |
|      | Facebook                                                                                     | Récapitulatif hebdomadaire                                                                                                    | e pour votre/ lun. 27/09/10 23:09   |                                                                                                    | P               |
| UND  | I                                                                                            |                                                                                                    |                                     |                                                                                                    |                 |
|      | Daniel Fournier                                                                              | Fw:                                                                                                    | lun. 04/10/10 21:28                 | e PC, Amis                                                                                                    | low             |
| -    | des astrong de seufidentiellet auto-                                                         | the set to see the set of the set of the set |                                     | Constant of the second second s |                 |
| Pour | des raisons de confidentialite, certa                                                        | lines images de ce message n'ont pas ete te                                                                                                    | lèchargees.                         | Télécha                                                                                                    | rger les images |
| Pour | acebook                                                                                      | lines images de ce message n'ont pas ete te                                                                                                    | elechargees.                        | Telècha                                                                                                    | rger les images |
| Pour | acebook<br>Bonjour Yves,                                                                     | lines images de ce message n'ont pas ete te                                                                                                    | elechargees.                        | (Télécha                                                                                                    | rger les images |
| Pour | acebook<br>Bonjour Yves,<br>Here is this week's summary for                                  | r your Facebook Page:                                                                                                    | elechargees.                        | (Télécha                                                                                                    | rger les images |
| Pour | acebook<br>Bonjour Yves,<br>Here is this week's summary for<br>Learn more about how to updat | r your Facebook Page:<br>te via mobile                                                                                                    | elechargees.                        | (Télécha                                                                                                    | rger les images |
| Pour | acebook<br>Bonjour Yves,<br>Here is this week's summary for<br>Learn more about how to updat | r your Facebook Page:<br>te via mobile                                                                                                    | elechargees.                        | (Telecha                                                                                                    | rger les images |

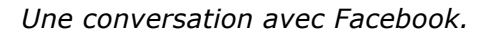

## Retour à l'envoyeur. Return to sender.

| 9 😋 😋                                                     |                                                                                                    | Boîte de réception                                                |                                 |                                | C                |
|-----------------------------------------------------------|----------------------------------------------------------------------------------------------------|-------------------------------------------------------------------|---------------------------------|--------------------------------|------------------|
| Accueil Organiser                                         | Outils                                                                                                    |                                                                   |                                 |                                | 1                |
| Courrier électronique Nouveau                             | Supprimer Répondre à tous Transférer                                                                       | iéunion 💭 😨 Règles 🔹 😥<br>ièce jointe Déplacer 🔽 Indésirable 🔹 Lu | Classer Assurer un suivi Filtre | Rechercher un contact          | Envoyer/Recevoir |
| 7 😹 Boîte de réception                                    | 1 🔍 ! 🖉 De                                                                                                 | Objet                                                             | Date de réception               | <ul> <li>Catégories</li> </ul> | le.              |
| 🔻 🖄 Sur mon ordinateur                                    | 🔟 📓 🖉 Mail Delivery System                                                                                 | Undelivered Mail Returned to Sender                               | mer. 06/10/10 18:28             |                                | ۳                |
| Bernard-Corentin                                          | Mexx Actualités                                                                                            | Tricots et laine! Livraison gratuite a part                       | mer. 06/10/10 16:03             |                                | la.              |
| E Famille                                                 | Microsoft                                                                                                  | Achetez Microsoft Office 2010 pour 69                             | mer. 06/10/10 11:55             |                                | 1°               |
| Macoffice                                                 | la 🖉 Schaal, Lorraine                                                                                      | RE: Clés pour Office 2011 demandées à                             | mer. 06/10/10 10:35             |                                | $L_{Pr}$         |
| Microsoft                                                 | Meteocity                                                                                                  | Votre meteo et 1 home cinema pour le                              | mer. 06/10/10 08:38             |                                |                  |
| Microsoft'Leads                                           | ▼ HIER                                                                                                    |                                                                   |                                 |                                |                  |
| 🖄 Gmail                                                   | Bernard Rey                                                                                                | Re: clé                                                           | mar. 05/10/10 22:04             | Mac                            |                  |
| 🖄 Mac                                                     | Sernard Rey                                                                                                | Re: clé                                                           | mar. 05/10/10 21:45             | Mac                            | Lee 1            |
| Brouillons                                                | CuisineAZ Quotidien                                                                                        | Du fromage pour toutes les envies, rece                           | mar. 05/10/10 18:29             |                                | Les.             |
| Mac<br>Éléments supprimés                                 | Envoyé : mercredi 6 octobre 2010 18:27<br>À : yves.cornil@free.fr<br>@: Document (0.4 Ko): Oun retour prof | able (1.2 Ko) (Prévisualiser tout)                                |                                 |                                |                  |
| SUR MON ORDINATEUR                                        | This is the mail system at host smtp3                                                                      | -g21.free.fr.                                                     |                                 |                                |                  |
| <ul> <li>▶ a sur Gmail</li> <li>▼ YRC sur .mac</li> </ul> | I'm sorry to have to inform you that y<br>be delivered to one or more recipient:                           | your message could not<br>s. It's attached below.                 |                                 |                                |                  |
| INBOX                                                     | For further assistance, please send ma                                                                     | ail to postmaster.                                                |                                 |                                |                  |
| GMAIL                                                     | If you do so, please include this pro<br>delete your own text from the attached                            | blem report. You can<br>d returned message.                       |                                 |                                |                  |
| MAC                                                       | The mail system                                                                                            |                                                                   |                                 |                                |                  |
|                                                           | <pre>orenom.nom@free.fr&gt;: host mx1.free.fr</pre>                                                        | r[212.27.48.6] said: 550 5.2.1 This                               |                                 |                                |                  |
| 🐻 Courrier indésirable                                    | mailbox has been blocked due to in                                                                         | nactivity (in reply to RCPT TO command)                           |                                 |                                |                  |

| - | 0 | . 0 | De                   | Objet                               | Date de réception   |
|---|---|-----|----------------------|-------------------------------------|---------------------|
|   |   | Ø   | Mail Delivery System | Undelivered Mail Returned to Sender | mer. 06/10/10 18:28 |

Si l'adresse du destinataire est inconnue, le message vous sera renvoyé (peut-être dans les indésirables).

### Supprimer un ou plusieurs messages.

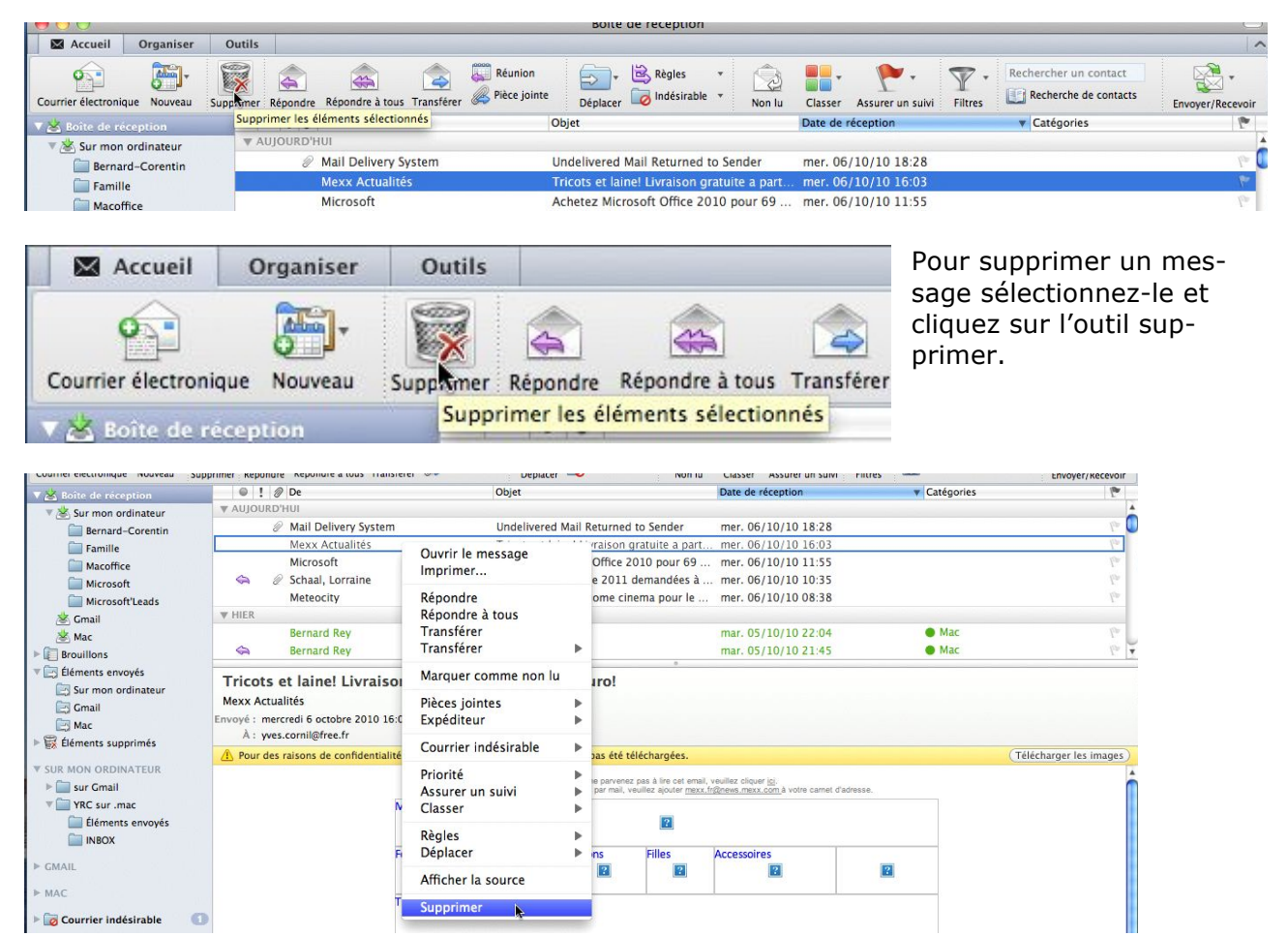

Vous pouvez aussi, par un petit clic droit **supprimer** le message dans le menu contextuel.

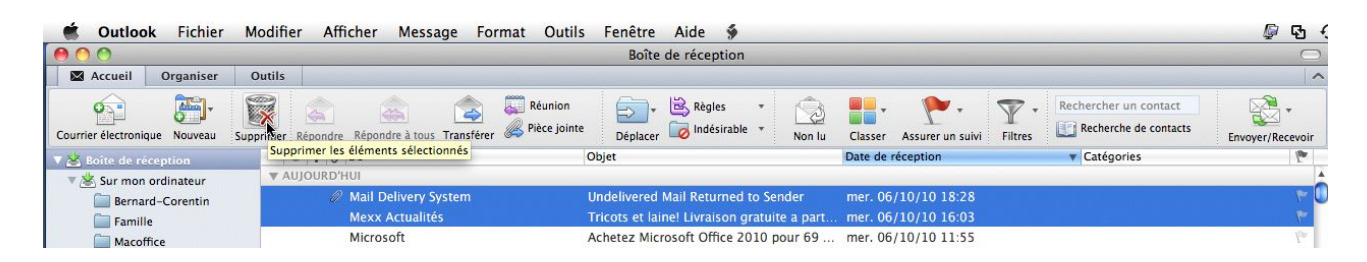

Pour supprimer plusieurs message sélectionnez-les et cliquez sur l'outil **supprimer** ; vous pouvez aussi les supprimer par un clic droit et supprimer dans le menu déroulant.

### Videz le dossier éléments supprimés de temps en temps.

|                                    | and the second second se | Éléments supprimés                                            |                          |                              | De temps en temps                                                                                                |
|------------------------------------|----------------------------------------------------------------------------------------------------|---------------------------------------------------------------|--------------------------|------------------------------|----------------------------------------------------------------------------------------------------|
| Accueil Organiser C                | lutils                                                                                                    |                                                               |                          |                              | videz le dossier des                                                                                             |
| Courrier électronique Nouveau Supp | stimer Répondre Répondre à tous Transfèrer de Pièce                                                                                                    | on 🙀 Régles * 🔂 lointe Déplacer 🐻 Indésirable * Non lu Classe | Assurer un suivi Filtres | Rechercher un contact        | éléments supprimés.                                                                                              |
| 😤 Bolte de réception               | 0 1 Ø De                                                                                                    | Objet                                                         | Date de réception        | 🕶 Catégories 🛛 🔭             |                                                                                                    |
| * 🧟 Sur mon ordinateur             | * AUJOURD'HUI                                                                                                    |                                                               |                          |                              |                                                                                                    |
| Bernard-Corentin                   | David Cornil                                                                                                    | Re: Recette                                                   | mer. 06/10/10 18:38      | Mac, Familie 19              |                                                                                                    |
| E Famille                          | Mail Delivery System                                                                                                    | Undelivered Mail Returned to Sender                           | mer. 06/10/10 18:28      |                              | Mac                                                                                                    |
| Macoffice                          | yves.cornil@microcam06.org                                                                                                    | hello                                                         | mer. 06/10/10 18:13      | • • • • • • Indésirable, 🦈   | indc                                                                                                    |
| Microsoft                          | yves.cornil@microcam06.org                                                                                                    | Re: CV                                                        | mer. 06/10/10 17:43      | • • • • • • Indésirable, 🖓   |                                                                                                    |
| Microsoft'Leads                    | yves.cornil@microcam06.org                                                                                                    | Re: CV                                                        | mer. 06/10/10 17:03      | • • • • • • Indésirable,     | V 🐼 Eléments supprimés                                                                                           |
| 😤 Gmail                            | Mexx Actualités                                                                                                    | Tricots et lainel Livraison gratuite a partir de 50 euro      | mer. 05/10/10 16:03      | 1                            | 20                                                                                                    |
| 😤 Mac                              | yves.cornil@microcam06.org                                                                                                    | Re: CV                                                        | mer. 06/10/10 15:03      | • • • • • Indésirable, 🕐     | Eur man ardina Fuur                                                                                              |
| I Brouillons                       | British Airways                                                                                                    | Avec nos applications mobiles, voyager n'a jamai              | mer. 06/10/10 12:52      | 2                            | Sur mon ordinateur                                                                                               |
| 🗁 Béments envoyés                  | Galeries Lafayette                                                                                                    | 3,2,1, le marathon shopping des 3J commence 1                 | mer. 06/10/10 12:52      | 17 T                         | (march)                                                                                                    |
| 📴 Sur mon ordinateur               | Promos RueDuCommerce                                                                                                    | DESTOCKAGE Immanquable I Coup de balai sur le                 | mer. 06/10/10 12:52      | 611                          | Gmail                                                                                                    |
| Cmail                              | Planet Mag                                                                                                    | Obsèques : les nouveaux choix des Français> 2 li              | mer. 06/10/10 12:52      | 2                            | EQ CITAT                                                                                                    |
| 🔄 Mac                              | yves.cornil@microcam06.org                                                                                                    | hello                                                         | mer. 06/10/10 12:52      | • • • • • • • Indésirable, 🕐 | 9 Mar                                                                                                    |
| Without Outleding                  | cornil@microcam06.org                                                                                                    | vacancy #137                                                  | mer. 06/10/10 11:35      | • • • • • • Indésirable, 💎   | Mac Mac                                                                                                    |
| Ouvrir dans une                    | nouvelle renetre prnil@microcam06.org                                                                                                    | hit                                                           | mer. 06/10/10 10:25      | 🗢 🗢 🔿 🔿 兽 Indésirable, 🕆     | and the second second second second second second second second second second second second second second second |
| Marguer tout cor                   | nme lu Sity - La redaction                                                                                                    | Et vous, vous y pensez avant l'hiver 7                        | mer. 06/10/10 10:25      | 7                            |                                                                                                    |
| Vider le dossier                   | MED                                                                                                    | Et vous, où partez-vous cet hiver ?                           | mer. 06/10/10 10:05      | 7                            |                                                                                                    |
| YRC                                | AED                                                                                                    | Et vous, où partez-vous cet hiver ?                           | mer. 06/10/10 10:05      | · · · ·                      |                                                                                                    |
| E Synchroniser ma                  | intenant 4.com                                                                                                    | Interview Lassana Diarra, La NBA débarque à Paris             | mer. 05/10/10 09:18      | 2                            |                                                                                                    |
| INDOX                              | wes.cornil@microcam06.org                                                                                                    | vacancy #940                                                  | mer. 06/10/10 09:08      | 🗢 😑 👄 😄 👄 Indésirable, 🕐     |                                                                                                    |

Un clic droit et dans le menu déroulant choisissez vider le dossier.

|    |   | Elements supprimes                                                                        |
|----|---|-------------------------------------------------------------------------------------------|
| sf | 0 | Êtes-vous sûr de vouloir supprimer<br>définitivement tous les messages de ce<br>dossier ? |
|    |   | Annuler Supprimer                                                                         |

Confirmez la suppression en cliquant sur le bouton **supprimer.** 

## Ajouter une signature à vos messages.

| 000                                                                                                   | document                                                                                                    | 0                      |
|----------------------------------------------------------------------------------------------------|----------------------------------------------------------------------------------------------------|------------------------|
|                                                                                                    | 😹 🖻 🎁 🚳 🚳 🚞 👪                                                                                                    |                        |
| Messag                                                                                                | e Options                                                                                                    | ^                      |
| Envoyer                                                                                               | Calibri       • 14       • = 3 =       • • • • • • • • • • • • • • • • • • •                                                                                                   | 2<br>Vérifier les noms |
| De :                                                                                                  | YRC sur Free (Yves Cornil)                                                                                                    | \$                     |
| À :                                                                                                   | Yves Cornil                                                                                                    | E                      |
| Cc :                                                                                                  |                                                                                                    | E                      |
| Cci :                                                                                                 |                                                                                                    |                        |
| Objet :                                                                                               | document                                                                                                    |                        |
| Merci pou<br>Sincères sa<br>Yves Corni<br>Communa<br>85 av de la<br>83600 FRE<br>www.com<br>Message e | r le document.<br>alutations<br>I, président<br>utés Numériques<br>I Galissardière B2<br>JUS, France<br>munautes-numeriques.net<br>envoyé depuis Outlook 2011 14.0 FR sur iMac |                        |

Quand vous rédigez un message, vous terminez, généralement, par une formule de politesse.

Outlook 2011 vous donne la possibilité d'enregistrer une ou plusieurs formules de politesse, qui peut être complétée de votre adresse postale, d'un numéro de téléphone, d'un site Internet, etc. Vous pourrez aussi incorporer un logo ou votre photo.

Il est aussi possible de lier une signature à un compte de messagerie.

| Comptes  | Notifications<br>et sons | Catégories          | Polices                                                                           |
|----------|--------------------------|---------------------|-----------------------------------------------------------------------------------|
| Comptes  | Notifications<br>et sons | Catégories          | Polices                                                                           |
|          |                          |                     |                                                                                   |
| nique    |                          | [vents              |                                                                                   |
| 2        | 1                        |                     |                                                                                   |
| Création | Signatures               | Règles              | Planifications                                                                    |
|          | Définir le               | es options d'ajo    | ut de signature                                                                   |
|          | Création                 | Création Signatures | Création Signatures Règles<br>Définir les options d'ajo<br>personnalisées aux mes |

/uju

Préférences Outlook

000

Afficher tout

Pour créer une signature, allez dans le menu préférences, **signatures**.

|                  | Outlook              | Fichier                  | Modifier |  |
|------------------|----------------------|--------------------------|----------|--|
| 0<br>0<br>0<br>0 | À propo<br>Inscripti | s d'Outloc<br>on en lign | ok<br>le |  |
|                  | Préféren             | ces                      | ж,       |  |

| Afficher to | out                 | Signatures          | Cliquez ensuite sur<br>le bouton + pour<br>ajouter une signa- |
|-------------|---------------------|---------------------|---------------------------------------------------------------|
| Aléatoire   | Nom de la signature | Signature           | ture.                                                         |
|             | Standard<br>MVP     |                     |                                                               |
| <b>t</b> -  |                     |                     |                                                               |
| Ajouter u   | ine signature       | Signatures par défa | <u>ut</u> )                                                   |

Voici la boîte où vous entrerez vos données. Donnez un nom à votre signature et entrez le texte.

L'enregistrement de la signature se fait automatiquement quand vous fermez la fenêtre signature.

| ficher t | out                 |             |  |
|----------|---------------------|-------------|--|
| léatoire | Nom de la signature | Cionstura   |  |
|          | Standard            | Signature   |  |
|          | MVP                 | rves cornij |  |
|          | Sans titre          |             |  |
|          |                     |             |  |
|          |                     |             |  |

| 00            |                     |                                                |
|---------------|---------------------|------------------------------------------------|
| <u>(6   .</u> |                     | signatures                                     |
| fficher to    | out                 |                                                |
| Aléatoire     | Nom de la signature | Signature                                      |
|               | Standard            | Sincères salutations                           |
|               | MVP                 | Yves Cornil, président                         |
|               | Conum               | Communautés Numériques                         |
|               |                     | 85 av de la Galissardière B2                   |
|               |                     | 83600 FREJUS, France                           |
|               |                     | www.communautes-numeriques.net                 |
|               |                     | Message envoyé depuis Outlook 2011 FR sur iMac |

### Supprimer une signature.

| Afficher tout                                                    | Signatures             |         | Êtes-vous sûr de vouloir supprimer                                                                                    |
|------------------------------------------------------------------|------------------------|---------|----------------------------------------------------------------------------------------------------|
| Aléatoire Nom de la signature<br>Standard<br>MVP<br>Conum<br>+ T | Signature              | ir<br>r | définitivement la ou les signatures<br>sélectionnées ?<br>Cette action ne peut pas être annulée.<br>Annuler Supprimer |
| Supprimer les signatures sélectionn                              | Śignatures par défaut) |         |                                                                                                    |

Pour supprimer une signature, sélectionnez la signature et cliquez sur le **signe -.** Confirmez en cliquant sur le bouton **supprimer**.

### Ajouter une image à une signature.

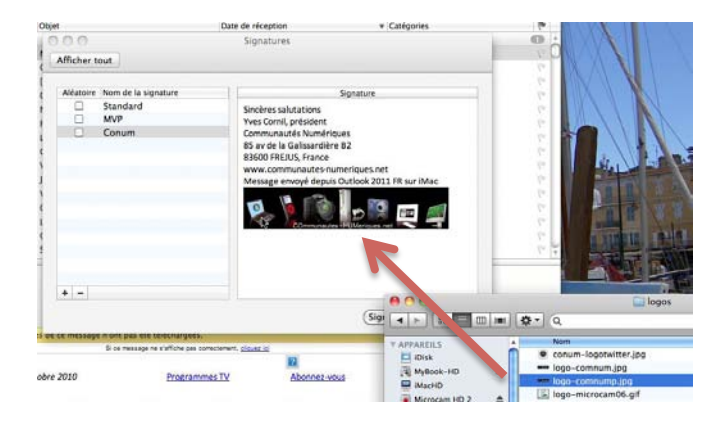

Pour ajouter une image, sélectionnez un fichier et glissez-le à la fin du texte de la signature.

Fermez la fenêtre, la signature sera sauvée.

### Ajouter une signature à un message.

| 0 0     | essai de si                           | ignature                         |
|---------|---------------------------------------|----------------------------------|
|         | 😹 🗈 🛅 🙆 🚳 🔚 📲                         |                                  |
| Message | e Options                             |                                  |
|         | Calibri 🔹 14 🔹 🗄 🔄 🛃 🍘 🚍              | 📝 Signatures 🔹 🚦 Priorité élevée |
| Envoyer | G I S ABC A • ABC • E = Joindre Image | Modifier les signatures ible     |
| De :    | YRC sur Free (Yves Cornil)            | MVP                              |
|         |                                       | Conum 💦 📃                        |
| A :     | Yves Cornil                           | Microcam06                       |
| Cc :    |                                       |                                  |
| Objet : | essai de signature                    |                                  |

Pour ajouter une signature, cliquez sur signature et choisissez la signature dans la liste. *Ici choix de la signature Conum.* 

Merci pour le document.

### Modifier une signature.

| 0.4               |         |                                                    | Q Rechercher ce                                                       | e dossier  |
|-------------------|---------|----------------------------------------------------|-----------------------------------------------------------------------|------------|
| - 0               | 00      | essai de sig                                       | gnature                                                               | $\bigcirc$ |
| 6                 |         | 😹 🗈 🛅 🙆 🚳 🔚                                        |                                                                       |            |
| 4                 | Message | options                                            |                                                                       | ^          |
| por<br>!<br>DUI E | Envoyer | Calibri • 14 • : : : : : : : : : : : : : : : : : : | Signatures Priorité élevée<br>Modifier les signatures ible Vérifier l | les noms   |
|                   | De :    | YRC sur Free (Yves Cornil)                         | MVP                                                                   | \$         |
|                   | À :     | Yves Cornil                                        | Microcam06                                                            |            |
|                   | Cc :    |                                                    |                                                                       |            |

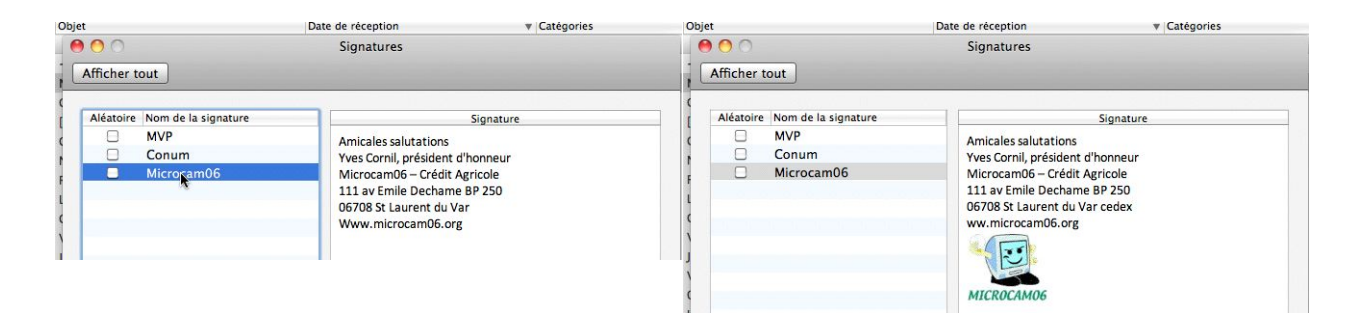

Pour modifier une signature, cliquez sur le bouton **signatures** de l'onglet option du ruban ou allez dans les préférences signatures, puis sélectionnez la signature, modifiez le texte ou insérez (ou supprimez) une image et fermez la fenêtre.

# Les messages indésirables.

Vous recevrez, un jour ou l'autre, des messages non sollicités ou pourriels. Pour vous protéger allez dans le menu outils, protection contre le courrier indésirable.

vez paramétrer.

règles.

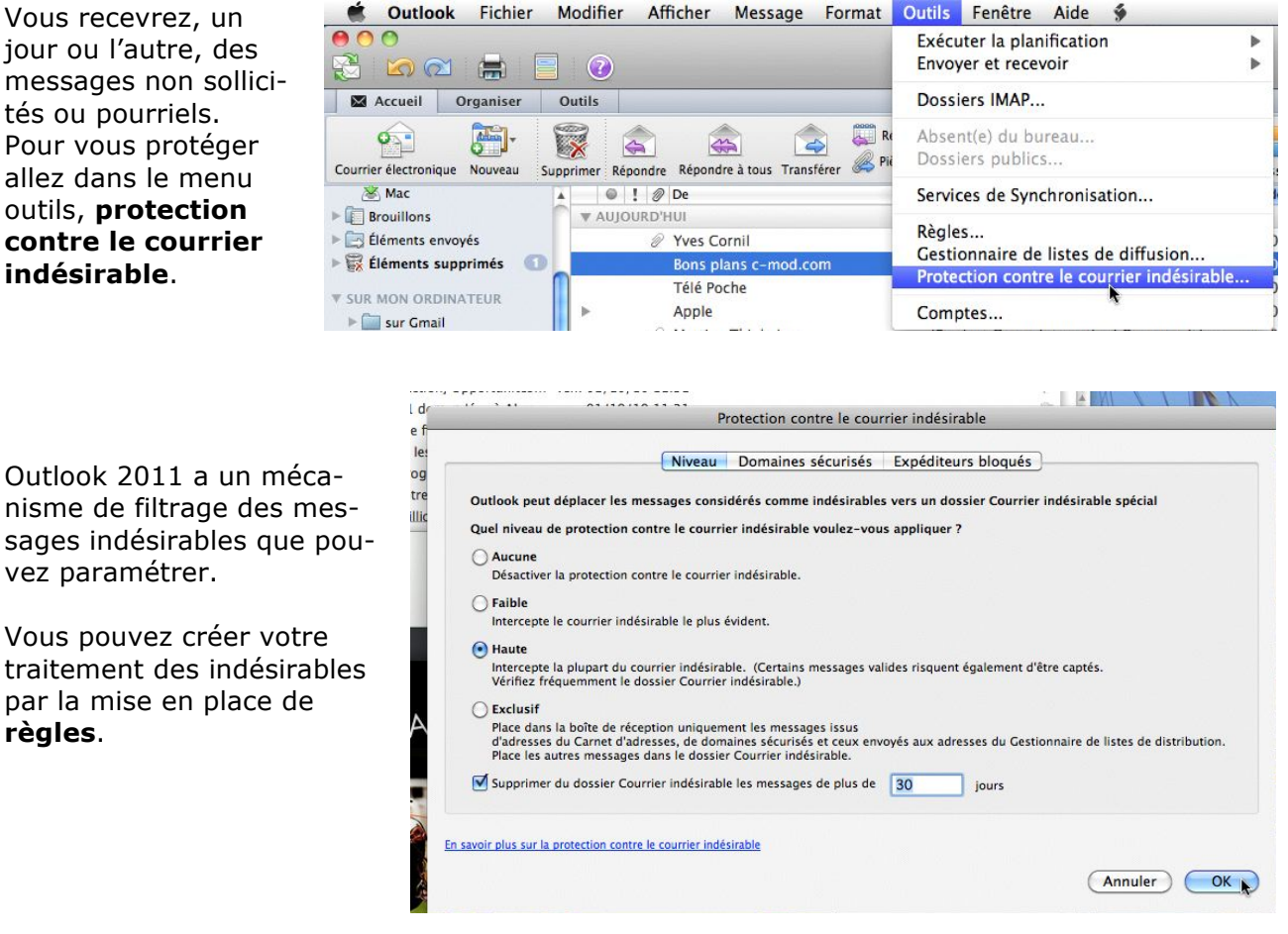

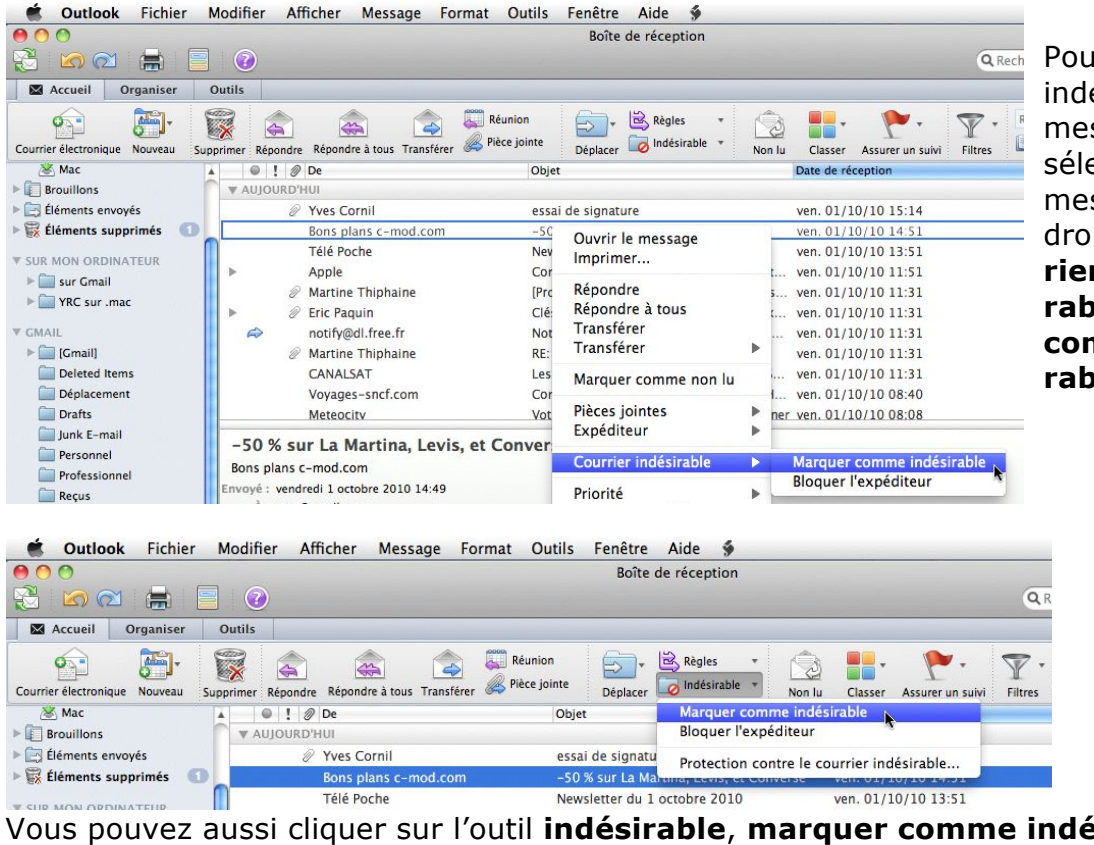

Pour mettre en indésirable un message reçu, sélectionnez le message, un clic droit et courrier indésirable, marguer comme indésirable.

Vous pouvez aussi cliquer sur l'outil **indésirable**, marquer comme indésirable dans le ruban.

## De temps en temps vérifiez le dossier des indésirables.

| 00                           |         |            |         |                   |                | 3         | Courrier in   | désirable             |               |            |                  |          |                                | C                |
|------------------------------|---------|------------|---------|-------------------|----------------|-----------|---------------|-----------------------|---------------|------------|------------------|----------|--------------------------------|------------------|
| 3 🖸 🗠 📇 [                    |         | 2          |         |                   |                |           |               |                       |               |            |                  | QF       | lechercher ce dossier          |                  |
| Accueil Organiser            | Outi    | ls         |         |                   |                |           |               |                       |               |            |                  |          |                                | 1                |
| ourrier électronique Nouveau | Supprim | er Répondr | Répond  | re à tous Transfé | rer 🎉 Pièce jo | nte D     | éplacer 🧖     | Règles<br>Indésirable | Non lu        | Classer    | Assurer un suivi | Triltres | Rechercher un contact          | Envoyer/Recevoir |
| 🖄 Boîte de réception         |         | 0!         | De      |                   |                | Objet     |               |                       |               |            | Date de réceptio | in       | <ul> <li>Catégories</li> </ul> | 19               |
| 🖄 Sur mon ordinateur         |         | AUJOURD    | HUI     |                   |                |           |               |                       |               |            |                  |          |                                | (10              |
| 😽 Gmail                      |         | $\square$  | Le cho  | ix des dirigear   | its            | Enquete   | nationale     | : Entreprise          | s répondez    | et gag     | ven. 01/10/1     | 14:21    | Indésirable                    |                  |
| Mac Mac                      |         |            | FDJ pa  | r HappyMail       |                | Super Ja  | ckpot de 1    | 00 million            | d'euros ce    | vendredi   | ven. 01/10/10    | 0 14:01  | Indésirable                    |                  |
| Brouillons                   |         | 🖂 🤞        | Martin  | e Thiphaine       |                | [Microso  | oft Flash] II | nformation            | s Technique   | s - Oc     | ven. 01/10/10    | 13:01    | Indésirable                    |                  |
| Éléments envoyés             |         |            | L'OR V  | ia Astuclic       |                | YVES, vit | vez une ex    | périence si           | rprenante     |            | ven. 01/10/10    | 12:01    | Indésirable                    |                  |
| Éléments supprimés           | O       |            | Tfou.fr |                   |                | Concour   | s Dora l'ex   | ploratrice,           | remportez p   | plein d    | ven. 01/10/10    | 11:31    | Indésirable                    |                  |
|                              |         |            | FDJ pa  | r malinsmalin     | es.            | Jackpot   | Euro Millio   | ns : 100 m            | illions d'eur | os a g     | ven. 01/10/10    | 0 11:31  | Indésirable                    |                  |
| SUR MON ORDINATEUR           |         |            | Institu | t Consoweb        |                | Yves, un  | e enquete,    | deux minu             | tes, trois ca | Ideaux     | ven. 01/10/10    | 0 08:08  | Indésirable                    |                  |
| sur Gmail                    |         |            | Centre  | -Freebox          |                | Veuillez  | saisire vo    | s informat            | ions          |            | ven. 01/10/1     | 80:80 0  | Indésirable                    |                  |
| YRC sur .mac                 |         |            | JDN Hi  | gh Tech           |                | Google e  | et vous, Pro  | oteger ses            | enfants sur   | Intern     | ven. 01/10/10    | 80:80 0  | Indésirable                    |                  |
| GMAIL                        |         |            | FDJ via | promotion pr      | ivée           | Super ca  | gnotte de     | 100 million           | s d'euros ce  | vendredi   | ven. 01/10/1     | 80:80 0  | Indésirable                    |                  |
|                              | v       | HIER       |         |                   |                |           |               |                       |               |            |                  |          |                                | 3                |
| MAC                          |         |            | Mister  | Assur par sale    | sback          | Compare   | ez pour as    | surer votre           | animal a pa   | artir de   | jeu. 30/09/10    | 22:03    | Indésirable                    |                  |
| Court -                      | -       | 100        | se      | lle Guide vous    | est propos     | Choisiss  | ez la meill   | eure mutu             | elle, compar  | ez facil   | jeu. 30/09/10    | 17:52    | Indésirable                    |                  |
| Ouvrir dans ur               | ie nou  | velle fen  | etre    | Opinion           |                | Recevez   | des cheque    | es cadeaux            | en donnant v  | votre avis | jeu. 30/09/10    | 17:04    | Indésirable                    |                  |
| Gr Marquer tout o            | omm     | e lu       | 2       | ornil             |                | Reunion   | Office 201    | L                     |               |            | jeu. 30/09/10    | 17:04    | Indésirable                    |                  |

.

0

∕ Mac ▶ []] Brouillons ▶ []] Éléments envoyés

V 🖄 Boîte de réception

Courrier électronique Nouveau

🖄 Sur mon ordinateur 🖄 Gmail

Eléments supprimés

V SUR MON ORDINATEUR

▶ 📄 sur Gmail

► GMAIL

► MAC

V O Cou

Gmail

F TRC sur .mac

De temps à autre, videz le dossier du courrier indésirable. Sélectionnez le dossier courrier indésirable (dans le panneau de gauche), un clic droit, vider le dossier, confirmez en cliquant sur le bouton supprimer.

Les messages indésirables seront supprimés du dossier courrier indésirable et transférés dans le dossier éléments supprimés.

**NB** : pour filtrer les messages indé-

sirables vous pouvez utiliser des logiciels tiers, ou utiliser des services gratuits ou payants de votre FAI.

Courrier indésirable 14

Accueil Organiser Outils

**.** 

▼ AUJOU

₩ HIER

0

|                               |                                         | Courrier indésirable                                                         |
|-------------------------------|-----------------------------------------|------------------------------------------------------------------------------|
| Accueil Organiser             | Outils                                  |                                                                              |
| Courrier électronique Nouveau | Supprimer Répondre Répondre à tous Tran | sférer & Pièce jointe Déplacer Indésirable T Non lu Classer Assurer un suivi |
| 🖉 💌 🖄 Boîte de réception      | 🔍 ! 🖉 De                                | Objet Marquer comme légitime o                                               |
| Sur mon ordinateur            | ▼ AUJOURD'HUI                           | Bloquer l'expéditeur                                                         |
| . K Gmail                     | Assistance techniqu                     | e Veuillez saisire Protection contre le courrier indésirable 0               |
| 🖄 Mac                         | Bons plans c-mod.                       | om -50 % sur La Maltina, Levis, et converse ven. 01710/10                    |

Pour légitimer un message indésirable, sélectionnez le message et cliquez sur l'outil **indési**rable, marquer comme légitime.

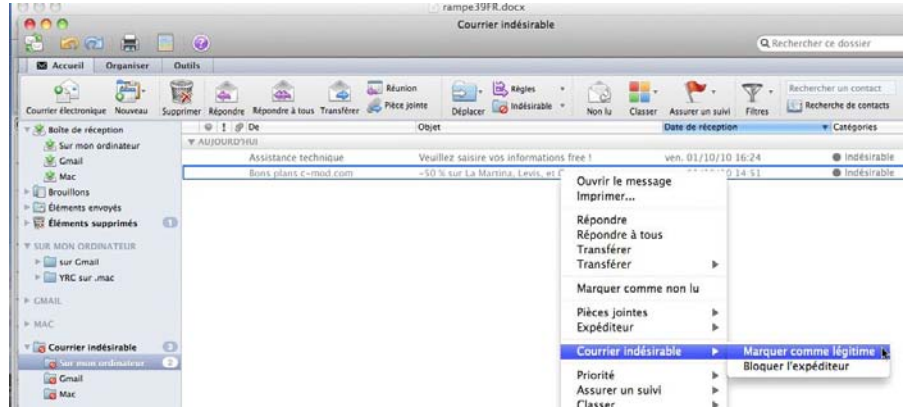

Vous pouvez aussi sélectionner le (ou les messages) message indésirable dans le dossier indésirables, un clic droit, courrier indésirable, marquer comme légitime.

Courrier indésirable

Êtes-vous sûr de vouloir supprim

dossier ?

 Mister Assur par salesback
 Comparez pour assurer votre animal a partir de... jeu.

 Mutuelle Guide vous est propos...
 Choisissez la meilleure mutuelle, comparez facil... jeu.

Reunion Office 2011

définitivement tous les messages de ce

Super Jackpot de 100 millions d'euros ce vendred

[Microsoft Flash] Informations Techniques - Oc ...

YVES, vivez une expérience surprenante Concours Dora l'exploratrice, remportez plein d...

Jackpot Euro Millions : 100 millions d'euros a g...

Google et vous. Proteger ses enfants sur Intern...

Super cagnotte de 100 millions d'euros ce vendredi ven.

Recevez des cheques cadeaux en donnant votre avis jeu.

Yves, une enquete, deux minutes, trois cadea Veuillez saisire vos informations

Annuler Supprimer

ate

ven.

ven.

ven.

ven.

ven.

ven.

ven.

ven.

ieu 3

Outlook Fichier Modifier Afficher Message Format Outils Fenêtre Aide

2

Le choix des dirige FDJ par HappyMail

Ø Martine Thiphaine

Tfou.fr

L'OR via Astuclic

FDJ par malinsmalines

FDJ via promotion privée

Institut Consoweb

Centre-Freebox

**JDN High Tech** 

Votre Opinion

Yves Cornil

Supprimer Répondre Répondre à tous Trans

## Gérer les courriers.

*Jusqu'à maintenant nous avons reçu les messages dans la boîte de réception, avec le filtre des indésirables. Nous allons organiser notre courrier en créant des dossiers et en établissant quelques règles.* 

### Créer un dossier local.

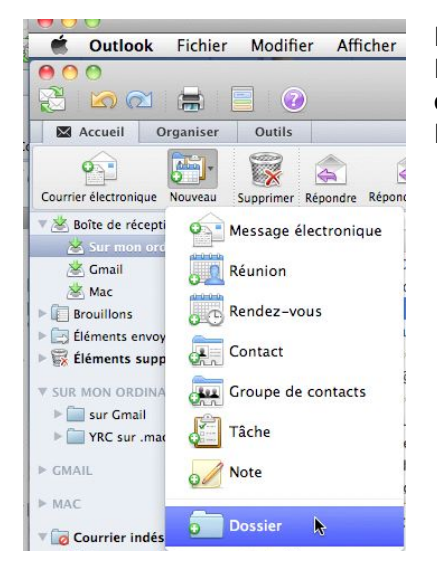

Pour organiser vos différents courriers, créez des dossiers. Pour créer un dossier, cliquez sur l'outil **Nouveau** du ruban, **dossier**.

Donnez un nom au dossier ; le dossier s'appelle ici Famille.

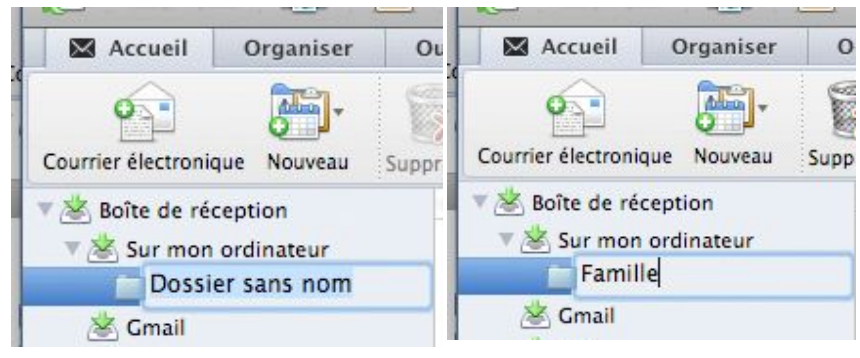

## Créer des règles.

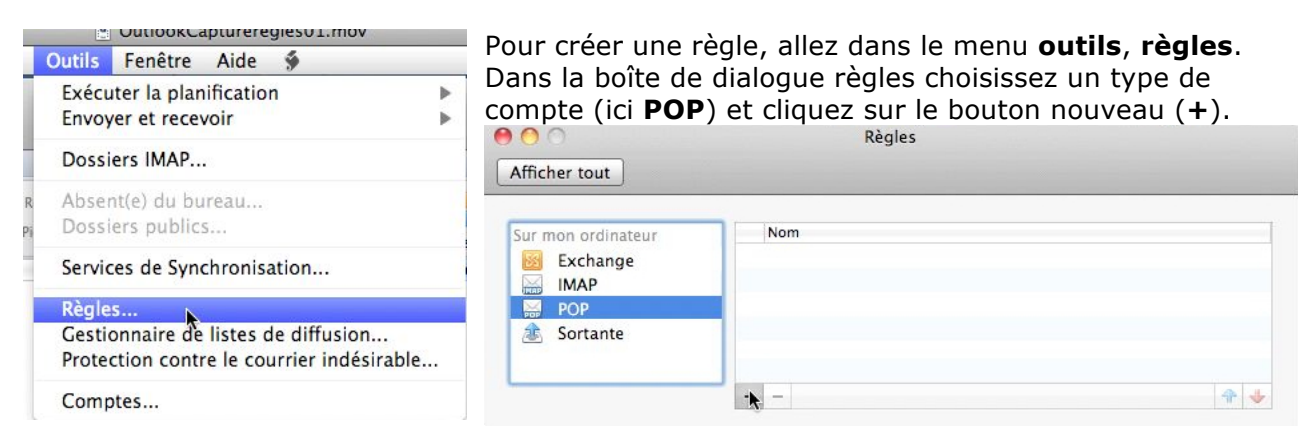

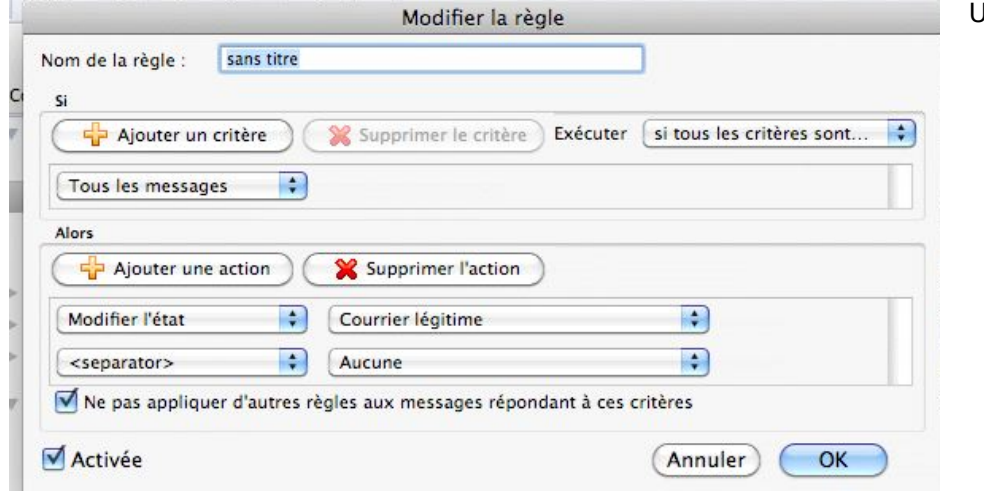

- Une règle contient :
  - Un nom de règle.
    - Une partie critère (**si**) ; les critères peuvent être multiples.
    - Une partie action (**alors**) ; les actions peuvent être multiples.

|                                    | Modifier la règle                                       |
|------------------------------------|---------------------------------------------------------|
| Nom de la règle : Famil            | le                                                      |
| Ajouter un critère                 | Supprimer le critère Exécuter si tous les critères sont |
| Tous les messages                  |                                                         |
| Alors                              |                                                         |
| Ajouter une action                 | Supprimer l'action                                      |
| Modifier l'état                    | Courrier légitime                                       |
| <pre><separator></separator></pre> | Aucune 🗘                                                |
| Ne pas appliquer d'au              | tres règles aux messages répondant à ces critères       |
| Activée                            | (Annuler) OK                                            |
|                                    |                                                         |

Ici le nom de la règle est Famille. Choisissez une condition (**si**). La liste de choix de critères est longue, voir ci-après.

| De<br>Tout destinataire<br>Seul destinataire<br>Tout destinataire (champ À)<br>Tout destinataire en Cc<br>Répondre à                                                                                                    | Est une réponse qui m'est destinée<br>Provient d'une liste de distribution<br>Ne provient pas d'une liste de distribution<br>Est un message indésirable<br>N'est pas un message indésirable<br>Courrier probablement indésirable |
|----------------------------------------------------------------------------------------------------|----------------------------------------------------------------------------------------------------|
| Objet<br>Corps du message<br>Pièce jointe<br>Est un message HTML<br>N'est pas un message HTML<br>Taille<br>Date d'envoi<br>Date de réception                                                                                     | Catégorie<br>Compte<br>Priorité<br>État<br>Dossier<br>Tout en-tête<br>En-tête spécifique                                                                                                    |
| Est une réponse qui m'est destinée<br>Provient d'une liste de distribution<br>Ne provient pas d'une liste de distribution<br>Est un message indésirable<br>N'est pas un message indésirable<br>Courrier probablement indésirable | <i>Les différents critères dans<br/>Outlook 2011</i>                                                                                                    |

Maintenant je vais choisir le critère de sélection (si) ; je vais avoir 2 critères de tests, je clique sur **ajouter un critère** pour avoir 2 choix.

| 🕂 Ajouter un critère 🛛 🎇 Su                                                                                                    | pprimer le critère Exécuter si tous les critères sont |
|----------------------------------------------------------------------------------------------------|-------------------------------------------------------|
| Tous les messages                                                                                                    |                                                       |
| De                                                                                                    |                                                       |
| Tout destinataire<br>Seul destinataire<br>Tout destinataire (champ Å)<br>Tout destinataire en Cc<br>Répondre à<br>Objet<br>Corps du message<br>Pièce jointe | l'action<br>me :<br>;<br>ges répondant à ces critères |
| Est un message HTML<br>N'est pas un message HTML<br>Taille                                                                                                  | (Annuler) OK                                          |

| De 🚺 Contient 🗘 | cornil |
|-----------------|--------|

Je vais choisir les conditions :

Nom de la règle :

• Si la première zone **de** contient cornil,

Famille

• Si la deuxième zone de contient dalbin (si un des critère est satisfait).

|                   | Modifier la rè                   | gle         |                                                                                                    |
|-------------------|----------------------------------|-------------|----------------------------------------------------------------------------------------------------|
| Nom de la règle : | Famille                          | 1           |                                                                                                    |
| Si                | critère 🛛 🎇 Supprimer le critère | ) Exécute √ | si l'un des critères est satisfait<br>si tous les critères sont satisfaits<br>à moins qu'un des critères soit satisfait |
| De                | Contient                         | ¢ C0        | à moins que tous les critères soient satisfaits                                                                         |

### Alors.

| Déplacer le message                                                                                                    | talbin     |
|----------------------------------------------------------------------------------------------------|------------|
| Copier le message<br>Supprimer le message                                                                                  | r l'action |
| <separator><br/><sup>7</sup> Modifier l'état<br/>Tâche<br/>Modifier le niveau de priorité<br/>Modifier l'objet</separator> | time 🔹     |
| Modifier le compte                                                                                                    | Annuler    |

Maintenant je vais choisir une action à faire. Je voudrais déplacer les messages répondant aux critères de sélection dans un dossier nommé Famille

| 🕂 Ajouter une action    | 1) 🛛 💥 Supprimer l'action                   |  |
|-------------------------|---------------------------------------------|--|
| Déplacer le message     | ➡ ✓ Boîte de réception (Sur mon ordinateur) |  |
| <separator></separator> | Sélectionner un dossier                     |  |

| Sélectionner un dossier                                                                                                    |  |  |
|----------------------------------------------------------------------------------------------------|--|--|
| Selectionner un dossier          Sur mon ordinateur         Boîte de réception         Famille         Brouillons         Boîte d'envoi (1)         Éléments envoyés         Éléments supprimés (1)         Courrier indésirable         YRC sur .mac         Sur Gmail         Calendrier         Carnet d'adresses         Tâches         Notes         Camail |  |  |
|                                                                                                    |  |  |

Je vais choisir le dossier Famille qui est dans la boîte de réception sur mon ordinateur.

| otion Ajouter une action |    | Supprimer l'action           |
|--------------------------|----|------------------------------|
| Déplacer le message      | \$ | Famille (Sur mon ordinateur) |
| <separator></separator>  | •  | Aucune                       |

*Je vais maintenant supprimer l'action.* 

Pour supprimer une action, sélectionnez l'action et cliquez sur le bouton supprimer l'action.

| Modifier la règle                                                                                                    |                                                                                |
|----------------------------------------------------------------------------------------------------|--------------------------------------------------------------------------------|
| Nom de la règle : Famille                                                                                                    | La règle pour Famille est<br><b>Si</b> le message vient de<br>cornil ou dalbin |
| Ajouter un critère       Supprimer le critère       Exécuter       si l'un des critères est s         De       Image: Contient       Image: Contient       Image: Contient         De       Image: Contient       Image: Contient       Image: Contient         Image: Contient       Image: Contient       Image: Contient       Image: Contient                                                                                                    | <i>Alors<br/>Déplacer le message<br/>dans le dossier<br/>Famille.</i>          |
| Alors Alors Alouter une action Supprimer l'action Déplacer le message Famille (Sur mon ordinateur)                                                                                                    | Cliquer sur <b>OK</b> pour sau-<br>vegarder la règle.                          |
| Image: Straight of the straight of the straight |                                                                                |

### Les actions.

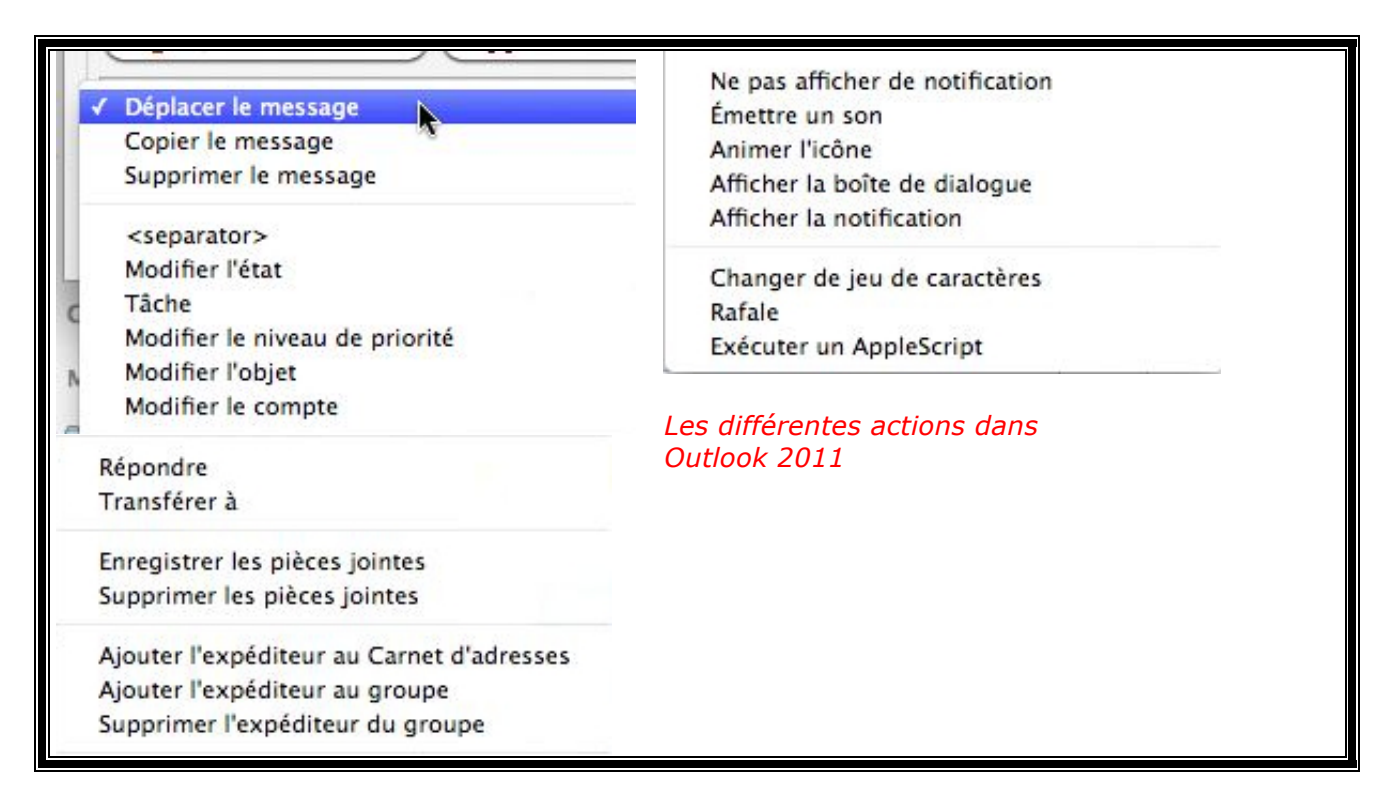

### Appliquer des règles aux messages reçus.

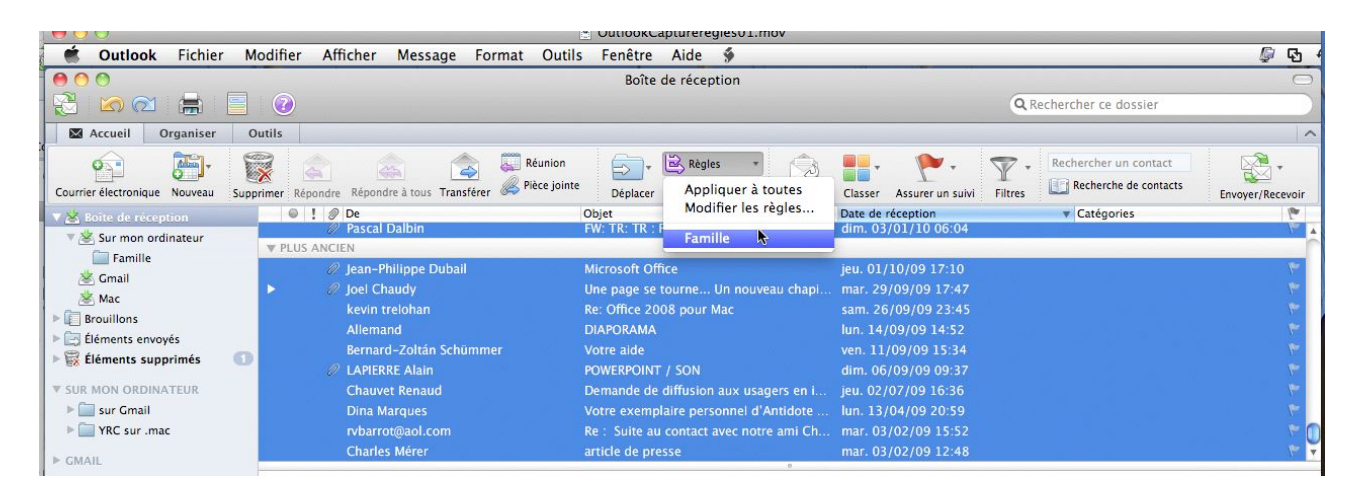

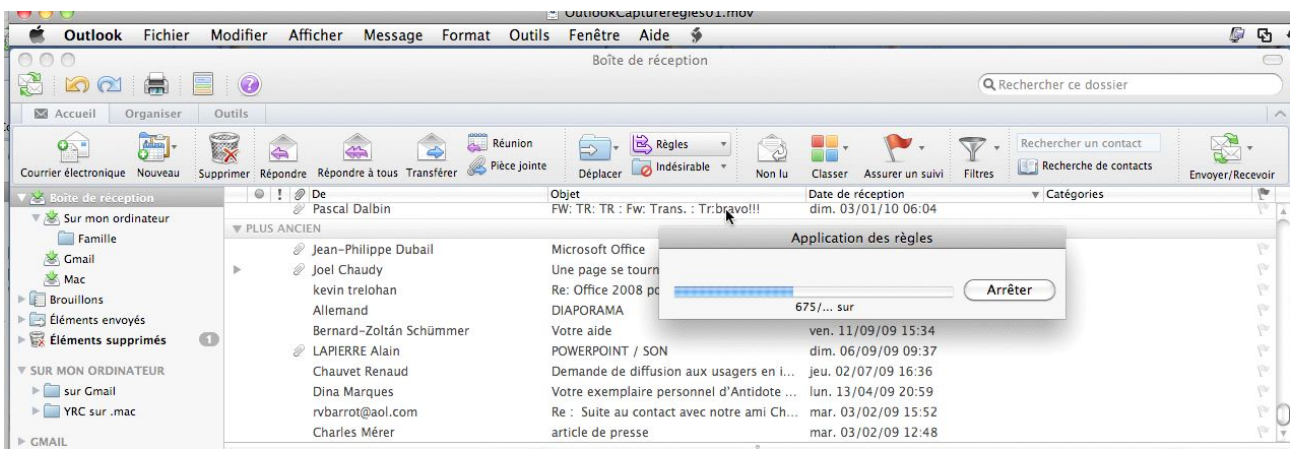

Il est possible d'appliquer les règles aux messages reçus. Choisissez le dossier (ici la boîte de réception) et cliquez sur le bouton règles dans le ruban. Choisissez la règle à appliquer (ici Famille), ou toutes les règles.

|                               |                                              | OutlookCaptureregies01.mov                        |                                                                                       |                  |
|-------------------------------|----------------------------------------------|---------------------------------------------------|---------------------------------------------------------------------------------------|------------------|
| 🗯 Outlook Fichier             | Modifier Afficher Message Forr               | nat Outils Fenêtre Aide 🐓                         |                                                                                       | <i>ତ୍ୱ</i> ଦୁ ଏ  |
| 00                            |                                              | Famille                                           |                                                                                       | 0                |
| 🔁 🖾 🖾 🚍                       |                                              |                                                   | Q Rechercher ce dossier                                                               |                  |
| Accueil Organiser             | Outils                                       |                                                   |                                                                                       | ^                |
| Courrier électronique Nouveau | supprimer Répondre Répondre à tous Transfére | Réunion<br>Pièce jointe Déplacer indésirable * No | Image: Classer         Assurer un suivi         Filtres         Recherche de contacts | Envoyer/Recevoir |
| 🔻 🖄 Boîte de réception        |                                              | Objet                                             | Date de réception V Catégories                                                        | le.              |
| 🔻 🖄 Sur mon ordinateur        | ▼ AUJOURD'HUI                                |                                                   |                                                                                       | A                |
| Famile                        | Yves Cornil                                  | essai de signature                                | ven. 01/10/10 15:14                                                                   | ۴ 🕕              |
| S Gmail                       | ▼ HIER                                       |                                                   |                                                                                       |                  |
| Mac Nac                       | Vves Cornil                                  | essai signature                                   | jeu. 30/09/10 18:33                                                                   | 1,00             |
| ▶ ■ Brouillons                | Yves Cornil                                  | essai 5                                           | jeu. 30/09/10 18:23                                                                   | 120              |
| ▶ 🔄 Éléments envoyés          | Yves Cornil                                  | essai sur compte Gmail                            | jeu. 30/09/10 17:52                                                                   | $L_{D^{n}}$      |
| ▶ 🙀 Éléments supprimés        | 1 Yves Cornil                                | essai sur Gmail                                   | jeu. 30/09/10 17:44                                                                   | 12               |

Les messages où la règle Famille s'applique ont été déplacés dans le dossier Famille.

| Courrier électronique Nouveau | Suppr | Répondre Répondre à to | us Transférer               | Déplacer lo Indésirable     | * 😥<br>* Non lu | Classer Assurer un suivi | Filtres | Rechercher un contact          | Envoyer/Recevoir |
|-------------------------------|-------|------------------------|-----------------------------|-----------------------------|-----------------|--------------------------|---------|--------------------------------|------------------|
| V 🕸 Boîte de réception        | 0     | ◎ ! Ø De               |                             | Objet                       |                 | Date de réception        |         | <ul> <li>Catégories</li> </ul> | P                |
| 🔻 🖄 Sur mon ordinateur        | 1     | ▼ AUJOURD'HUI          |                             |                             |                 |                          |         |                                | 0                |
| Famille                       | 0     | 🖂 🛛 🖉 Lettre d'info    | is de la ville de Wasquehal | Lettre d'informations de la | ville de W      | ven. 01/10/10 17:14      |         |                                | 12 Q             |
| 🖄 Gmail                       |       | Laurent Eller          | bach                        | Newsletter MSDN : Microsoft | Days 2010       | ven. 01/10/10 16:54      |         |                                | N 12             |

Maintenant les messages de la Famille vont directement dans le dossier Famille.

### Modifier une règle.

| <b>67-</b>     | 🗟 Règles 🔹 🥱                     | Р |
|----------------|----------------------------------|---|
| Déplacer       | Appliquer à toutes               | b |
| ojet           | Modifier les règles              |   |
| 2: Notificatio | Famille<br>MS leads<br>Microsoft |   |
| 2: Office 201  | Bernard-Corentin<br>Macoffice    |   |

Pour modifier une règle, allez dans le ruban et cliquez sur le pouton règles, modifier les règles.

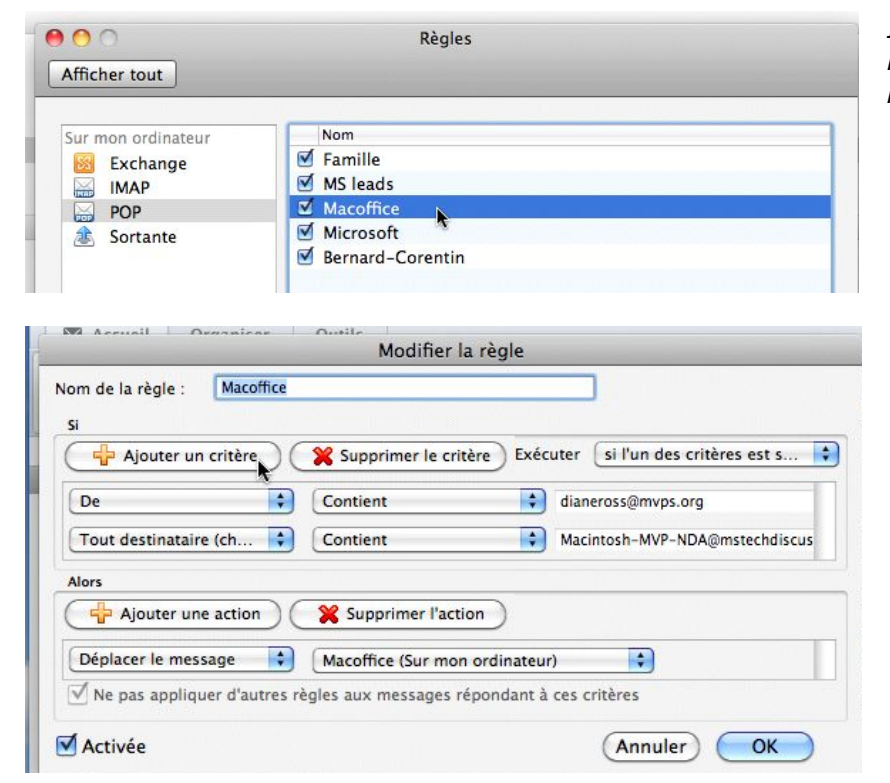

*Ici je veux modifier la règle Macoffice, je double-clique sur la règle.* 

Pour ajouter un critère d'action cliquez sur **ajouter un critère**.

|                                  | Modifier la règl           | 2                |                                                                                                    |
|----------------------------------|----------------------------|------------------|----------------------------------------------------------------------------------------------------|
| om de la règle : Macoffice<br>Si |                            |                  |                                                                                                    |
| 🕂 Ajouter un critère             | X Supprimer le critère     | Exécuter si l    | un des critères est s                                                                                                    |
| De 🗘                             | Contient                   | dianeross        | @mvps.org                                                                                                    |
| Tout destinataire (ch 🛟          | Contient                   | Macintos         | n-MVP-NDA@mstechdiscus                                                                                                    |
| De 🗘                             | Contient                   | diane.ros        | s@comcast.net                                                                                                    |
| Alors                            |                            |                  |                                                                                                    |
| Ajouter une action               | Supprimer l'action         |                  |                                                                                                    |
| Déplacer le message 🔷 🛟          | Macoffice (Sur mon ordin   | iteur)           | Image: A start of the start of the start |
| 🗹 Ne pas appliquer d'autres rè   | egles aux messages réponda | nt à ces critère | 25                                                                                                    |
| Activán                          |                            | G                | nnuler OK                                                                                                    |

J'ai ajouté un critère de sélection (une adresse supplémentaire pour diane).

Cliquez sur OK pour sauvegarder la modification.

Il est aussi possible de modifier les actions (alors).

### Modifier l'ordre des règles.

|                                                                              | Nom                                                                                                    |     |
|------------------------------------------------------------------------------|----------------------------------------------------------------------------------------------------|-----|
| our mon ordinateur                                                           | S Eamille                                                                                                    |     |
| Exchange                                                                     | MS leads                                                                                                    |     |
|                                                                              | Macoffice                                                                                                    |     |
| Cortanto                                                                     | Microsoft                                                                                                    |     |
| Sortante                                                                     | A Bernard-Corentin                                                                                                 |     |
|                                                                              |                                                                                                    |     |
|                                                                              |                                                                                                    |     |
|                                                                              |                                                                                                    |     |
|                                                                              | + -                                                                                                    | 4 4 |
|                                                                              | + -                                                                                                    |     |
|                                                                              | + -                                                                                                    | Mon |
|                                                                              | + -                                                                                                    | Mon |
| 0 0                                                                          | + - Règles                                                                                                    | Mon |
| 00                                                                           | + - Règles                                                                                                    | Mon |
| O O Afficher tout                                                            | + - Règles                                                                                                    | Mon |
| • • • • • • • • • • • • • • • • • • •                                        | + - Règles                                                                                                    | Mon |
| Mficher tout                                                                 | + -<br>Règles                                                                                                    | Mon |
| Mficher tout                                                                 | + -<br>Règles                                                                                                    | Mon |
| Afficher tout                                                                | + -<br>Règles<br>Nom<br>✓ Famille<br>✓ MS leads                                                                    | Mon |
| Mficher tout Sur mon ordinateur Exchange IMAP POP                            | + -<br>Règles<br>Nom<br>✓ Famile<br>✓ MS leads<br>✓ Bernard-Corentin                                               | Mon |
| Mficher tout Sur mon ordinateur Sur mon ordinateur Sur MAP IMAP P P Sortante | + -         Règles         Nom         ✓ Famille         ✓ MS leads         ✓ Bernard-Corentin         ✓ Macoffice | Mon |

Il est possible que vos correspondants interviennent à plusieurs titres dans les échanges et qu'ils passent soit depuis une liste de diffusion (par exemple) ou depuis une de leurs adresses personnelles ou que la sélection se fasse sur une partie de leur adresse (nom de domaine de leur société, par exemple).

Il n'y a pas de jugement de valeur dans l'ordre d'application des règles.

Pour changer l'ordre de traitement d'une règle, sélectionnez la règle et déplacez-la en haut ou en bas avec les flèches.

# Trier les messages dans la boîte de réception (ou dans les autres dossiers).

Généralement les messages contenus dans la boîte de réception sont triés en ordre décroissant **sur la date**, de façon à ce que les messages les plus récents soient en haut de la pile. La colonne qui est triée est en bleu avec un petit triangle qui indique le sens du tri.

Desce

| 🐔 Outlook Fichier             | Modifier Afficher Message Format Outils Fenêtre Aide 🖇                                                        | <b>學</b> 日                |
|-------------------------------|----------------------------------------------------------------------------------------------------|---------------------------|
| 00                            | Boîte de réception                                                                                            | (                         |
| Accueil Organiser             | Outils                                                                                                    |                           |
| Courrier électronique Nouveau | Supprimer Répondre à tous Transférer & Pièce jointe Déplacer To Indésirable * Non lu Classer Assurer un suivi | Rechercher un contact     |
| ▼ 📥 Boîte de réception        | ▲ Ø I Ø De Objet Date de                                                                                      | réception 🔻 Catégories 🅐  |
| 🔻 🖄 Sur mon ordinateur        | ▼ AUJOURD'HUI                                                                                                 |                           |
| 🚞 Bernard-Corentin            | Newsletter Indexel No 428 : Postes de travail en ligne, Faut-il crainde StuxN mer. 06                         | 5/10/10 21:21             |
| Famille                       | Microsoft Achetez Microsoft Office 2010 pour 69 euros TTC* mer. 06                                            | 5/10/10 11:55             |
| Macoffice                     | Meteocity Votre meteo et 1 home cinema pour le 85 av de la Gallisa mer. 06                                    | 5/10/10 08:38             |
| Microsoft                     | ▼ HIER                                                                                                    |                           |
| Microsoft'Leads               | Crédit Agricole de Provence Cote d'Azur Re: Re: Demande d'information/chéquier/répondre par e mar. 05         | 5/10/10 16:39             |
| 🖄 Gmail                       | Crédit Agricole de Provence Cote d'Azur Re: Re: Demande d'information/chéquier/répondre par e mar. 05         | 5/10/10 16:19 🕅 🦈         |
| 😹 Mac                         | 🗢 Crédit Agricole de Provence Cote d'Azur Re: Demande d'information/chéquier/répondre par e-ma mar. 05        | 5/10/10 15:31             |
| ▶ 🗊 Brouillons                | ▼ LUNDI                                                                                                    |                           |
| v 🔄 Éléments envoyés          | Daniel Fournier Fw: lun. 04                                                                                   | /10/10 21:28 • PC, Amis 🕐 |
| Sur mon ordinateur            | 🖨 Marcel et Emilie fausses manoeuvre lun. 04                                                                  | /10/10 20:17 • Mac 🕐      |
| 🔄 Gmail                       | P Jean-Claude Pycik voyage voyage ! lun. 04.                                                                  | /10/10 19:20 • • PC, 🕐    |
| Mac                           | EDu_Nantes Re: découvrez Office 2011 avant le 26 octobre lun. 04                                              | /10/10 18:33 • Mac 🕐      |
|                               |                                                                                                    |                           |

Date de réception

Tri en ordre décroissant, du plus récent au plus ancien message.

v

Date de réception

Tri en ordre croissant, du plus ancien au plus récent message.

### Regroupement par conversation.

| Cutlook Fichier                    | Modifier Afficher Message Format Outils Fenêtre Aide 🖇                                                                                  | <i>[</i> 》                 |
|------------------------------------|----------------------------------------------------------------------------------------------------|----------------------------|
| 000                                | Boîte de réception                                                                                                    | C                          |
| Accueil Organiser                  | Outils                                                                                                    | 1                          |
| Nouveau dossier Conversations R    | Image: Supprimer tout     Volet de lecture     Tous lus     Règles     Supprimer tout     Autorisations     Propriétés     Synchroniser |                            |
| ▼ 🖄 Boîte de réception Afficher le | es messages organisés par Objet Date de                                                                                                 | e réception 🔹 Catégories 🔭 |
| V Sur mon ordinateur               |                                                                                                    |                            |
| Bernard-Corentin                   | Newsletter Indexel No 428 : Postes de travail en ligne, Faut-il crainde StuxN mer. 0                                                    | 6/10/10 21:21              |
| Famille                            | Microsoft Achetez Microsoft Office 2010 pour 69 euros TTC* mer. 0                                                                       | 6/10/10 11:55              |
| Macoffice                          | Meteocity Votre meteo et 1 home cinema pour le 85 av de la Gallisa mer. 0                                                               | 6/10/10 08:38              |
| Microsoft                          | ▼ HIER                                                                                                    |                            |
| Microsoft'Leads                    | Crédit Agricole de Provence Cote d'Azur Re: Re: Demande d'information/chéquier/répondre par e mar. 0                                    | 5/10/10 16:39              |
| S Gmail                            | Crédit Agricole de Provence Cote d'Azur Re: Re: Demande d'information/chéquier/répondre par e mar. 0                                    | 5/10/10 16:19 💎            |
| Mac Mac                            | 🖘 Crédit Agricole de Provence Cote d'Azur Re: Demande d'information/chéquier/répondre par e-ma mar. 0                                   | 5/10/10 15:31              |
| Brouillons                         | ▼ LUNDI                                                                                                    |                            |

# *Nous avons déjà eu l'occasion de parler des regroupements par conversation précédemment.*

Cliquez sur l'outil conversation de l'onglet organisation pour regrouper les messages par conversation.

|                          |                                                      | Boîte de réception                                           |                           | C                   |
|--------------------------|------------------------------------------------------|--------------------------------------------------------------|---------------------------|---------------------|
| Accueil Organiser        | Outils                                               |                                                              |                           |                     |
| Nouveau dossier          | kéorganiser par Volet de lecture Tous lus Règles     | Supprimer tout Autorisations Propriétés Synchroniser         |                           |                     |
| 🛚 🖄 Boîte de réception 🗼 | 🔺 🔍 ! 🖉 De                                           | Objet                                                        | Date de réception         | 🔻 Catégories  🅐     |
| 🔻 🖄 Sur mon ordinateur   | AUJOURD'HUI                                          |                                                              |                           |                     |
| Bernard-Corentin         | Newsletter Indexel                                   | No 428 : Postes de travail en ligne, Faut-il crainde Stu     | IXN mer. 06/10/10 21:21   | Ica                 |
| 🚞 Famille 🛛 🕕            | Microsoft                                            | Achetez Microsoft Office 2010 pour 69 euros TTC*             | mer. 06/10/10 11:55       | 1°                  |
| Macoffice 🚺              | Meteocity                                            | Votre meteo et 1 home cinema pour le 85 av de la Ga          | llisa mer. 06/10/10 08:38 | Lon.                |
| Microsoft                | ▼ HIER                                               |                                                              |                           |                     |
| Microsoft'Leads          | <ul> <li>Crédit Agricole de Provence Cote</li> </ul> | d'Azur Demande d'information/chéquier/répondre par e-ma      | il/P mar. 05/10/10 15:31  | la la               |
| A Gmail                  | 🗢 Crédit Agricole de Provence Co                     | te d'Azur Re: Demande d'information/chéquier/répondre par e- | -ma mar. 05/10/10 15:31   |                     |
| Mac Mac                  | Crédit Agricole de Provence Co                       | te d'Azur Re: Demande d'information/chéquier/répondre par e- | -ma lun. 04/10/10 17:43   | la.                 |
| Brouillons               | ▼ LUNDI                                              |                                                              |                           |                     |
| Eléments envoyés         | Daniel Fournier                                      | Fw:                                                          | lun. 04/10/10 21:28       | 😑 🕒 PC, Amis 🤎      |
| Sur mon ordinateur       | A Marcel et Emilie                                   | fausses manoeuvre                                            | lun. 04/10/10 20:17       | Mac                 |
| E Gmail                  | Jean-Claude Pycik                                    | voyage voyage !                                              | lun. 04/10/10 19:20       | \varTheta 🕒 🗢 PC, 🤎 |
| Mac                      | EDu_Nantes                                           | Re: découvrez Office 2011 avant le 26 octobre                | lun. 04/10/10 18:33       | Mac                 |

Ici 2 messages concernent une information demandée au Crédit Agricole.

## Trier sur l'expéditeur.

| 🔍 ! 🖉 De     |                         | ▲ Objet                                                      | Date de réception   | Catégories | la.          |
|--------------|-------------------------|--------------------------------------------------------------|---------------------|------------|--------------|
| ACCORHOTEL   | S.COM                   |                                                              |                     |            |              |
| Ac           | corhotels.com           | Prolongez l'été avec nos bons plans bord de mer              | jeu. 19/08/10 19:07 |            | $l_{OIN}$    |
| ADMIN@EFRIE  | NDSNETWORK.COM          |                                                              |                     |            |              |
| ad           | min@efriendsnetwork.com | Quoi de neuf sur eFriends Network en Avril                   | ven. 07/05/10 18:40 |            | $L_{D^{m}}$  |
| V ALLEMAND   |                         |                                                              |                     |            |              |
| AI           | lemand                  | DIAPORAMA                                                    | lun. 14/09/09 14:52 |            | low          |
| WAMAZON.FR - | DVD                     |                                                              |                     |            |              |
| Ar           | nazon.fr – DVD          | Cornil Yves : dernière démarque des soldes* DVD, séries      | mer. 21/07/10 12:34 |            | $I_{\rm Ob}$ |
| Ar           | nazon.fr – DVD          | Cornil Yves : soldes* DVD, séries TV, Blu-ray et bonnes a    | jeu. 15/07/10 09:13 |            | $I_{cm}$     |
| WAMAZON.FR - | LOGICIELS               |                                                              |                     |            |              |
| Ar           | nazon.fr – Logiciels    | Cornil Yves, logiciels à découvrir                           | lun. 27/09/10 12:52 |            | 100          |
| V APPLE      |                         |                                                              |                     |            |              |
| Aŗ           | ple                     | La toute nouvelle Apple TV est là. Pour seulement 119 Euros. | jeu. 07/10/10 12:57 | 🛑 Mac      |              |
| La tauta na  | uuualla Annia TV act là | Pour coulement 110 Fures                                     |                     |            | -            |
| La toute no  | uvene Apple I v est la. | Four seulement 119 Euros.                                    |                     |            | Mac          |
| Apple        |                         |                                                              |                     |            |              |

Pour trier par expéditeur cliquez sur la colonne **De**.

### Tri sur la priorité.

| 0 !     | Ø De                       | Objet                                                        | Date de réception     | Catégories | 10 |
|---------|----------------------------|--------------------------------------------------------------|-----------------------|------------|----|
| LE PLUS | ÉLEVÉ                      |                                                              |                       |            |    |
| 8       | Notretemps.com             | Réforme des retraites : Sarkozy fait quelques concessions    | jeu. 09/09/10 03:44   |            | F  |
| 8       | Notretemps.com             | Réforme retraites: Les manif' en vidéo, Le projet de loi, D  | mer. 08/09/10 14:25   |            | 1  |
| NORMAL  |                            |                                                              |                       |            |    |
|         | L'Internaute - Magazine    | Phrases cultes Dr House, Faut il acheter ou louer, Jardin    | jeu. 07/10/10 19:42   |            | 12 |
|         | Dell France - Particuliers | Prix cassés! Des offres Dell tellement intéressantes que v   | jeu. 07/10/10 18:21   |            | P  |
|         | Ipsos Access Panels        | Une nouvelle enquête Ipsos Access Panels [1001421606020]     | jeu. 07/10/10 18:21   |            | 1  |
|         | Apple                      | La toute nouvelle Apple TV est là. Pour seulement 119 Euros. | . jeu. 07/10/10 12:57 | Mac Mac    |    |
|         | Meteocity                  | Votre meteo et Cornil Yves gagnant des 500 euros?            | jeu. 07/10/10 07:20   |            | 1  |
|         | Graine de curieux          | Le Top prenoms 2011, pour ou contre la fessee, la gard       | jeu. 07/10/10 07:20   |            | F  |

Pour trier par priorité, cliquez sur la colonne priorité (!).

## Tri sur les drapeaux.

| Ă. | De                         | Objet                                                       | Date de réception     | Catégories           | Tun |
|----|----------------------------|-------------------------------------------------------------|-----------------------|----------------------|-----|
|    | VAVEC INDICATEUR           |                                                             |                       |                      |     |
|    | Apple                      | La toute nouvelle Apple TV est là. Pour seulement 119 Euros | . jeu. 07/10/10 12:57 | Mac                  | P ( |
|    | Daniel Fournier            | Fw:                                                         | lun. 04/10/10 21:28   | \varTheta 🔿 PC, Amis | 1   |
|    | V AUCUN INDICATEUR         |                                                             |                       |                      |     |
|    | L'Internaute – Magazine    | Phrases cultes Dr House, Faut il acheter ou louer, Jardin   | jeu. 07/10/10 19:42   |                      | 100 |
|    | Dell France - Particuliers | Prix cassés! Des offres Dell tellement intéressantes que v  | jeu. 07/10/10 18:21   |                      | 12m |

Tri sur les drapeaux, cliquez sur la colonne drapeaux.

## Tri par objet.

| 🔍 ! 🖉 De                                 | Objet 🔺                                                                                                    | Date de réception   | Catégories   | lis.       |
|------------------------------------------|----------------------------------------------------------------------------------------------------|---------------------|--------------|------------|
| ▼ <aucun objet=""></aucun>               |                                                                                                    |                     |              |            |
| Daniel Fournier                          | Fw:                                                                                                    | lun. 04/10/10 21:28 | 🔴 🔵 PC, Amis | ( <b>P</b> |
| TARRRFFFPB WORD 2008NUMÉRO DE            | PAGE                                                                                                    |                     |              | _          |
| 🖉 nico v                                 | RE:arrrfffpb word 2008numéro de page                                                                           | jeu. 08/04/10 15:51 |              | low        |
| nico v                                   | RE:arrrfffpb word 2008numéro de page                                                                           | jeu. 08/04/10 14:12 |              | Pr         |
| WOV.                                     |                                                                                                    |                     |              | -          |
| pierre alliez                            | .mov                                                                                                    | sam. 04/09/10 06:20 |              | $L_{D^n}$  |
| [BAT MULTIPART/ALTERNATIVE] FINANCE      | Z VOS PROJETS À PARTIR DE 2,7% TEG FIXE/A                                                                      |                     |              | -          |
| Carrefour.fr                             | [BAT multipart/alternative] Financez vos projets à partir                                                      | dim. 20/06/10 14:01 |              | $l_{D^n}$  |
| ▼ [FACTURE FR3634491]                    |                                                                                                    |                     |              | _          |
| support@ovh.com                          | [FACTURE FR3634491]                                                                                            | mer. 08/09/10 15:57 |              | 120        |
| ▼ [FLASH] APPLE : LE PLEIN DE NOUVEAUTÉS | For a second second second second second second second second second second second second second second second |                     |              |            |
| MacPlus Flash                            | [FLASH] Apple : le plein de nouveautés !                                                                       | mer. 01/09/10 20:46 |              | 10         |

Pour trier les messages par objet, cliquez sur la colonne objet.

## **Recherches.**

## **Recherches avec Spotlight.**

|                      | rampe39FR.docx                                                                                                    | Spotlight Cachetez office 2010                                                                    |
|----------------------|----------------------------------------------------------------------------------------------------|---------------------------------------------------------------------------------------------------|
| 800                  | Boite de réception                                                                                                    | Tout afficher                                                                                     |
| Nouvrau dossier      | Colons<br>Colons<br>Colonaria<br>Colonaria<br>Colona | Populaire Achetez Microsoft Offic<br>Messages Achetez Microsoft Offic<br>La Beta expire bientôt - |
| 😰 Bolto de réception | Objet     Date de réception     V Catégories                                                                                                    | La Beta expire bientôt -                                                                          |
| Bernard-Corentin     | Sport24.com Interview G. Hoarau, Pas de Marseillais au Parc pour le Cl ven. 08/10/10 11:31                                                                                                    | Re: Communication Cor                                                                             |
| Famille              | Meteocity Votre meteo et etes-vous le gagnant sur ? ven. 08/10/10 11:31 v HER                                                                                                    | Re: Communication Cor                                                                             |
| Microsoft            | L'Internaute – Magazine Phrases cultes Dr House, Faut il acheter ou louer, Jardin jeu. 07/10/10 19:42<br>Ipsos Access Panels Une nouvelle enquète Ipsos Access Panels [1001421606020] jeu. 07/10/10 18:21                                                                                                    | <ul> <li>Une rentrée sous le sign</li> <li>Newsletter MSDN : Frog</li> </ul>                      |
| Cmail                | Apple La toute nouvelle Apple TV est là. Pour seulement 119 Euros. jeu. 07/10/10 12:57 • Mac                                                                                                    | Re: Présentation Office                                                                           |
| Trouillions          | Votre meteo et etes-vous le gagnant sur ?<br>Meteocity                                                                                                    | Documents PDF 📩 office2010guidefrançais                                                           |

| Spotlight                         | achetez office 2010 📀                  |
|-----------------------------------|----------------------------------------|
|                                   | Tout afficher                          |
| Populaire                         | Achetez Microsoft Office 20            |
| Nom : Achetez M<br>De : Microsoft | Microsoft Office 2010 pour 69 euros TT |
|                                   | 📑 La Beta expire bientôt - Obt         |

Entrez les mots à rechercher dans **Spotlight** qui vous proposera une liste de messages ou fichiers contenant le texte recherché, avec un message ou document classé en populaire ; cliquez sur le lien et vous obtiendrez le message ou document populaire.

| Guillook II         | Aller Mouller Aller           | message format outils feneric Auto y                                                                                                    |              | Ven. 1 |
|---------------------|-------------------------------|----------------------------------------------------------------------------------------------------|--------------|--------|
| 00                  |                               | a rampe39EK.docx                                                                                                    |              |        |
| ) • 🏛 💷 🖬 🏨         | 000                           | Boîte de réception                                                                                                    |              | 0      |
| Accueil Form        | Accueil Organiser             | Outils                                                                                                    |              |        |
|                     |                               |                                                                                                    |              |        |
| 🖾 • 🛄 • 🚺           |                               |                                                                                                    |              |        |
|                     | Nouveau dossier Conversations | Reorganiser par Voiet de recture Tous los Regies supprimer tout Autorisations Proprietes synchroniser                                                                                                    | - Catégories |        |
| rections Recolorier | V 🔀 Boîte de réception        | a vi jo jo vi jo je vi jo je vi je je vi je je vi je je vi je je vi je je vi je je je vi je je je je je je je je je je je je je                                                                                                    | * Categories |        |
|                     | V 🖉 Sur mon ordinateur        | Aujourd nui                                                                                                    |              |        |
|                     | Bernard-Corentin              | Sporząk.com interview G. Hoarau, Pas de Marseinais au Parc pour le Cl ven. 08/10/10 11:31                                                                                                    |              | 1 V    |
|                     | Famille                       | Meteoci \varTheta 🔿 🔿 Achetez Microsoft Office 2010 pour 69 euros TTC* – Boîte de réception                                                                                                    |              | 1. L.  |
|                     | Macoffice                     |                                                                                                    | 3            |        |
|                     | Microsoft                     | L'Interna des la constance de la constance de |              | 100    |
|                     | Microsoft'Leads               | Ipsos Ac message                                                                                                    |              | × U)   |
|                     | 😹 Gmail                       | Apple ஜ 🌧 🌧 🥋 🐺 🦕 kègles * 🚖 💵 -                                                                                                    | Mac          | 4 1    |
|                     | 🖄 Mac                         |                                                                                                    |              | >      |
|                     | ▶ 🛐 Brouillons                | Votre meteo et supprimer Repondre Repondre a tous Transferer 🥪 Deplacer 🤟 Non lu Classer Assurer un suivi                                                                                                    |              | _      |
|                     | 🔻 🔄 Éléments envoyés          | Meteocity Achetez Microsoft Office 2010 pour 69 euros TTC*                                                                                                    |              | -      |
|                     | Sur mon ordinateur            | Envoyé : vendredi 8 oct                                                                                                    |              | 1      |
|                     | Cmail                         | A : Yves Envoyé : mercredi 6 octobre 2010 11:47                                                                                                    |              |        |
|                     | Mac                           | A: west controlled the fr                                                                                                    |              | 4      |
|                     | T R Éléments supprimés        |                                                                                                    | T            |        |
|                     |                               | Si ce message ne s'affiche pas correctement, suivez <u>ce lien</u> .                                                                                                    | 0            | 5      |
|                     | Sur mon ordinateur            | Microsoft Harris Entry                                                                                                    |              |        |
|                     | Smail                         | MICrosoft Picture                                                                                                    |              |        |

## Utilisation de l'outil de recherche.

| dutlook Fichier               | Modifier Affi      | icher Message Fo          | ormat Outils | Fenêtre  | Aide 🖸             |              |              |                  |            |                       | 000                            | ) 🕾 🌒 🚺 ven. 14:54 🕴 Yv |
|-------------------------------|--------------------|---------------------------|--------------|----------|--------------------|--------------|--------------|------------------|------------|-----------------------|--------------------------------|-------------------------|
| 000                           |                    |                           |              |          | B                  | loîte de réa | reption      |                  | -          |                       |                                | 0                       |
| 🔁 📾 📾 🗮                       |                    |                           |              |          |                    |              |              | _                |            |                       | Q Recher                       | cher ce dossier         |
| Accueil Organiser             | Outils Rech        | bercher                   |              |          |                    |              |              |                  |            |                       |                                | ^                       |
| Courrier électronique Nouveau | Supprimer Répondre | Répondre à tous Transfére | Réunion      | Déplacer | Règles -           | Non lu       | Classer      | Assurer un suivi | Tritres    | Rechercher un contact | Envoyer/Recevoir               |                         |
| T Soite de réception          | 1 0 1 8            | De                        |              | 0        | hjet               |              |              | Da               | te de réce | noit                  | <ul> <li>Catégories</li> </ul> | 5                       |
| V 🔗 Sur mon ordinateur        | AUJOURD'           | HUI                       |              |          |                    |              |              |                  |            |                       |                                |                         |
| Bernard-Corentin              |                    | Sport24.com               |              | In       | terview G. Hoarau  | , Pas de M   | arseillais a | u Parc pou ve    | n. 08/10/  | 10 11:31              |                                | .e. 🛛                   |
| Familie                       |                    | Meteocity                 |              | V        | otre meteo et ete: | i-vous le g  | agnant sur   | ? V6             | n. 08/10)  | 10 11:31              |                                | NR2                     |

Dans la mesure où la barre d'outils est affichée (voir le menu Afficher), vous avez à droite une zone de recherches.

| é (     | Dutlook      | Fichier     | Modifie     | r Afficher        | Message | Forma   | t Outil            | s Fené    | tre Aid | e 🖠          |           |                 |                      |
|---------|--------------|-------------|-------------|-------------------|---------|---------|--------------------|-----------|---------|--------------|-----------|-----------------|----------------------|
| 000     | 9            |             |             |                   |         |         | Boîte              | de récept | ion     |              |           |                 | 0                    |
|         | <u>in (1</u> |             | 2           |                   |         |         |                    |           |         |              |           | Q               |                      |
| 🖾 Ad    | ccueil O     | ganiser     | Outils      | Rechercher        |         |         |                    |           |         |              |           | k               | ^                    |
| Dossier | Sous-dossi   | ers Tous le | es messages | Tous les éléments | 2<br>De | Objet P | / +<br>ièce jointe | Envoyé à  | Reçu    | *<br>envoi * | Important | Avec indicateur | kstrer Avancé Fermer |

Si vous cliquez dans la boite de recherche vous faites apparaître un onglet recherche.

Vous pouvez faire une recherche simple dans la boite de recherche dans le dossier courant ou vous pouvez étendre la recherche pour inclure des dossiers additionnels ou d'autres types d'éléments et des critères de recherches supplémentaires.

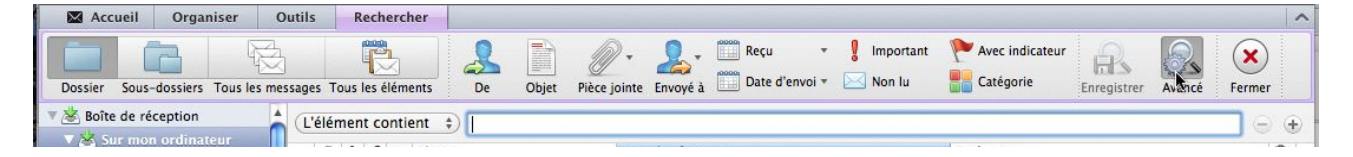

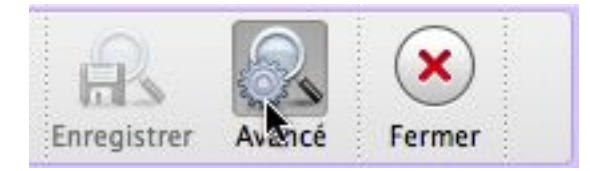

Vous pouvez avoir des recherches simples depuis la boîte de recherches, mais vous pouvez avoir aussi des recherches complexes ; cliquez sur l'outil **avancé** de l'onglet rechercher.

| (L'élément contient 🛊) | $\Theta$ |
|------------------------|----------|
|                        |          |

Choisissez un critère (ici l'élément contient) ; pour ajouter un critère cliquez sur + ; pour supprimer un critère cliquez sur -.

| De       |          | pascal |                   |                                |   |
|----------|----------|--------|-------------------|--------------------------------|---|
| 🔍 ! 🖉 De |          | Objet  | Date de réception | <ul> <li>Catégories</li> </ul> | 1 |
|          |          |        |                   |                                |   |
| De       | Contient | pascal |                   |                                |   |

*Ici recherche du message (ou des messages) venant de pascal et dont l'objet contient enceintes.* 

| ✓ L'élément contient<br>De<br>Tout destinataire        | Courrier ind<br>Priorité<br>État de lectu<br>Catégorie                                                                                                    | Courrier indésirableComp<br>InconPrioritéEn reÉtat de lectureDateCatégorieDateIndicateur de suiviDossiÉchéanceComp<br>DateDate de débutRequ |                                    | Complet<br>Incomplet<br>En retard<br>Date de création<br>Date de modification<br>Dossier<br>Compte<br>Requête brute |                          | Vous pouvez<br>rechercher<br>selon plusieurs<br>critères. |                   |
|--------------------------------------------------------|----------------------------------------------------------------------------------------------------|----------------------------------------------------------------------------------------------------|------------------------------------|----------------------------------------------------------------------------------------------------|--------------------------|-----------------------------------------------------------|-------------------|
| Au destinataire<br>Destinataire Cc<br>Destinataire Cci | Indicateur d<br>Échéance<br>Date de déb<br>Terminé le                                                                                                    |                                                                                                    |                                    |                                                                                                    |                          |                                                           |                   |
| Objet<br>Corps<br>Pièces jointes<br>Taille             | Courter electronique Nouveau<br>Sur mon continueur<br>Courter electronique Nouveau<br>Sur mon continueur<br>Enrard-Correntin                                                                                                    | Outils Bachercher<br>primer Répondre à tous<br>De e) Co<br>Objet ; Co<br>e 1 / De                                                           | Transférer 200<br>ntient<br>ntient | Déplacer<br>) pascal<br>2) enceintes<br>Obiet                                                                       | Classer Assurer un subil | Fitres Rechercher un contact                              | Envoyer/Recevoir  |
| Date d'envoi<br>Date de réception                      | Macoffice<br>Macoffice<br>Microsoft<br>Microsoft | POIMANCHE     Pascal Dalbin     Pascal Dalbin     Pascal Dalbin     Enceintes     Pascal Dalbin     Encode 2010 18 33     A Homer           |                                    | Enceintes                                                                                                    |                          | dım. 03/10/10 18:36                                       |                   |
|                                                        | B Sur mon ordinateur<br>당동 Gmail<br>당동 Mac                                                                                                    | Que vous avez répondu à ce me<br>Tu as oublié les enceintes du                                                                              | Mac pour Luci                      | 10 18:38.<br>e-Denis.                                                                                               |                          | (Aff                                                      | icher la réponse) |

## Enregistrement des recherches (ou création de dossiers virtuels).

|                                                                                                    |                                                                                                    | Recherche de                           | « Boîte de réception » - To                                                                                                    | us les comptes                                                                                                    | 6                                                                                                    |                                                                                                    | C                                                                                                    |
|----------------------------------------------------------------------------------------------------|----------------------------------------------------------------------------------------------------|----------------------------------------|----------------------------------------------------------------------------------------------------|----------------------------------------------------------------------------------------------------|----------------------------------------------------------------------------------------------------|----------------------------------------------------------------------------------------------------|----------------------------------------------------------------------------------------------------|
| 🔄 🖾 🖾 🚍 📃                                                                                                    |                                                                                                    |                                        |                                                                                                    |                                                                                                    | Q Rechercher ce                                                                                                    | dossier                                                                                                    |                                                                                                    |
| Accueil Organiser                                                                                                    | Outils Rechercher                                                                                                    |                                        |                                                                                                    |                                                                                                    |                                                                                                    |                                                                                                    |                                                                                                    |
|                                                                                                    | 1 🔁                                                                                                    |                                        | 🖉 + 👤 + 🛄 Reçu                                                                                                    | ı 🔻 🖁 İmportant                                                                                                    | Avec indicateur                                                                                                    |                                                                                                    |                                                                                                    |
| Dossier Sous-dossiers Tous les m                                                                                                    | essages Tous les éléments                                                                                                    | De Objet                               | Pièce jointe Envoyé à Date                                                                                                    | d'envoi 🔻 🖂 Non lu                                                                                                    | Catégorie                                                                                                    | Enregistrer Ava                                                                                                    | ancé Fermer                                                                                                    |
| Boîte de réception                                                                                                    | Objet                                                                                                    | \$) (Contient                          |                                                                                                    |                                                                                                    |                                                                                                    |                                                                                                    |                                                                                                    |
| 🖄 Sur mon ordinateur                                                                                                    | Land Land Land                                                                                                    |                                        |                                                                                                    |                                                                                                    | L                                                                                                    |                                                                                                    |                                                                                                    |
| Enregistrer Ava                                                                                                    | ancé Fer                                                                                                    | s)<br>mer                              | Vous pouvez<br>tiliser plus ta<br>dossiers virtu<br>Cliquez sur le                                                                                                    | enregistrer v<br>rd comme de<br>iels).<br>e bouton <b>sau</b>                                                                                                    | vos rechero<br>es dossiers<br><b>ver</b> .                                                                                                    | ches pou<br>s intellige                                                                                                    | ur les réi<br>ents (ou                                                                                                    |
|                                                                                                    |                                                                                                    |                                        |                                                                                                    | Donnez ur                                                                                                    | n nom au d                                                                                                    | dossier v                                                                                                    | /irtuel.                                                                                                    |
| DOSSIERS VIRTUELS                                                                                                    | 5                                                                                                    | ▼ DOSSIER                              | S VIRTUELS                                                                                                    |                                                                                                    |                                                                                                    |                                                                                                    |                                                                                                    |
| Message à la p                                                                                                    | priorité él                                                                                                    | Me Me                                  | essage à la priorité                                                                                                    | Ici le doss                                                                                                    | ier sans tit                                                                                                    | tre a été                                                                                                    | ,                                                                                                    |
| Message électi                                                                                                    | ronique                                                                                                    | Me Me                                  | ssage électronique                                                                                                    | renommé                                                                                                    | en Office 2                                                                                                    | 2011.                                                                                                    |                                                                                                    |
| 🔲 Message en re                                                                                                    | tard                                                                                                    | C Me                                   | ssage en retard                                                                                                    |                                                                                                    |                                                                                                    |                                                                                                    |                                                                                                    |
| Sans titre                                                                                                    |                                                                                                    | inter inter                            | ssage en retard                                                                                                    |                                                                                                    |                                                                                                    |                                                                                                    |                                                                                                    |
|                                                                                                    |                                                                                                    | Of Of                                  | fice 2011                                                                                                    | _                                                                                                    |                                                                                                    |                                                                                                    |                                                                                                    |
|                                                                                                    |                                                                                                    |                                        |                                                                                                    |                                                                                                    |                                                                                                    |                                                                                                    |                                                                                                    |
| <b>Outlook</b> Fichier M                                                                                                    | Addition Atticher                                                                                                    |                                        |                                                                                                    |                                                                                                    |                                                                                                    |                                                                                                    |                                                                                                    |
| 00                                                                                                    | Amcher                                                                                                    | Message Form                           | nat Outils Fenêtre A                                                                                                    | Aide 🗳                                                                                                    |                                                                                                    |                                                                                                    | 5                                                                                                    |
|                                                                                                    |                                                                                                    | Message Forn<br>Recherche              | nat Outils Fenêtre A<br>e du dossier actuel – Tous I                                                                                                    | Aide 🗳                                                                                                    | O Rechercher ce                                                                                                    | dossiar                                                                                                    | C                                                                                                    |
|                                                                                                    |                                                                                                    | Message Forn<br>Recherche              | nat Outils Fenêtre A<br>e du dossier actuel – Tous I                                                                                                    | Aide 🐐                                                                                                    | <b>Q</b> Rechercher ce                                                                                                    | dossier                                                                                                    | C                                                                                                    |
| CORECTED CONTRACTOR CONTRACTOR CO                                                                                                    | Outils Rechercher                                                                                                    | Message Form<br>Recherche              | nat Outils Fenêtre A<br>e du dossier actuel - Tous I                                                                                                    | Aide 🦻                                                                                                    | Q Rechercher ce                                                                                                    | dossier                                                                                                    |                                                                                                    |
| Constant of the second second                                                                                                    | Outils Rechercher                                                                                                    | Message Forn<br>Recherche              | nat Outils Fenêtre A<br>e du dossier actuel - Tous l                                                                                                    | Aide se comptes                                                                                                    | Rechercher ce                                                                                                    | dossier                                                                                                    |                                                                                                    |
| Accueil Organiser                                                                                                    | Outils Rechercher<br>essages Tous les éléments                                                                                                    | Message Form<br>Rechercher<br>De Objet | nat Outils Fenêtre A<br>e du dossier actuel - Tous l<br>Pièce jointe Envoyé à Date                                                                                                    | Aide scomptes                                                                                                    | Q Rechercher ce                                                                                                    | dossier<br>Enregistrer                                                                                                    | Carlos Carlos Ca |
| Accueil Organiser                                                                                                    | Outils Rechercher                                                                                                    | Message Form<br>Rechercher<br>De Objet | nat Outils Fenêtre A<br>e du dossier actuel - Tous l<br>Pièce jointe Envoyé à<br>Date<br>Objet                                                                                                    | Aide §<br>es comptes<br>v l Important<br>d'envoi v Non lu<br>Date de récepti                                                                                                    | Rechercher ce<br>Avec indicateur<br>Catégorie<br>on                                                                                                    | dossier<br>Enregistrer<br>Catégories                                                                                                   | ancé Fermer                                                                                                    |
| Accueil Organiser                                                                                                    | Outils Rechercher                                                                                                    | Message Form<br>Rechercher<br>De Objet | Anat Outils Fenêtre A<br>e du dossier actuel - Tous l<br>Pièce jointe Envoyé à<br>Date<br>Objet                                                                                                    | Aide \$ es comptes es comptes                                                                                                    | Q Rechercher ce<br>Avec indicateur<br>Catégorie<br>10 17:13                                                                                                    | dossier<br>Enregistrer Ava<br>Catégories<br>Mac                                                                                        | Ancé Fermer                                                                                                    |
| Accueil Organiser                                                                                                    | Outils Rechercher                                                                                                    | Message Form<br>Recherche<br>De Objet  | Anat Outils Fenêtre A<br>e du dossier actuel - Tous la<br>Pièce jointe Envoyé à<br>Diget<br>Recu<br>Date<br>Objet<br>Re: Office 2011<br>Re: Office 2011                                                                                                    | Aide \$ es comptes es comptes                                                                                                    | Q Rechercher ce<br>Avec indicateur<br>Catégorie<br>0 17:13<br>0 17:13                                                                                                    | dossier<br>Enregistrer Ava<br>Catégories<br>Mac<br>• Mac                                                                               | Fermer                                                                                                    |
| Accueil Organiser                                                                                                    | Outils Rechercher                                                                                                    | Message Form<br>Recherche<br>De Objet  | Anat Outils Fenêtre A<br>e du dossier actuel - Tous la                                                                                                    | Aide \$ es comptes es comptes  s                                                                                                    | Q Rechercher ce<br>Avec indicateur<br>Catégorie<br>0 17:13<br>0 17:13<br>0 16:53                                                                                                    | dossier<br>Enregistrer Ava<br>Catégories<br>Mac<br>• Mac<br>• AUG, Mac                                                                 | Fermer                                                                                                    |
| Accueil Organiser<br>Saccueil Organiser<br>Saccueil Organiser<br>Saccueil Organiser<br>Saccueil Organiser<br>Saccueil Organiser<br>Saccueil Organiser<br>Mac<br>JR MON ORDINATEUR<br>Saccueil Organiser<br>Saccueil Organiser<br>Sac | Outils Rechercher                                                                                                    | Message Form<br>Recherche<br>De Objet  | Anat Outils Fenêtre A<br>e du dossier actuel - Tous la                                                                                                    | Aide \$ es comptes es comptes  s                                                                                                    | Q Rechercher ce<br>Avec indicateur<br>Catégorie<br>0 17:13<br>0 17:13<br>0 16:53                                                                                                    | dossier<br>Enregistrer Ava<br>Catégories<br>Mac<br>• Mac<br>• AUC, Mac                                                                 | Fermer                                                                                                    |
| Accueil Organiser<br>Accueil Organiser<br>Sus-dossiers Tous les m<br>Sur mon ordinateur<br>Gmail<br>Mac<br>JR MON ORDINATEUR<br>Sur Gmail<br>YRC sur .mac<br>Eléments envoyés                                                                                                    | Outils Rechercher                                                                                                    | Message Form<br>Recherche<br>De Objet  | Anat Outils Fenêtre A<br>e du dossier actuel - Tous le<br>Pièce jointe Envoyé à Date<br>Objet<br>RE: Office 2011<br>Re: Doffice 2011<br>Re: Dossiers Office 2011 -<br>Be: Dossiers Office 2011 -<br>Be: Dossiers Office 2011 -                                                                                                    | Aide \$ es comptes es comptes  i                                                                                                    | Q Rechercher ce<br>Avec indicateur<br>Catégorie<br>on v<br>0 17:13<br>0 17:13<br>0 16:53<br>0 17:04<br>0 17:04                                                                                                    | dossier<br>Enregistrer<br>Catégories<br>Mac<br>• Mac<br>• AUG, Mac                                                                     | Fermer                                                                                                    |
| Accueil Organiser<br>Sur mon ordinateur<br>Sur mon ordinateur<br>Canail<br>Mac<br>JR MON ORDINATEUR<br>Sur Canail<br>YRC sur .mac<br>Éléments envoyés<br>INBOX                                                                                                    | Outils Rechercher                                                                                                    | Message Form<br>Rechercher<br>De Objet | Ant Outils Fenêtre A<br>e du dossier actuel - Tous le<br>Pièce jointe Envoyé à Bate<br>Objet<br>RE: Office 2011<br>Re: Doffice 2011<br>Re: Dossiers Office 2011 - A                                                                                                    | Aide<br>es comptes<br>es comptes<br>i                                                                                                    | Q Rechercher ce                                                                                                    | dossier<br>Enregistrer<br>Catégories<br>Mac<br>• Mac<br>• AUG, Mac                                                                     | Fermer                                                                                                    |
| Accueil Organiser  Accueil Organiser  Sous-dossiers Tous les m  Sur mon ordinateur  Grail  Mac  UR MON ORDINATEUR  Sur Cmail  YRC sur .mac  Étéments envoyés  INBOX  MAL                                                                                                    | Outils Rechercher<br>Coutils Rechercher<br>Coutils Rechercher<br>Ressages Tous les éléments<br>Cous les éléments<br>C                                                                                                    | Message Form<br>Rechercher<br>De Objet | Anat Outils Fenêtre A<br>e du dossier actuel - Tous l<br>Pièce jointe Envoyé à<br>Objet                                                                                                    | Aide<br>es comptes<br>es comptes<br>i                                                                                                    | Q Rechercher ce           P Avec indicateur           Catégorie           017:13           017:13           016:53           017:04           017:04                                                                                                    | dossier<br>Inregistrer<br>Catégories<br>Mac<br>• Mac<br>• AUG, Mac                                                                     | ancé Fermer                                                                                                    |
| Accueil Organiser  Accueil Organiser  Accueil Organiser  Sour Mon ordinateur  Cur Mon ORDINATEUR  Cur Cmail  VRC sur .mac  Étéments envoyés  INBOX  Mail  Cur Gmail  Cur Gmail                                                                                                    | Outils Rechercher<br>Coutils Rechercher<br>Coutils Rechercher<br>Ressages Tous les éléments<br>Couties Statements<br>Couties Statements                                                                                                    | Message Form<br>Rechercher<br>De Objet | nat Outils Fenêtre A<br>e du dossier actuel - Tous l<br>Pièce jointe Envoyé à<br>Objet                                                                                                    | Aide<br>es comptes<br>es comptes<br>i                                                                                                    | Q Rechercher ce           P Avec indicateur           Catégorie           017:13           017:13           016:53           017:04           017:04                                                                                                    | dossier<br>Inregister Ava<br>Catégories<br>Mac<br>• Mac<br>• AUG, Mac                                                                  | ancé Fermer                                                                                                    |
| Accueil Organiser  Accueil Organiser  Sous-dossiers Tous les m  Sur mon ordinateur  Gmail  Mac  UR MON ORDINATEUR  INBOX  INBOX  Mail  Conail  Conail                                                                                                    | Outils Rechercher<br>Coutils Rechercher<br>Couties<br>Rechercher<br>Couties<br>Rechercher<br>Couties<br>Rechercher<br>Rechercher<br>Recher                                               | Message Form<br>Rechercher<br>De Objet | nat Outils Fenêtre A<br>e du dossier actuel - Tous l<br>Pièce jointe Envoyé à<br>Objet                                                                                                    | Aide S<br>es comptes<br>es comptes<br>i V I Important<br>d'envoi V Non lu<br>Date de récepti<br>lun. 04/10/10<br>lun. 04/10/10<br>avnat l lun. 04/10/10<br>Quelq jeu. 30/09/10                                                                                                    | Q Rechercher ce           P Avec indicateur           Catégorie           0 17:13           0 17:13           0 17:13           0 17:14           0 17:04                                                                                                    | dossier<br>Inregister Ava<br>Catégories<br>Mac<br>• Mac<br>• AUG, Mac                                                                  | Fermer<br>Mac                                                                                                    |
| Accueil Organiser  Accueil Organiser  Accueil Organiser  Sous-dossiers Tous les m  Sur mon ordinateur  Mac  UR MON ORDINATEUR  Mac  IGmail  Deleted Items  Déplacement  Drafts                                                                                                    | Outils Rechercher<br>Outils Rechercher                                                                                                    | Message Form<br>Rechercher<br>De Objet | nat Outils Fenêtre A<br>e du dossier actuel - Tous l<br>Prèce jointe Envoyé à<br>Objet<br>RE: Office 2011<br>Re: Découvrez Office 2011<br>Re: Dossiers Office 2011 - A                                                                                                    | Aide S<br>es comptes<br>es comptes<br>i V I Important<br>d'envoi V Non lu<br>Date de récepti<br>lun. 04/10/10<br>lun. 04/10/10<br>avnat l lun. 04/10/10<br>Quelq jeu. 30/09/10                                                                                                    | Q Rechercher ce         P Avec indicateur         Catégorie         017:13         016:53         017:04         017:04                                                                                                    | dossier<br>Enregistrer Ava<br>Catégories<br>Mac<br>• Mac<br>• AUG, Mac                                                                 | ancé Fermer                                                                                                    |
| Accueil Organiser  Accueil Organiser  Accueil Organiser  Sour mon ordinateur  Gmail  Mac  UR MON ORDINATEUR  Lidements envoyés  INBOX  MAIL  Deleted Items  Déplacement  Drafts  Junk E-mail                                                                                                    | Outils Rechercher<br>Outils Rechercher                                                                                                    | Message Form<br>Recherche<br>De Objet  | nat Outils Fenêtre A<br>e du dossier actuel - Tous l<br>Prèce jointe Envoyé à<br>Objet<br>RE: Office 2011<br>Re: Découvrez Office 2011<br>Re: Dossiers Office 2011 - d<br>Re: Dossiers Office 2011 - d                                                                                                    | Aide \$ es comptes es comptes i v l l monormality es comptes i l monormality es comptes i l monormality           | Q Rechercher ce  Avec indicateur  Catégorie  O 17:13  O 17:13  O 17:04  O 17:04  D 17:04  D | dossier<br>Enregistrer Ava<br>Catégories<br>Mac<br>• Mac<br>• AUG, Mac<br>yant Eric et Alexe                                           | ancé Fermer                                                                                                    |
| Accueil Organiser  Accueil Organiser  Accueil Organiser  Accueil Organiser  Accueil Organiser  Accueil Organiser  Accueil Organiser  Accueil Organiser  Accueil Organiser  Accueil Organiser  Accueil Organise  Accueil Organise  A                                                                                                    | Outils Rechercher<br>Outils Rechercher                                                                                                    | Message Form<br>Recherche<br>De Objet  | nat Outils Fenêtre A<br>e du dossier actuel - Tous l<br>Prèce jointe Envoyé à<br>Date<br>Objet                                                                                                    | Aide S<br>es comptes<br>es comptes<br>i V Important<br>d'envoi V Non lu<br>Date de récepti<br>lun. 04/10/10<br>lun. 04/10/10<br>avnat l lun. 04/10/10<br>Quelq jeu. 30/09/10<br>correction jeu. 30/09/10<br>repensant à cette époqu                                                                                                    | Rechercher ce     Avec indicateur     Catégorie     Catégorie     O 17:13     O 17:13     O 16:53     O 17:04     O 17:04     O 17:04     O 17:04     O 17:04                                                                                                    | dossier<br>Enregistrer Ava<br>Catégories<br>Mac<br>• Mac<br>• AUG, Mac<br>yant Eric et Alexi                                           | ancé Fermer                                                                                                    |
| Accueil Organiser  Accueil Organiser  Accueil Organiser  Accueil Organiser  Accueil Organiser  Accueil Organiser  Sur mon ordinateur  Accueil Grail  Accueil Construction  Accueil Construction  Accu                                                                                                    | Outils Rechercher<br>Outils Rechercher                                                                                                    | Message Form<br>Recherche<br>De Objet  | nat Outils Fenêtre A<br>e du dossier actuel - Tous l<br>Prèce jointe Envoyé à<br>Objet<br>RE: Office 2011<br>Re: Découvrez Office 2011<br>Re: Dossiers Office 2011 - A<br>Re: Dossiers Office 2011 - A                                                                                                    | Aide S<br>es comptes<br>es comptes<br>i V I Important<br>d'envoi V Non lu<br>Date de récepti<br>lun. 04/10/10<br>lun. 04/10/10<br>avnat I lun. 04/10/10<br>Quelq jeu. 30/09/10<br>correction jeu. 30/09/10<br>repensant à cette époqu                                                                                                    | Rechercher ce     Avec indicateur     Catégorie     Catégorie     O 17:13     O 17:13     O 16:53     O 17:04     O 17:04     O 17:04     O 17:04     O 17:04                                                                                                    | dossier<br>Enregistrer Ava<br>Catégories<br>Mac<br>• Mac<br>• AUG, Mac<br>yant Eric et Alexi                                           | ancé Fermer                                                                                                    |
| Accueil Organiser  Accueil Organiser  Accueil Orga                                                                                                    | Outils Rechercher<br>Outils Rechercher<br>essages Tous les éléments<br>■ Ø I Ø De<br>■ LUNDI<br>thibau<br>Ø Bernar<br>gerard<br>■ LA SEMAINE DERN.<br>Florian<br>Florian<br>Florian<br>Florian<br>Florian<br>Florian<br>Florian<br>Florian<br>Florian<br>Envoyé : lundi 4 octob<br>À : yves.corni@f<br>Bonjour Yves<br>Merci de ton petit co<br>le show :)<br>En tout cas, ravi d'av                                                                                                    | Message Form<br>Recherche<br>De Objet  | Anat Outils Fenêtre A<br>e du dossier actuel - Tous l<br>Pièce jointe Envoyé à<br>Objet<br>RE: Office 2011<br>Re: Découvrez Office 2011<br>Re: Dossiers Office 2011 - A<br>Re: Dossiers Office 2011 - A                                                                                                    | Aide S<br>es comptes<br>es comptes<br>i V I Important<br>d'envoi V Non lu<br>Date de récepti<br>lun. 04/10/10<br>avnat I lun. 04/10/10<br>quelq jeu. 30/09/10<br>correction jeu. 30/09/10<br>repensant à cette époqu<br>ton côté, et à très bientô                                                                                                    | Rechercher ce     Avec indicateur     Catégorie     Catégorie     O 17:13     O 16:53     O 17:04     O 17:04     O 17:04     O 17:04                                                                                                    | dossier<br>Enregistrer Ava<br>Catégories<br>Mac<br>• Mac<br>• AUG, Mac                                                                 | ancé Fermer                                                                                                    |
| Accueil Organiser  Accueil Organiser  Accueil Orga                                                                                                    | Outils Rechercher<br>Outils Rechercher<br>essages Tous les éléments<br>■ Ø I Ø De<br>■ LUNDI<br>thibau<br>Ø Bernar<br>gerard<br>■ LA SEMAINE DERN<br>Florian<br>Florian<br>Florian<br>Florian<br>Florian<br>RE: Offi<br>thibaut yven<br>Envoyé : lundi 4 octob<br>À : yves.corni@f<br>Bonjour Yves<br>Merci de ton petit co<br>le show :)<br>En tout cas, ravi d'av<br>Thibaut                                                                                                    | Message Form<br>Recherche<br>De Objet  | nat Outils Fenêtre A<br>e du dossier actuel - Tous l<br>Pièce jointe Envoyé à Bate<br>Objet<br>RE: Office 2011<br>Re: Découvrez Office 2011<br>Re: Dossiers Office 2011 - A<br>Re: Dossiers Office 2011 - A                                                                                                    | Aide S<br>es comptes<br>i V I Important<br>d'envoi V Non lu<br>Date de récepti<br>lun. 04/10/10<br>avnat l lun. 04/10/10<br>Quelq jeu. 30/09/10<br>correction jeu. 30/09/10<br>repensant à cette époqu<br>ton côté, et à très bientô                                                                                                    | Rechercher ce     Avec indicateur     Catégorie     Catégorie     O 17:13     O 17:13     O 16:53     O 17:04     O 17:04     O 17:04     O 17:04     O 17:04                                                                                                    | dossier<br>Enregistrer Ava<br>Catégories<br>Mac<br>• Mac<br>• AUG, Mac                                                                 | ancé Fermer                                                                                                    |
| Accueil Organiser  Accueil Organiser  Accueil Organiser  Accueil Organiser  Accueil Organiser  Accueil Organiser  Accueil  Accueil  Accue                                                                                                    | Outils Rechercher<br>Outils Rechercher<br>essages Tous les éléments<br>■ ● ! Ø De<br>▼ LUNDI<br>thibau<br>Ø Bernar<br>gerard<br>▼ LA SEMAINE DERN<br>Florian<br>Florian<br>Florian<br>Florian<br>RE: Offi<br>thibaut yven<br>Envoyé : lundi 4 octob<br>À : yves.corni@f<br>Bonjour Yves<br>Merci de ton petit co<br>le show :)<br>En tout cas, ravi d'av<br>Thibaut                                                                                                    | Message Form<br>Recherche<br>De Objet  | nat Outils Fenêtre A<br>e du dossier actuel – Tous l<br>Pièce jointe Envoyé à                                                                                                    | Aide S<br>es comptes<br>i V I Important<br>d'envoi V Non lu<br>Date de récepti<br>lun. 04/10/10<br>avnat l lun. 04/10/10<br>quelq jeu. 30/09/10<br>correction jeu. 30/09/10<br>i repensant à cette époqu<br>ton côté, et à très bientô                                                                                                    | Avec indicateur     Avec indicateur     Catégorie     Catégorie     O 17:13     O 17:13     O 16:53     O 17:04     O 17:04     O 17:04     O 17:04     O 17:04                                                                                                    | dossier<br>Enregister Ava<br>Catégories<br>Mac<br>• Mac<br>• AUG, Mac                                                                  | andra vous faire                                                                                                    |
| Accueil Organiser  Accueil Organiser  Accueil Organiser  Accueil Organiser  Accueil Organiser  Accueil Organiser  Accueil Organiser  Accueil  Accueil  Accu                                                                                                    | Outils Rechercher<br>Outils Rechercher<br>Coutils Rechercher<br>Ressages Tous les éléments<br>Pour la pernar<br>gerard<br>▼ LA SEMAINE DERN<br>Florian<br>Florian<br>Florian<br>Florian<br>RE: Offi<br>thibaut yven<br>Envoyé : lundi 4 octob<br>À : yves.cornil@f<br>Bonjour Yves<br>Merci de ton petit co<br>le show :)<br>En tout cas, ravi d'av<br>Thibaut<br>Date: Wed, 29 Sep 2                                                                                                    | Message Form<br>Recherche<br>De Objet  | nat Outils Fenêtre A<br>e du dossier actuel - Tous l<br>Pièce jointe Envoyé à Bate<br>Objet<br>RE: Office 2011<br>Re: Découvrez Office 2011<br>Re: Découvrez Office 2011<br>Re: Dossiers Office 2011 - A<br>rement un peu de nostalgie en<br>pi'espère que tout va bien de<br>0                                                                                                    | Aide S<br>es comptes<br>i V Important<br>d'envoi V Non lu<br>Date de récepti<br>lun. 04/10/10<br>avnat L lun. 04/10/10<br>quelq jeu. 30/09/10<br>correction jeu. 30/09/10<br>ir repensant à cette époqu<br>ton côté, et à très bientô                                                                                                    | Q Rechercher ce                                                                                                    | dossier<br>Enregister Ava<br>Catégories<br>Mac<br>• Mac<br>• AUC, Mac                                                                  | ance Fermer                                                                                                    |
| Accueil Organiser  Accueil Organiser  Accueil Organiser  Accueil Organiser  Accueil Organiser  Accueil Organiser  Accueil Organiser  Accueil Organiser  Accueil Organiser  Accueil Organiser  Accueil Organise  Accueil Organise  A                                                                                                    | Outils Rechercher<br>Outils Rechercher<br>Coutils Rechercher<br>Couties<br>Rechercher<br>Couties<br>Rechercher<br>Couties<br>Rechercher<br>Couties<br>Rechercher<br>Couties<br>Rechercher<br>Couties<br>Rechercher<br>Rechercher<br>Reche                                                           | Message Form<br>Recherche<br>De Objet  | nat Outils Fenêtre A<br>e du dossier actuel - Tous l<br>Pièce jointe Envoyé à Bate<br>Objet<br>RE: Office 2011<br>Re: Découvrez Office 2011<br>Re: Dossiers Office 2011 - A<br>rement un peu de nostalgie en<br>, j'espère que tout va bien de<br>0                                                                                                    | Aide S<br>es comptes<br>i V I Important<br>d'envoi V Non lu<br>Date de récepti<br>lun. 04/10/10<br>avnat L lun. 04/10/10<br>quelq jeu. 30/09/10<br>correction ieu. 30/09/10<br>ir repensant à cette époqu<br>ton côté, et à très bientô                                                                                                    | Q Rechercher ce                                                                                                    | dossier<br>Enregister Ava<br>Catégories<br>Mac<br>• Mac<br>• AUG, Mac                                                                  | andra vous faire                                                                                                    |
| Accueil Organiser     Sous-dossiers Tous les m     Sur mon ordinateur     Mac     Gmail     Mac     Mac     Gmail     Deleted Items     Déplacement     Drafts     Junk E-mail     Deleted Messages     Drafts     Junk     Deleted Messages     Drafts     Junk     Deleted Messages     Drafts     Junk     Deleted Messages     Drafts     Junk     Deleted Messages     Drafts     Junk     Deleted Messages     Drafts     Junk     Deleted Messages     Drafts     Junk     Deleted Messages     Drafts     Junk     Deleted Messages     Drafts     Junk     Dunk     Junk     Dunk     Dunk     Junk     Dunk     Junk     Dunk     Junk     Dunk     Junk     Dunk     Junk     Dunk     Junk     Dunk     Junk     Dunk     Junk     Dunk     Junk     Dunk                                                                                                    | Outils Rechercher<br>Outils Rechercher<br>Coutils Rechercher<br>Couties Rechercher<br>Couties Rechercher<br>Couties Rechercher<br>Couties Rechercher<br>Couties Rechercher<br>Couties Rechercher<br>Rechercher<br>Rechercher<br>Rechercher<br>Rechercher<br>Rechercher<br>Rechercher<br>Rechercher<br>Rechercher<br>Recherchercher<br>Recherchercher<br>Rechercher<br>Rechercher                                                                                | Message Form<br>Recherche<br>De Objet  | nat Outils Fenêtre A<br>e du dossier actuel - Tous l<br>Pièce jointe Envoyé à Bate<br>Objet<br>RE: Office 2011<br>Re: Office 2011<br>Re: Découvrez Office 2011<br>Re: Dossiers Office 2011 - A<br>rement un peu de nostalgie en<br>, j'espère que tout va bien de<br>0<br>Omsn.com; cortig@mvps.org;                                                                                                | Aide S<br>es comptes<br>es comptes<br>i V I Important<br>d'envoi V Non lu<br>Date de récepti<br>lun. 04/10/10<br>avnat l lun. 04/10/10<br>quelq jeu. 30/09/10<br>correction jeu. 30/09/10<br>i repensant à cette époqu<br>ton côté, et à très bientô<br>bernard.rey@free.fr; tibo                                                                                                    | Q Rechercher ce                                                                                                    | dossier<br>Enregister Ava<br>Catégories<br>Mac<br>• Mac<br>• AUG, Mac                                                                  | andra vous faire                                                                                                    |
| Accueil Organiser<br>Accueil Organiser<br>Accueil Organiser<br>Sur mon ordinateur<br>Mac<br>UR MON ORDINATEUR<br>Sur Gmail<br>YRC Sur .mac<br>Etéments envoyés<br>INBOX<br>MAIL<br>Constit<br>Deleted Items<br>Déplacement<br>Drafts<br>Deleted Items<br>Defplacement<br>Professionnel<br>Personnel<br>Professionnel<br>Reçus<br>Sent Items<br>MAC<br>Deleted Messages<br>Drafts<br>Junk E-mail<br>Deleted Messages<br>Drafts<br>Deleted Messages<br>Drafts<br>Dunk E-mail<br>Torafts<br>Sent Items<br>AC<br>Deleted Messages<br>Drafts<br>Junk (Torail)<br>Deleted Messages<br>Drafts<br>Deleted Messages<br>Drafts<br>Dunk E-mail<br>Sent Messages                                                                                                    | Outile Affictier<br>Outils Rechercher<br>Coutils Rechercher<br>Couties<br>Couties<br>Coutie | Message Form<br>Recherche<br>De Objet  | nat Outils Fenêtre A<br>e du dossier actuel - Tous l<br>Pièce jointe Envoyé à Bate<br>Objet<br>RE: Office 2011<br>Re: Office 2011<br>Re: Découvrez Office 2011<br>Re: Dossiers Office 2011 - A<br>rement un peu de nostalgie en<br>, j'espère que tout va bien de<br>0<br>Dansn.com; cortig@mvps.org;                                                                                               | Aide S<br>es comptes<br>es comptes<br>i V Important<br>d'envoi V Non lu<br>Date de récepti<br>lun. 04/10/10<br>avnat L lun. 04/10/10<br>avnat L lun. 04/10/10<br>avnat L lun. 04/10/10<br>avnat L lun. 04/10/10<br>avnat L lun. 04/10/10<br>avnat L lun. 04/10/10<br>avnat L lun. 04/10/10<br>avnat L lun. 04/10/10<br>avnat L lun. 04/10/10<br>avnat L lun. 04/10/10<br>bernard.rey@free.fr; tibo                                                                                                    | Q Rechercher ce                                                                                                    | dossier<br>Enregister Ava<br>Catégories<br>Mac<br>• Mac<br>• AUG, Mac                                                                  | andra vous faire                                                                                                    |
| Accueil Organiser<br>Accueil Organiser<br>Sur mon ordinateur<br>Sur mon ordinateur<br>Mac<br>UR MON ORDINATEUR<br>Sur Gmail<br>YRC sur .mac<br>Eléments envoyés<br>INBOX<br>MAIL<br>Grail]<br>Deleted Items<br>Déplacement<br>Drafts<br>Junk E-mail<br>Personnel<br>Professionnel<br>Reçus<br>Sent Items<br>IAC<br>Deleted Messages<br>Drafts<br>Junk E-mail<br>Sent Messages<br>Junk E-mail<br>Courrier indésirable                                                                                                    | Outile Affictier<br>Outils Rechercher<br>Coutils Rechercher<br>Couties<br>Rechercher<br>Rechercher<br>Rechercher<br>Rechercher<br>Rechercher<br>Rechercher<br>Rechercher<br>Rechercher<br>Rechercher<br>Rechercher<br>Rechercher<br>Rechercher<br>Rechercher<br>Rechercher<br>Rechercher<br>Rechercher<br>Rechercher<br>Recherchercher<br>Rechercher<br>Rechercherc                                                                       | Message Form<br>Recherche<br>De Objet  | nat Outils Fenêtre A<br>e du dossier actuel – Tous l<br>Pièce jointe Envoyé à Bate<br>Objet<br>RE: Office 2011<br>Re: Découvrez Office 2011<br>Re: Découvrez Office 2011<br>Re: Dossiers Office 2011 – A<br>rement un peu de nostalgie en<br>, j'espère que tout va bien de<br>0<br>Omsn.com; cortig@mvps.org;<br>te-rendu de la réunion Presse                                                     | Aide S<br>es comptes<br>es comptes<br>i V I Important<br>d'envoi V Non lu<br>Date de récepti<br>lun. 04/10/10<br>avnat L lun. 04/10/10<br>avnat L lun. 04/10/10<br>avnat L lun. 04/10/10<br>avnat L lun. 04/10/10<br>in our coté, et à très bientô<br>bernard.rey@free.fr; tibe<br>coffice 2011 du 28/9/2                                                                                                    |                                                                                                    | dossier<br>Enregister Ava<br>Catégories<br>Mac<br>• Mac<br>• AUG, Mac<br>vant Eric et Alexa<br>A end for Office                        | andra vous faire                                                                                                    |
| Accueil Organiser<br>Accueil Organiser<br>Accueil Organiser<br>Sur mon ordinateur<br>Mac<br>UR MON ORDINATEUR<br>Sur Grail<br>Mac<br>UR MON ORDINATEUR<br>Sur Grail<br>PYRC sur .mac<br>Etéments envoyés<br>INBOX<br>MAIL<br>Comparis<br>Deleted Items<br>Déplacement<br>Drafts<br>Deleted Items<br>Déplacement<br>Professionnel<br>Personnel<br>Professionnel<br>Reçus<br>Sent Items<br>MAC<br>Deleted Messages<br>Drafts<br>Dirafts<br>Dirafts<br>Dirafts<br>Sent Items<br>MAC<br>Deleted Messages<br>Drafts<br>Dunk E-mail<br>Sent Messages<br>Courrier indésirable (1)                                                                                                    | Outile Affictier<br>Outils Rechercher<br>Coutils Rechercher<br>Couties<br>Rechercher<br>Rechercher<br>Rechercher<br>Rechercher<br>Rechercher<br>Rechercher<br>Rechercher<br>Rechercher<br>Rechercher<br>Rechercher<br>Rechercher<br>Rechercher<br>Rechercher<br>Rechercher<br>Rechercher<br>Rechercher<br>Rechercher<br>Recherchercher<br>Rechercher<br>Rechercher                                                                        | Message Form<br>Recherche<br>De Objet  | nat Outils Fenêtre A<br>e du dossier actuel – Tous l<br>Pièce jointe Envoyé à Bate<br>Objet<br>RE: Office 2011<br>Re: Office 2011<br>Re: Découvrez Office 2011<br>Re: Dossiers Office 2011 – A<br>Re: Dossiers Office 2011 – A<br>rement un peu de nostalgie en<br>, j'espère que tout va bien de<br>0<br>Demsn.com; cortig@mvps.org;<br>te-rendu de la réunion Presse                              | Nide       Important         es comptes       Important         i       Important         d'envoi *       Non lu         Date de récepti       Iun. 04/10/10         lun. 04/10/10       Iun. 04/10/10         avnat l       Iun. 04/10/10         quelq       jeu. 30/09/10         correction       ieu. 30/09/10         ton côté, et à très bientô       bernard.rey@free.fr; tibc         bernard.rey@free.fr; tibc       coffice 2011 du 28/9/2                                                                                                    | Rechercher ce     Avec indicateur     Catégorie     Catégorie     O 17:13     O 17:13     O 16:53     O 17:04     O 17:04     O 17:04     O 17:04     O 17:04     O 17:04     O 10 15 heures (ND                                                                                                    | dossier<br>Enregister Ava<br>Catégories<br>Mac<br>• Mac<br>• AUG, Mac<br>vant Eric et Alex<br>A end for Office                         | e 2011), avec ur                                                                                                    |
| Accueil Organiser     Sous-dossiers Tous les m     Sur mon ordinateur     Mac     Gmail     Mac     Gmail     Mac     Gmail     Mac     Gmail     Mac     Gmail     Mac     Gmail     Mac     Gmail     Mac     Gmail     Mac     Gmail     Mac     Monordinateur     Gmail     Mac     Monordinateur     Gmail     Mac     Monordinateur     Gmail     Mac     Monordinateur     Gmail     Mac     Monordinateur     Gmail     Mac     Mac     Monordinateur     Gmail     Mac     Monordinateur     Gmail     Mac     Monordinateur     Mac     Monordinateur     Mac     Monordinateur     Mac     Monordinateur     Mac     Mac     Mac     Mac     Mac     Mac     Mac     Monordinateur     Mac     Mac                                                                                                    | Outile Affictier<br>Outils Rechercher<br>Coutils Rechercher<br>Couties<br>Rechercher<br>Coutils Rechercher<br>Couties<br>Rechercher<br>Couties<br>Rechercher<br>Rechercher<br>Couties<br>Rechercher<br>Rechercher<br>Recherch                                                       | Message Form<br>Recherche<br>De Objet  | nat Outils Fenêtre A<br>e du dossier actuel – Tous l<br>Pièce jointe Envoyé à Bate<br>Objet<br>RE: Office 2011<br>Re: Office 2011<br>Re: Découvrez Office 2011<br>Re: Dossiers Office 2011 – A<br>rement un peu de nostalgie en<br>, j'espère que tout va bien de<br>0<br>Densn.com; cortig@mvps.org;<br>te-rendu de la réunion Pressee<br>11-Presse/Bienvenue.html                                 | Aide<br>es comptes<br>es comptes<br>i v l Important<br>d'envoi v Non lu<br>Date de récepti<br>lun. 04/10/10<br>avnat l lun. 04/10/10<br>avnat l lun. 04/10/10<br>avnat l lun. 04/10/10<br>avnat l lun. 04/10/10<br>avnat l lun. 04/10/10<br>in our coté, et à très bientô<br>bernard.rey@free.fr; tibe<br>coffice 2011 du 28/9/2                                                                                                    | Avec indicateur     Avec indicateur     Catégorie     Catégorie     O 17:13     O 17:13     O 16:53     O 17:04     O 17:04     O 17:04     O 17:04     O 17:04     O 17:04     O 10 15 heures (ND                                                                                                    | dossier<br>Enregister Ava<br>Catégories<br>Mac<br>• Mac<br>• AUG, Mac<br>vant Eric et Alexa<br>vant Eric et Alexa<br>A end for Office  | e 2011), avec ur                                                                                                    |
| Accueil Organiser     Sous-dossiers Tous les m     Sur mon ordinateur     Gail     Mac     Guerral     Gail     Giéments envoyés     INBOX     INBOX     INBOX     Mail     Geleted Items     Déplacement     Drafts     Junk E-mail     Personnel     Professionnel     Reçus     Sent Items     Acc     Deleted Messages     Drafts     Junk     Junk     Gourrier indésirable     Courrier indésirable     Courrier indésirable     GSIERS VIRTUELS     Message à la priorité él     Message électronique                                                                                                    | Outile Affictier<br>Outils Rechercher<br>Coutils Rechercher<br>Coutils Rechercher<br>Rechercher<br>Rech                                                                   | Message Form<br>Recherche<br>De Objet  | nat Outils Fenêtre A<br>e du dossier actuel – Tous l<br>Pièce jointe Envoyé à Bate<br>Objet<br>RE: Office 2011<br>Re: Office 2011<br>Re: Découvrez Office 2011<br>Re: Dossiers Office 2011 – A<br>Re: Dossiers Office 2011 – A<br>rement un peu de nostalgie en<br>, j'espère que tout va bien de<br>0<br>Demsn.com; cortig@mvps.org;<br>te-rendu de la réunion Pressee<br>11-Presse/Bienvenue.html | Aide<br>es comptes<br>es comptes<br>i v l Important<br>d'envoi v Non lu<br>Date de récepti<br>lun. 04/10/10<br>avnat l lun. 04/10/10<br>avnat l lun. 04/10/10<br>bernard.rey@free.fr; tibc<br>coffice 2011 du 28/9/2                                                                                                    | Avec indicateur     Avec indicateur     Catégorie     Catégorie     O 17:13     O 17:13     O 16:53     O 17:04     O 17:04     O 17:04     O 17:04     O 17:04     O 17:04     O 10 15 heures (ND                                                                                                    | dossier<br>Enregistrer Ava<br>Catégories<br>Mac<br>• Mac<br>• AUG, Mac<br>vant Eric et Alexa<br>vant Eric et Alexa<br>A end for Office | e 2011), avec ur                                                                                                    |
| Accueil Organiser     Sous-dossiers Tous les m     Sur mon ordinateur     Gmail     Mac     Sur Cmail     Gmail     FYRC sur .mac     Éléments envoyés     INBOX     INBOX     Mail     Gmail     Deleted Items     Déplacement     Drafts     Junk E-mail     Personnel     Professionnel     Reçus     Sent Items     MAC     Deleted Messages     Drafts     Junk I     Junk I                                                                                                    | Outile Affictier<br>Outils Rechercher<br>Coutils Rechercher<br>Couties Rechercher<br>Couties Rechercher<br>Rechercher<br>Rechercher<br>Couties Rechercher<br>Rechercher<br>Rechercher<br>Rechercher<br>Rechercher<br>Couties Rechercher<br>Rechercher<br>Recherch                                                             | Message Form<br>Recherche<br>De Objet  | nat Outils Fenêtre A<br>e du dossier actuel – Tous l<br>Pièce jointe Envoyé à Bate<br>Objet<br>RE: Office 2011<br>Re: Découvrez Office 2011<br>Re: Découvrez Office 2011<br>Re: Dossiers Office 2011 – A<br>rement un peu de nostalgie en<br>, j'espère que tout va bien de<br>0<br>Piespère que tout va bien de<br>11-Presse/Bienvenue.html                                                        | Aide<br>es comptes<br>es comptes<br>i v l Important<br>d'envoi v Non lu<br>Date de récepti<br>lun. 04/10/10<br>avnat L lun. 04/10/10<br>avnat L lun. 04/10/10 | Avec indicateur     Avec indicateur     Catégorie     Catégorie     O 17:13     O 17:13     O 17:13     O 17:04     O 17:04     O 17:04     O 17:04     O 17:04     O 17:04     O 10 15 heures (ND                                                                                                    | dossier<br>Enregister Ava<br>Catégories<br>Mac<br>• Mac<br>• AUG, Mac<br>vant Eric et Alexa<br>vant Eric et Alexa                      | e 2011), avec ur                                                                                                    |

Le dossier virtuel Office 2011 contient (et contiendra) tous les messages ayant comme objet Office 2011.

| Rechercher          |          |                                      |           |                                                                                             |           |
|---------------------|----------|--------------------------------------|-----------|---------------------------------------------------------------------------------------------|-----------|
| s Tous les éléments | De Objet | Pièce jointe Envoyé à Date d'envoi • | Important | Precindicateur     Image: Catégorie       Catégorie     Enregitiver       Avancé     Fermer |           |
| État de lecture     | \$) (Est | *) (Non lu                           | \$        | Enregistrer la recherche actuell<br>dossier virtuel                                         | e dans un |

Vous pouvez créer un dossier virtuel contenant tous les messages non lus. Quand le message est lu, il disparaît du dossier.

| Accueil Organiser                                                                                                    | Outils    | Rechercher                    |                                   |                             |                      |                          |                    | · · · · · · · · · · · · · · · · · · · |
|----------------------------------------------------------------------------------------------------|-----------|-------------------------------|-----------------------------------|-----------------------------|----------------------|--------------------------|--------------------|---------------------------------------|
| di<br>Courrier électronique Nouveau                                                                                                    | Supprimer | Répondre à tous Tra           | Réunion<br>Sférer Pièce jointe    | Déplacer 😡 Règles           | * 😰                  | Classer Assurer un suivi | Filtres Rechercher | e de contacts<br>Envoyer/Recevoir     |
| 🔻 🖄 Boîte de réception                                                                                                    | 0         | 🔍 ! 🖉 De                      |                                   | Objet                       |                      | Date de réception        | ¥ (                | atégories 🦉                           |
| 🔻 🖄 Sur mon ordinateur                                                                                                    | 0         | ▼ AUJOURD'HUI                 |                                   |                             |                      |                          |                    | 3                                     |
| Bernard-Corentin                                                                                                    |           | 🖾 🛛 JDN High Teo              | h                                 | Economiseurs ecran          | , Logiciels disq     | ue ven. 08/10/10 11      | :31                | 1                                     |
| 🚞 Famille                                                                                                    |           | CANALSAT                      |                                   | L'hebdo CANALSAT            | : Clochette et IE    | xp ven. 08/10/10 11      | :31                | 1/2r                                  |
| Macoffice                                                                                                    |           | Commentaire                   | s Microsoft                       | Aidez Microsoft à m         | ieux comprend        | re ven. 08/10/10 11      | :31                | La.                                   |
| Microsoft                                                                                                    |           | ▼ HIER                        |                                   |                             |                      |                          |                    | 0                                     |
| Microsoft'Leads                                                                                                    |           | Carte MonCit                  | éàMoi                             | Préparez vos fetes o        | le fin d'année e     | n t jeu. 07/10/10 18     | 21                 | L.                                    |
| 🖄 Gmail                                                                                                    |           |                               |                                   |                             | 0                    |                          |                    |                                       |
| 🖄 Mac                                                                                                    |           | Economiseurs ecra             | n, Logiciels disq                 | ue dur, PC portabl          | e petit prix,        | Tests de Civilizati      | on V et preview    | de Duke Nukem Forever                 |
| ▶ I Brouillons                                                                                                    |           | JDN High Tech                 |                                   |                             |                      |                          |                    |                                       |
| Eléments envoyés                                                                                                    |           | Envoyé : vendredi 8 octobre 2 | 010 09:47                         |                             |                      |                          |                    |                                       |
| Éléments supprimés                                                                                                    |           | À : yves.cornil@free.fr       |                                   |                             |                      |                          |                    |                                       |
| ► SUR MON ORDINATEUR                                                                                                    |           | A Pour des raisons de confic  | entialité, certaines ima          | ges de ce message n'ont pas | été téléchargées.    |                          |                    | (Télécharger les images)              |
| ▶ GMAIL                                                                                                    |           | Si vous ne visualisez pas com | ctement cette page, <u>clique</u> | <u>z ici</u> .              | Envoyer à un contact |                          |                    |                                       |
| ▶ MAC                                                                                                    |           | 2                             |                                   | ?                           |                      |                          |                    |                                       |
| ► Description Provident Provident Providen |           | N°376 - Vendredi 8 octobre 20 | 10                                |                             |                      | www.journaldunet.com     | n/hightech/        |                                       |
| V DOSSIERS VIRTUELS                                                                                                    |           | A LA UNE                      |                                   |                             |                      |                          |                    |                                       |
| Message à la priorité éle                                                                                                    | vée       | 15 économiseurs d'éc          | an nour parsonna                  | liser votre PC              |                      |                          |                    |                                       |
| Message électronique m                                                                                                    | arqué d'  | is comoniseurs dec            | un pour personna                  |                             |                      |                          |                    |                                       |
| Message en retard                                                                                                    |           |                               |                                   |                             |                      |                          |                    |                                       |
| Non-lus                                                                                                    |           | ?                             |                                   | ?                           |                      |                          |                    |                                       |

**NB** : Le traitement des règles (si activé) ainsi que le traitement des indésirables s'appliquent en priorité.

Le dossier intelligent (**smart folder** dans la version anglaise, ou recherche sauvegardée) est un dossier virtuel qui affiche dynamiquement un ensemble de résultats de recherche. C'est un outil puissant pour, dans certains cas, éviter de créer des règles et des dossiers.

#### Dossiers virtuels créés par Outlook 2011.

Outlook 2011 créé des dossiers virtuels, pour les messages à priorité élevée, les messages marqués d'un indicateur et les messages en retard.

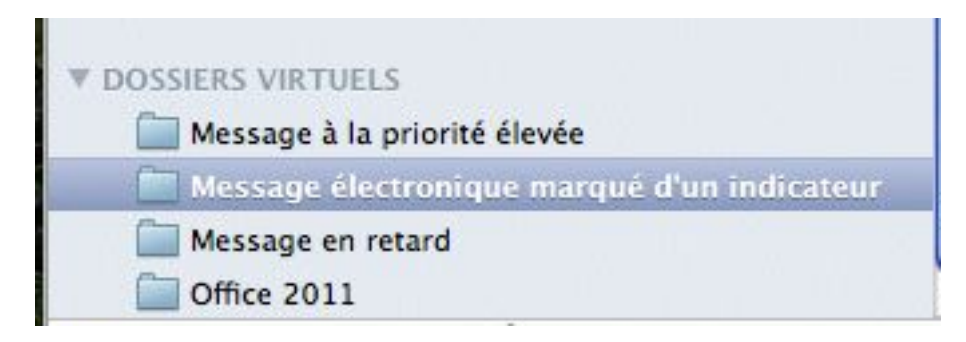

# D'Entourage 2008 à Outlook 2011.

*Outlook 2011est inclus dans la version famille et petite entreprise (pas dans la version famille et étudiant).* 

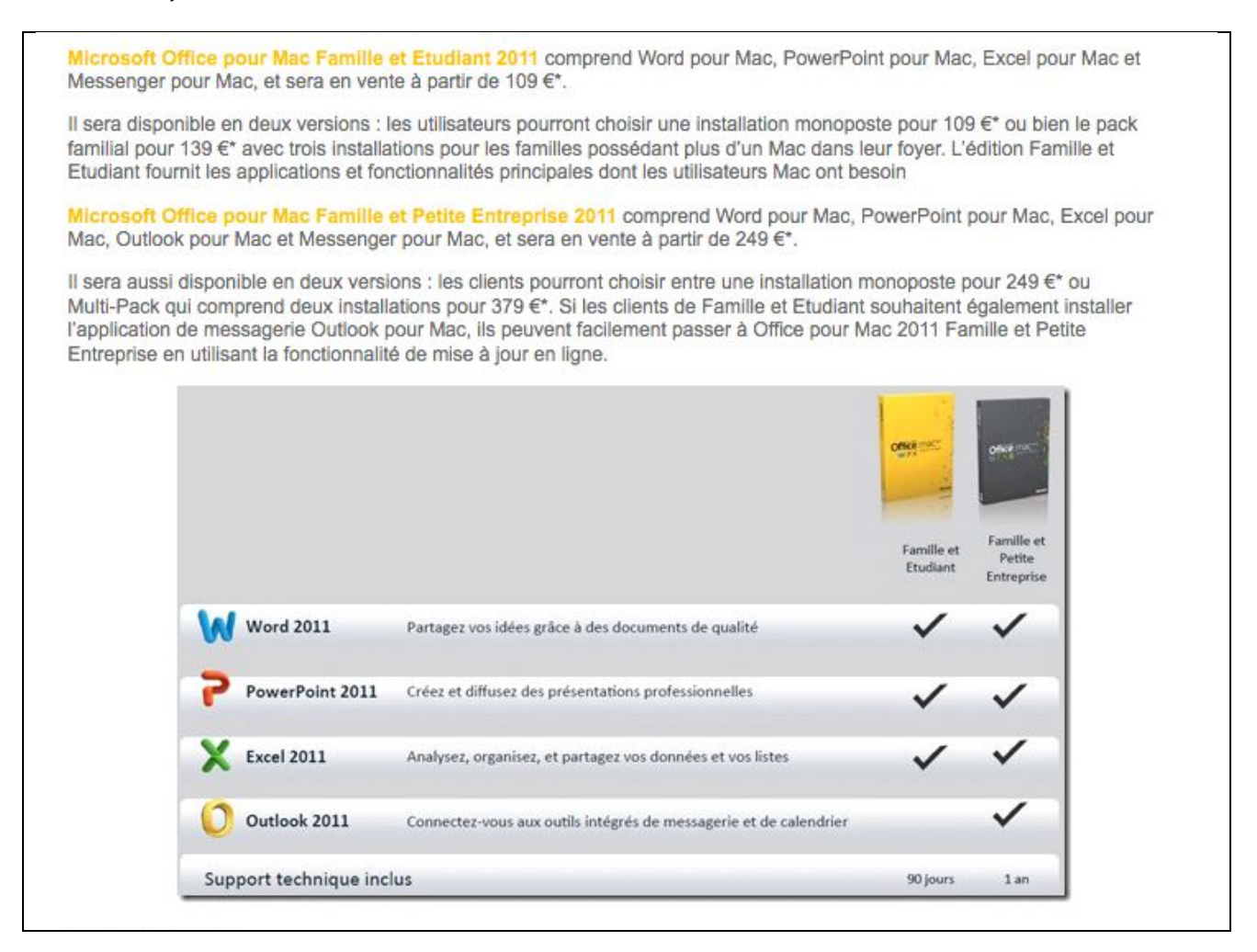

*Personnellement j'utilise, principalement, Entourage 2008 et je vais vous faire part, dans ce chapitre, quelques travaux que j'ai effectué pour migrer d'Entourage 2008 à Outlook 2011.* 

Si vous utilisez d'autres logiciels de messagerie (sur Mac ou sur PC), je vous renvoie vers le chapitre Import/export.

Principales opérations à mener pour passer d'Entourage 2008 à Outlook 2011.

- Sauvegarde de l'environnement Entourage 2008 (opération d'export sous Entourage 2008).
- Restauration de l'environnement Entourage 2008 vers Outlook 2011 (opération d'importation).
- Création des comptes de messagerie.
- Re-création des dossiers et des règles.
- Re-création des groupes de contacts.
- Application des catégories aux contacts.

Notez qu'Entourage 2008 peut subsister sur votre Mac à côté d'Outlook 2011.

## Exporter depuis Entourage 2008.

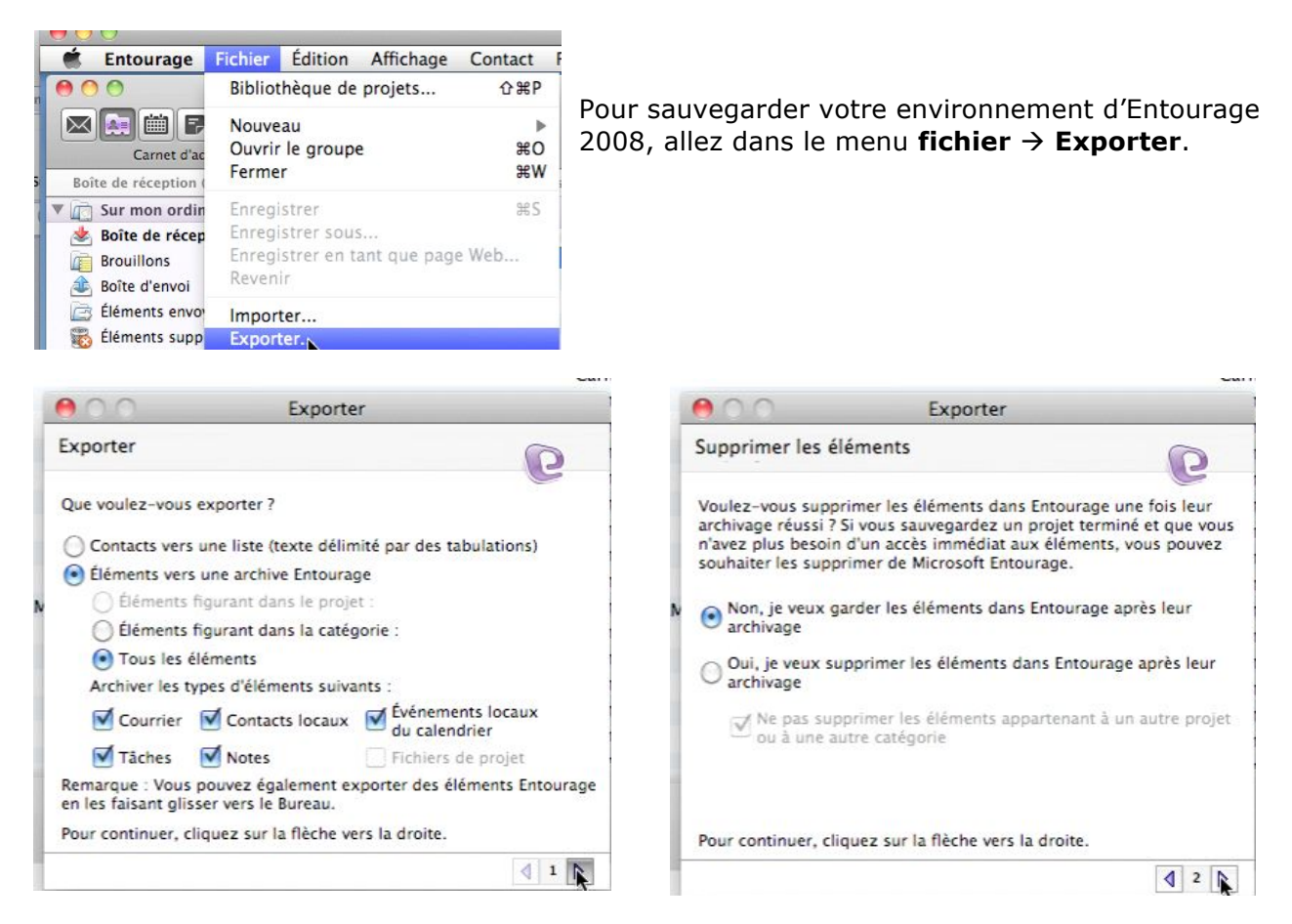

Vous pouvez choisir ce que vous voulez exporter : contacts ou les autres éléments d'Entourage. Ici tous les éléments seront exportés.

Vous pouvez supprimer les éléments sauvegardés dans Entourage ou garder les éléments.

|                                                            |                                                                                                    |                                                                                                    | . professio                                                     | Adresse élect.                           | Dossier      | Caté |  |  |
|------------------------------------------------------------|----------------------------------------------------------------------------------------------------|----------------------------------------------------------------------------------------------------|-----------------------------------------------------------------|------------------------------------------|--------------|------|--|--|
|                                                            |                                                                                                    | 1000                                                                                                    |                                                                 | Enregistrer                              |              |      |  |  |
| D                                                          | Vous ne pouvez pas exporter de groupes de<br>carnets d'adresses.                                                                                    |                                                                                                    | Enregistr                                                       | er le fichier d'archives sous :          |              |      |  |  |
| E                                                          | Pour exporter le contenu d'un groupe, sélectionnez ce<br>dernier, faites-le glisser vers le corps d'une nouvelle<br>note, puis exportez cette note. | Enregistrer sous : Identité principale [2010-02-24 10.2                                                                                                    |                                                                 |                                          |              |      |  |  |
|                                                            | Arrêter Conkinuer                                                                                                    |                                                                                                    | save l                                                          | ntourage 30092010 🛟                      | ٩            |      |  |  |
| Un mess<br>les group<br>ront pas<br>Choisisse<br>votre sau | age d'attention vous précise que<br>bes du carnet d'adresses ne se-<br>exportés.<br>ez un dossier pour <b>enregistrer</b><br>uvegarde.              | APPAREILS  Arrow APPAREILS  Arrow APPAR | ▲ iuin<br>010<br>▲ iuice2<br>▲ ice2<br>30<br>000<br>↓ 7/<br>↓ √ | YRC au 12082010<br>008<br>092010<br>7/10 |              |      |  |  |
|                                                            |                                                                                                    | Nouveau dossier                                                                                                    | )                                                               | Ann                                      | uler Enregis | trer |  |  |

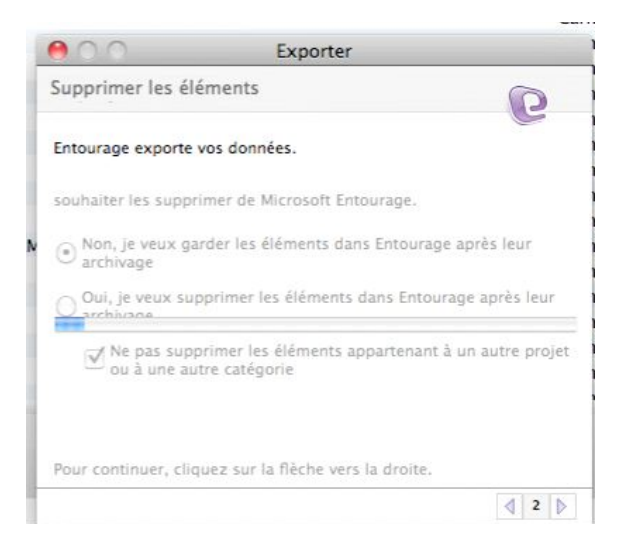

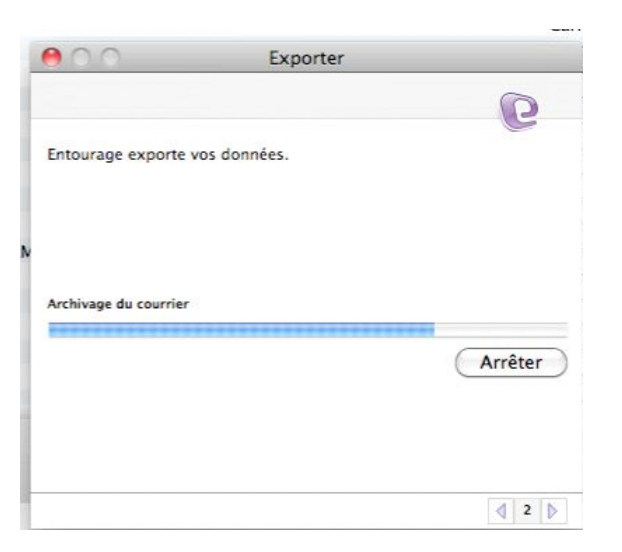

### L'exportation se déroule.

|   | Exporter                       | e C Exporter                           |
|---|--------------------------------|----------------------------------------|
| ŀ | e                              | e                                      |
| 3 | Entourage exporte vos données. | Entourage exporte vos données.         |
| N |                                | N                                      |
|   | Archivage des contacts         | Archivage des événements du calendrier |
| ľ | Arrêter                        | Arrêter                                |
|   |                                |                                        |
| L |                                |                                        |
| 1 | ₫ 2 ▷                          | ₫ 2 ▷                                  |

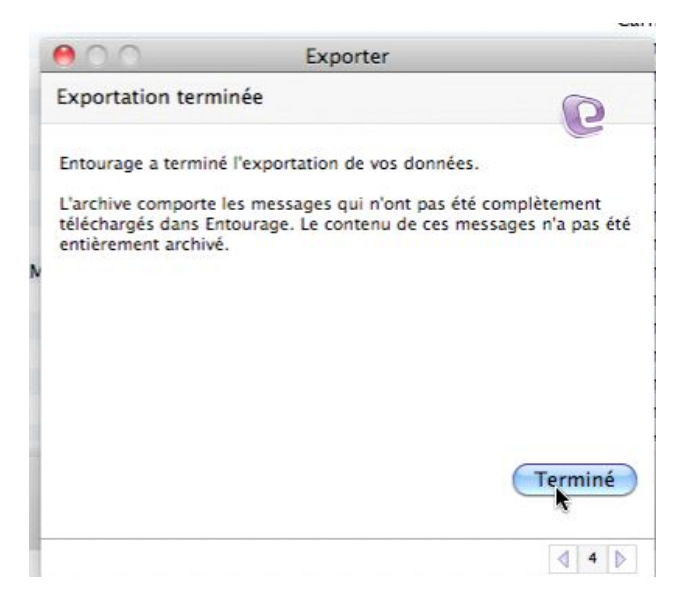

L'exportation est terminée.

## Importer dans Outlook 2011 depuis une archive d'Entourage 2008.

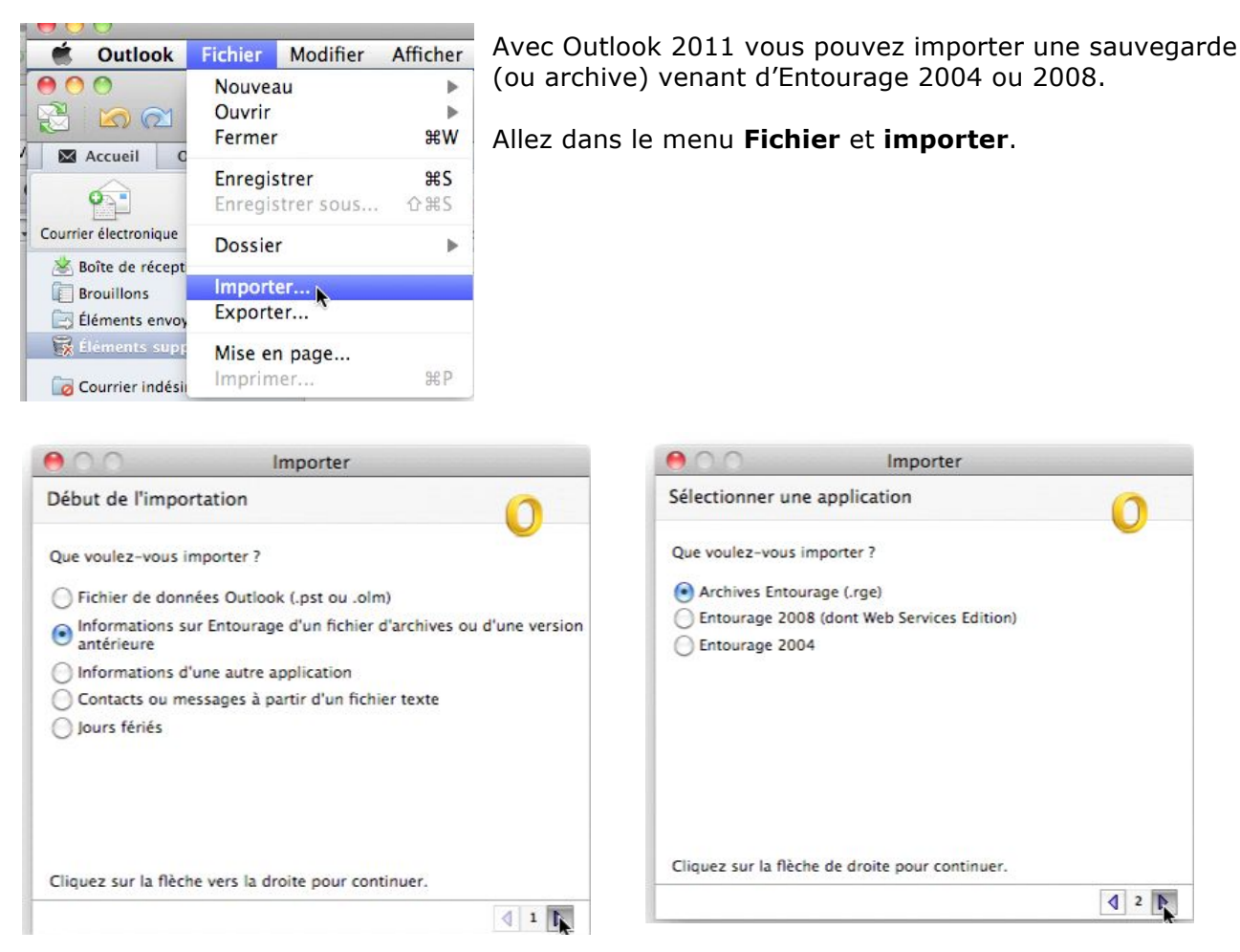

Choisissez ce que vous voulez importer ; ici une archive d'Entourage (.rge).

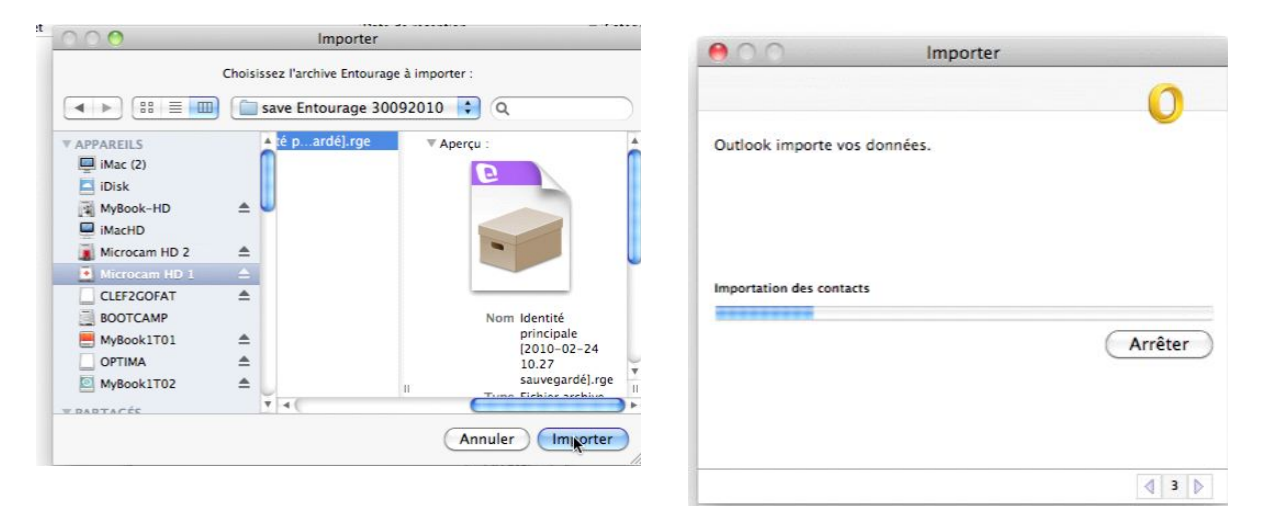

Sélectionnez le fichier à importer venant de l'exportation d'Entourage 2008 réalisée précédemment.

Outlook importe vos données (contacts, évènements du calendrier, courrier).

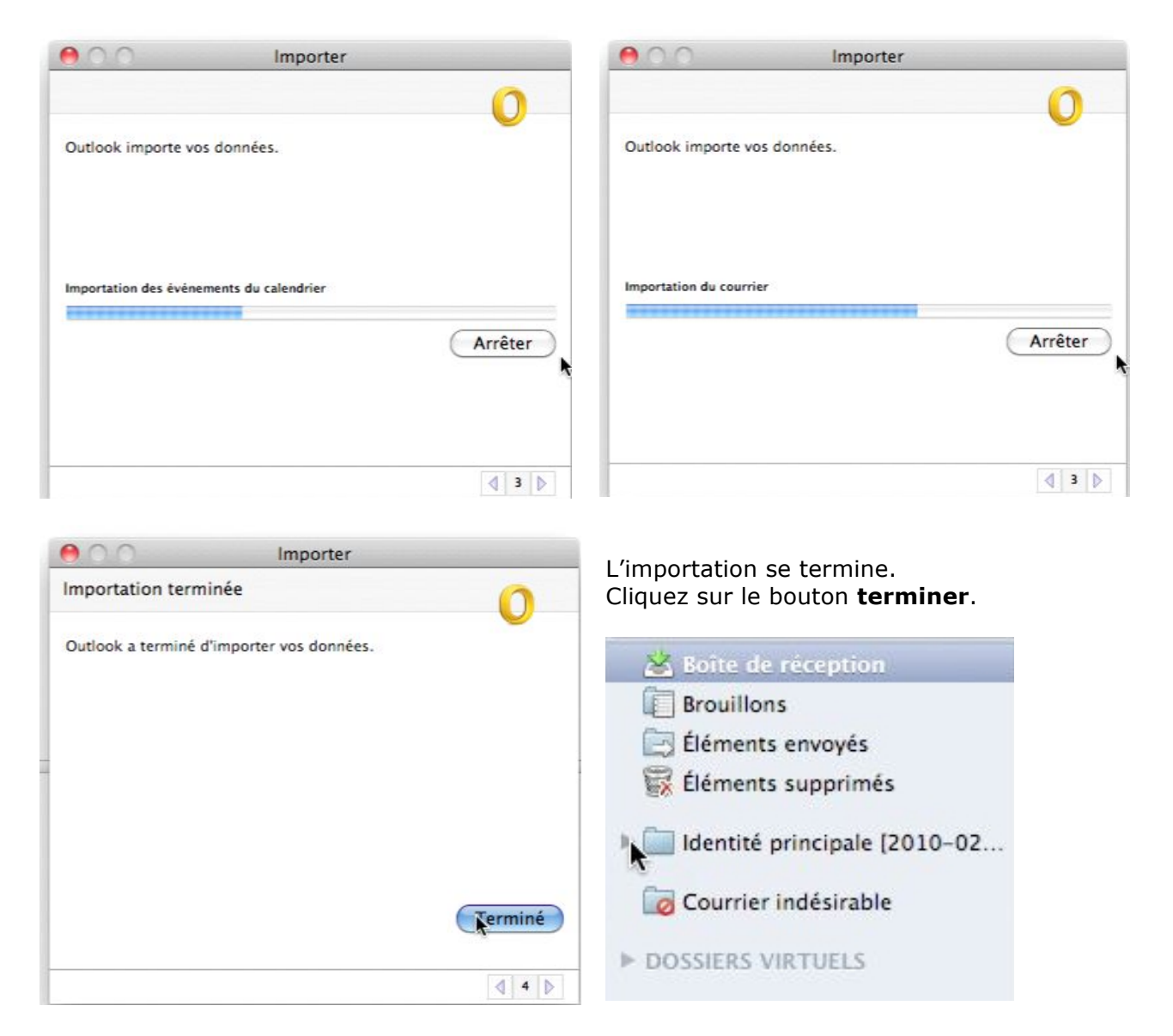

Dans le dossier **Identité principale.rge** sous Outlook 2011vous retrouvez les messages dans des dossiers et sous-dossiers venant de l'archive d''Entourage que vous venez d'importer.

|                                    |                                               | ουτιουκπηροιτατισποσ.πιον                      |                          |                         |                  |
|------------------------------------|-----------------------------------------------|------------------------------------------------|--------------------------|-------------------------|------------------|
| 🖉 🥌 Outlook Fichier M              | odifier Afficher Message Format Outils        | s Fenêtre Aide 🐓                               |                          |                         | 6 6 9            |
|                                    |                                               | Éléments envoyés                               |                          |                         | 0                |
| - 🔁 🖄 🗠 🚍                          |                                               |                                                |                          | Q Rechercher ce dossier |                  |
| A Accueil Organiser O              | utils                                         |                                                |                          |                         |                  |
|                                    |                                               |                                                |                          |                         |                  |
| 2 🚰 🚮 🗑                            | 🕺 🚓 🚘 Réunion                                 | Règles *                                       | • •                      | Rechercher un contact   | - <b>2</b>       |
| Courrier électronique Nouveau Supp | rimer Répondre Répondre à tous Transfèrer 🕬 🕬 | Déplacer 🤟 Macsinable Non lu                   | Classer Assurer un sulvi | Filtres                 | Envoyer/Recevoir |
| 🖄 Boîte de réception               |                                               | Objet                                          | Date de réception        | Catégories              | 1                |
| Brouillons                         | AUJOURD'HUI                                   | Dit Develop Office 2011 Condenses              | 1                        |                         | - 0              |
| Éléments envoyés                   | Yves Cornil                                   | FW: Dossiers Office 2011 – Quelques pre        | jeu. 30/09/10 16:45      |                         | W U              |
| 🙀 Éléments supprimés               | Yves Cornii                                   | Fw: Dossiers Office 2011 – Queiques pre        | jeu. 30/09/10 16:45      |                         | 14               |
| v illentité principale [2010-02    | Tives Cornil                                  | Re: Dossiers Office 2011 – Quelques précisions | jeu. 30/09/10 16:45      |                         | 10r              |
| 👔 🥅 sur Gmail                      | Tves Cornil                                   | Bei Dessiers Office 2011 – Quelques precisions | jeu. 30/09/10 16:45      |                         | 1.<br>(Ca        |
| Republic Comail]                   | Yves Cornil                                   | Office 2011 pour Perpard                       | jeu. 30/09/10 10:45      |                         | 10r              |
| Éléments envoyés                   | Yves Cornil                                   | Office 2011 pour bernard                       | jeu. 30/09/10 16:45      |                         | Charles -        |
| INBOX                              | Yves Cornil                                   | Reupion Office 2011                            | jeu. 30/09/10 16:45      |                         | 100              |
| 🔻 🚞 Sur mon ordinateur             | Yves Cornil                                   | Après la réunion le netit compte-rendu         | jeu 30/09/10 16:45       |                         | the state        |
| Boîte de réception                 | Yves Cornil                                   | Re' Dossiers Office 2011 - complément          | jeu 30/09/10 16:45       |                         | 1010             |
| Courrier indésirable               | Yves Cornil                                   | Re: Dossiers Office 2011 – correction          | jeu 30/09/10 16:45       |                         | 100              |
| 📄 Éléments envoyés                 | Yves Cornil                                   | Re: <aucun obiet=""></aucun>                   | jeu. 30/09/10 16:45      |                         | 10-              |
| ► 🚞 YRC sur .mac                   | Yves Cornil                                   | FW: Votre dromacarte a christine valadas       | ieu. 30/09/10 16:45      |                         | 100              |
| Courrier indérirable               | Yves Cornil                                   | Offices 2011                                   | ieu. 30/09/10 16:45      |                         | lin.             |
| Courrier indesirable               | Yves Cornil                                   | Microsoft et les clubs d'utilisateurs Apple    | jeu. 30/09/10 16:45      |                         | · ·              |
| ► DOSSIERS VIRTUELS                |                                               | 0                                              |                          |                         | · D.             |
|                                    | G FW: Dossiers Office 2011 - Qu               | elques précisions                              |                          |                         |                  |
|                                    | Yves Cornil                                   |                                                |                          |                         |                  |
|                                    | Envoyé : jeudi 30 septembre 2010 15:00        |                                                |                          |                         |                  |
|                                    |                                               |                                                |                          |                         |                  |

# Import/export.

### **Exporter un environnement Outlook 2011.**

| File | Edit    | View       | Μ |
|------|---------|------------|---|
| Net  | N       |            | • |
| Op   | en      |            | ▶ |
| Clo  | se      | <b>%</b> / | N |
| Sav  | 'e      | æ          | 5 |
| Sav  | e As    | 合第9        | S |
| Fol  | der     |            | ⊳ |
| Im   | oort    |            |   |
| Exp  | port    | +          |   |
| Pag  | ge Setu | p          |   |
| Prin | nt      | <b>#</b>   | P |

To continue, click the right arrow.

*Après avoir importé une archive d'Entourage je vais maintenant exporter un environnement d'Outlook.* 

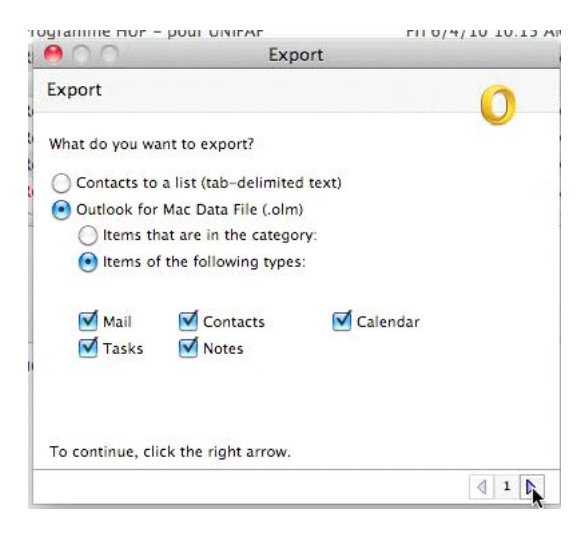

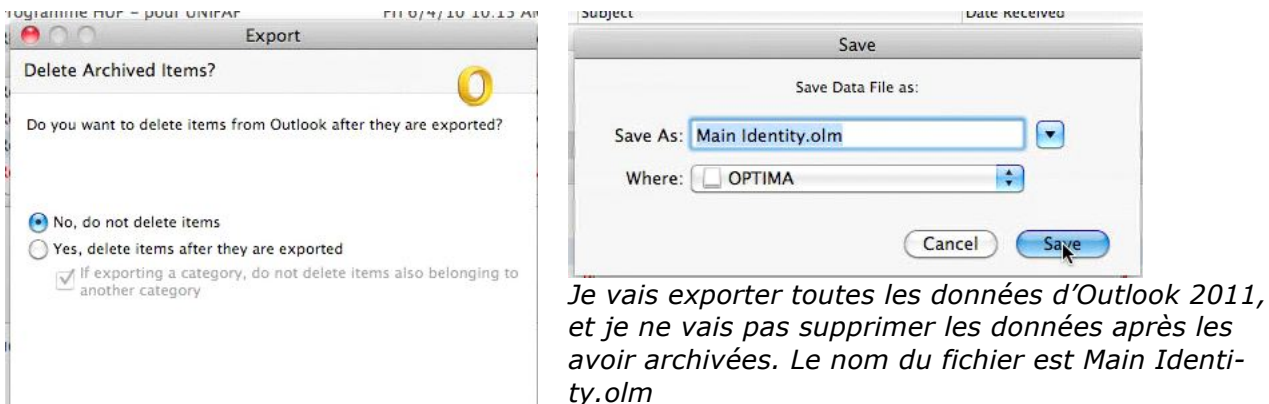

1

**₫** 2 **№** 

|                                                                                                    | E      |
|----------------------------------------------------------------------------------------------------|--------|
| and the state of the state of t | Export |
|                                                                                                    |        |
|                                                                                                    |        |
|                                                                                                    |        |
| outlook is exporting your d                                                                                                    | ata.   |
|                                                                                                    |        |
|                                                                                                    |        |
|                                                                                                    |        |
|                                                                                                    |        |
|                                                                                                    |        |
|                                                                                                    |        |
|                                                                                                    |        |
| xporting contacts                                                                                                    |        |
| xporting contacts                                                                                                    |        |
| xporting contacts                                                                                                    | Stop   |
| xporting contacts                                                                                                    | Stop   |
| xporting contacts                                                                                                    | Stop   |
| xporting contacts                                                                                                    | Stop   |
| xporting contacts                                                                                                    | Stop   |
| xporting contacts                                                                                                    | Stop   |
| xporting contacts                                                                                                    | Stop   |

| Exporting calendar events |  |
|---------------------------|--|
|                           |  |
|                           |  |
| Exporting tasks           |  |
| *******************       |  |
|                           |  |
| Exporting notes           |  |
|                           |  |

| 00                                       | Export                                                     |                            |
|------------------------------------------|------------------------------------------------------------|----------------------------|
| Export Complete                          |                                                            | 0                          |
| Outlook has finishe                      | d exporting your data.                                     |                            |
| To import the data<br>Outlook for Mac Im | into Outlook for Windows, yo<br>porter on your Windows com | ou must install the puter. |
| Learn about the Outlo                    | ook for Mac Importer                                       | Done                       |

## Importation depuis une sauvegarde d'Outlook 2011.

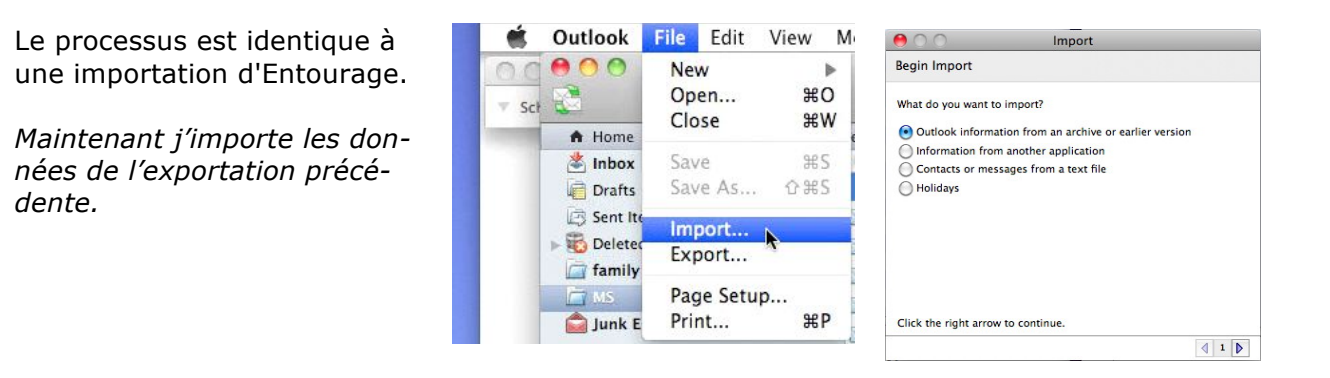

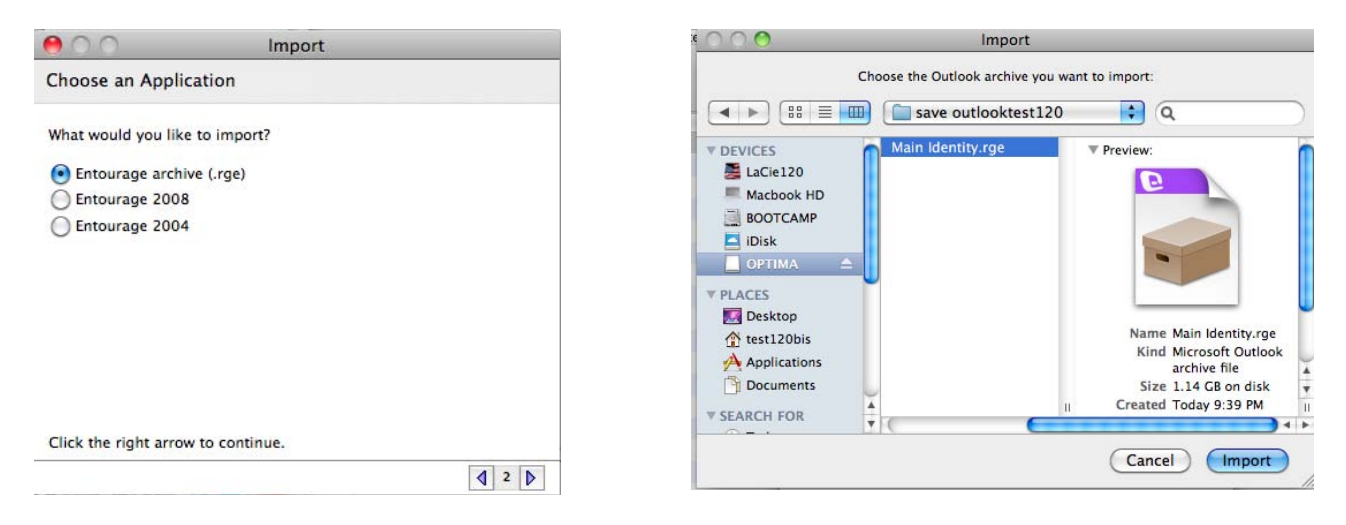

### Je sélectionne l'archive à importer, mon fichier Main identity.rge.

| Import                              | O O O Import                        |
|-------------------------------------|-------------------------------------|
| Outlook is now importing your data. | Outlook is now importing your data. |
| Importing archived contacts         | Importing archived mail             |
| <b>₫ 2 ▷</b>                        |                                     |

Les contacts sont importés en premier, suivi par les messages archivés.

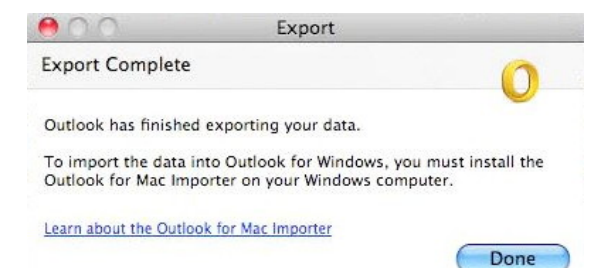

C'est fini, cliquez sur le bouton **Done**.

## Exportation des contacts depuis Outlook 2011.

Vous pouvez exporter seule-Export File Edit View M Pi ment vos contacts, comme un B Export New ⊳ fichier texte délimité par des C Open b [F ₩W What do you want to export? tabulations. Close G Allez dans le menu fichier, Contacts to a list (tab-delimited text) Save ЖS L 1 export. Outlook for Mac Data File (.olm) Save As.. 0 #S Items that are in the category: w Folder ( Items of the following types: Import... √ Mail Contacts ✓ Calendar Export... le √ Tasks √ Notes 50 Page Setup... qu Print... ₩Р To continue, click the right arrow. 1 D Date Received aubject Les contacts ect Save **Exporting Contacts** sont sauvés Save Exported Contacts as: 57 dans un fi-Stop sa chier texte Save As: Contacts Export.txt 120/378 e Contact: délimité par Where: OPTIMA + des tabulations sous le nom de Contacts Export.txt ; vous pouvez changer le nom du fichier. Cancel Save

### Quelles informations sont contenues dans le fichier des contacts exportés ?

| Select the encoding that mak | es your | document read | able.  |                                          |                                                |       |     |
|------------------------------|---------|---------------|--------|------------------------------------------|------------------------------------------------|-------|-----|
| Text encoding:               |         |               |        |                                          |                                                |       |     |
| 🖲 Mac OS (Defauit) 🛛 MS      | -DOS    | O Other enco  | iding: | Unicode<br>Unicode<br>Unicode<br>Western | 5.1<br>5.1 (Little-End<br>5.1 UTF-8<br>(ASCII) | lian) |     |
|                              |         |               |        | Western                                  | (Mac OS Roma                                   | n)    | - 9 |
|                              |         |               |        | Western                                  | (Windows Latir                                 | n 1)  |     |
| Preview:                     |         |               |        |                                          |                                                |       |     |

Le nombre de champs contenus dans le fichier exporté est important ; vous utilisez probablement moins de 10 champs dans votre répertoire d'adresses.

| First Name→Last Name→ Title+Suffix → Nickname → Company → Job Title → Dept                                                                        |
|----------------------------------------------------------------------------------------------------|
| → Work Street Address → Work City → Work State → Work Zip → Work                                                                                  |
| Country/Region → Work URL → Home Street Address → Home City → Home State→Home                                                                     |
| Zip → Home Country/Region → Home URL → Home Phone 1 → Home Phone 2 → Home                                                                         |
| Fax → Work Phone 1 → Work Phone 2 → Work Fax → Pager-Mobile Phone → Main                                                                          |
| Phone Assistant Phone → Custom Phone 1 → Custom Phone 2 → Custom Phone 3                                                                          |
| → Custom Phone 4 → Email Address 1 → Email Address 2 → Email Address 3 → Email                                                                    |
| Address 4 → Email Address 5 → Email Address 6 → Email Address 7 → Email Address 8                                                                 |
| → Email Address $9 \rightarrow$ Email Address $10 \rightarrow$ Email Address $11 \rightarrow$ Email Address $12 \rightarrow$ Email                |
| Address 13→Instant Messaging 1 → Instant Messaging 2 → Instant Messaging 3                                                                        |
| → Instant Messaging 4 → Instant Messaging 5 → Instant Messaging 6                                                                                 |
| Instant Messaging 7 -> Instant Messaging 8 -> Instant Messaging 9                                                                                 |
| → Instant Messaging 10 → Instant Messaging 11 → Instant Messaging 12                                                                              |
| → Instant Messaging 13 → Custom 1 → Custom 2 → Custom 3 → Custom 4                                                                                |
| $\rightarrow$ Custom 5 $\rightarrow$ Custom 6 $\rightarrow$ Custom 7 $\rightarrow$ Custom 8 $\rightarrow$ Custom date 1 $\rightarrow$ Custom date |
| 2 → Spouse → Birthday → Anniversary Notes Age → Astrology sign → Bloodtype                                                                        |
| → Furigana Company Name → Furigana First Name → Furigana Last Name                                                                                |
| → Furigana Spouse Name → Interests → Furigana Home Address line 2 Furigana                                                                        |
| Home Postal Code→Name→Category¶                                                                                                    |

### **Ouverture du fichier texte dans Excel 2011.**

Si vous voulez modifiez votre fichier des contacts txt sauvé, vous pouvez utiliser Excel pour modifier les noms des champs ou pour modifier, supprimer quelques champs ou données.

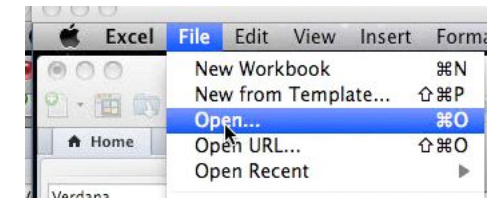

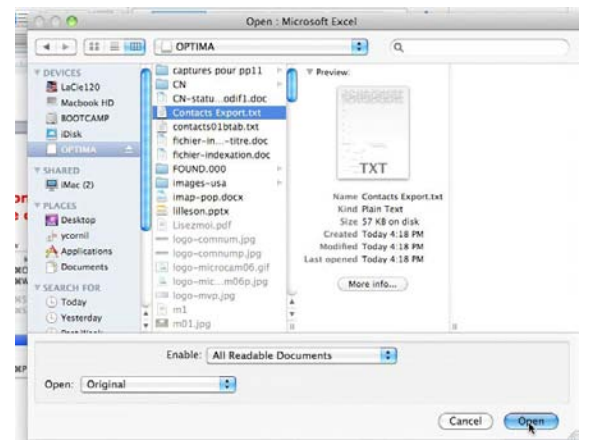

| Sélection  | inez v  | /otre | fichier | export | puis | le | dé- |
|------------|---------|-------|---------|--------|------|----|-----|
| limiteur ( | (ici ta | b).   |         |        |      |    |     |

| This screen let                                                            | ts you select each column and                            | Column data format                                                                |  |  |  |  |  |  |
|----------------------------------------------------------------------------|----------------------------------------------------------|-----------------------------------------------------------------------------------|--|--|--|--|--|--|
| et the Data Fo                                                             | ormat.                                                   | 💽 General                                                                         |  |  |  |  |  |  |
| General' conve                                                             | erts numeric values to numbers,                          | ⊖ Text                                                                            |  |  |  |  |  |  |
| Advanced                                                                   |                                                          | O Date: MDY                                                                       |  |  |  |  |  |  |
|                                                                            |                                                          | O Do not import column (Skip)                                                     |  |  |  |  |  |  |
| Data preview                                                               | Auvanced                                                 |                                                                                   |  |  |  |  |  |  |
| Data preview                                                               | Keneral Kenerakeneralkene                                | ral Keneral Keneral Kenerkeneral                                                  |  |  |  |  |  |  |
| Data preview<br>General<br>First Name<br>_AUG<br>_ConNum                   | kanaral Generakaneralkane<br>Lost None Title Suffix Nick | ral <u>Energel Ennergi Ennefennergi</u><br>name Company Job Title Dept Mark Stree |  |  |  |  |  |  |
| Data preview<br>General<br>First Nom<br>AUG<br>ConNum<br>FVA<br>M06<br>M35 | keneral Kenerdeneralkene<br>Last Nome Fitle Saffix Nick  | ral <u>keneral keneral</u><br>name Kompany Job Title Dept Mork Stree              |  |  |  |  |  |  |

|                                                       |                 |           |            | 🗌 Treat    | consecutive  | e delir | niters as | one |
|-------------------------------------------------------|-----------------|-----------|------------|------------|--------------|---------|-----------|-----|
| ☑ Tab<br>□ Space                                      | Semicolo Other: | n 🗆       | Comma      | Text       | qualifier: ( |         | •         |     |
|                                                       |                 |           |            |            |              |         |           |     |
|                                                       |                 |           |            |            |              |         |           |     |
|                                                       |                 |           |            |            |              |         |           |     |
| ata preview                                           |                 |           |            |            |              |         |           |     |
| ata preview                                           | last Nora h     | ri+1n kuf | fix Nickna | to Kornany | lob Titlo    | Dent    | Work St   |     |
| First Name<br>_AUG<br>_ComNum<br>_FVA<br>_M06<br>_M35 | Last Name 1     | Fitle Suf | fix Nickna | ne Company | Job Title    | Dept    | Work St   | ree |

Si nécessaire, vous pouvez modifier les données et sauvegarder le fichier en format Excel ou en format texte.

| 00 | 000                 |                    |                |              |               |              | 01110      | Hexportcor    | itacts 1.m   | ov                 |          |            |                   |              |           |            |
|----|---------------------|--------------------|----------------|--------------|---------------|--------------|------------|---------------|--------------|--------------------|----------|------------|-------------------|--------------|-----------|------------|
| 1  | 🗯 Excel File        | Edit View Insert   | Format         | Tools Data   | Window        | 🐓 Help       |            |               |              |                    |          |            |                   | E C          | 3 - 8     | () (♦      |
|    | 00                  |                    |                |              |               | 🚨 Co         | ntacts Exp | ort.txt       |              |                    |          |            |                   |              |           | $\bigcirc$ |
| 22 |                     | 🈹 🗅 🛍 🍝 🖻          | <b>∂</b> •@- 2 | E • ♣• • ¥•  | fx 🗖 🏝        | 10           | 0% * 🥝     |               |              |                    |          |            | ( <b>Q</b> ,• (Se | arch in Shee | t         |            |
|    | A Home Layout       | Tables Charts      | SmartArt       | Formulas     | Data Re       | view         |            |               |              |                    |          |            |                   |              |           | ^ ☆ -      |
|    | Edit                | Font               |                |              | Alignment     |              | ,          | Number        |              | For                | mat      |            | (                 | iells        | ; T       | hemes      |
| v  | 🚔 🔹 Fill 👻 🖸        | alibri (Body) 🔹 12 | • A• A•        |              | abc 🔹 🚞 Wr    | ap Text 🔹    | General    |               | •            | -                  | Normal   |            |                   | - T          | - Aa      | ·          |
|    | Paste 🖉 Clear 🔹 📘   | B I U H.           | <u>∽ A</u> -   |              | \$ <b>2</b>   | Merge -      | • %        | <b>?</b> (*.0 | Cond<br>Form | tional I<br>atting | 3ad      |            | nsert D           | elete Form   | nat Them  | ies Aa-    |
| 1  | A1 🛟 🤅              | 3 🛇 (* fi 🔺        |                |              |               |              |            |               |              |                    |          |            |                   |              |           |            |
|    | A                   | В                  | C              | DE           | F             | G            | Н          | 1             | J            | K                  | L        | M          | N                 | 0            | P         | Q =        |
| 1  | First Name          | Last Name          | Sitle Su       | ffix Nicknar | ne Company    | Job Title    | Dept       | Work Street   | Work City    | Work State         | Work Zip | Work Count | r Work URL        | Home Street  | Home City | Home State |
| 2  | _AUG                |                    |                |              |               |              |            |               |              |                    |          |            |                   |              |           |            |
| 3  | _ComNum             |                    |                |              |               |              |            |               |              |                    |          |            |                   |              |           |            |
| 4  | FVA                 |                    |                |              |               |              |            |               |              |                    |          |            |                   |              |           |            |
| 5  | _M06                |                    |                |              |               |              |            |               |              |                    |          |            |                   |              |           |            |
| 6  | _M35                |                    |                |              |               |              |            |               |              |                    |          |            |                   |              |           |            |
| 7  | _mac                |                    |                |              |               |              |            |               |              |                    |          |            |                   |              |           |            |
| 8  | 2008 Entourage Beta | List               |                |              | Liste de diff | usion Entour | age 2008   |               |              |                    |          |            |                   |              |           |            |
| 9  | A.C.                | avosmac            |                |              | revue Mac     |              |            |               |              |                    |          |            |                   |              |           |            |
| 10 | 0 A.Marie           | Vitu               |                |              | fva           |              |            |               |              |                    |          |            |                   |              |           |            |

## Importation depuis un fichier .pst.

|                        | 1.8.8                             |                  | the sufficiency of the sub- |               |
|------------------------|-----------------------------------|------------------|-----------------------------|---------------|
| 🔾 🗢 📕 🕨 Ordinateur     | OPTIMA (E:)      Fichiers Outlook | ▼ 49             | Rechercher dans : Fichi     | ers Outlook 🔰 |
| Organiser 👻 Partager a | vec 🔻 Nouveau dossier             |                  | 8                           | • 🗖 🔞         |
| 🚖 Favoris              | Nom                               | Modifié le       | Туре                        | Taille        |
| 🧮 Bureau               | imicrocam06@microcam06.org.pst    | 10/08/2010 11:06 | Fichier de donnée           | 265 Ko        |
| 🔠 Emplacements récer   | Outlook.pst                       | 10/08/2010 11:06 | Fichier de donnée           | 265 Ko        |
| 퉳 Téléchargements      | yves@cornil.com.pst               | 10/08/2010 11:06 | Fichier de donnée           | 265 Ko        |

Avec Outlook 2011 vous pouvez importer des données depuis un fichier .pst, venant d'Outlook 2010, par exemple.

| 🐔 Outlook                                                                                                    | File              | Edit               | View M           |
|----------------------------------------------------------------------------------------------------|-------------------|--------------------|------------------|
| ● ○ ○<br>2<br>4<br>4<br>4<br>4<br>4<br>6<br>6<br>7<br>7<br>1<br>1<br>1<br>1<br>1<br>1<br>1<br>1<br>1<br>1<br>1<br>1<br>1 | Ne<br>Op<br>Clo   | w<br>en<br>ose     | ♦<br>¥W          |
| 🟫 🔭                                                                                                    | <b>Sav</b><br>Sav | <b>/e</b><br>/e As | <b>쁐S</b><br>슙쁐S |
| E-mail New                                                                                                    | Fol               | der                | Þ                |
| Drafts                                                                                                    | lm<br>Exp         | port               | 4                |

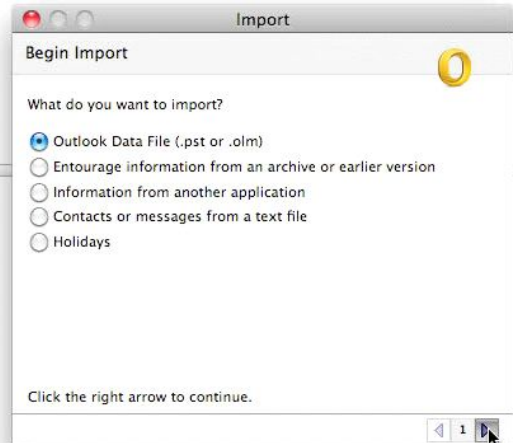

Allez dans le menu fichier, import. Go to the File menu, import.

| e C C Import                         | Import                                                          |
|--------------------------------------|-----------------------------------------------------------------|
| Choose a File Type                   | MD<br>Choose the Outlook for Windows Data File(.pst) to import: |
| What do you want to import?          | (In Fichiers Outlook )                                          |
| Outlook for Windows Data File ( nst) | V DEVICES microca06.org.pst V Preview:                          |
| Outlook for Mac Data File (.olm)     | BOOTCAMP Vyes@cornil.com.pst                                    |
|                                      | IDisk IDisk                                                     |
|                                      |                                                                 |
|                                      | V SHARED                                                        |
|                                      | wesw7fusi-pc                                                    |
|                                      | V PLACES Name microcam06@micr                                   |
|                                      | Bureau Kind Unix Executable                                     |
|                                      | Size 274 KB on disk                                             |
| Click the right arrow to continue.   | Applications T                                                  |
| d 2 b                                | Cancel                                                          |
| 1 2 D                                | Cancel                                                          |

Choisissez les options pour importer depuis un fichier .pst Windows.

Sélectionnez ensuite le fichier .pst à importer.

|                                     | C    |
|-------------------------------------|------|
| Outlook is importing your data.     |      |
| Importing microcam06@microcam06.org |      |
|                                     | Stop |
|                                     |      |

| porting Courr | ier indesirable |  |
|---------------|-----------------|--|
|               |                 |  |
| orting Contac | ts              |  |

| 000                        | Import           |       |
|----------------------------|------------------|-------|
| Import Complete            |                  | 0     |
| Outlook has finished impor | rting your data. |       |
|                            |                  |       |
|                            |                  |       |
|                            |                  |       |
|                            |                  |       |
|                            |                  | Done  |
|                            |                  | k     |
|                            |                  | ₫ 4 👂 |

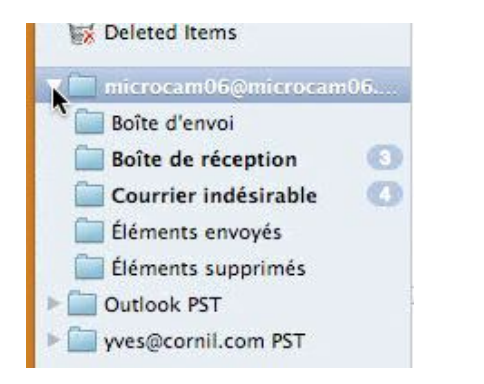

Importez les autres fichiers .pst, si nécessaire.

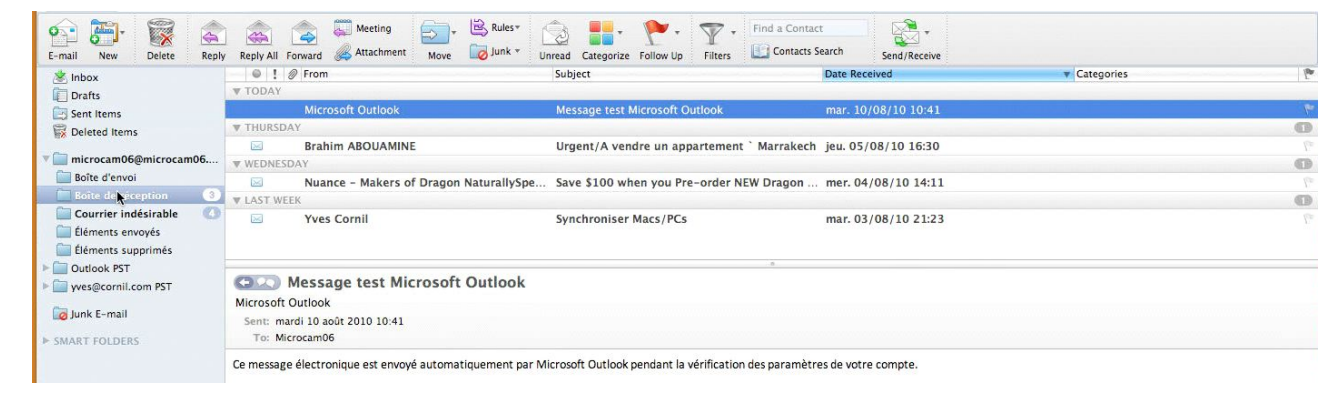

Ici les messages importés pour microcam06@microcam06.org.
## Importation des contacts depuis un fichier texte.

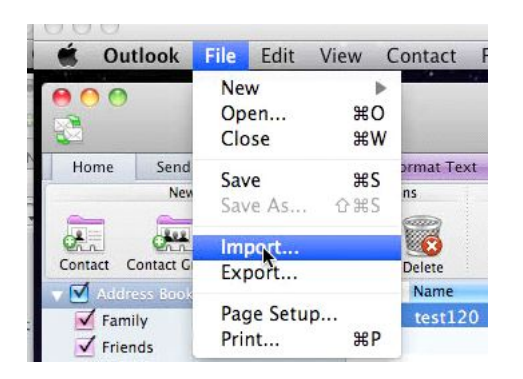

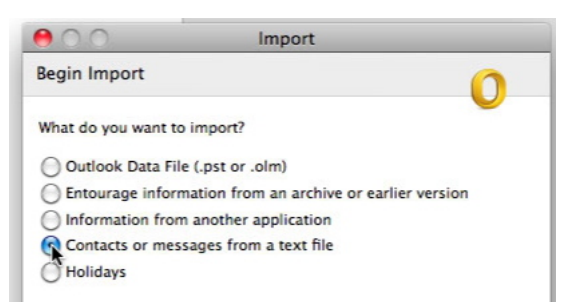

Vous pouvez importer des contacts venant d'un logiciel autre qu'Entourage ou Outlook. Il suffit d'avoir un logiciel qui exporte les contacts dans un fichier texte, avec tabulations ou des virgules.

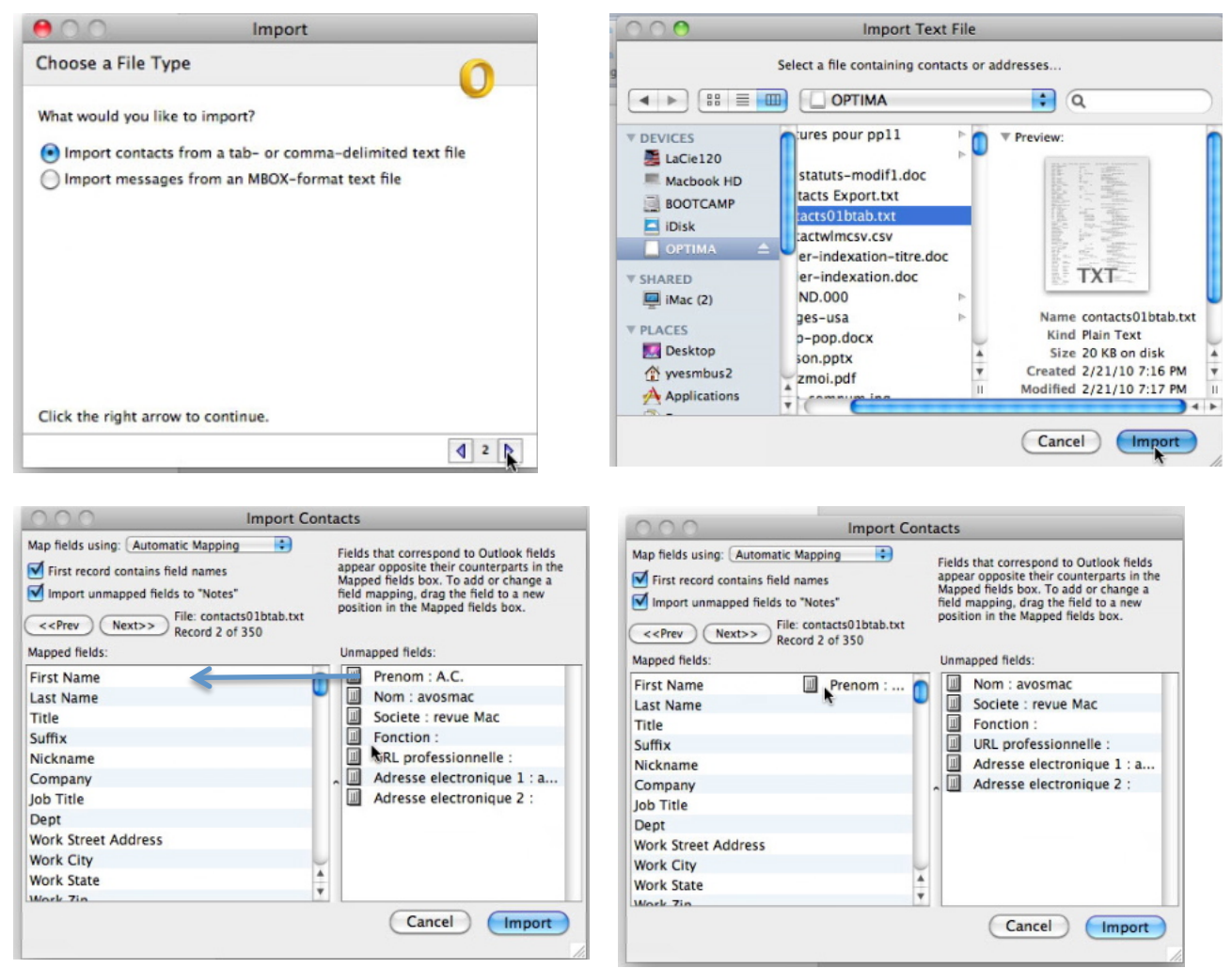

Vous devez appareiller le champ de votre fichier avec le champ correspondant d'Outlook. À gauche les champs du fichier contacts d'Outlook 2011. À droite les champs de votre fichier d'importation.

| Import Contacts                                                                                                    | tacts                                                                                                    | Import Con                                                                                                    |
|----------------------------------------------------------------------------------------------------|----------------------------------------------------------------------------------------------------|----------------------------------------------------------------------------------------------------|
| tomatic Mapping<br>ins field names<br>ins fields names<br>ins fields names<br>ins fields to "Notes"<br>Fiels contacts01btab.txt<br>Record 2 of 350<br>Fiels that correspond to Outlook fields<br>appear opposite their counterparts in the<br>Mapped fields box. To add or change a<br>field mapping, drag the field to a new<br>position in the Mapped fields box. | Fields that correspond to Outlook fields<br>appear opposite their counterparts in the<br>Mapped fields box. To add or change a<br>field mapping, drag the field to a new<br>position in the Mapped fields box. | tap fields using: Automatic Mapping<br>First record contains field names<br>Import unmapped fields to "Notes"<br>< <prev next="">&gt; File: contacts01btab.txt<br/>Record 2 of 350</prev>                                                                         |
| Unmapped fields:                                                                                                    | Unmapped fields:                                                                                                    | lapped fields:                                                                                                    |
| Adresse el                                                                                                    | Adresse electronique 2 :                                                                                                    | imail Address 1 Adresse el<br>imail Address 2<br>imail Address 3<br>imail Address 4<br>imail Address 5<br>imail Address 5<br>imail Address 7<br>imail Address 7<br>imail Address 8<br>imail Address 9<br>imail Address 10<br>imail Address 11<br>imail Address 12 |
|                                                                                                    | Cancel                                                                                                    | mail Address 10                                                                                                    |

Ici le dernier champ à importer est l'adresse de messagerie (adresses electronique 2). **E-mail address 2** = adresse électronique 2. Cliquez sur le bouton import.

| lapp                     | Human and Roldse                                           |
|--------------------------|------------------------------------------------------------|
| Ema<br>Ema<br>Ema<br>Ema | Would you like to save the current field mapping settings? |
| Ema<br>Ema<br>Ema        | Don't Save Save                                            |

Vous pouvez sauvegarder les réglages pour l'appareillage ; donnez un nom et cliquez sur le bouton Finish.

| Importing C | ontacts |
|-------------|---------|
| <br>        | Stop    |
|             |         |

| Enter Name: | import01 |           |
|-------------|----------|-----------|
|             |          | Cancel OK |
|             |          |           |

| mport                                                  |
|--------------------------------------------------------|
|                                                        |
| nporting data from your application. To start<br>nish. |
| Finish                                                 |
|                                                        |

|              | 00                                              |                                                                           | Search                                                                    | ing All Contacts     |                     |                     |            |     |
|--------------|-------------------------------------------------|---------------------------------------------------------------------------|---------------------------------------------------------------------------|----------------------|---------------------|---------------------|------------|-----|
|              | 🔁 🖾 🕅 🚍                                         |                                                                           |                                                                           |                      |                     | Q Search This Folde | r          |     |
|              | Home Organize Tool                              | s Search                                                                  |                                                                           |                      |                     |                     |            | ^   |
| L'import est | Contact Contact Group New                       | Delete E-mail Meeting                                                     | M Forward Map                                                             | Categorize Follow Up | Private Details Lit | Find a Contact      |            |     |
| termine.     | V Address Book                                  | Name                                                                      | Primary E-mail                                                            | Company              | Work Phone          | Mobile Phone        | Categories | -   |
|              | No Category                                     | Eric A-Microcam                                                           | microcam.ea@free.fr                                                       |                      |                     |                     |            | N 🚺 |
|              | E Family                                        | Elie Abitbol                                                              | 100000000000000000000000000000000000000                                   | mcs                  |                     |                     |            |     |
|              | Friends                                         | Francis Abraham                                                           | A OLD STORE STORE ST                                                      | fva                  |                     |                     |            | _   |
|              | Manager                                         | jean achard-arribert                                                      | and the statements                                                        | fva                  |                     |                     |            |     |
|              | Retworking                                      | Picasa Web Albums                                                         | ALCONTRACTORY                                                             | , IVa                |                     |                     |            |     |
|              | 📕 Personal                                      | Gisele ALIX                                                               | second division of the                                                    |                      |                     |                     |            |     |
|              | E Team                                          | pierre alliez                                                             | APPENDING CONTRACTOR                                                      | Mac                  |                     |                     |            |     |
|              | Travel                                          | Marcel Alvarez                                                            | WARTS - WERAT LANS, 17                                                    | fva                  |                     |                     |            | *   |
|              | SMART FOLDERS Flagged Contacts Updated Contacts | jean<br>Job T<br>Office                                                   | <b>n achard–arribert</b><br><sup>Title</sup><br>e, Department, <b>fva</b> |                      | •                   |                     |            |     |
|              |                                                 | General Organ                                                             | nization Details                                                          | Notes Certificat     | 25                  |                     |            |     |
|              | Mail                                            | Phone ①<br>Mobile :<br>Work :<br>Internet ④<br>Work E-mail :<br>Address ④ | (xxx) xxx-xxxx<br>(xxx) xxx-xxxx<br>jean.achard-                          | 119817               |                     |                     |            |     |

| Fichier Edition Affichage A                                                                                                    | ctions ?                 |                      |                                                                                                    |                      |               |              |   |
|----------------------------------------------------------------------------------------------------|--------------------------|----------------------|----------------------------------------------------------------------------------------------------|----------------------|---------------|--------------|---|
| Ajouter un contact<br>Ajouter une catégorie                                                                                                    | Ctrl+Maj+C<br>Ctrl+Maj+G | dresse de messagerie | Imprimer Recherche                                                                                                    | er un contact        | Affichage 🔻   | ₽. 0.        |   |
| Importer                                                                                                    |                          | ercher un contact    |                                                                                                    |                      |               |              |   |
| Exporter                                                                                                    | •                        | Carte de visite (.V  | CFR.                                                                                                    | rso                  | Société       | Anniversaire |   |
| Imprimer                                                                                                    |                          | Valeurs séparées p   | bar des virgules (.CSV)                                                                                                    |                      | revue Mac     |              | - |
| E                                                                                                    |                          | arie Vitu            |                                                                                                    |                      | fva           |              |   |
| Fermer                                                                                                    |                          | n Fierfort           | And in case of the second                                                                                                    |                      | mac           |              |   |
|                                                                                                    | Alai                     | n HAREL              | of last different in                                                                                                    |                      | Mac           |              |   |
|                                                                                                    | Alai                     | n Pougeoise          | BUTTO DE LA COMPANYA COM                                                                                                    |                      | AUG Intermac  |              |   |
|                                                                                                    | ams                      | lf                   | amslf@wanadoo.Fr                                                                                                    |                      | amslf         |              |   |
|                                                                                                    | and                      | re bresson           | STREET, STREET, STREET | in the second second | fva           |              |   |
|                                                                                                    | And                      | ré Kinget            | with Programming                                                                                                    |                      | fva           |              |   |
|                                                                                                    | And                      | ré Zuccaro           | million or an eligentic                                                                                                    |                      | MUG, AUG Mica |              |   |
|                                                                                                    | And                      | rée Dulongcourty     | strike distriction                                                                                                    | Renergeli            | FVA           |              |   |
|                                                                                                    | Ang                      | elina Margotti       | Augeritation and a second second                                                                                                    | 10.00                | fva           |              |   |
|                                                                                                    | Ann                      | e Cornil             | And the second second sec                                                                                                    |                      | Cornil        |              |   |
|                                                                                                    | Ann                      | e Dalbin             | and the second second second                                                                                                    |                      | famille       |              |   |
|                                                                                                    | Ann                      | e Guenon             | analis Shamail                                                                                                    |                      | fva           |              |   |
| Créer une catégorie                                                                                                    | Ann                      | e Marie David        | and introduction                                                                                                    |                      | fva           |              |   |
| the set of the set of | Ann                      | e-Marie FIGARD       |                                                                                                    |                      |               |              | - |

## Exporter les cartes de visites depuis Windows Live Mail.

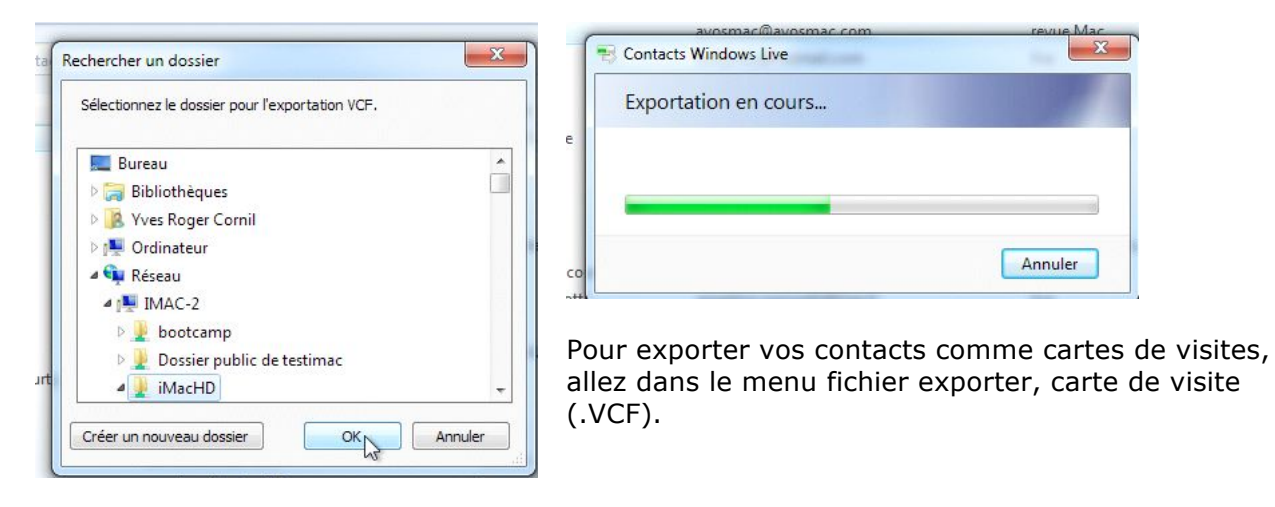

## **Exporter les contacts depuis Windows Live Mail.**

| Fichier    | Edition Affichage                       | Actions ?                | _                       |                                                                                                    |                      |
|------------|-----------------------------------------|--------------------------|-------------------------|----------------------------------------------------------------------------------------------------|----------------------|
| Ajo<br>Ajo | outer un contact<br>outer une catégorie | Ctrl+Maj+C<br>Ctrl+Maj+G | dresse de messagerie    | Imprimer                                                                                                    | Rechercher un o      |
| Im         | porter                                  | •                        | ercher un contact       |                                                                                                    | 14                   |
| Exp        | orter                                   | •                        | Carte de visite (.V     | CF)                                                                                                    | 15                   |
| Im         | primer                                  |                          | Valeurs séparées p      | oar des virgules                                                                                               | (.CSV)               |
| Fer        | mer                                     |                          | arie Vitu<br>n Fierfort | international distances in the second second second second second second second second second second second se | an anis series and a |

Pour exporter vos contacts comme valeurs séparées par des virgules (.CSV, Comma Separate Values), allez dans le menu Fichier, exporter, valeurs séparées par des virgules (.csv).

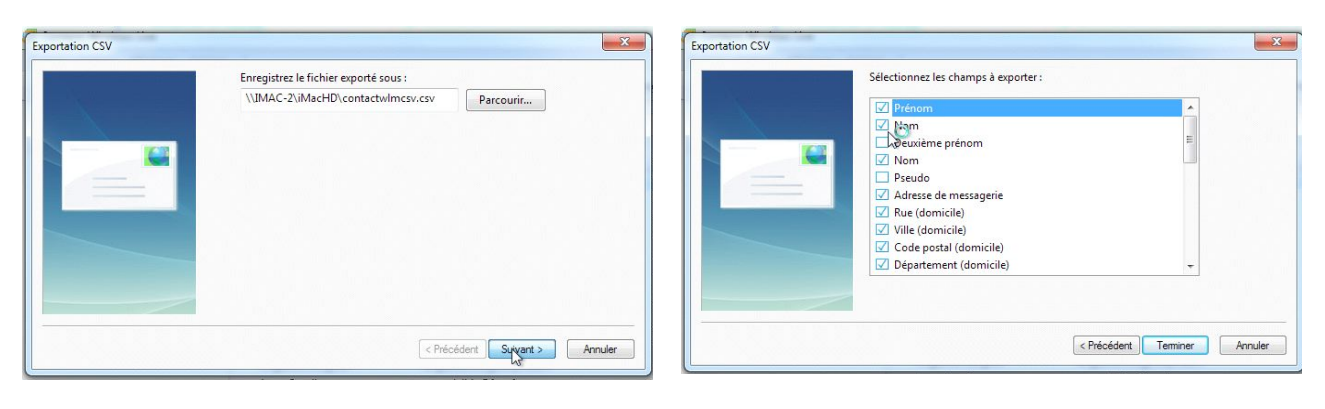

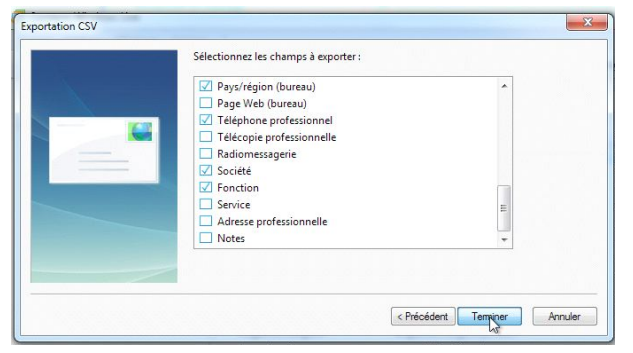

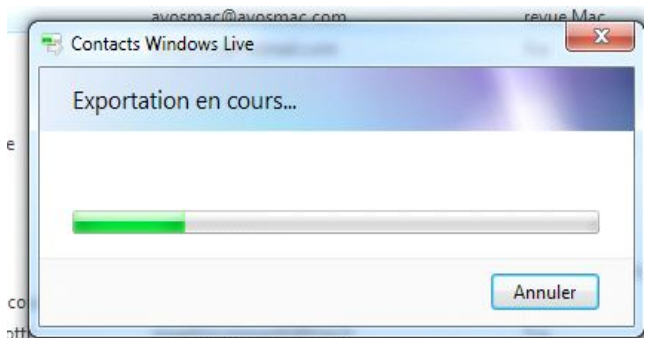

Choisissez un endroit pour sauvegarder le fichier.

Ici le fichier sera sur un iMac qui est sur le réseau.

Cochez les données à exporter et cliquez sur terminer.

**NB** : les données ne sont pas séparées par des virgules mais par des points-virgules.

| 000                 | 🖬 iMacHD                                    |                                  |                            |
|---------------------|---------------------------------------------|----------------------------------|----------------------------|
|                     | <b>\$</b> . Q                               | ⊇ ?                              |                            |
| Y APPAREILS         | Dossier partagé                             |                                  |                            |
| iDisk               | Nom                                         | Date de modification             | <ul> <li>Taille</li> </ul> |
| 🛉 💽 MyBook-HD 🖈     | Contactwimesv.esv                           | Aujourd'hui, 17:46               | 29 Kc +                    |
| Е 🖳 Масно           | A Ronan de Montmarin vcf                    | Aujourd'hui, 17:43               | 4 Kc                       |
| A Microcam HD 2 🌨   | Microcam06.vcf                              | Aujourd'hui, 17:43               | 4 Kc                       |
| Microcam HD 1 A     | * Frederic Attard.vcf                       | Aujourd'hui, 17:43               | 4 Kc                       |
| B BOOTCAMP          | <ul> <li>Clothilde De Mersan.vcf</li> </ul> | Aujourd'hui, 17:43               | 4 Kc                       |
| _ morens            | bureau m35.vcf                              | Aujourd'hui, 17:43               | 4 Kc                       |
| * PARTAGES          | Aug Strasbourg.vcf                          | Aujourd'hui, 17:43               | 4 Kc                       |
| e yvesfusionp2      | word2008.vcf                                | Aujourd'hui, 17:43               | 4 Kc                       |
| e yvesw7fusi-pc     | * valie_duj@voila_fr.vcf                    | Aujourd'hui, 17:43               | 4 Kc                       |
| 7 EMPLACEMENTS      | PP2008.vcf                                  | Aujourd'hui, 17:43               | 4 Kc                       |
| Calculette          | newsletter@freetelecom_fr.vcf               | Aujourd'hui, 17:43               | 4 Kc                       |
| Applications        | Morton lean-Louis.vcf                       | Aulourd'hui, 17:43               | 4 Kc                       |
| Bureau              | Monique Bletterer.vcf                       | Aujourd'hui, 17:43               | 4 Kc                       |
| 6 Bill Images       | * microcam.vcf                              | Aujourd'hui, 17:43               | 4 Kc                       |
| Wescornil           | And an an an an an an an an an an an an an  | And Annual Development A. P. 4.7 |                            |
| C Táláchungamanta   | E Markin                                    |                                  |                            |
| W renormal germents |                                             |                                  |                            |
| N                   | 419 éléments, 300,3 Go disponi              | bles                             |                            |

## Exporter un fichier vCard depuis le Carnet d'adresses d'Apple.

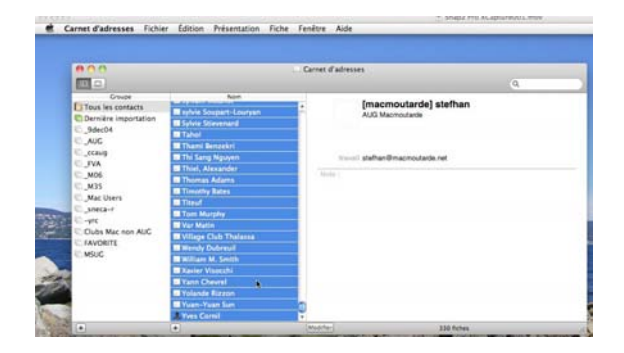

Pour exporter les contacts du Carnet d'Adresses d'Apple, sélectionnez les contacts, un clic droit, **exporter vCard**.

| <ul> <li>Tous les contacts</li> <li>Dernière importation</li> <li>_9dec04</li> <li>_AUG</li> <li>_ccaug</li> <li>_FVA</li> <li>_M06</li> <li>_M35</li> <li>_Mac Users</li> </ul> | <ul> <li>sylvie Soupart-Louryan</li> <li>Sylvie Stievenard</li> <li>Taho!</li> <li>Thami Benzekri</li> <li>Thi Sang Nguyen</li> <li>Thiel, Alexander</li> <li>Thomas Adams</li> <li>Timothy Bates</li> </ul> | travail s        |
|----------------------------------------------------------------------------------------------------|----------------------------------------------------------------------------------------------------|------------------|
| Clubs Mac non AUG<br>FAVORITE                                                                                                    | Titeuf Tom Murphy Var Matin Village Club Thalassa Wendy Dubreuil William M. Smith Xavier Visocchi                                                                                                    |                  |
|                                                                                                    | Yolande Rizzon                                                                                                    | oorter vCard     |
|                                                                                                    | Yuan-Yuan Sun Sél                                                                                                    | ection Spotlight |

# Le carnet d'adresses.

### Si le carnet d'adresses est vide.

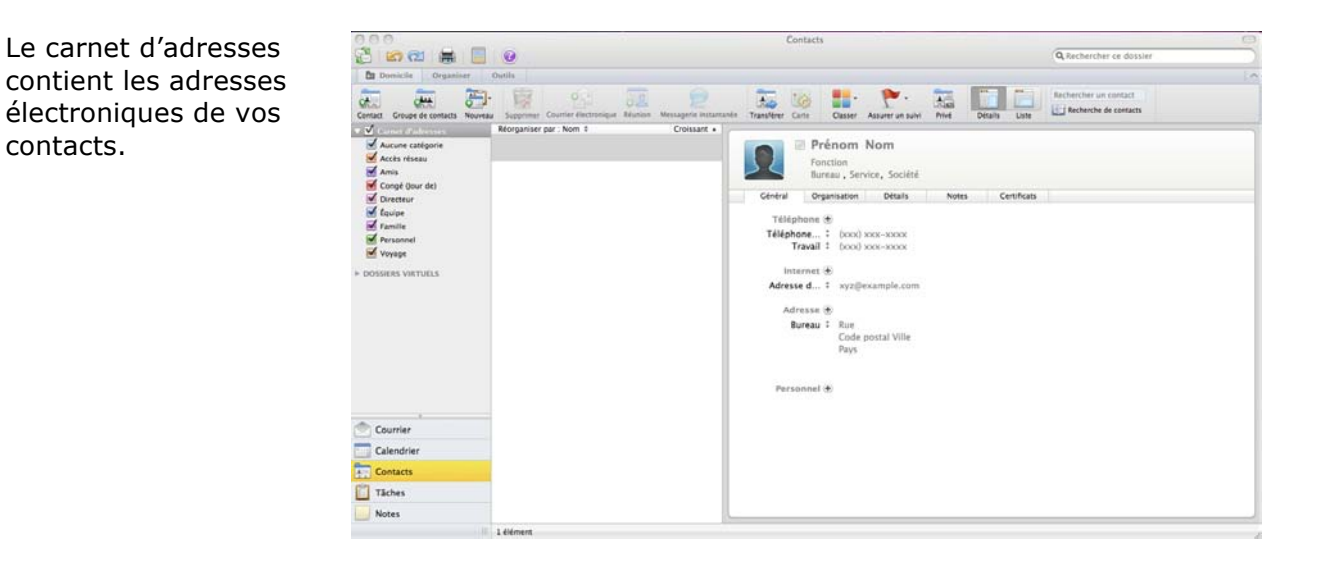

### **Importer des Vcards depuis Windows Live Mail.**

Pour remplir votre carnet d'adresses, vous pouvez utiliser un fichier Vcards. Nous allons utiliser le fichier des Vcards créé par Windows Live Mail.

| 000                                                                                                    |                                                     | Co          | ontacts                                                                                                    |                                                                                                    | 0                                                                                                    |
|----------------------------------------------------------------------------------------------------|-----------------------------------------------------|-------------|----------------------------------------------------------------------------------------------------|----------------------------------------------------------------------------------------------------|----------------------------------------------------------------------------------------------------|
| 🔮 🔄 🔂 🚔 🧮                                                                                                    | 0                                                   |             |                                                                                                    | Q Search This Folder                                                                                                    |                                                                                                    |
| Home Organize Too                                                                                                    | ls                                                  |             |                                                                                                    |                                                                                                    | 1~                                                                                                    |
| Contact Contact Group New                                                                                                    | Delete Delete Delete Delete Delete Matrix Meeting M | Forward Map | Categorize Follow Up Private                                                                                                   | Find a Contact                                                                                                    | th                                                                                                    |
| <ul> <li>Maddide Edeory</li> <li>No Category</li> <li>Family</li> <li>Friends</li> <li>Holiday</li> <li>Manager</li> <li>Networking</li> <li>Personal</li> <li>Team</li> <li>Travel</li> <li>SMART FOLDERS</li> </ul> | yvesmb2                                             |             | Ceneral Organization<br>Phone ①<br>Mobile : (xxx<br>Work : (xxx)<br>Internet ①<br>Work E-mail : som<br>Address ①<br>Personal ① | APPAREILS     Macbook HD     Macbook HD     MoortAMP     Disk     OPTIMA     LaCieRugged     LaCieRugged     wesmb2     yvesmb2     Applications     Documents     RECHECHER     Aujourd'hui     Hier     Semaine passée     Toutse les images     Tous les films     Tous les films     Tous les films | ***       Nom       *         Nom       *         Timothy Bates.vcf       *         Valie_duj@volia_fr.vcf       *         Valie_duj@volia_fr.vcf       *         Valie_duj@volia_fr.vcf       *         Viliege Club Thalassa.vcf       *         Viliege Club Thalassa.vcf       *         *       viliefranque_gerard@wanadoo_fr.vcf         *       wendy Dubreuil.vcf         *       Wendy Dubreuil.vcf         *       word2008.vcf         *       Yolan Bories.vcf         *       Yolan Beitzen.vcf         *       Yolan Beitzen.vcf         *       Yvies Roger Cornil.vcf         *       Yves KERRIEN.vcf         *       yves_meziere@vanage_fr.vcf         *       zichert.jp.vcf         342 sur 342 selectionnés, 4,49 Go disponib |
|                                                                                                    | 1 item                                              |             |                                                                                                    |                                                                                                    |                                                                                                    |

Glissez les vCards vers le carnet d'adresses.

| C C C C C C C C C C C C C C C C C C C                                        | ols                                                                                                    | C           |  |  |
|------------------------------------------------------------------------------|----------------------------------------------------------------------------------------------------|-------------|--|--|
| Contact Contact Group New                                                    | Delete E-mail Meeting IM                                                                                                    | Forward Map |  |  |
| ▼ ✓ Address Book<br>✓ No Category<br>✓ Family                                | Arrange By: Name \$ Elie Abitbol                                                                                                    | Ascending * |  |  |
| <ul> <li>✓ Friends</li> <li>✓ Holiday</li> <li>✓ Manager</li> </ul>          | Francis Abraham<br>abraham@wankioo.fr<br>jean achard-arribert<br>admin@efriendsnetwork.com<br>Gerard Affagard<br>gerard.affagard@laposte.net<br>Picasa Web Albums<br>picasaWeb-norepiWapoogle.com                                                                                                    |             |  |  |
| <ul> <li>Networking</li> <li>Personal</li> <li>Team</li> <li>Team</li> </ul> |                                                                                                    |             |  |  |
| SMART FOLDERS                                                                |                                                                                                    |             |  |  |
| * Mail                                                                       |                                                                                                    |             |  |  |
| Calendar                                                                     | Same and the second second sec | 4           |  |  |
|                                                                              | 343 items                                                                                                    |             |  |  |

Le carnet contient maintenant des adresses venant des vCards importés.

## Importer des vCards depuis le Carnet d'adresses d'Apple.

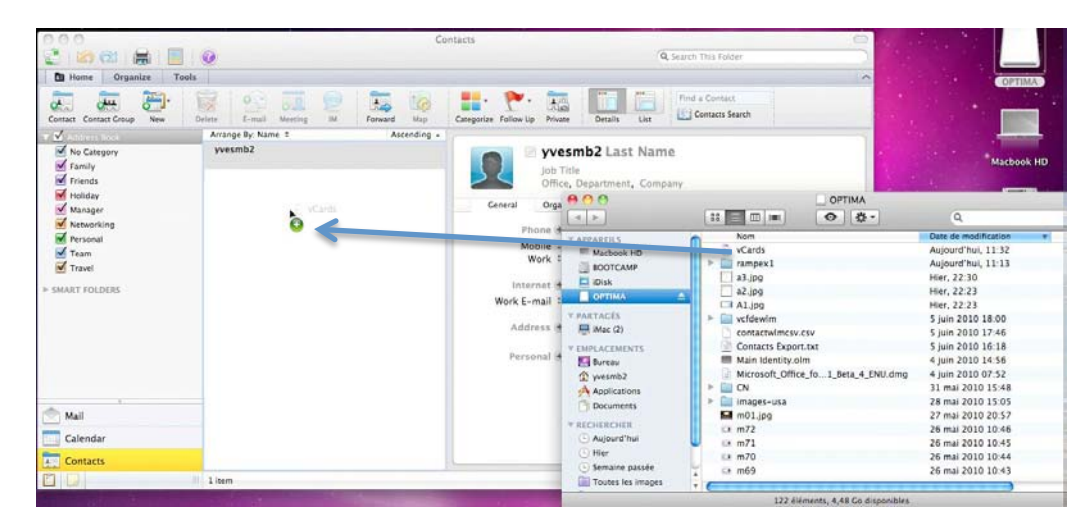

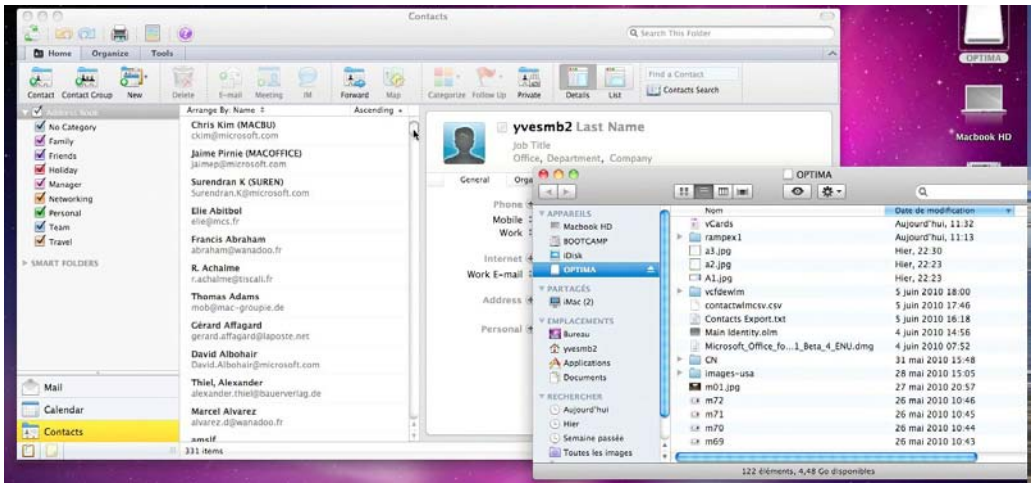

Pour importer les contacts du fichier vCard provenant du Carnet d'adresses, glissez déposez le fichier vers le carnet d'adresses d'Outlook 2011.

On peut aussi importer par les Sync Services depuis le carnet d'adresse Système.

## Ajouter un contact.

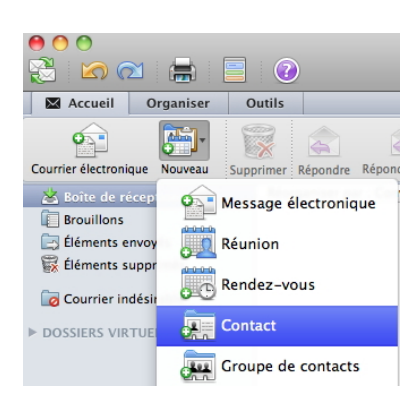

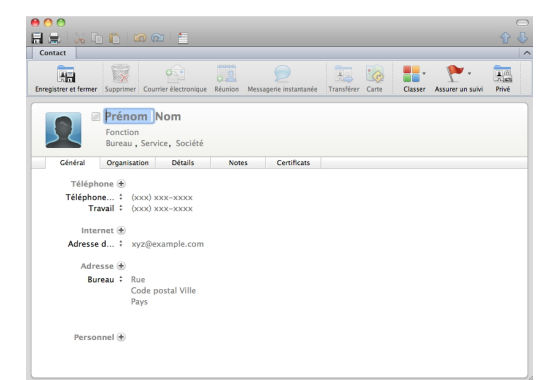

Pour ajouter un contact, cliquez sur nouveau → contact dans le ruban.

|                      |                                                           |                        | M =                                 |             |                     |                  |                         |          |
|----------------------|-----------------------------------------------------------|------------------------|-------------------------------------|-------------|---------------------|------------------|-------------------------|----------|
| Contact              |                                                           |                        |                                     |             |                     |                  |                         |          |
| Enregistrer et fe    | rmer Supprir                                              | ner Cou                | urrier électronique                 | Réunion Mes | Sagerie instantanée | Transférer Carte | Classer Assurer un suiv | ri Privé |
|                      | Fonct<br>Burea                                            | ion<br>u , Ser         | Nom<br>vice, Société                |             |                     |                  |                         |          |
| Généra               | Organ                                                     | isation                | Détails                             | Notes       | Certificats         |                  |                         |          |
| Télé<br>Télé<br>Adre | ephone +<br>ohone +<br>Travail +<br>nternet +<br>esse d + | (xxx)<br>(xxx)<br>xyz@ | xxx-xxxx<br>xxx-xxxx<br>example.com |             |                     |                  |                         |          |
| ,                    | Bureau ‡                                                  | Rue<br>Code<br>Pays    | postal Ville                        |             |                     |                  |                         |          |
| Pe                   | rsonnel 🛨                                                 |                        |                                     |             |                     |                  |                         |          |

Voici une fiche contact.

Les principaux champs sont :

- Prénom, Nom. ٠
- Fonction.
- Bureau, Service, Société
- Téléphones. •
- Mobile
- Adresse électronique du travail et adresse électronique personnelle.
- Adresses postales per-• sonnelle et de travail.
- Données plus person-• nelles (Personnel).

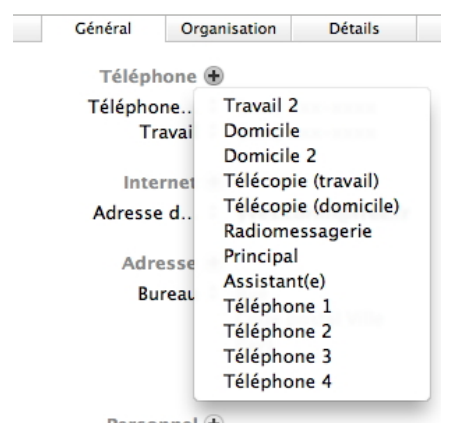

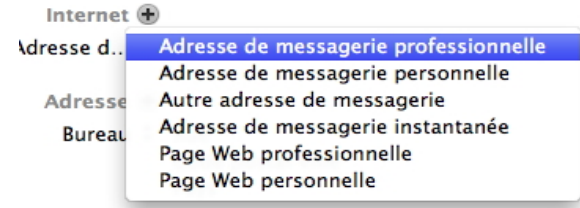

Vous pouvez donner plusieurs numéros de téléphones ainsi que plusieurs adresses de sites Internet.

Personnel 🛨

## Ajouter une adresse à un contact.

Vous pouvez avoir plusieurs adresses de Internet 🕀 messagerie différentes (vos correspondants Adresse d.. Adresse de messagerie professionnelle Adresse de messagerie personnelle aussi). Adresse Autre adresse de messagerie Pour ajouter une nouvelle adresse, cliquez sur Bureau Adresse de messagerie instantanée le bouton + Internet. Page Web professionnelle Page Web personnelle Internet d Internet 🕀 Adresse d.. Adresse de messagerie professionnelle Adresse d.. Adresse de messagerie personnelle Autre adresse de messagerie Adresse Adresse de messagerie instantanée Page Web professionnelle Bureau Page Web personnelle Pays Internet 🛨 Adresse d... ‡ yves.cornil@free.fr Adresse d... ‡ yves@cornil.com 🖾 

Vous pouvez choisir le type d'addresse (professionnelle, personnelle, etc.).

## Ajouter une URL.

| Adresse de messagerie professionnelle<br>Adresse de messagerie personnelle<br>Autre adresse de messagerie | Page Web ‡ www.communates-numeriques.net @ |
|----------------------------------------------------------------------------------------------------|--------------------------------------------|
| Adresse de messagerie instantanée                                                                         | Adresse Page Web professionnelle           |
| ✓ Page Web professionnelle                                                                                | Autose State P                             |
| Page Web personnelle                                                                                      |                                            |
| Définir comme adresse de messagerie par défaut                                                            |                                            |

Vous pouvez ajouter des adresses de vos sites Internet (travail et personnel).

## **Rechercher un contact.**

| Message     | Options                                                     |          |
|-------------|-------------------------------------------------------------|----------|
| invoyer Cal | Ibri       + 14       I I I I I I I I I I I I I I I I I I I | Les noms |
| De : Y      | RC sur Free (Yves Cornil)                                   | \$       |
| A :         |                                                             |          |
| Cc :        |                                                             |          |
| Cci :       |                                                             |          |
| Objet :     |                                                             |          |

Pour trouver une adresse quand vous rédigez un message: cliquez sur le logo d'un livre dans les zones A, Cc ou Cci.

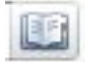

| 000       |                       | Sans titre |         |                   |                   |      | V Reciference                      | r de contacts                  |
|-----------|-----------------------|------------|---------|-------------------|-------------------|------|------------------------------------|--------------------------------|
|           |                       |            |         |                   |                   | Qc   | or                                 | 0                              |
|           |                       |            |         |                   |                   | Rec  | nercher dan ‡)                     | da (Tous les dossiers 🔅        |
| Message   | Options               |            |         |                   |                   |      | Cornil                             | 1                              |
| Calibri   | * 14 *                |            | 1 🔤 -   | 🖉 🔹 🚦 Priorité él | evée 🧕            |      | (aucun num                         | néro de téléphone)             |
| Envoyer G | Ir Free (Yves Cornil) | Joinda     | e Image | V Priorité fa     | ible Vérifier les | noms | Vves Corn<br>Cornil<br>yves.cornil | 1il •••••                      |
| À :       |                       |            |         |                   |                   |      |                                    | tero de telephone)             |
| Cc :      |                       |            |         |                   |                   |      | A ( Cc                             |                                |
| Cci :     |                       |            |         |                   |                   |      | Yves Cornil                        |                                |
| Objet :   |                       |            |         |                   |                   |      | yves.cornil@                       | @free.fr<br>néro de téléphone) |

Tapez les premières lettres du Prénom ou du nom dans la boîte de recherches. Sélectionnez l'adresse voulue et cliquez sur le bouton A, Cc, Cci.

| De :    | YRC sur Free (Yves Cornil) | Cornil<br>yves.cornil@free.fr                     |
|---------|----------------------------|---------------------------------------------------|
| À :     | Yves Cornil                | (aucun numéro de téléphone)                       |
| Cc :    |                            |                                                   |
| Cci :   |                            | Yves Cornil<br>yves.cornil@free.fr                |
| Objet : |                            | ves.cornil@free.fr<br>(aucun numéro de téléphone) |

L'adresse sélectionnée est maintenant dans la zone **A**.

| 000                                           |                           | 2                         |                         | Boîte de réception | 1               |         |                  |             |                                          |                                                 |
|-----------------------------------------------|---------------------------|---------------------------|-------------------------|--------------------|-----------------|---------|------------------|-------------|------------------------------------------|-------------------------------------------------|
| . 🔁 🙆 🔂 🚍                                     |                           |                           |                         |                    |                 |         |                  | Q Rec       | hercher ce dossier                       |                                                 |
| Accueil Organiser                             | Outils                    |                           |                         |                    |                 |         |                  |             |                                          |                                                 |
| di<br>Courrier électronique Nouveau           | Supprimer Répondre        | Répondre à tous Transfére | Réunion<br>Pièce jointe | Déplacer 😡 Règles  | • 😥<br>• Non lu | Classer | Assurer un suivi | Filtres     | Recherche de contacts                    | Envoyer/Recevoir                                |
| ▼ 送 Boîte de réception ▼ ⊗ Sur mon ordinateur | ♥ ! Ø De<br>▼ AUJOURD'HUI |                           | Objet                   |                    |                 |         | Date de          | e réception | Rechercher des con<br>dans le répertoire | ntacts sur l'ordinateur et<br>de l'organisation |

| (3) thercher ce dossier |                                    |
|-------------------------|------------------------------------|
| es dossiers (*)         |                                    |
| 10                      |                                    |
| ohone)                  |                                    |
| Recherche de contacts   | Envoyer/Recevoir                   |
| V Catégories            | la.                                |
|                         |                                    |
| shares)                 |                                    |
|                         | s dossier e<br>hone)<br>Catégories |

Vous pouvez chercher vos contacts dans le rectangle contacts du ruban d'Outlook ; tapez les premières lettres tapez sur la touche entrée.

## Suppression d'un contact.

Pour supprimer un contact, sélectionnez-le, un clic droit, **supprimer**. Confirmez, ou non votre demande de suppression.

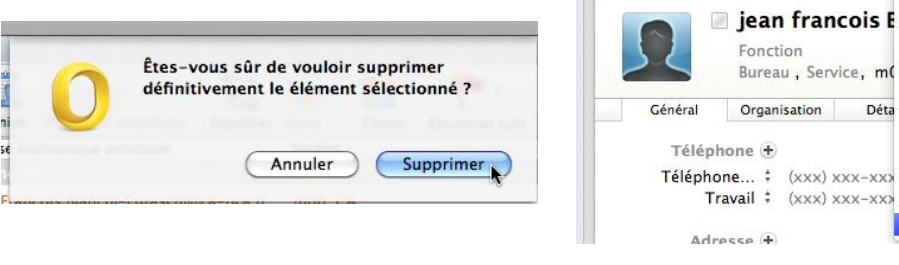

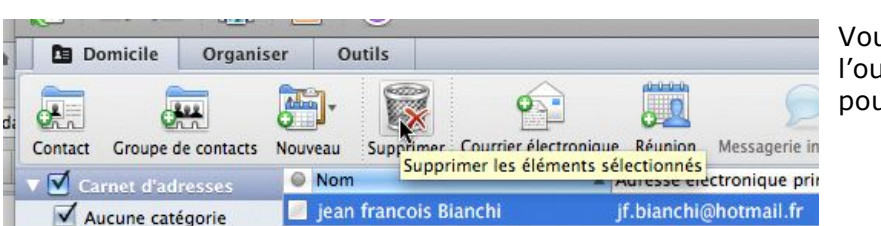

Vous pouvez aussi cliquer sur l'outil **supprimer** du ruban pour supprimer un contact.

Pour les âmes sensibles, je précise que je ne supprime pas Jean-François ; je supprime seulement une de ses adresses que j'ajouterai à sa fiche contact principale

jean francois Bianchi

Jean-Francois Bianchi

jeanclaude bilardello

Michel Bintener

jf.bianc'

Jean-Fr

jean-cla

mhinter

Déta

Ouvrir

Imprimer...

Assurer un suivi

Supprimer 🖒

Classer

Déplacer

Copier les détails du contact

Montrer l'adresse sur une carte Transférer comme vCard

Nouvelle réunion avec le contact

Nouveau message électronique au contact

Nouveau message instantané au contact

b

Þ

#### Gestion des groupes de contacts.

|                                 |                                                                                            | i MICIC                                                       | sont OutlookCaptureoorgroup     | 2.1110V                                               |                                       |
|---------------------------------|--------------------------------------------------------------------------------------------|---------------------------------------------------------------|---------------------------------|-------------------------------------------------------|---------------------------------------|
| Cutlook Fichier                 | Modifier Affichage Cont                                                                    | act Format Outils                                             | Fenêtre Aide 🗳                  |                                                       | <b>學</b> 日 ·                          |
| 000                             |                                                                                            |                                                               | Contacts                        |                                                       | 0                                     |
| 🔁 🖾 🔂 🚔 📘                       |                                                                                            |                                                               |                                 | Q Rechercher ce                                       | dossier                               |
| Domicile Organiser              | Outils                                                                                     |                                                               |                                 |                                                       | · · · · · · · · · · · · · · · · · · · |
| Contact Groupe de contacts Nous | Veau Supprimer Courrier électroniqu                                                        | Réunion Messagerie insta                                      |                                 | Groupe sans titre                                     | chercher un contact<br>ntacts         |
| ☑ Carnet d'adresses             | Nom                                                                                        | Adresse électronique                                          |                                 |                                                       | Catégories                            |
|                                 | Elie Abitbol                                                                               | elie@mcs.fr                                                   | Groupe                          |                                                       | ^                                     |
| DOSSIERS VIRTUELS               | <ul> <li>Francis Abraham</li> <li>jean achard-arribert</li> <li>Gérard Affagard</li> </ul> | abraham@wanado<br>jean.achard-arribe<br>gerard.affagard@li    | Enregistrer et fermer Supprimer | Duter Supprimer Courrier électronique Réunion Classer | Assurer un suivi                      |
|                                 | Gisèle ALIX<br>pierre alliez<br>Marcel Alvarez                                             | gisele.alix@club-ir<br>alliez@club-intern<br>alvarez.d@wanado | Groupe sans titre               | our masquer les informations sur le membre            |                                       |
|                                 | amslf                                                                                      | amslf@wanadoo.Fi                                              |                                 |                                                       |                                       |
|                                 | M.C. Anquetin                                                                              | anquetinmcl@wan                                               | Nom Co                          | urrier électronique                                   |                                       |

Si vous envoyez habituellement des messages à un groupe de personnes faisant partie d'une association ou d'un club, etc. il est intéressant de créer des groupes de contacts. Cliquez sur le bouton Groupe de Contacts dans le ruban.

Outlook propose **Groupe sans titre** comme nom ; entrez votre nom de groupe.

**Astuce** : faites précéder votre nom de groupe par un souligné (); quand vous trierez vos contacts en ordre alphabétique sur le nom, les groupes seront les premiers dans la liste.

Ici création du groupe \_Conum (pour Communautés Numériques).

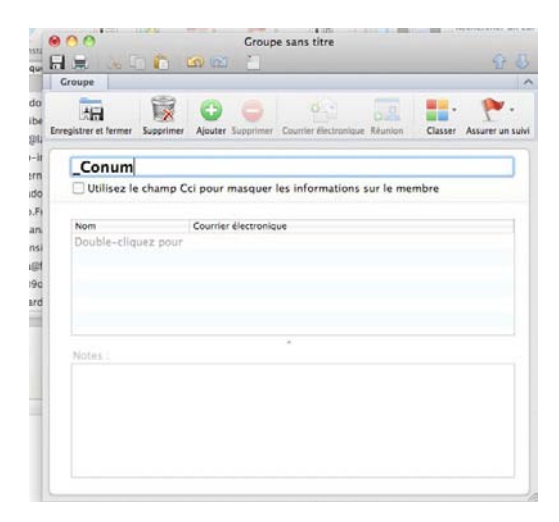

Sélectionnez vos contacts et glissez-les dans la boîte du groupe ou copiez et collez vos contacts.

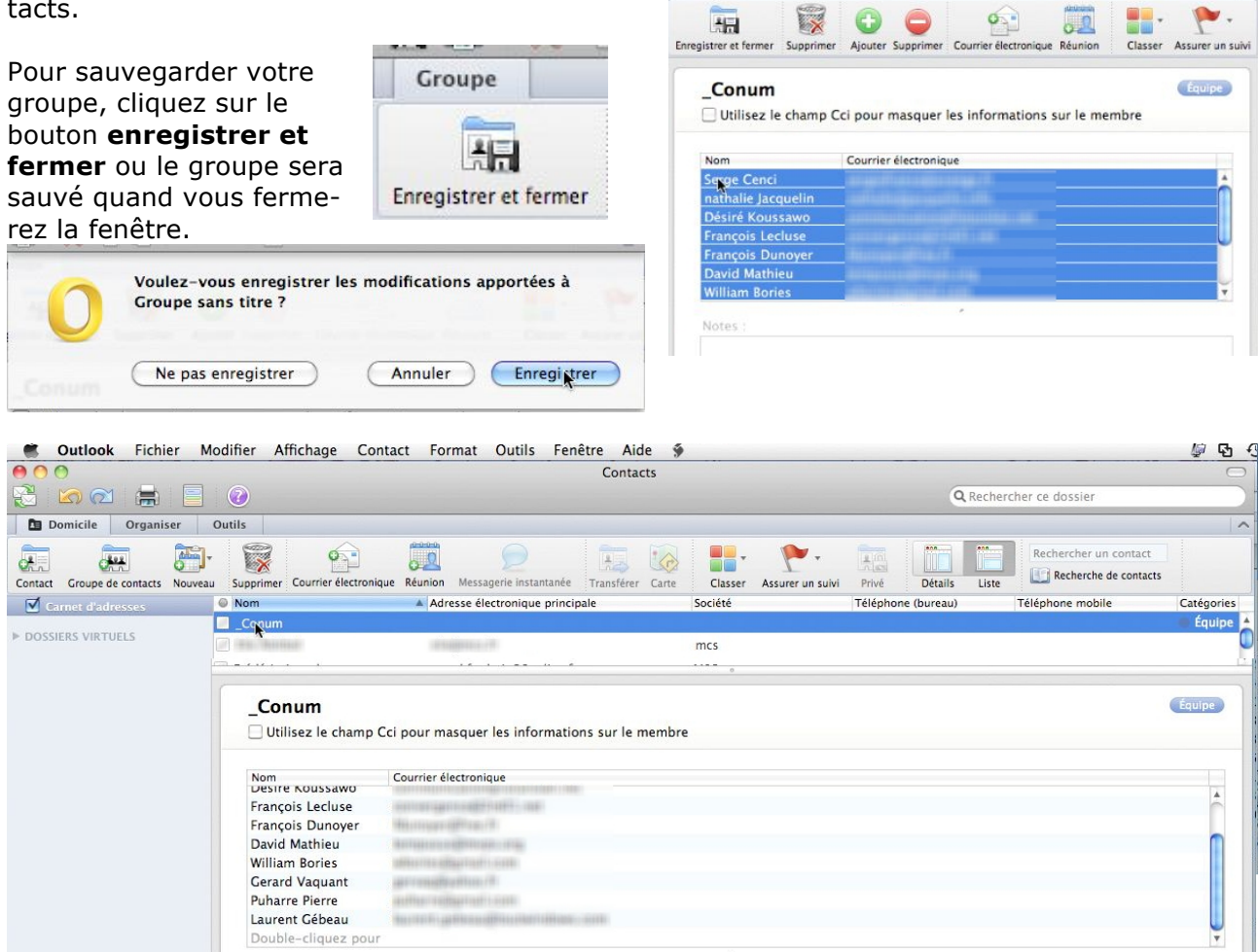

H 🚔 🚴 🗈 🛍

Groupe

Conum

Une partie du groupe \_Conum.

#### Ajouter des contacts à un groupe de contacts.

| Cutlook Fichier Modifier                       | Affichage Contact          | Format Outils        | Fenêtre Aide 🐓              |                        |                  |                          | <i>ू</i> दि +         |
|------------------------------------------------|----------------------------|----------------------|-----------------------------|------------------------|------------------|--------------------------|-----------------------|
| Conum                                          | 00                         |                      |                             | Contacts               |                  |                          |                       |
| 🛚 🚍 📈 🗈 🗂 🛣 🚞                                  | 😤 🖾 🔂 🚍                    |                      |                             |                        |                  | Q Rechercher o           | e dossier             |
| Groupe                                         | Domicile Organ             | iser Outils          |                             |                        |                  |                          |                       |
| Iregistrer et fermer Supprimer Ajouter Supprir | Contact Groupe de contacts | Nouveau Supprimer Co | urrier électronique Réunion | Dessagerie instantanée | Transférer Carte | Classer Assurer un suivi | Privé Détails Liste   |
|                                                | Carnet d'adresses          | Nom                  | Adresse éle                 | ctronique principale   | Société          | Téléphone (bureau)       | Téléphone mobile Caté |
| _Conum                                         |                            | Conum                |                             |                        |                  |                          | • É                   |
| Utilisez le champ Cci pour masqu               | ▶ DOSSIERS VIRTUELS        | Apple                | News_Euro                   | pe@InsideApple.Apple   | .com Apple       |                          |                       |
| C                                              |                            | 📃 Guy Aristeg        | uieta guy.ariste            | juieta@free.fr         | m06              |                          |                       |
| Nom A Courrier électro                         |                            |                      |                             | · · ·                  | 0                |                          |                       |
| David Mathieu tempusus@m                       |                            |                      |                             |                        |                  |                          |                       |
| Désiré Koussawo communication                  |                            |                      | Guy Aristeg                 | uieta                  |                  |                          |                       |
| François Dunoyer fdunoyer@fre                  |                            |                      | Fonction                    |                        |                  |                          |                       |
| François Lecluse convergence(                  |                            |                      | Bureau, Service,            | m06                    |                  |                          |                       |
| Gerard Vaquant                                 |                            |                      |                             |                        |                  |                          |                       |
| Guy Aristeguieta guy.aristegui                 |                            | Généra               | Organisation                | Détails Notes          | Certificats      |                          |                       |
| Laurent Gébeau 👌 laurent.gebea                 |                            | Tá                   | lánhana (+)                 |                        |                  |                          |                       |
| Puharre Pierre puharre@gm;                     |                            | Te                   | iephone 🕁                   |                        |                  |                          |                       |
| Serge Cenci sergiofrance(                      |                            | Tele                 | pnone + (XXX) XXX-          | XXXX                   |                  |                          |                       |
|                                                |                            |                      | Travall + (XXX) XXX-        | XXXX                   |                  |                          |                       |
| Notes :                                        |                            |                      | Internet +                  |                        |                  |                          |                       |
|                                                |                            |                      | internet ()                 | in of a fa             |                  |                          |                       |
|                                                |                            | Adr                  | esse a + guy.ariste         | guieta@frée.fr         |                  |                          |                       |

Sélectionnez le contact (ou les contacts) dans les liste des contacts et glissez-le dans la boîte des contacts.

| microcam           | microcam@wanadoo.fr |
|--------------------|---------------------|
| microcam2          | microcam2@voila.fr  |
| Double-click to ad | ld contact          |

Vous pouvez aussi entrer l'adresse d'un contact en double cliquant à la fin de la boîte du groupe.

|       |                          | and an a second                | MICTOSOIL                          | OutlookCaptureousgroupe.         | mov                                       |                            |
|-------|--------------------------|--------------------------------|------------------------------------|----------------------------------|-------------------------------------------|----------------------------|
|       | Soutlook Fichier         | r Modifier Affichage (         | ontact Format Outils F             | enêtre Aide 🐓                    |                                           | <b>原</b> 日・                |
| 0     | 000                      | 00                             |                                    |                                  | Contacts                                  |                            |
| e c 🔻 |                          | 🔁 🖾 🖾 🚍 📘                      |                                    |                                  |                                           | Q Rechercher ce dossie     |
|       | Groupe                   | Domicile Organiser             | Outils                             |                                  |                                           |                            |
|       | Enregistrer et fermer Su | Contact Groupe de contacts Nou | eau Supprimer Courrier électroniqu | e Réunion Messagerie instantanée | Transférer Carte Classer Assurer un suivi | Privé Détails Liste        |
|       | 1                        | ▼ 🗹 Carnet d'adresses          | Nom                                | Adresse électronique principale  | Société                                   | Catégories Téléphone (bure |
|       | AUG                      | Z Aucune catégorie             | AUG Ludomac                        | Camille@mac.com                  | aug ludomac                               | 🛛 🖕 AUG, Mac               |
|       | Utilisez le ch           | AUG                            | Gael Garcia                        | tatou.garcia@free.fr             | aug macclub06                             | 🔿 👛 AUG, Mac               |
|       |                          | ▶ DOSSIERS VIRTUELS            | Roger Sonnati                      | roger.sonnati@free.fr            | AUG MacClub06                             | 🐵 🖷 AUG, Mac               |
|       | Nom                      |                                | AUG MacClub06                      | macclub06@free.fr                | aug MacClub06                             | 🐵 🖷 AUG, Mac               |
|       | Double-cliquez           |                                | Bruno CARGNELUTTI                  | bruno.cargneluttl@free.fr        | aug MacClub06                             | 🐞 🖷 AUG, Mac               |
|       | Apr.                     |                                | AUG Microcam06                     | microcam06@microcam06.org        | g AUG Microcam06                          | 🐠 🖷 AUG, Mac               |
|       |                          |                                | AUG Pomme de Pain                  | infos@pommedepain.org            | aug pommedepain                           | 🔿 🖷 AUG, Mac               |
|       |                          |                                | Ludovic DARSIN                     | ludovic@merveilleux.com          | AUG Purepomme                             | 🐵 💼 AUG, Mac               |
|       |                          |                                | 🧾 Yuan-Yuan Sun                    | sun@mus.ch                       | AUG Suisse                                | 🐵 🖷 AUG, Mac               |

Ici copie des adresses dans le groupe \_AUG.

#### Suppression d'un contact dans un groupe.

Pour supprimer un contact d'un groupe, sélectionnez le contact dans le groupe, un clic droit, **supprimer l'adresse.** 

| —<br>—             |                  |                                                                                                    |  |  |  |  |
|--------------------|------------------|----------------------------------------------------------------------------------------------------|--|--|--|--|
| Utilisez le champ  | Cci pour         | masquer les informations sur le membre                                                                                                    |  |  |  |  |
| Nom                | Courrie          | r électronique                                                                                                    |  |  |  |  |
| Michel Martin      | there are        | name and a set                                                                                                    |  |  |  |  |
| Nathalie Jacquelin | matter           | NUMBER OF A DESCRIPTION OF A DESCRIPTION OF<br>A DESCRIPTION OF A DESCRIPTION OF A DESCRIPTION OF A DESCRIPTION OF A DESCRIPTION OF A DESCRIPTION OF A DESCRIPTION OF A DESCRIPTION OF A DESCRIPTION OF A DESCRIPTION OF A DESCRIPTION OF A DESCRIPTION OF A DESCRIPTION OF A DESCRIPTION |  |  |  |  |
| Puharre Pierre     | miller           | Page 1 automation 1 automation                                                                                                    |  |  |  |  |
| Serge Cenci        | 10110411         | Press commences and the                                                                                                    |  |  |  |  |
| William Bories     | THE R. LEWIS CO. | in a stand of the second                                                                                                    |  |  |  |  |
| Yves Cornil        | yves.            | Aida                                                                                                    |  |  |  |  |
| Double-cliquez pou | r _              | Alde                                                                                                    |  |  |  |  |
|                    |                  | Copier l'adresse                                                                                                    |  |  |  |  |
| Notes              |                  | Supprimer l'adresse                                                                                                    |  |  |  |  |

#### Envoyer un message à un groupe.

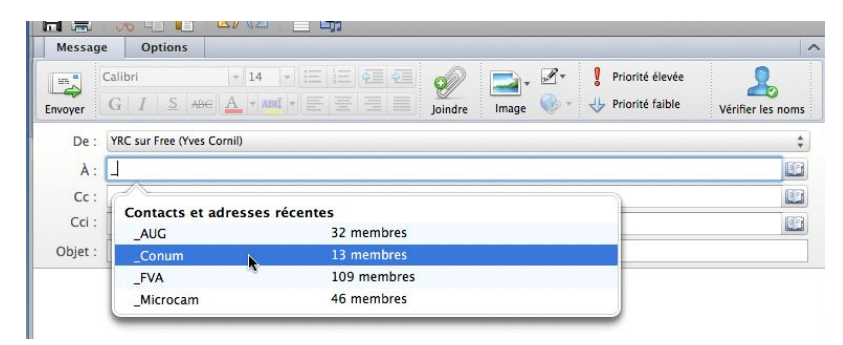

Pour envoyer un message à un groupe, entrez les premières lettres du groupe. Outlook propose plusieurs groupes ; sélectionnez votre groupe et rédigez votre message. C'est mieux de choisir la zone CCI (Copie Carbone Invisible) pour écrire à un groupe.

| 000     |                  |                                                                                                    |          |  |
|---------|------------------|----------------------------------------------------------------------------------------------------|----------|--|
|         | 1 26 10 10       |                                                                                                    |          |  |
| Messa   | ge Options       |                                                                                                    |          |  |
| Envoyer | Calibri<br>G I S | 14     1     1     1     1     1     1     1     1     1     1     1     1     1     1     1     1     1     1     1     1     1     1     1     1     1     1     1     1     1     1     1     1     1     1     1     1     1     1     1     1     1     1     1     1     1     1     1     1     1     1     1     1     1     1     1     1     1     1     1     1     1     1     1     1     1     1     1     1     1     1     1     1     1     1     1     1     1     1     1     1     1     1     1     1     1     1     1     1     1     1     1     1     1     1     1     1     1     1     1     1     1     1     1     1     1     1     1     1     1     1     1     1     1     1     1     1     1     1     1     1     1     1     1     1     1     1     1     1     1     1     1     1     1     1     1< | Les noms |  |
| De      | YRC sur Free (Yv | es Cornil)                                                                                                    | \$       |  |
| À       | : Conum          |                                                                                                    |          |  |
| Cc      | :                |                                                                                                    |          |  |

### Ajouter une catégorie aux contacts.

Vous pouvez classer vos contacts et groupes par catégories et donner de la couleur à vos catégories.

#### Créer une nouvelle catégorie.

| <b>(</b> | Outlook     | Fichier    | Modifier     | Affichage       | Contact        | Format     | Outils              | Fenêtre     | Aide       | \$        |                  |       |         |         |                       | <i>ि</i> दि । |
|----------|-------------|------------|--------------|-----------------|----------------|------------|---------------------|-------------|------------|-----------|------------------|-------|---------|---------|-----------------------|---------------|
| 00       | 9           |            |              |                 |                |            |                     | Co          | ntacts     |           |                  |       |         |         |                       | $\bigcirc$    |
| 8        |             |            |              |                 |                |            |                     |             |            |           |                  |       | 6       | Recherc | her ce dossier        |               |
| De De    | omicile     | Organiser  | Outils       |                 |                |            |                     |             |            |           |                  |       |         |         |                       | ^             |
| Contact  | Groupe de o | ontacts No | Duveau Suppr | imer Courrier é | lectronique Ré | union Mess | 2<br>sagerie instan | tanée Trans | férer Cart | e Classer | Assurer un suivi | Privé | Détails | Liste   | Rechercher un contact |               |

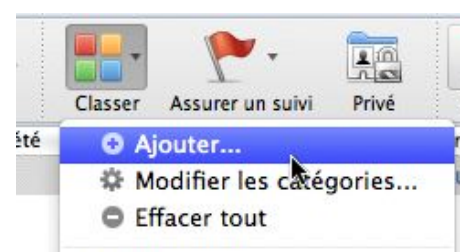

*Pour créer une nouvelle catégorie cliquez sur l'outil classer <i>dans le ruban.* 

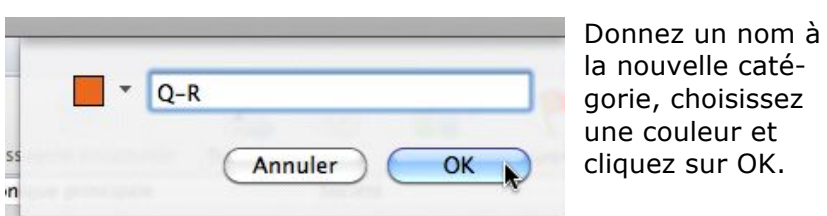

#### Modifier une catégorie.

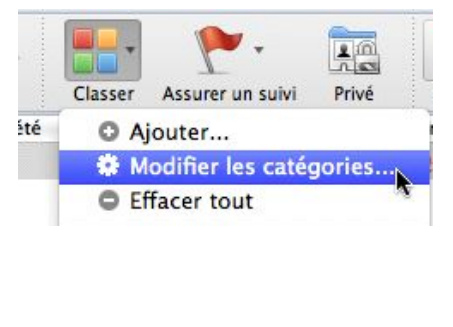

Pour modifier une catégorie cliquez sur l'outil **classer** dans le ruban puis **modifier les catégories**.

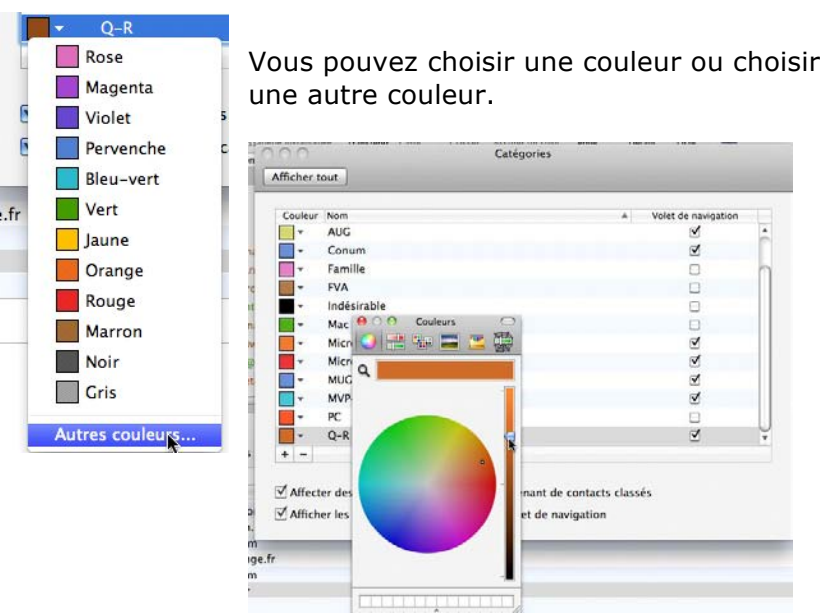

#### Attribuer une catégorie à un groupe.

| Nom                                                                                                    |                                                                                                    | Adresse électronique principale                                                                                                    | Société                                                                                                    | O Ajouter                                                                                                    | ri  |
|----------------------------------------------------------------------------------------------------|----------------------------------------------------------------------------------------------------|----------------------------------------------------------------------------------------------------|----------------------------------------------------------------------------------------------------|----------------------------------------------------------------------------------------------------|-----|
| AUG                                                                                                    |                                                                                                    |                                                                                                    |                                                                                                    | Modifier les catégories                                                                                                    |     |
| Conum                                                                                                    |                                                                                                    |                                                                                                    |                                                                                                    | C Effacer tout                                                                                                    | u   |
| FVA                                                                                                    |                                                                                                    |                                                                                                    | -                                                                                                    |                                                                                                    | - 1 |
| _Microcam                                                                                                    |                                                                                                    | er het het het het het het het het het het                                                                                                    |                                                                                                    | FVA                                                                                                    |     |
| Elie Abitb                                                                                                    |                                                                                                    | distance of the                                                                                                    | mcs. ma                                                                                                    | AUG                                                                                                    |     |
| Erancis Al                                                                                                    |                                                                                                    |                                                                                                    | fua                                                                                                    | MUC                                                                                                    |     |
|                                                                                                    |                                                                                                    |                                                                                                    | fia                                                                                                    | MOG                                                                                                    |     |
| jean acria                                                                                                    |                                                                                                    |                                                                                                    | rva                                                                                                    | Accès réseau                                                                                                    |     |
| Gérard Af                                                                                                    |                                                                                                    | AND THE PERSON PROPERTY OF THE PERSON AND THE PERSON AND THE PERSO | fva                                                                                                    | Amis                                                                                                    |     |
| pierre alli                                                                                                    |                                                                                                    |                                                                                                    | SLUPT M                                                                                                    | AUG                                                                                                    |     |
| Marcel Al                                                                                                    |                                                                                                    |                                                                                                    | fva                                                                                                    | Conum                                                                                                    |     |
| M.C. Ang                                                                                                    |                                                                                                    |                                                                                                    | fva                                                                                                    | Famille                                                                                                    |     |
| Apple                                                                                                    |                                                                                                    | News Europe@InsideApple.Apple.com                                                                                                    | n Apple                                                                                                    | FVA                                                                                                    |     |
|                                                                                                    | 2                                                                                                    |                                                                                                    |                                                                                                    | Indésirable                                                                                                    |     |
|                                                                                                    |                                                                                                    |                                                                                                    |                                                                                                    | Mac                                                                                                    |     |
| _Micro                                                                                                    | ocam                                                                                                    |                                                                                                    |                                                                                                    | Microsoft                                                                                                    |     |
| _Micro                                                                                                    | ocam                                                                                                    | Contacts                                                                                                    | _                                                                                                    | Microsoft                                                                                                    | C   |
| _Micro                                                                                                    | ocam                                                                                                    | Contacts                                                                                                    | _                                                                                                    | Microsoft                                                                                                    |     |
| _Micro                                                                                                    | ocam<br><sup>•</sup> 0<br><sup>•</sup> 0<br><sup>•</sup> | Contacts                                                                                                    | ۲۰ 👬                                                                                                    | Microsoft                                                                                                    | 0   |
| _Micro                                                                                                    | r Gurils<br>r Gurils<br>Supprimer Counter 8                                                                                                    | Contacts                                                                                                    | Nurer un suiter un suiter Un Suiter Un Suiter                                                                                                    | Microsoft                                                                                                    | ne  |
| _Micro                                                                                                    | r Gurils<br>r Gurils<br>Suppiner Courier 8<br>Nove                                                                                                    | Contacts                                                                                                    | Lurer un submit                                                                                                    | Microsoft<br>Achercher ce dossier<br>Achercher ce dossier<br>Achercher un contact<br>Uste<br>Bechercher de contact<br>Téléphone Téléphone Téléphone                                                                                                    | ne  |
| _Micro                                                                                                    | Ccam                                                                                                    | Contacts                                                                                                    | Life in sum<br>vrei in sum<br>Catego<br>& AU<br>© Ca                                                                                                    | Microsoft<br>Achercher ce dossier<br>Achercher ce dossier<br>Achercher un contact<br>Bechercher un contact<br>Cetalis<br>Bechercher de contacts<br>Téléphone Téléphon<br>Achercher ce dossier<br>Cetalis<br>Cetalis              | ne  |
| _Microa                                                                                                    | Conum Conum                                                                                                    | Contacts                                                                                                    | Liter in sum<br>Urer in sum<br>Catego<br>AU<br>Catego<br>AU<br>Catego<br>AU<br>Catego<br>AU<br>Catego<br>AU<br>Catego<br>AU<br>Catego<br>AU<br>Catego<br>AU<br>Catego<br>AU<br>Catego<br>AU<br>Catego<br>AU<br>AU<br>AU<br>AU<br>AU<br>AU<br>AU<br>AU<br>AU<br>AU<br>AU<br>AU<br>AU                                                                                                    | Microsoft<br>Q. Rechercher ce dossier<br>Q. Rechercher ce dossier<br>Microsoft<br>Q. Rechercher un contact<br>Details Uust Rechercher un contact<br>Details Uust Téléphone Téléphor<br>G<br>num<br>Teléphore                                                                                                    | ne  |
| _Microam                                                                                                    | Conum<br>Norveau<br>Supporter Counter et<br>Aufor<br>Conum<br>PYA                                                                                                    | Contacts                                                                                                    | Urer un sum<br>Urer un sum<br>Catego<br>O PTP<br>M<br>M<br>M<br>M<br>M                                                                                                    | Microsoft<br>A Rechercher ce dossier<br>Cetails Use<br>Cetails<br>Cetails<br>Ceta | ne  |
| _Microo                                                                                                    | Comunits                                                                                                    | Contacts                                                                                                    | urer in sum<br>Catego<br>Catego<br>Cate | Microsoft<br>Account and a sector of a sector of a sect                                                                                                    | ne  |
| _Microsoft<br>Aucure catégorie<br>Aucure catégorie<br>Aucure catégorie<br>Aucure catégorie<br>Aucure catégorie<br>Aucure<br>Microsoft<br>Microsoft<br>Aucure Aufort                                                                                                    | Courtils<br>Courtils<br>Courtils<br>Nouveau<br>Supprimer Courtier et<br>Norm<br>Courtier et<br>Microcean                                                                                                    | Contacts                                                                                                    | Urer un suivi<br>Urer un suivi<br>Catego<br>Catego<br>Ca    | Microsoft Microsoft Q. Rechercher ce dossier Q. Rechercher ce dossier Usite Becherche de contacts Usite Cetalis Usite Téléphone Téléphon G. main A crocotin K                                                                                                    | ne  |
| _Microsoft<br>Aucune catégorie<br>Aucune catégorie<br>Aucune catég | Courtis                                                                                                    | Contacts                                                                                                    | Urer in suiv<br>Urer in suiv<br>All<br>Catégo<br>Catégo     | Microsoft Microsoft  C. Rechercher ce dossier  Cetails Use Echercher de contact Use Cetails Use Téléphone, Téléphon Contact Cetails Crocam A Crocam A Cro                                                                                                    | ne  |
| Auc     Conum     Microsot     Auc     Conum     Microsot     Auc     Conum     Microsot     Auc     Q-R      Oxsters     VIRTUELS                                                                                                    | Course Course C                                                                                                    | Contacts Contacts Contacts Cases Cases Cas | Lurer un suin<br>Iurer un suin<br>Catégo<br>Catégo<br>Ca    | Microsoft Microsoft  Rechercher ce dossier  Rechercher ce dossier  Recherche de contacts  Details Uste Recherche de contacts  Téléphone, Téléphon  G num A  roccam Ke  Microcam Ke                                                                                                    | ne  |
| Microsoft Aucune catégorie Aucune catégorie Aucune catég                                                                                                    | Counties  Counties  Counties  Counties  Counties  Counties  Priva  Microcom  Cutilisez le champ of  François                                                                                                    | Contacts<br>Transferer Carte Caster Ass<br>Adresse electronique principale Société<br>Transferer Carte Caster Ass<br>Marsse electronique principale<br>Courrier Metronique<br>Courrier electronique                                                                                                    | uurer un suivi<br>Prove<br>O Al<br>O Co<br>O FV<br>M<br>M<br>M<br>M<br>M<br>M<br>M                                                                                                    | Microsoft Microsoft  Rechercher ce dossier  Rechercher ce dossier  Recherche de contacts  Details Uste Creatis TéléphoneTéléphon Contacts Creatis Recherche de contacts Creatis Creatis Cr                                                                                                    | ne  |
| _Micro<br>Domicile Organise<br>Common Coupe de contacts M<br>Common Coupe de contacts M<br>Common Coupe de contacts M<br>Common Coupe de contacts M<br>Common Coupe de contacts M<br>Common Coupe de contacts M<br>Common Coupe de contacts M<br>Coupe de contacts M<br>Aucune categorie<br>Coupe de contacts M<br>Micro Coupe de contacts M<br>Micro Coupe de contacts M<br>M<br>M<br>M<br>M<br>M<br>M<br>M<br>M<br>M<br>M<br>M<br>M<br>M<br>M<br>M<br>M<br>M<br>M                                                                                                    | Coam  Counties  Counties Counties  Counties  Counties  Counties  Counties  Counties  Counties  Counties  Counties  Counties  Counties  Counties  Counties  Counties  Counties                                                                                                     | Contacts                                                                                                    | Urer un sum<br>Urer un sum<br>Catéo<br>O Provi<br>Ministration<br>Ministration<br>Minist                                                                                                    | Microsoft<br>Accession<br>Accession<br>Access                                 | ne  |
| _Microa                                                                                                    | Courtis  Courtis  Courtis  Courtis  Courtie  Nooveau Supprimer Courtier  Nooveau Conom FYA Microccan  Microccan  Microccan  Contacta  Patrice Contacta  Patrice Contacta  Patrice Contacta  Patrice Here Contacta  Patrice Here Contacta  Patrice  Patrice Patrice  Patrice Patrice Patrice Patrice Patrice Patrice Patrice Patrice Patrice Patrice Patrice Patrice Patrice Patrice Patrice Patrice Patrice Patrice Patrice Patrice Patrice Patrice Patrice Patrice Patrice Patrice Patrice Pat                                                                                                    | Contacts                                                                                                    | urer in sum<br>                                                                                                    | Microsoft  C. Rechercher ce dossier  C. Rechercher ce dossier  C. Rechercher ce dossier  C. Recherche de contacts  Details Uste C. Recherche de contacts  Details Uste C. Recherche de contacts  Details  C. Recherche de contacts  C. Recherche de contacts  C. Recherche de contacts  C. Recherche de contacts  C. Recherche de contacts  C. Recherche de contacts  C. Rechercher ce dossier  C. Rechercher ce dossier                                                                                                    | ne  |
| _Microo                                                                                                    | Courtis<br>r Gurils<br>vouveau Supprimer Courtier (1)<br>Nouveau Supprimer Courtier (1)<br>Prom<br>Prom<br>Prom<br>Prancois<br>Prancois<br>Prancois<br>Prancie V<br>Christian<br>Partice I<br>Profice V<br>Christian<br>Partice I<br>Profice V<br>Christian                                                                                                    | Contacts  Contacts  Contacts  Claster Ass Claster Ass Claster Ass Claster Ass Claster Ass Claster Ass Claster Ass Course dectronique principale  Ccurrier dectronique                                                                                                    | Urer un suiv<br>Urer un suiv<br>Cree<br>Prot<br>Mil<br>Mil<br>Mil                                                                                                    | Microsoft<br>A Rechercher ce dossier<br>Cetalis Uste Recherche de contact Uste Cetalis Uste Recherche de contact Cetalis Uste Recherche de contact Cetalis Cetalis Cetal                                                                                                    | ne  |
| _Micro                                                                                                    | Cam<br>Cuils<br>Couries<br>Couries                                                                                                    | Contacts  Contacts  Contac | Lurer un suivi<br>urer un suivi<br>Catégo<br>FV<br>Mil<br>Mil<br>Mil<br>Mil<br>Mil                                                                                                    | Microsoft Microsoft  C. Rechercher ce dossier  Cetalis Uste Cetalis Uste Cetalis Cetalis Cetal                                                                                                    | ne  |

Pour affecter une catégorie à un groupe, sélectionnez le groupe et allez cliquez sur l'outil **classer** et choisissez la catégorie à affecter au groupe.

Vous pouvez affecter plusieurs catégories à un groupe.

#### Attribuer une catégorie à un contact.

| -                                                                           | <b>F</b> - <b></b> | <b>A</b>              |                            |                        |             |         |                                                                                  | ۴.                                              |        |  |
|-----------------------------------------------------------------------------|--------------------|-----------------------|----------------------------|------------------------|-------------|---------|----------------------------------------------------------------------------------|-------------------------------------------------|--------|--|
| ontact Groupe de contacts                                                   | Nouveau Supprimer  | Courrier électronique | Réunion                    | Messagerie instantanée | Transférer  | Carte   | Classer                                                                          | Assurer un suivi                                | Privé  |  |
| Carnet d'adresses                                                           | Nom                | <b>A</b>              | Adresse él                 | ectronique principale  |             | Société | OA                                                                               | jouter                                          |        |  |
| Aucune catégorie                                                            | Claudine Boursi    | er                    | claudine.                  | ooursier@laposte.net   |             | fva     | \$₽ M                                                                            | odifier les caté                                | gories |  |
| AUG                                                                         | Yves KERRIEN       |                       | claudives                  | @cegetel.net           |             | m35     | O Ef                                                                             | ffacer tout                                     |        |  |
| AUG AUG Conum Kicrocam Kicrocam Kicrocam KuC KuVP-MSP Q-R ODSSIERS VIRTUELS |                    | aint                  | CODESSAINT                 | consell@gmail.com      |             |         | Micro<br>FVA<br>AUG<br>Q-R<br>Accè<br>Amis<br>AUG<br>Conu<br>Fami<br>FVA<br>Indé | ocam<br>is réseau<br>s<br>um<br>ille<br>sirable |        |  |
|                                                                             |                    | Claudine              | <b>Toussa</b><br>ce, Socié | <b>aint</b><br>Ité     |             |         | Micro<br>Micro<br>MUG<br>MVP                                                     | ocam<br>osoft<br>-MSP                           |        |  |
|                                                                             | Général            | Organisation          | Détails                    | Notes                  | Certificats |         | 0.8                                                                              |                                                 |        |  |

Pour assigner une catégorie à un contact, sélectionnez le contact, cliquez ensuite sur l'outil classer du ruban (ici Q-R).

| Vves Cornil     |                            | yves.cornil@fr                              | ee.fr |             | Cornil |         | Microcam, Conum, | MVP                 |  |
|-----------------|----------------------------|---------------------------------------------|-------|-------------|--------|---------|------------------|---------------------|--|
| Vves Roger Corr | iil                        | yves@cornil.co                              | om    |             | Cornil | Famille |                  |                     |  |
|                 |                            |                                             |       |             |        |         |                  |                     |  |
|                 | Yves Corr                  | nil                                         |       |             |        | (       | Microcam Conum   | MVP-MSP Mac Famille |  |
| 22              | Fonction<br>Bureau , Servi | Fonction<br>Bureau , Service, <b>Cornil</b> |       |             |        |         |                  |                     |  |
| Général         | Organisation               | Détails                                     | Notes | Certificats |        |         |                  |                     |  |

Un contact peut faire partie de plusieurs catégories.

#### Assigner des contacts à une catégorie.

Pour affecter une catégorie à plusieurs contacts, sélectionnez les contacts, cliquez sur le bouton **classer** du ruban et choisissez une catégorie.

#### Vos contacts d'un coup d'œil.

Vous pouvez organiser vos contacts sous forme de liste en choisissant les rubriques affichées.

| 000                                                                                                    | Contacts                                                                                                    |                                                                                                    |
|----------------------------------------------------------------------------------------------------|----------------------------------------------------------------------------------------------------|----------------------------------------------------------------------------------------------------|
| 🔁 🖾 🔂 🚍 🔋 📀                                                                                                    |                                                                                                    | Q Rechercher ce dossier                                                                                                    |
| 🗖 Domicile Organiser Outils                                                                                                    |                                                                                                    |                                                                                                    |
| Contact Groupe de contacts Nouveau Supprimer Courrier électronique                                                                                                    | Réunion Messagerie Instantanée Transférer Carte Classer As                                                                                                    | Prive         Détails         Liste         Rechercher un contact           Catéopres         Téléphone         Téléphone         Téléphone                                                   |
| ✓ Aucure catégorie     ISAKA Chausseur       ✓ Aucure catégorie     ISAKA Chausseur       ✓ AUG     ✓ Yann Chevrel       ✓ Microsoft     ✓ Nathalie Chipilova       ✓ Microsoft     Philippe Claudon       ✓ MUG     Philippe Claudon       ✓ MVP-MSP     AUC click et Puce       ✓ Dossiers virtueLs     Club Info Ste Maxime       ✓ David Cohen     Anne Cornil | Adresse de messagerie personnelle<br>Adresse de messagerie perfessionnelle<br>Adresse flectronique principale<br>Adresse professionnelle<br>Alias<br>Anniversaire de mariage ou fête<br>Autre adresse de messagerie<br>Bureau<br>< Catégories<br>Centres d'intérêt<br>Code postal<br>Code postal<br>Compte<br>Conpiet<br>Conpiet | <ul> <li>Microcam</li> <li>FVA</li> <li>Mac</li> <li>Microcam</li> <li>AUG, Mac</li> <li>Mac</li> <li>PC</li> <li>FVA</li> <li>PC, Mac</li> <li>Mac, Famille</li> <li>Mac, Famille</li> </ul> |

Pour ajouter un champ, un clic droit sur la barre de titre des contacts.

| Nouveau Supprimer Courrier | electronique reunion messagene instantanee | Transferer Carte Classer Assurer u | n suivi Prive Details |
|----------------------------|--------------------------------------------|------------------------------------|-----------------------|
| Nom Nom                    | Adresse électronique principale            | Hsociété                           | Catégories            |
| ISAKA Chausseur            | isaka-chausseur@orange.fr                  | isaka                              |                       |

Vous pouvez déplacer, modifier la largeur des colonnes ; pour réduire la largeur d'une colonne, déplacez le curseur vers la gauche.

#### Trier les contacts.

|                               |                                                 | C                                                                                                | ontacts                                 |                        |                            | $\bigcirc$         |
|-------------------------------|-------------------------------------------------|--------------------------------------------------------------------------------------------------|-----------------------------------------|------------------------|----------------------------|--------------------|
| · 🔁 🖄 🖂 🚍                     |                                                 |                                                                                                  |                                         |                        | Q Rechercher ce dossier    |                    |
| Domicile Organis              | er Outils                                       |                                                                                                  |                                         |                        |                            | ^                  |
| ta Contact Groupe de contacts | Nouveau Supprimer Courrier électron             | que Réunion Messagerie instantanée Transf                                                        | rer Carte Classer                       | Assurer un suivi Privé | Détails Liste Recherche de | ontact<br>contacts |
| ▼ 🗹 Carnet d'adresses         | Nom                                             | Adresse électronique principale                                                                  | Société                                 | ▲ Catégorie:           | s Té                       | éphone Téléphone m |
| Aucune catégorie              | Console dedibox<br>Dromadaire.com<br>n eFriends | noreply@dedibox.fr<br>conf_dromadaire@dromadaire-mail.cor<br>admin@efriendsnetwork.com           | n dedibox<br>n dromadaire<br>n eFriends |                        |                            | À                  |
| Microsoft                     | ESCOTA<br>Etaphotel.com                         | noreply@client-escota.com<br>news.accorhotels@accor-mail.com<br>undata-ol@cvc66@facebookmail.com | n escota<br>n etap hotel                |                        |                            | C                  |
| ✓ MVP-MSP<br>✓ Q-R            | n free newsletter                               | newsletter@freetelecom.fr                                                                        | n free newsletter                       |                        |                            | Ŧ                  |

Cliquez sur la colonne désirée (ici société) de la barre de titre.

# Le calendrier.

*Le calendrier d'Outlook 2011 vous aide à organiser et à gérer votre emploi du temps. Vous pouvez gérer les évènements, les réunions et les rendez-vous.* 

#### Les calendriers au niveau semaine et au niveau mois.

| Courrier   | Pour accéder à la fonction calendrier, cliquez sur Calendrier dans le panneau de gauche d'Outlook 2011. |
|------------|----------------------------------------------------------------------------------------------------|
| Calendrier |                                                                                                    |
| Contacts   |                                                                                                    |
| Tâches     |                                                                                                    |
| Notes      |                                                                                                    |
|            |                                                                                                    |

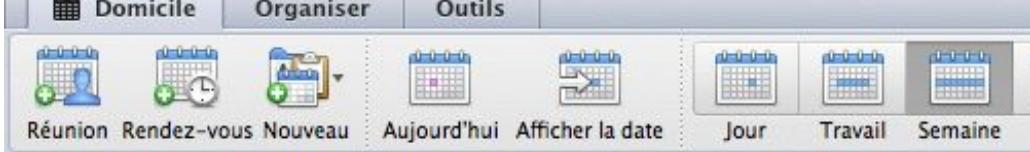

Vous pouvez afficher les réunions, les rendez-vous, afficher le calendrier au niveau jour, semaine ou mois.

| 00                         |                            |                |              | Calend               | ier            |                   |                 |          |
|----------------------------|----------------------------|----------------|--------------|----------------------|----------------|-------------------|-----------------|----------|
|                            |                            |                |              |                      |                |                   | Q Rechercher ce | dossier  |
| Domicile Organiser         | Outils                     |                |              |                      |                |                   |                 |          |
| Lunion Rendez-vous Nouveau | Aujourd'hui Afficher la da | te jour Trava  | Semaine Mois | Ouvrir le calendrier | Autoritations  | erche de contacts |                 |          |
| octobre 2010 +             | ( + ) 4 octo               | bre - 10 octob | re 2010      |                      |                |                   |                 |          |
|                            | 4 Jun.                     | 5              | mar. 6       | mer.                 | 7 jeu.         | 8 ven.            | 9 sam.          | 10 dun:  |
| 5 6 7 8 8                  | 10                         |                |              |                      |                |                   |                 |          |
| 19 29 21 22 23 24          |                            |                |              |                      |                |                   |                 |          |
| 26 27 28 29 30 31          |                            |                |              |                      |                |                   |                 |          |
|                            | 10                         |                |              |                      |                |                   |                 |          |
| Aucune catégorie           |                            |                |              |                      |                |                   |                 |          |
| AUC                        |                            |                |              |                      |                |                   |                 |          |
| Conum<br>Microcam          | 11                         |                |              |                      |                |                   |                 |          |
| Microsoft                  |                            |                |              |                      |                |                   |                 |          |
| MUG<br>MVP.MSP             |                            |                |              |                      |                |                   |                 |          |
| ✓ Q-R                      | Midi                       | -              |              |                      | Deptists       | -                 |                 |          |
| POSSIERS VIRTUELS          |                            |                |              |                      | Compare .      |                   |                 |          |
|                            |                            |                |              |                      |                |                   |                 |          |
|                            | 11                         |                |              |                      |                |                   |                 |          |
|                            |                            |                |              |                      |                |                   |                 |          |
|                            |                            |                |              |                      |                |                   |                 |          |
|                            | 14                         |                |              |                      |                |                   |                 |          |
|                            |                            |                |              |                      |                |                   |                 |          |
|                            |                            |                |              |                      |                |                   |                 |          |
|                            | 15                         |                |              |                      |                |                   |                 |          |
|                            |                            |                |              |                      |                |                   |                 |          |
| Courrier                   |                            |                |              |                      |                |                   |                 |          |
| Calendrier                 | 16                         |                |              |                      |                |                   |                 |          |
| Contacts                   | -                          |                |              |                      |                | _                 |                 |          |
| Täches                     |                            |                |              |                      |                |                   |                 |          |
| Notes                      | 17                         |                |              |                      |                |                   |                 |          |
|                            | 1 élément                  |                |              |                      |                |                   |                 |          |
| 004 31                     |                            |                | 0 1          |                      | R . 4.         | GRE               | 12: :: @ \      | 2 Y OC   |
| and the second second      |                            |                | - CC         | Total C              | and the second |                   | A DECK          | 1 10 0 0 |

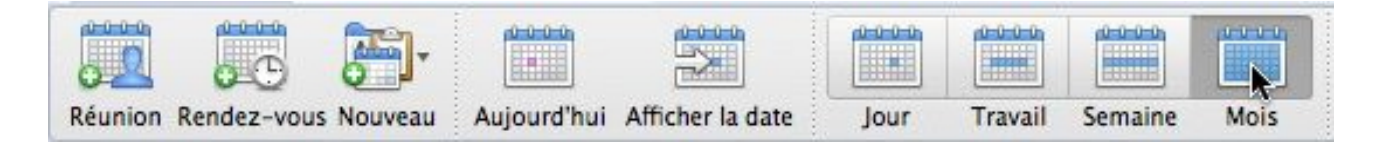

| 800                                                                  |                              |                          | Calen                         | drier           |                |                     | 0        |
|----------------------------------------------------------------------|------------------------------|--------------------------|-------------------------------|-----------------|----------------|---------------------|----------|
| 3 2 2 2                                                              |                              |                          |                               |                 |                | Q Rechercher ce do: | isier )  |
| Domicile Organis                                                     | er Outils                    |                          |                               |                 |                |                     | ~        |
| Réunion Rendez-vous Nouveau                                          | Aujourd'hui Afficher la date | Jour Travail Semaine     | Mois Ouvrir le caleedrie      | r Autorications | her un contact |                     |          |
| LMMJV51                                                              | Jundi                        | mardi                    | marcradi                      | leudi           | vendredi       | samedi              | dimanche |
| 7 . 3 . 1 2 1                                                        | 77                           | 21                       | 29                            | 30              | 1              | 2                   | 3        |
| 4 5 6 7 8 9                                                          |                              | Microsoft Office 2011    | Microsoft événement           |                 |                |                     |          |
| 11 12 13 14 15 16 1<br>18 10 30 21 22 23 2<br>25 36 27 38 30 30 3    | 2<br>1                       | (12) 10 Livementing MSP2 | 18.10 Livementing MSP/        |                 |                |                     |          |
| Aucune catégorie                                                     | 4                            | 5                        | 6                             | 7               | 8              | 9                   | 10       |
| AUG     Conum     Microcam     Microsoft     MUC     MVP-MSP     O.4 |                              |                          | ~                             | 12:00 Dentiste  |                |                     |          |
| DOSSERS VIRTUELS                                                     | 11                           | 12                       | 13<br>[19:00 MVP LiveMeening] | 14              | 15             | 16                  | 17       |
|                                                                      | 18                           | 19                       | 20                            | 21              | 22             | 23                  | 24       |
| Coursian                                                             | 25                           | 26                       | 27                            | 28              | 29             | 30                  | 31       |
| Courses                                                              | Lille                        |                          |                               |                 |                |                     |          |
| Calendrier                                                           | 15.00                        | 40                       | 1000 C                        | Lille           |                |                     | 15 00    |
| Contacts                                                             |                              |                          |                               |                 |                |                     |          |
| Tâches                                                               |                              |                          |                               |                 |                |                     |          |
| Notes                                                                |                              |                          |                               |                 |                |                     |          |
|                                                                      | 8 éléments                   |                          |                               |                 |                |                     | -        |

Calendrier au niveau mois.

## Créer un évènement dans le calendrier.

| 🗯 Outlook                                                                                               | Fichier Modifier Afficher           | Réunion Format         | Outils Fenêtre Aide      | 2 <b>\$</b>     |               |                     | <i>ଢୁ</i> ଦୁ •୨ ° |
|----------------------------------------------------------------------------------------------------|-------------------------------------|------------------------|--------------------------|-----------------|---------------|---------------------|-------------------|
| 00                                                                                                    |                                     |                        | Calend                   | drier           |               |                     | 0                 |
| 🔁 🖾 🖂 (                                                                                                 | 🚔 📃 🕜                               |                        |                          |                 |               | Q Rechercher ce dos | ssier             |
| Domicile Or                                                                                             | rganiser Outils                     |                        |                          |                 |               |                     | ~                 |
| Réunion Rendez-vous N                                                                                   | ouveau Aujourd'hui Afficher la date | Jour Travail Semaine   | Mois Ouvrir le calendrie | r Autorisations | er un contact |                     |                   |
| <ul> <li>octobre 201</li> </ul>                                                                         | Message électronique                | 010                    |                          |                 |               |                     |                   |
| LMMJV                                                                                                   | Péunion                             | mardi                  | mercredi                 | jeudi           | vendredi      | samedi              | dimanche          |
| 4 5 6 7 8                                                                                               | Keumon                              | 28                     | 29                       | 30              | 1             | 2                   | 3                 |
| 11 12 13 14 15                                                                                          | Rendez-vous                         | Microsoft Office 2011  | Microsoft événement      |                 |               |                     |                   |
| 18         19         20         21         22           25         26         27         28         29 | Contact                             | 12:30 Livemeeting MSP/ | 18:30 Livemeeting MSP/   |                 |               |                     |                   |
|                                                                                                    | Groupe de contacts                  |                        |                          |                 |               |                     |                   |
| ▼ ✓ Calendrier ✓ Aucune catégo                                                                          | 🕌 Tâche 🖌                           |                        | 6                        | 7               | 8             | 9                   | 10                |
| AUG                                                                                                    | 🖅 Note                              |                        | 0                        | 12:00 Dentiste  |               | 5                   | 10                |
| Microcam<br>Microsoft                                                                                   | Dossier                             | J                      |                          |                 |               |                     |                   |
|                                                                                                    |                                     |                        |                          |                 |               |                     |                   |

#### Créer un rendez-vous.

201

| Kenuez-vous         |                      |          |            |               |
|---------------------|----------------------|----------|------------|---------------|
|                     |                      | État :   | Occupé(e)  | + 17.         |
| registrer et fermer |                      | Rappel : | 15 minutes | * Périodicité |
| registier et lermei | : Supprimer : minite | a L      |            | renourcite    |
| Objet :             | piscine              |          |            |               |
| Emplacement :       | St Raphael           |          |            |               |
| Début               | 11/10/2010 🛗         | 09:00    | 🗌 Journée  | entière       |
| Debut .             |                      |          |            |               |

Saisissez les données : objet, emplacement (optionnel), date début, date fin, heure début, heure fin ou journée entière ou duée. indiquez un rappel (impli-

citement 15 minutes), ndiquez une périodicité si nécessaire) et une classification (si nécessaire).

|   | 00                    |               |            | 1            | piscine – Renc | ez-vou | IS          |                |         | C     | $\supset$ |
|---|-----------------------|---------------|------------|--------------|----------------|--------|-------------|----------------|---------|-------|-----------|
|   | 🗐 🚍  🐱 🛛              | b 🛱 i (       | ର ଲ        | -            |                |        |             |                |         |       |           |
| - | Rendez-vous           |               |            |              |                |        |             |                |         |       | ~         |
|   | 0-0-0-0               | distance of   |            | État :       | Occupé(e)      | -      | 12.         |                |         |       |           |
|   | Enregistrer to fermer | Supprimer     | Inviter    | Rappel :     | 15 minutes     | -      | Périodicité | Fuseau horaire | Classer | Privé |           |
|   | Enregistr             | er cet élémer | nt et ferm | er la fenêti | re             | 14 (A) |             |                |         |       |           |

Cliquez sur l'outil enregistrer et fermer.

| Renuez-vous              |                        |                                       |                   |                   |                       |         |       |
|--------------------------|------------------------|---------------------------------------|-------------------|-------------------|-----------------------|---------|-------|
| nregistrer Enregist      | rer cet élément et fer | État :<br>Rappel :<br>rmer la fenêtre | Occupé(e) +       | Q-<br>Périodicité | <b>Euseau horaire</b> | Classer | Privé |
| Objet :<br>Emplacement : | Alexandra école        |                                       |                   |                   |                       |         |       |
|                          | 12/10/2010             | 17:30                                 | 🗌 Journée entière | 0                 |                       |         |       |
| Début :                  | 12/10/2010             |                                       |                   |                   |                       |         |       |

Ici enregistrement d'un nouvel événement : Alexandra école.

|               | 0        | utlo     | ok       | Fi       | chie     | er       | M        | odifier | 1 | Afficher           | Réunion      | Format | Outils      |                              |
|---------------|----------|----------|----------|----------|----------|----------|----------|---------|---|--------------------|--------------|--------|-------------|------------------------------|
| 00<br>01-     |          |          | 0        | 0        | 1        |          | 1        |         |   | Précéde<br>Suivant | nt           |        | ^[<br>^]    | Vous pouvez afficher         |
| •             | 1        | D        | omic     | ile      | C        | rga      | nise     | r O     | u | Atteind            | re           |        | ►           | sous forme de <b>liste</b> . |
| Verda         |          | Ö        | Į        |          |          | <u>a</u> | ]-       | 0-0-0   | - | Aller à A          | Aujourd'hui  |        | ЖΤ          | Allez dans le menu <b>a</b>  |
| G             | Réu      | inion    | Ren      | dez-v    | ous 1    | Nouve    | eau<br>► | Aujour  | 4 | Jour<br>Semaine    | e de travail |        | ^第1<br>^第2  |                              |
| ( <b>P</b> ., | L<br>27  | M        | M        | J<br>30  | V<br>1   | S        | D        | ØS      | 1 | Semaine<br>Mois    | 2            |        | ^第3<br>∧第4  |                              |
|               | 4        | 5        | 6        | 7        | 8        | 9        | 10       | 4       | V | Liste              |              |        | ^第0         |                              |
|               | 11<br>18 | 12<br>19 | 13<br>20 | 14<br>21 | 15<br>22 | 16<br>23 | 17       | 4       |   | Navigat            | eur multim   | édia   | <b>^</b> 第M |                              |
|               |          |          |          |          |          |          |          |         |   |                    |              |        |             |                              |
|               | 0        | 0        | 1        |          |          |          | ?        |         |   |                    |              |        | Calen       | drier                        |
| (m)           | Domi     | icile    | 0        | rganis   | ser      | Ou       | tils     |         |   |                    |              |        |             |                              |

## Affichage sous forme de liste ou sous forme calendaire.

votre calendrier

fficher  $\rightarrow$  liste.

| 000                                                                   | Cale                          | endrier            |                |                        |
|-----------------------------------------------------------------------|-------------------------------|--------------------|----------------|------------------------|
| 😫 🖾 🖂 🚔 📒 🔞                                                           |                               |                    | Q Recherche    | r ce dossier           |
| Domicile Organiser Outils                                             |                               |                    |                | ^                      |
| Réunion Rendez-vous Nouveau Aujourd'hui Afficher la date Jour Travail | Semaine Mois Ouvrir le calend | rier Autorisations | ntacts         |                        |
| L M M J V S D TO S Objet                                              | Emplacement                   | Début              | Fin            | Critère de périodicité |
| 27 28 29 30 1 2 3 🛕 Lille                                             |                               | 25/10/10 15:00     | 31/10/10 15:00 |                        |
| 4 5 6 7 8 9 10 🏚 Lille                                                |                               | 25/10/10           | 25/10/10       |                        |
| 11 12 13 14 15 16 17 MVP LiveMeeting: Introducing                     |                               | 13/10/10 19:00     | 13/10/10 20:00 |                        |
| 18 19 20 21 22 23 24 🌲 Alexandra école                                |                               | 12/10/10 17:30     | 12/10/10 18:20 |                        |
| 25 26 27 28 29 30 31 <b>a</b> piscine                                 | St Raphael                    | 11/10/10 09:00     | 11/10/10 11:30 |                        |
| Dentiste                                                              |                               | 07/10/10 12:00     | 07/10/10 12:30 |                        |

Ici liste des évènements au niveau mois.

| ( 🖶 🔿 🤿                                                 |                         | Calen                    | drier           |            |                        |          |
|---------------------------------------------------------|-------------------------|--------------------------|-----------------|------------|------------------------|----------|
| i 🔁 📨 🔿 🚔 📄 🕢                                           |                         |                          |                 |            | Q Rechercher ce dossie | r        |
| Domicile Organiser Outils                               |                         |                          |                 |            |                        | ~        |
| Réunion Rendez-vous Nouveau Aujourd'hui Afficher la dat | te Jour Travail Semaine | Mois Ouvrir le calendrie | r Autorisations | un contact |                        |          |
| octobre 2010 🕨 🕨 octobre                                | e 2010                  |                          |                 |            |                        |          |
| L M M J V S D lundi                                     | mardi                   | mercredi                 | jeudi           | vendredi   | samedi                 | dimanche |
| 4 5 6 7 8 9 10                                          | 28                      | 29                       | 30              | 1          | 2                      | 3        |
| 11 12 13 14 15 16 17                                    | Microsoft Office 2011   | Microsoft événement      |                 |            |                        |          |
| 18 19 20 21 22 23 24                                    | 12.50 Livemeeting MSP/  | 18:50 Livemeeting MSP/   |                 |            |                        |          |
| 25 26 27 28 29 30 31                                    |                         |                          |                 |            |                        |          |
|                                                         |                         |                          |                 |            |                        |          |
| ▼ 🗹 Calendrier                                          |                         |                          |                 |            |                        |          |
| Aucune catégorie 4                                      | 5                       | 6                        | 7               | 8          | 9                      | 10       |
| AUG                                                     |                         |                          | 12:00 Dentiste  | I.         |                        |          |
| Microcam                                                |                         |                          |                 |            |                        |          |
| Microsoft                                               |                         |                          |                 |            |                        |          |
| MUG                                                     |                         |                          |                 |            |                        |          |
| MVP-MSP                                                 |                         |                          |                 |            |                        |          |
| № Q-к<br>11                                             | 12                      | 13                       | 14              | 15         | 16                     | 17       |
| DOSSIERS VIRTUELS 09:00 piscine; St Raphae              | l 17:30 Alexandra école | 19:00 MVP LiveMeeting:   |                 |            |                        |          |
|                                                         |                         |                          |                 |            |                        |          |
| 18                                                      | 19                      | 20                       | 21              | 22         | 23                     | 24       |
| Courrier 25                                             | 26                      | 27                       | 28              | 29         | 30                     | 31       |
| Calendrier                                              |                         |                          |                 |            |                        |          |
| 15:00                                                   |                         |                          | Lille           |            |                        | 15:00    |
| Contacts                                                |                         |                          |                 |            |                        |          |
| Täches                                                  |                         |                          |                 |            |                        |          |
| Notes                                                   | *                       |                          |                 |            |                        |          |
| 10 éléments                                             |                         |                          |                 |            |                        | 1        |

Une vue du calendrier au niveau mois.

## Assigner une catégorie à un évènement.

| 0 0                   | Alexandra école - Rendez-vous                                                                                                    | 0                                                            |
|-----------------------|----------------------------------------------------------------------------------------------------|--------------------------------------------------------------|
| 🖩 🚊  😽                |                                                                                                    | té                                                           |
| Rendez-vous           |                                                                                                    | ~                                                            |
| Enregistrer et fermer | État :         Occupé(e)         Ocr         Supprimer           Inviter         Inviter         30 minutes         Périodicité         Fuseau horaire | Classer Privé                                                |
| Objet :               | Alexandra école                                                                                                    | <ul> <li>Ajouter</li> <li>Modifier les catégories</li> </ul> |
| Emplacement :         |                                                                                                    | <ul> <li>Effacer tout</li> </ul>                             |
| Début :               | 12/10/2010 🛅 17:30 🗌 Journée entière                                                                                                    | Mac                                                          |
| Fin :                 | 12/10/2010 📋 18:20 Durée : 50 Minutes 💠                                                                                                    | Q-R                                                          |
|                       |                                                                                                    | - Microcam<br>FVA                                            |
|                       |                                                                                                    | Accès réseau                                                 |
|                       |                                                                                                    | Amis                                                         |
|                       |                                                                                                    | AUG                                                          |
|                       |                                                                                                    | Famille                                                      |
|                       |                                                                                                    | FVA                                                          |
|                       |                                                                                                    | Indésirable                                                  |

Vous pouvez affecter une catégorie (une couleur) à un événement.

Cliquez sur l'outil **classer**.

## Supprimer un événement (réunion ou rendez-vous).

|                                 | Periodicite Classer                                         | Prive Permer           |                |          |        |          |
|---------------------------------|-------------------------------------------------------------|------------------------|----------------|----------|--------|----------|
| • • • • octobre 2               | 2010                                                        |                        |                |          |        |          |
| lundi                           | mardi                                                       | mercredi               | jeudi          | vendredi | samedi | dimanche |
| 27                              | 28                                                          | 29                     | 30             | 1        | 2      | 3        |
| 0                               | Microsoft Office 2011                                       | Microsoft événement    |                |          |        |          |
| 7 4 1 1                         | 12:30 Livemeeting MSP/                                      | 18:30 Livemeeting MSP/ |                |          |        |          |
| 4                               | 5                                                           | 6                      | 7              | 8        | 9      | 10       |
|                                 |                                                             |                        | 12:00 Dentiste |          |        |          |
| 11<br>09:00 piscine; St Raphael | 12<br>Ouvrir<br>Imprimer<br>Inviter des part<br>Périodicité | 13<br>icipants         | 14             | 15       | 16     | 17       |
| -                               | 19 Privé<br>Afficher comme<br>Classer<br>Supprimer          |                        | 21             | 22       | 23     | 24       |

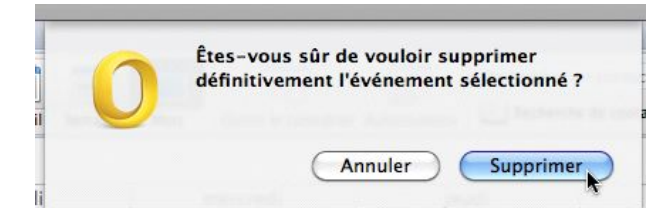

Pour supprimer un événement, sélectionnez l'événement dans le calendrier, un petit clic droit et supprimer l'événement depuis le menu contextuel.

Un petit clic supplémentaire pour confirmer la suppression.

## Créer un événement périodique.

| Cutlook Fichier Modifier Afficher                                                                                                    | 🙆 🔿 🔿 Alexandra école - Rendez-vous                           | C           |
|----------------------------------------------------------------------------------------------------|---------------------------------------------------------------|-------------|
|                                                                                                    |                                                               |             |
| Domicile Organiser Outils                                                                                                    | Rendez-vous                                                   |             |
| Aujourd'hui     Atticher la date       Image: Source 201     Image: Source 201       Image: Mode 201     Image: Source 201       Image: Mode 201     Image: Source 201       Image: | Enregistrer et fermer<br>Supprimer<br>Objet : Alexandra école | asser Privé |
| 5 6 7 8 Rendez-vous                                                                                                    | Emplacement : Fréius                                          |             |
|                                                                                                    | Début : 12/10/2010 📺 17:30 🗌 Journée entière                  |             |
|                                                                                                    | Fin : 12/10/2010 18:00 Durée : 30 Minutes ±                   |             |

A partir du mardi 12 octobre je voudrais créer un événement périodique qui se produit toute les semaines.

Je créée mon événement depuis le ruban nouveau et rendez-vous.

Je donne un objet, une heure début et fin et je clique sur l'outil **périodicité** de l'onglet **rendez-vous**.

| Bandan yawa          |              |                    | 1                  |                   |                                 |          |  |
|----------------------|--------------|--------------------|--------------------|-------------------|---------------------------------|----------|--|
| nregistrer et fermer | Supprimer    | Inviter            | État :<br>Rappel : | Occupé(e) 🔹       | Périodicité Fuseau horaire Clas | ser Priv |  |
| Objet :              | Alexandra éc | ole                |                    |                   | Une fois seulement              |          |  |
| Emplacement :        | Fréjus       |                    |                    |                   |                                 |          |  |
| Début :              | 12/10/2010   | 12/10/2010 🛅 17:30 | 🗆 Journée entière  | Chaque 12 octobre |                                 |          |  |
| Fin :                | 12/10/2010   |                    |                    | Durée : 30 Minute | Personnalisé                    |          |  |

Pour créer un rendez-vous périodique, cliquer sur le bouton périodicité. Choisissez la périodicité : ici le mardi.

| Rendez-vous           |              |         |                    |                             |             |                |         |       |
|-----------------------|--------------|---------|--------------------|-----------------------------|-------------|----------------|---------|-------|
| inregistrer et fermer | Supprimer    | Inviter | État :<br>Rappel : | Occupé(e) ÷<br>30 minutes • | Périodicité | Suseau horaire | Classer | Privé |
| Objet :               | Alexandra éc | ole     |                    |                             |             |                |         |       |
| Emplacement :         | Fréjus       |         |                    |                             |             | k              |         |       |
| Début :               | 12/10/2010   |         | 17:30              | 🗌 Journée entièr            | e           |                |         |       |
|                       | 12/10/2010   | 1000    | 18.00              | Durée : 30 Minut            | ar #        |                |         |       |

Périodicité : Se produit chaque mardi prend effet le 12/10/10 de 17:30 à 18:00. S

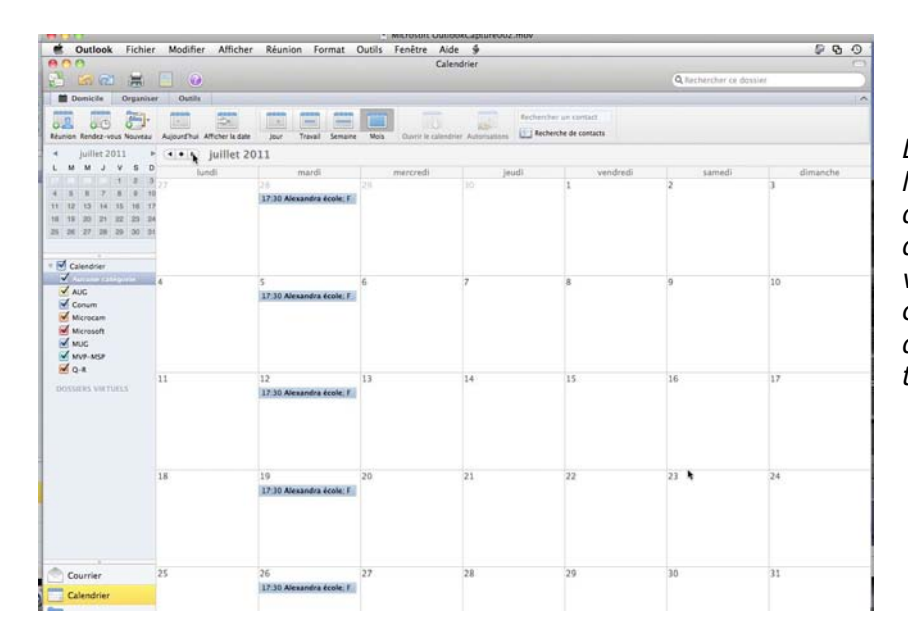

Dans le cas présent mon calendrier a enregistré que je devais aller chercher Alexandra au mois de juillet (et suivant), or c'est les grandes vacances scolaires ; il faut donc que je choisisse une autre option.

## Supprimer un événement périodique.

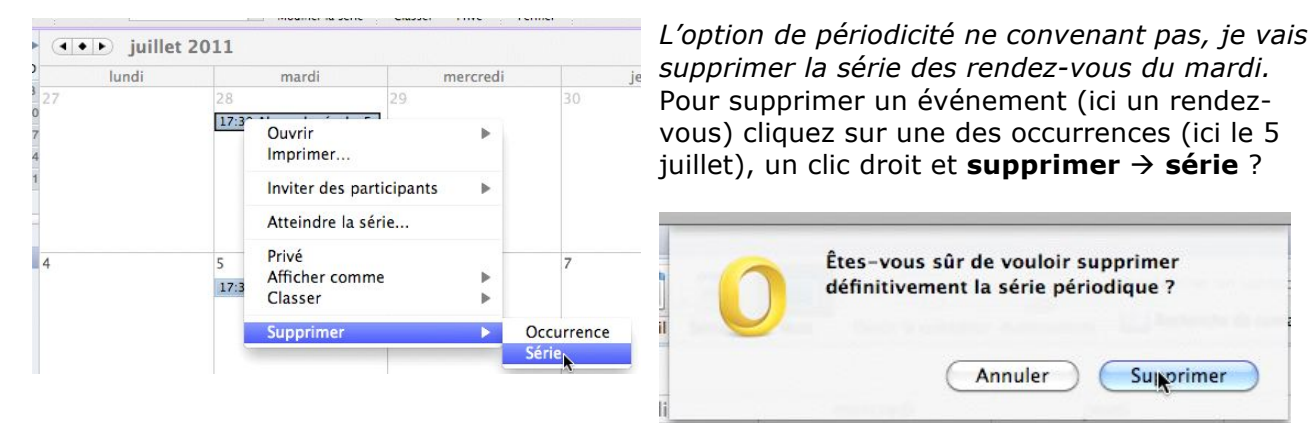

Confirmez la suppression de la série périodique.

### Créer un événement périodique avec un nombre d'occurences.

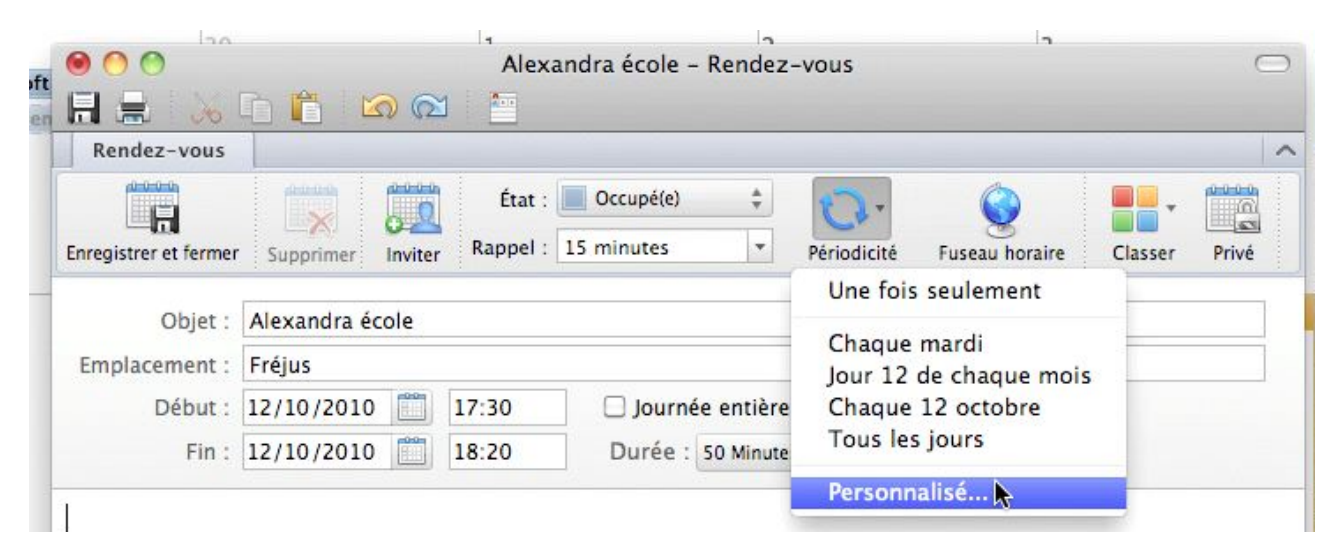

Pour créer un événement périodique avec une date de fin (ou un nombre limité d'occurrences), cliquez sur **périodicité**  $\rightarrow$  **personnalisé**.

| Récurrence : Hebdomadaire \$              | Indiquez dans la boîte de dialogue :<br>• La récurrence de l'événement (ici hebdo-<br>madaire). |
|-------------------------------------------|-------------------------------------------------------------------------------------------------|
| Tous les : 1 semaine(s)                   | <ul> <li>La périodicité (ici toutes les une se-<br/>maines).</li> </ul>                         |
| Activé : L M M J V S D                    | <ul><li>Le jour (ici le mardi).</li><li>La date de début.</li></ul>                             |
| Date de début : 12/10/2010                | La date de fin.                                                                                 |
| Date de fin : Aucune 🜲                    | Date de fir ✓ Aucune                                                                            |
| Heure de début : 17:30                    | Heure de débu De                                                                                |
| Heure de fin : 18:20 Durée : 50 Minutes 🔻 | Date de fin : Après \$ 10 occurrences                                                           |
| (Annuler) OK                              | Après 10 occurrences. Cliquez sur OK pour terminer.                                             |

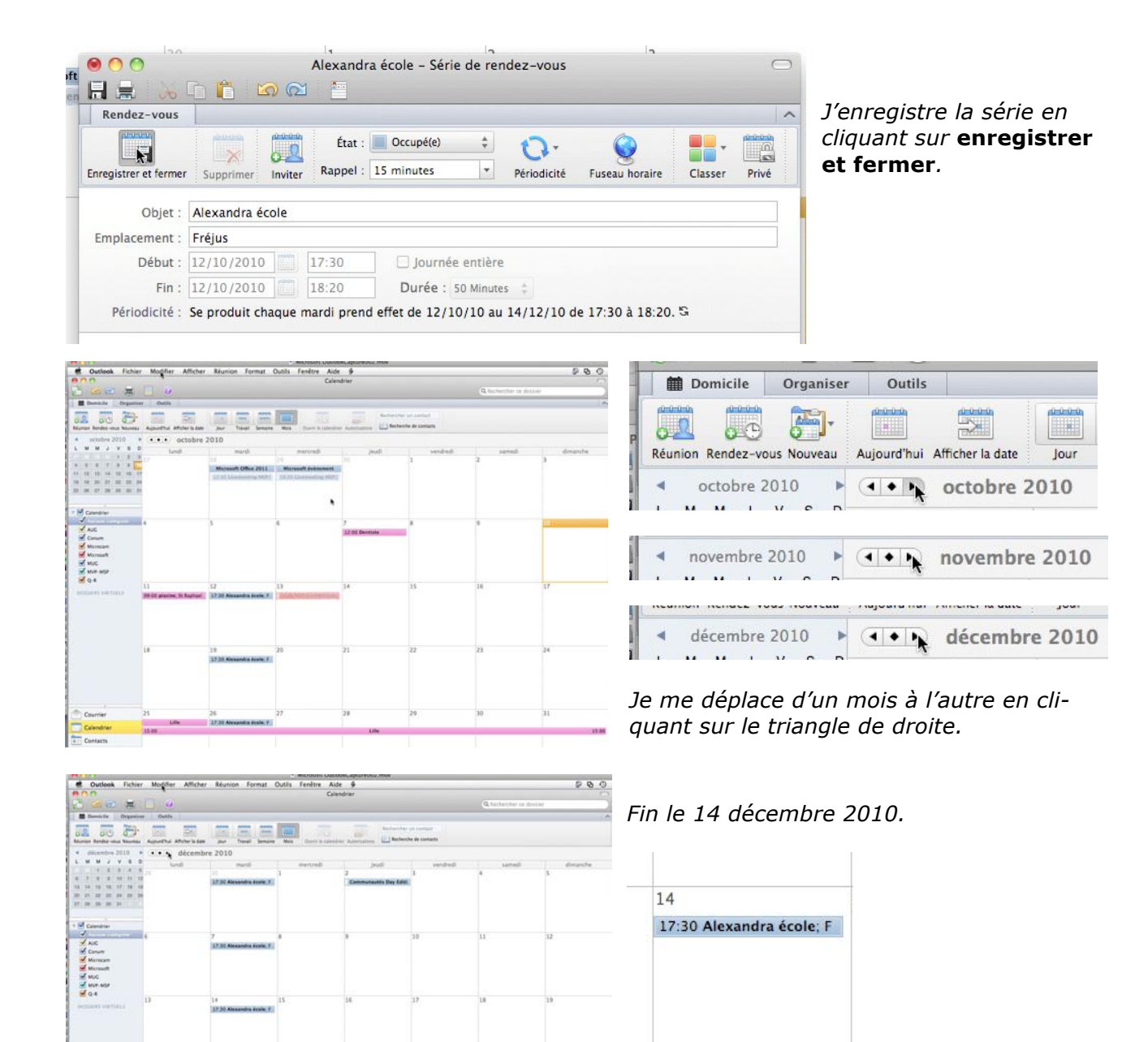

21

#### Supprimer une occurrence d'un événement périodique.

| 0          |       |                          |    |
|------------|-------|--------------------------|----|
| Courrier   | 25    | 26                       | 27 |
| Calendrier | Lille | 17:30 Alexandra école; F |    |
|            | 15:00 |                          |    |
| Contacts   |       |                          |    |

La période couverte par l'événement périodique que j'ai défini couvre les vacances de la Toussaint ; il faut donc que je supprime certaines occurrences.

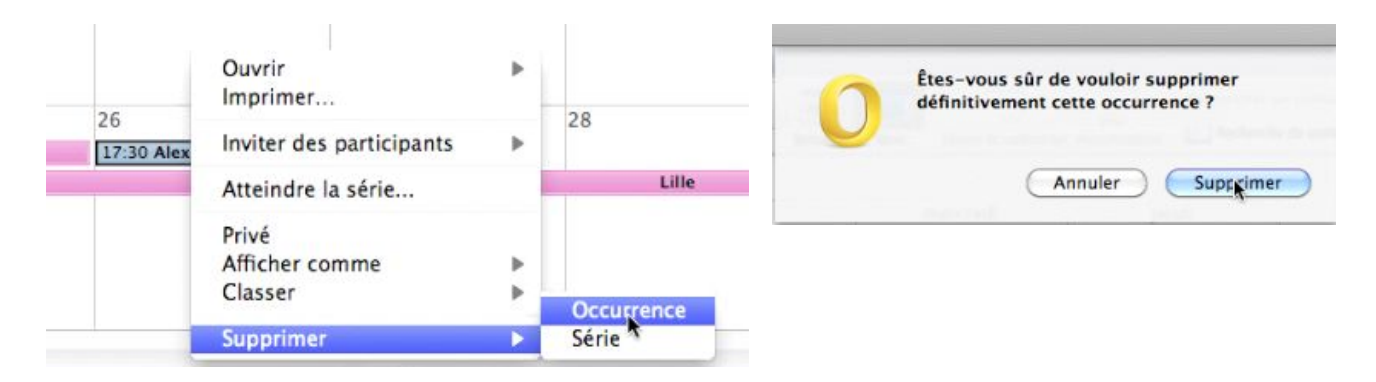

Pour supprimer une occurrence d'un événement, sélectionnez l'événement à la date requise, un clic droit et **supprime**r  $\rightarrow$  **occurrence** ; confirmez la suppression. *Ici suppression de l'occurrence du 26 octobre.* 

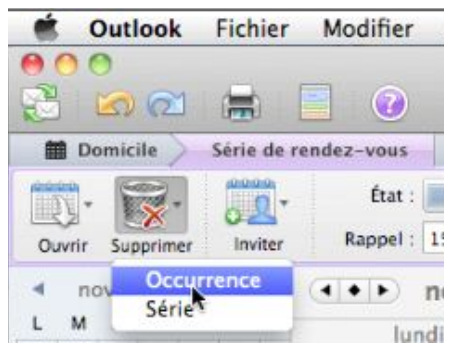

Vous pouvez aussi supprimer une occurrence depuis l'onglet série de rendez-vous, outil supprimer → occurrence.

*Ici suppression de l'occurrence du 2 novembre.* 

#### Les réunions.

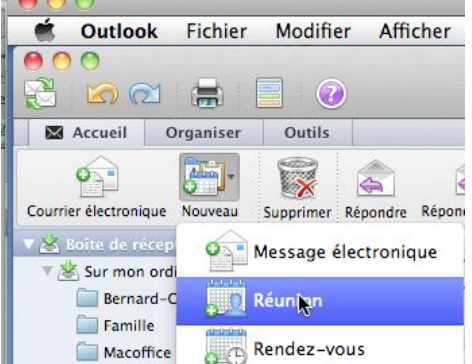

Avec Outlook 2011 vous avez la possibilité d'inviter un ou plusieurs correspondants à une réunion.

Outlook 2011 enregistrera aussi la demande de réunion, et éventuellement les modifications aux invitations dans votre calendrier.

La gestion du processus de réunion pourra varier suivant le logiciel de votre correspondant.

Pour créer une réunion cliquez sur l'outil **nouveau**  $\rightarrow$  **réunion**.

#### Envoyer une invitation à une réunion.

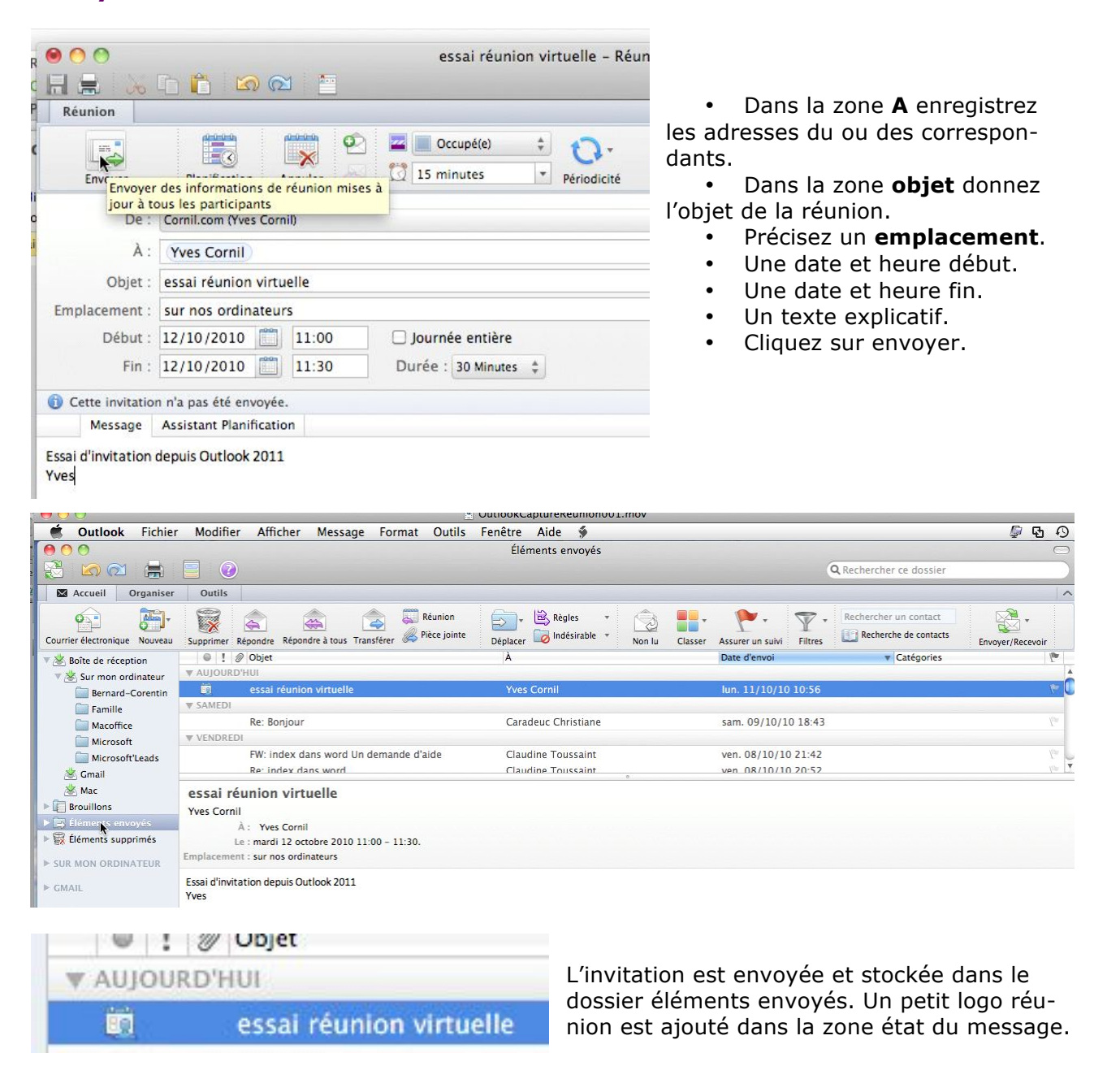

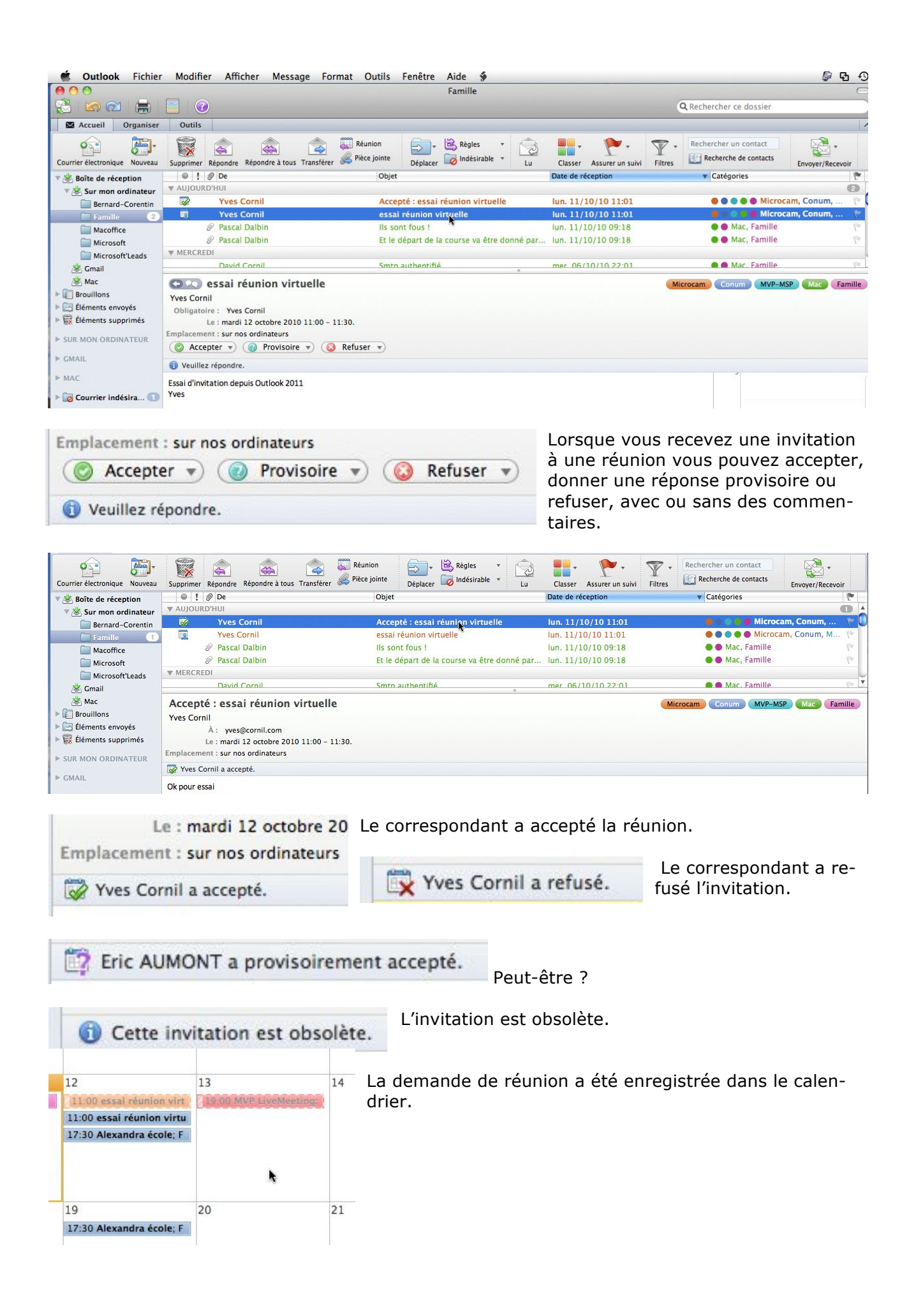

| Domicile Réunion                                                                     | Organiser Outil                       | ls                                                                  |                                |                           |                        |                   |     |
|--------------------------------------------------------------------------------------|---------------------------------------|---------------------------------------------------------------------|--------------------------------|---------------------------|------------------------|-------------------|-----|
| Ouvrir Suppri                                                                        | rovisoire Refuser Répond              | tre Répon Transférer Rapp                                           | el : 15 minutes                | Classer Privé Ferm        | ner                    |                   |     |
| <ul> <li>octobre 2010</li> </ul>                                                     | • • • • octobre                       | 2010                                                                |                                |                           |                        |                   |     |
| LMMJVSD                                                                              | lundi                                 | mardi                                                               | mercredi                       | jeudi                     | vendredi               | samedi            | d   |
| 27 28 29 30 1 2 3                                                                    | 27                                    | 28                                                                  | 29                             | 30                        | 1                      | 2                 | 3   |
| 4 5 6 7 8 9 10                                                                       |                                       | ()                                                                  | ess                            | ai réunion virtuelle - Ré | iunion                 |                   | 0   |
| 18 19 20 21 22 23 24                                                                 |                                       |                                                                     | <b>1</b>                       |                           |                        |                   |     |
| 25 26 27 28 29 30 3                                                                  | Réun                                  | ion                                                                 |                                |                           |                        |                   |     |
| <ul> <li>Calendrier</li> <li>Aucune catégorie</li> <li>AUG</li> <li>Conum</li> </ul> | 4 Supprim                             | ner Accepter Provisoire Refus<br>Objet : essai réunion virtu        | ser Répondre Répondre à to     | us Transférer Rappel : 15 | minutes Modifier la se | rie Classer Privé |     |
| Microcam                                                                             | Empla                                 | cement : sur nos ordinateur                                         | rs                             |                           |                        |                   |     |
| Microsoft<br>MUG<br>MVP-MSP                                                          | Organ                                 | isateur : Yves Cornil<br>Début : 12/10/2010 📺<br>Fin : 12/10/2010 📺 | 11:00 Journée<br>11:30 Durée : | e entière<br>30 Minutes 🛊 | Microcam               | Conum MVP-MSP     | Mac |
| ₩ Q=K                                                                                | 11 N                                  | Message Assistant Planificatio                                      | on                             |                           |                        |                   |     |
| DOSSIERS VIRTUELS                                                                    | 09:00 piscine; S<br>Essai d'i<br>Yves | invitation depuis Outlook 2011                                      |                                |                           |                        |                   |     |

En cliquant sur un élément dans le calendrier vous obtenez le détail de la réunion correspondante.

| 00                      |                                                                  | essai réunion virtuelle – Réunion                                                                                                    | 0     |
|-------------------------|------------------------------------------------------------------|----------------------------------------------------------------------------------------------------|-------|
|                         | 💊 🗈 🛅 🐼 🗠 🔚                                                      |                                                                                                    |       |
| Réunion                 |                                                                  |                                                                                                    | ^     |
| Envoyer une mie         | à lour Planification de réunion mises<br>à tous les participants | Is minutes       ▼       Périodicité       Is minutes       ▼       Classer       Is noms         s à       S à       S à       S à       S à       S à       S à       S à | Privé |
| -                       | e : Cornil.com (Yves Cornil)                                     |                                                                                                    | \$    |
|                         | À : Yves Cornil                                                  |                                                                                                    | 6     |
| Obj                     | et : essai réunion virtuelle                                     |                                                                                                    |       |
| Emplaceme               | nt : sur nos ordinateurs                                         |                                                                                                    |       |
| Déb                     | nt: 12/10/2010 🛅 11:00                                           | 🗆 Journée entière                                                                                                    |       |
| F                       | n: 12/10/2010 🛅 11:30                                            | Durée : 30 Minutes 💠                                                                                                    |       |
| Cette invit             | ation a été envoyée.                                             |                                                                                                    |       |
| Messa                   | e Assistant Planification                                        |                                                                                                    |       |
| Essai d'invitat<br>Yves | ion depuis Outlook 2011                                          |                                                                                                    |       |

Vous pouvez modifier les informations de la réunion et envoyer la mise à jour aux participants de la réunion.

#### Supprimer une réunion.

| 00                                 | essai réunion virtuelle - Réunion 🔘                                                                                                    |
|------------------------------------|----------------------------------------------------------------------------------------------------|
| Réunion                            |                                                                                                    |
| Supprimer Ce                       | *       *       *       *       *       *       *       *       *       *       *       *       *       *       *       *       *       *       *       *       *       *       *       *       *       *       *       *       *       *       *       *       *       *       *       *       *       *       *       *       *       *       *       *       *       *       *       *       *       *       *       *       *       *       *       *       *       *       *       *       *       *       *       *       *       *       *       *       *       *       *       *       *       *       *       *       *       *       *       *       *       *       *       *       *       *       *       *       *       *       *       *       *       *       *       *       *       *       *       *       *       *       *       *       *       *       *       *       *       *       *       *       *       *       *       *       *       *       * |
| Objet :                            | essai réunion virtuelle                                                                                                    |
| Emplacement :                      | sur nos ordinateurs                                                                                                    |
| Organisateur :<br>Début :<br>Fin : | Yves Cornil         Journée entière           12/10/2010         11:30         Journée entière           12/10/2010         11:30         Durée : 30 Minutes +                                                                                                    |
| Message                            | Assistant Planification                                                                                                    |
| Essai d'invitation<br>Yves         | depuis Outlook 2011                                                                                                    |

Pour supprimer une réunion de votre calendrier, cliquez sur l'outil supprimer de l'onglet réunion.

| 00                         | essai réunion virtuelle - Réunion                                 | $\bigcirc$ |
|----------------------------|-------------------------------------------------------------------|------------|
| 8 😹 🚴                      | 🗈 📫 🙆 🔯 🛅                                                         |            |
| Réunion                    |                                                                   | ^          |
| Envoyer une mise à j       | jour Planification An Supprimer cette réunion avec la possibilité |            |
| De :                       | Cornil.com (Yves Cornil)                                          | \$         |
| À :                        | Yves Cornil                                                       |            |
| Objet :                    | essai réunion virtuelle                                           |            |
| Emplacement :              | sur nos ordinateurs                                               |            |
| Début :                    | : 12/10/2010 🗂 11:00 🗌 Journée entière                            |            |
| Fin :                      | : 12/10/2010 11:30 Durée : 30 Minutes 💠                           |            |
| Cette invitatio            | on a été envoyée.                                                 |            |
| Message                    | Assistant Planification                                           |            |
| Essai d'invitation<br>Yves | n depuis Outlook 2011                                             |            |

Pour supprimer une réunion et prévenir les participants, cliquez sur **annuler** dans l'onglet réunion.

#### Créer une réunion depuis un message.

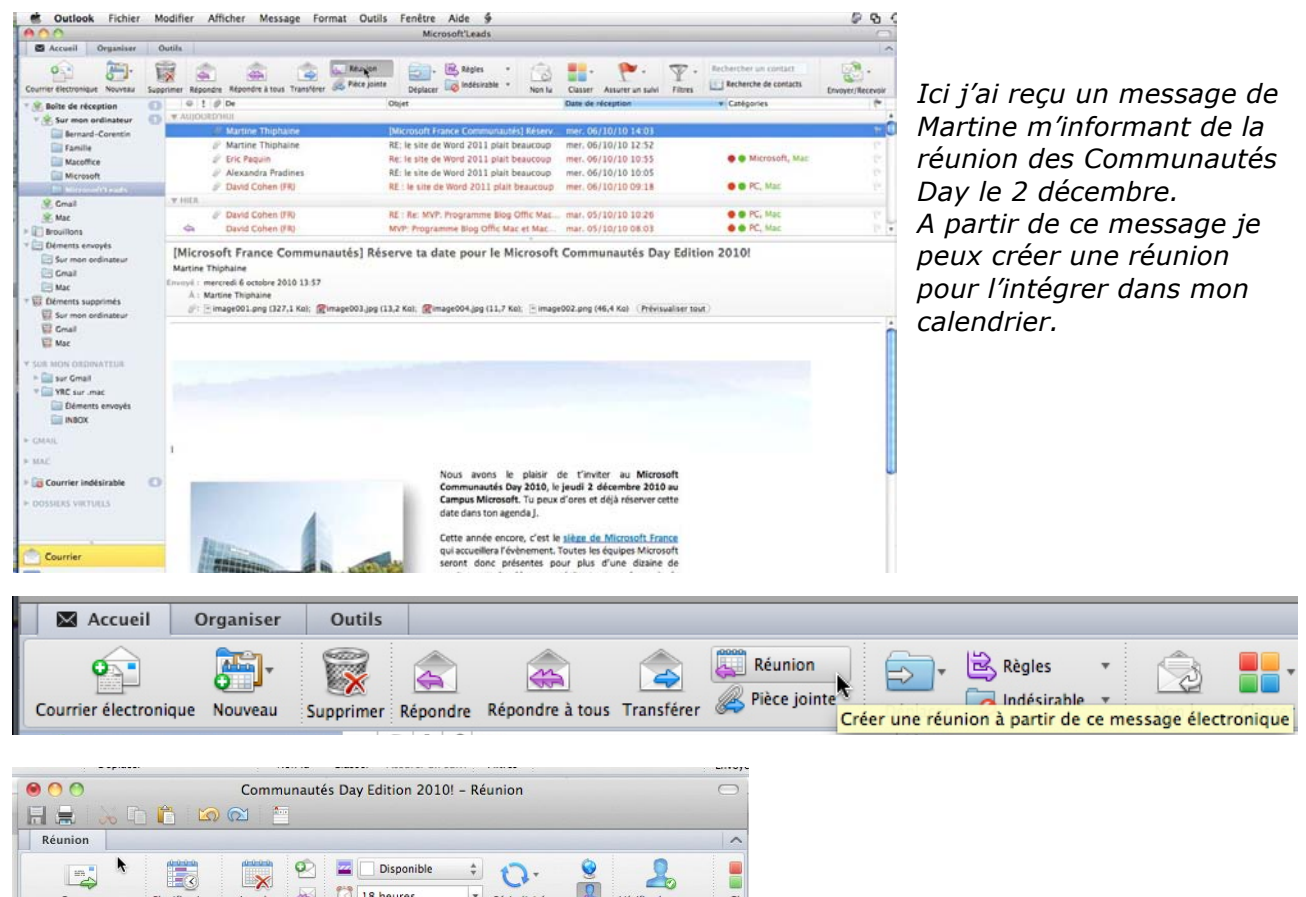

|                    | The sur rice (rves Cornii)    |                   | \$ |
|--------------------|-------------------------------|-------------------|----|
| À :                | Yves Cornil                   |                   |    |
| Objet :            | Communautés Day Edition 2010! |                   |    |
| Emplacement :      | Paris                         |                   |    |
| Début :            | 02/12/2010 📋 00:00            | ✓ Journée entière |    |
| Fin :              | 02/12/2010 📋 00:00            | Durée : 1 Jour 💠  |    |
| G Cette invitation | on n'a pas été envoyée.       |                   |    |
| Message            | Assistant Planification       |                   |    |
| A noter            |                               |                   |    |

## Créer une tâche.

Pour ajouter une tâche, cliquez sur l'outil **nouveau** du ruban, puis **tâche**.

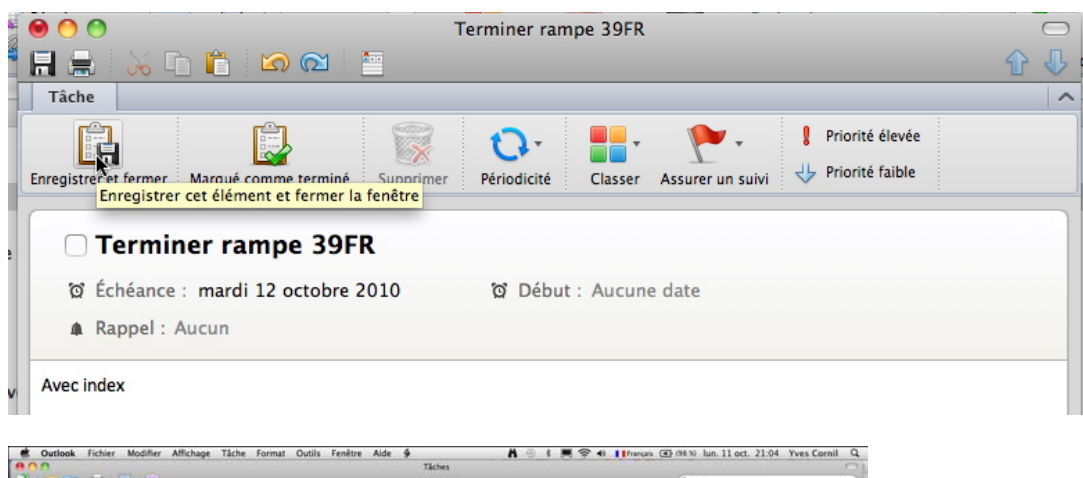

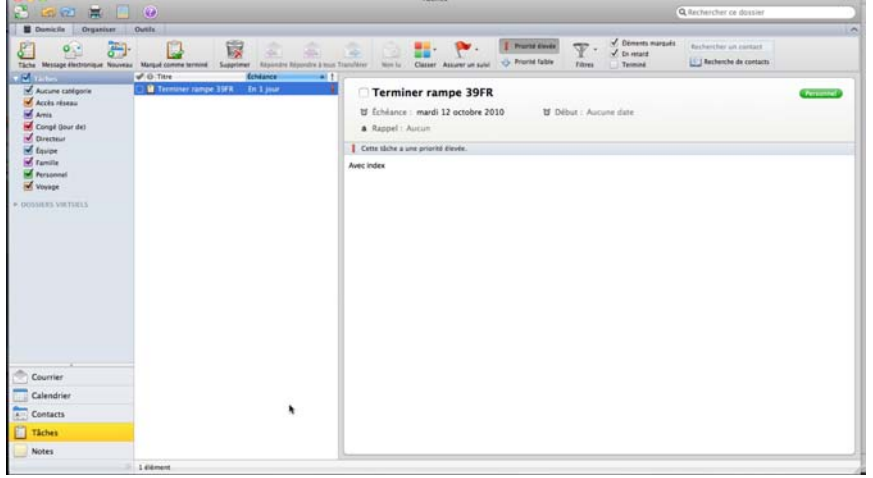

Les tâches seront accessibles depuis le panneau de gauche tâches.

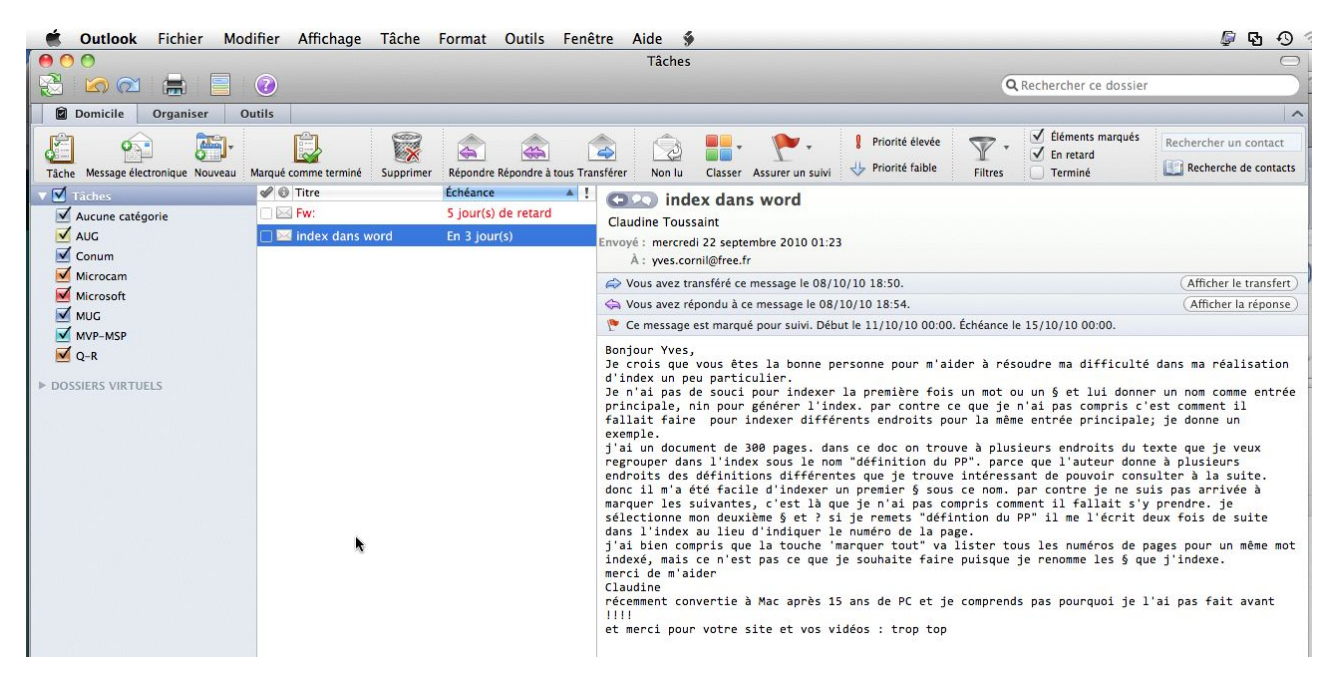

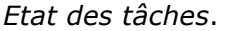

# Index.

Administrateur, 8 adresse, 1, 2, 3, 8, 9, 14, 19, 22, 23, 26, 27, 49, 68, 72, 74, 75, 78 Adresse électronique, 1, 2, 14, 19, 22, 68

Α

#### В

Boîte d'envoi, 3 Boîte de réception, 3, 7, 12, 20, 43, 46, 47, 49 Bureau, 8

С

Calendrier, 59, 82, 83, 84, 85, 86, 87, 91, 92, 93, 94 CC, 2, 22, 75 CCI, 2, 75 Chapitre, 56 clubs Mícrocam, II Colonne, 49, 50, 51, 81 compte, 1, 2, 8, 9, 10, 11, 12, 13, 14, 15, 27, 43 Connexion, 3, 13 Contacts, 8, 27, 56, 57, 59, 62, 63, 64, 67, 69, 70, 71, 72, 73, 74, 75, 76, 77, 78, 79, 80, 81 Conversation, 21, 27, 50 Copie, 2, 10, 19, 22, 78 copier, 2, 3 Corbeille, 3

#### D

Déplacer, 2, 13, 45, 81 Destinataire, 2, 19, 22, 23, 27 Diaporama, 17 Disposition, 7 Dock, 4 Dossier, 3, 4, 7, 13, 20, 22, 27, 42, 43, 45, 46, 47, 48, 53, 54, 55, 57, 60, 91

#### Е

enregistrer, 16, 17, 26, 27, 54, 57, 77, 84, 89 En-tête, 10 Entourage, II, 9, 56, 57, 59, 60, 61, 62, 67 Envoyer, I, 2, 3, 8, 10, 11, 15, 19, 20, 22, 24, 25, 27, 78, 91, 93 Evènement, 83, 85 Excel, 2, 23, 64 Expéditeur, 3, 19, 27, 50

#### F

Facebook, 27 FAI, 2, 9, 10, 23, 42 Fenêtre, 24, 27, 77 filtrer, 42 Fournisseur Accès Internet, 2, 9, 10, 23, 42

#### G

Gmail, 13, 14 Groupe, 76, 77, 78, 80 groupes, 3

#### Н

hameçonnage, 3 Hameçonnage (phishing), 3

н

Image, 2, 15, 16, 17, 18, 23, 24, 25, 26, 27 IMAP, 8, 11, 13, 14 Indésirable, I, 2, 41, 42, 43, 55 indésirables. *Voir* indésirable iPhoto, 15, 17, 18, 24

#### L

Légitimer un message indésirable, 42 Lien, 3, 27, 52

#### Μ

Macintosh, I, II, III, 11, 12, 18, 24, 56

Message, I, 2, 3, 7, 8, 12, 13, 15, 16, 19, 20, 21, 22, 23, 24, 25, 26, 27, 41, 42, 43, 45, 46, 47, 48, 49, 50, 51, 52, 53, 54, 55, 57, 60, 62, 66, 75, 76, 78, 91, 94 Mot de passe, 3, 14

#### 0

Objet, 19, 22, 23, 51, 53, 54, 83, 86, 91 Onglet, 5, 24, 27, 50, 52, 53, 86, 90, 93, 94 Options, 66 ordinateur, 1, 13, 46 Organiser, 5, 43, 81, 82

#### Р

Partage, 8

Personnalisation, 7 Pièce jointe, 15, 16, 17, 23 POP, 1, 8, 9, 13, 43 PowerPoint, II Priorité, 51, 55

# Q

QuickTime, 2

#### R

recevoir, 1, 8, 10, 11, 12, 15 Recherches, 27, 52, 53, 54, 55, 75 Rédiger, 22 Règles, 2, 41, 43, 44, 46, 47, 48, 49, 55, 56 Regrouper, 50 *Rendez-vous*, 82, 83, 86, 87, 88, 90 Répondre, 19, 27 Réseau, 8, 70 Réunion, 91, 92, 93, 94 *Ruban*, 5, 15, 19, 20, 22, 27, 41, 43, 47, 48, 73, 75, 76, 79, 80, 81, 86, 95

#### S

Sauvegarde, 8, 17, 46, 49, 54, 57, 59, 62, 64, 68, 70, 77 Sécurité, 27 Signature, 27 SMTP, 1 Supprimer des messages, 2 Synonyme, 13

Т

U

*Tâche*, 27, 86, 95 TCP/IP, 3 Titre, 54, 76, 81 Transférer, 27 Transfert, 18, 27 Tri, 49 Trombone, 16, 23

URL, 3 Utilisateurs, 3, 8, 9, 24

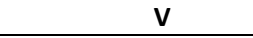

vCard, 70, 72 Vidéo, 2, 23 Virus, 2

# W

Windows, 66, 69, 71 Word, II, 18, 23

Les Aventuriers du Bout du Monde la revue des clubs Microcam --- Page 96

Pour vous aider dans la maîtrise de la micro-informatique, adhérez à un club de micro informatique référencé MUG (Microsoft User Group),

tel que Microcam06, le club de micro-informatique du Crédit Agricole **P**rovence **C**ôte d'**A**zur

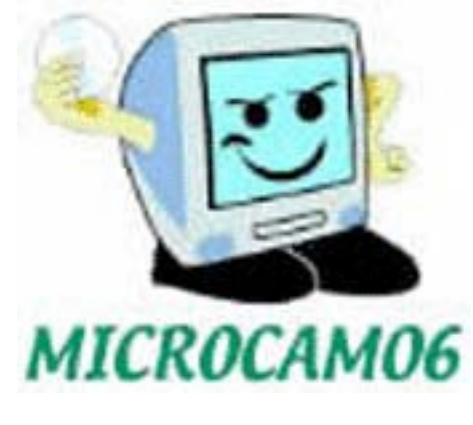

www.microcam06.org

ou visitez régulièrement le site des Communautés Numériques.

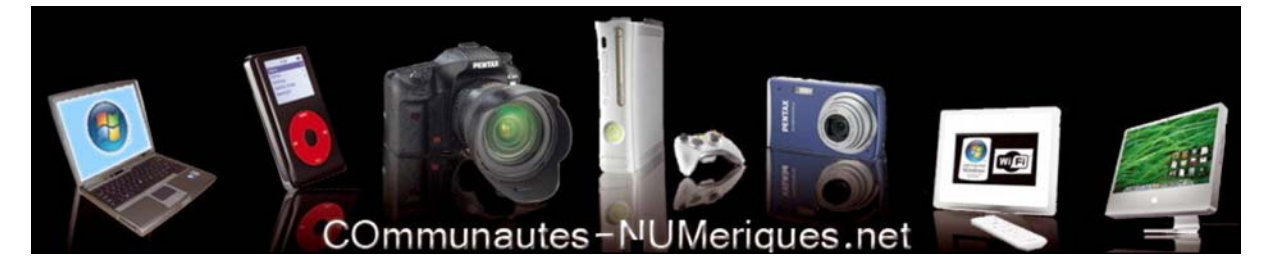

www.communautes-numeriques.net